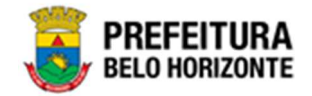

# **Bens Imóveis**

## Manual de Usuário Versão 1.6 GRPBH SOLUÇÃO INTEGRADA DE GESTÃO

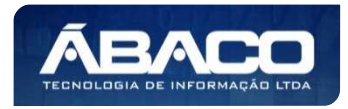

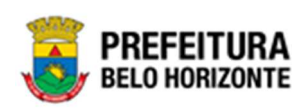

### SUMÁRIO

| 1. | . INFORMAÇÕES GERAIS                               | 7            |
|----|----------------------------------------------------|--------------|
|    | 1.1 IDENTIFICAÇÃO DE NAVEGAÇÃO GERAL               | 7            |
|    | Filtros                                            | 7            |
|    | Principais Botões                                  | 7            |
|    | Acões                                              | 8            |
|    | 1.2 COMO ACESSAR                                   |              |
|    | Endereco de Produção                               |              |
|    | Endereço de Homologação                            | 9            |
|    | Endereço de Treinamento                            | 10           |
|    | Esqueci Minha Senha                                | 10           |
|    | Tela Principal                                     | 10           |
| ~  |                                                    |              |
| 2. |                                                    | 13           |
|    | 2.1 Patrimônio Cadastros Básicos                   | 13           |
|    | Patrimônio Cadastros Patrimoniais                  | 13           |
|    | Tipo de Entrada                                    | 14           |
|    | Consultar Tipo de Entrada                          |              |
|    | Inserir Tipo de Entrada                            |              |
|    | Informações Gerais                                 |              |
|    | Visualizar Tipo de Entrada                         |              |
|    | Editar lipo de Entrada                             | 1/           |
|    | Excluir lipo de Entrada                            | ۱۵           |
|    | Motivo de Baixa                                    | <b>۱</b> ۵ ا |
|    | Consultar Motivo de Baixa                          | ۲۶۱۶<br>۵۰   |
|    | Insent Motivo de Baixa                             | 20<br>۵۵     |
|    | Campos (Parametrização)                            | 20<br>21     |
|    | Visualizar Mativo da Baixa                         |              |
|    | Editar Mativa da Baixa                             |              |
|    | Excluir Motivo da Baixa                            |              |
|    | Tabela de Depreciação                              |              |
|    | Consultar Tabela de Depreciação                    |              |
|    | Inserir Tabela de Depreciação                      |              |
|    | Tabela de Depreciação                              |              |
|    | Tabela por Grupo                                   |              |
|    | Visualizar Tabela de Depreciação                   |              |
|    | Editar Tabela de Depreciação                       |              |
|    | Replicar Tabela de Depreciação                     |              |
|    | Excluir Tabela de Depreciação                      | 35           |
|    | Tipo de Ocupação                                   |              |
|    | Consultar Dados da Ocupação                        |              |
|    | Inserir Cadastro de Tipo de Ocupação               |              |
|    | Visualizar Cadastro de Ocupação do Patrimônio      |              |
|    | Editar Cadastro de Tipo de Ocupação do Patrimônio  |              |
|    | Excluir Cadastro de Tipo de Ocupação do Patrimônio |              |

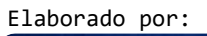

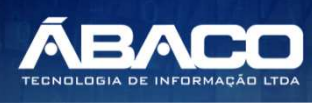

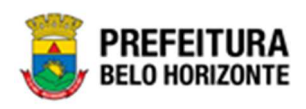

| Cadastros Gerais Patrimônio             | 41 |
|-----------------------------------------|----|
| Cadastro Tipo de Documento              | 42 |
| Consultar Tipo de Documento             |    |
| Inserir Tipo de Documento               |    |
| Informações Gerais do Tipo de Documento |    |
| Visualizar Tipo de Documento            |    |
| Editar Tipo de Documento                |    |
| Excluir Tipo de Documento               |    |
| Cadastro de Portaria e Comissões        |    |
| Consultar Portaria e Comissão           |    |
| Visualizar Portaria e Comissão          |    |
| 2.2 INCORPORAÇÃO PATRIMONIAL            | 50 |
| Incorporação de Bens Imóveis            | 51 |
| Consultar Incorporação de Bens Imóveis  |    |
| Legenda – Situação do Bem Incorporado   | 53 |
| Inserir Incorporação de Bens Imóveis    | 54 |
| Incorporação                            | 54 |
| Dados do Patrimônio                     | 54 |
| Localização Geográfica                  | 55 |
| Responsável                             | 56 |
| Dados do Imóvel                         | 56 |
| Detalhes do Endereço                    | 57 |
| Dados Cartoriais                        | 59 |
| Detalhes do Cartório                    | 60 |
| Propriedade                             | 61 |
| Construção                              | 61 |
| Detalhes Construção Imóvel              | 62 |
| Detalhes                                | 63 |
| Observações                             | 64 |
| Valores Cadastrados                     | 64 |
| Reavaliação (Mais Recente)              | 65 |
| Depreciação (Construção)                | 65 |
| Valores Atualizados                     | 66 |
| Baixa                                   | 67 |
| Seguro                                  | 67 |
| Histórico de Valores                    | 67 |
| Fotos                                   |    |
| Informações Gerais                      |    |
| Imagens                                 |    |
| Controle/Anexos                         | 70 |
| Visualizar Incorporação de Bens Imóveis | 72 |
| Editar Incorporação de Bens Imóveis     | 73 |
| Histórico da Incorporação               | 74 |
| Dados da Ocupação                       | 75 |
| Consultar Ocupação                      | 75 |
| Inserir Ocupação                        |    |
| Visualizar Ocupação                     |    |
| Histórico Ocupação                      |    |
| Keservar                                |    |
| Alterar Data Contrato                   |    |

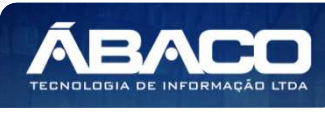

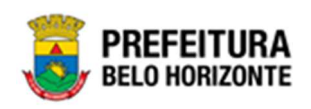

| Cancelar Ocupação<br>Finalizar Incorporação de Bens Imóveis                                                                                                    |                                       |
|----------------------------------------------------------------------------------------------------|---------------------------------------|
| Finalizar Incorporação de Bens Imóveis                                                                                                    |                                       |
| 2.3 MOVIMENTAÇÃO PATRIMONIAL<br>Patrimonial Imóvel<br>Reavaliação Imóvel<br>Consultar Reavaliação<br>Inserir Reavaliação<br>Dados da Reavaliação<br>Itens da Reavaliação<br>Adicionar Patrimônio<br>Visualizar Reavaliação<br>Editar Reavaliação<br>Editar Reavaliação<br>Excluir Reavaliação<br>Finalizar Reavaliação<br>Imprimir Reavaliação<br>Comodato Patrimonial Imóvel<br>Consultar Cessão/Comodato<br>Legenda – Situação da Cessão/Comodato<br>Inserir Cessão/Comodato<br>Informações                                                                            |                                       |
| Patrimonial Imóvel<br>Reavaliação Imóvel<br>Consultar Reavaliação<br>Inserir Reavaliação<br>Dados da Reavaliação<br>Itens da Reavaliação<br>Adicionar Patrimônio<br>Visualizar Reavaliação<br>Editar Reavaliação<br>Editar Reavaliação<br>Excluir Reavaliação<br>Imprimir Reavaliação<br>Anular Reavaliação<br>Anular Reavaliação<br>Consultar Cessão/Comodato<br>Legenda – Situação da Cessão/Comodato<br>Informações                                                                                                    |                                       |
| Reavaliação Imóvel.         Consultar Reavaliação         Inserir Reavaliação         Dados da Reavaliação         Itens da Reavaliação         Adicionar Patrimônio         Visualizar Reavaliação         Editar Reavaliação         Editar Reavaliação         Excluir Reavaliação         Imprimir Reavaliação         Imprimir Reavaliação         Consultar Reavaliação         Consultar Reavaliação         Imprimir Reavaliação         Consultar Reavaliação         Legenda – Situação da Cessão/Comodato         Inserir Cessão/Comodato         Informações | <b>88</b><br>                         |
| Consultar Reavaliação<br>Inserir Reavaliação<br>Dados da Reavaliação<br>Itens da Reavaliação<br>Adicionar Patrimônio<br>Visualizar Reavaliação<br>Editar Reavaliação<br>Excluir Reavaliação<br>Imprimir Reavaliação<br>Imprimir Reavaliação<br>Comodato Patrimonial Imóvel<br>Consultar Cessão/Comodato<br>Legenda – Situação da Cessão/Comodato<br>Inserir Cessão/Comodato<br>Informações                                                                                                    |                                       |
| Inserir Reavaliação<br>Dados da Reavaliação<br>Itens da Reavaliação<br>Adicionar Patrimônio<br>Visualizar Reavaliação<br>Editar Reavaliação<br>Excluir Reavaliação<br>Finalizar Reavaliação<br>Imprimir Reavaliação<br>Anular Reavaliação<br><b>Comodato Patrimonial Imóvel</b><br>Consultar Cessão/Comodato<br>Legenda – Situação da Cessão/Comodato<br>Inserir Cessão/Comodato                                                                                                    |                                       |
| Dados da Reavaliação<br>Itens da Reavaliação<br>Adicionar Patrimônio<br>Visualizar Reavaliação<br>Editar Reavaliação<br>Excluir Reavaliação<br>Finalizar Reavaliação<br>Imprimir Reavaliação<br>Anular Reavaliação<br>Comodato Patrimonial Imóvel<br>Consultar Cessão/Comodato<br>Legenda – Situação da Cessão/Comodato<br>Inserir Cessão/Comodato<br>Informações                                                                                                    | 90<br>91<br>91                        |
| Itens da Reavaliação<br>Adicionar Patrimônio<br>Visualizar Reavaliação<br>Editar Reavaliação<br>Excluir Reavaliação<br>Finalizar Reavaliação<br>Imprimir Reavaliação<br>Anular Reavaliação<br>Comodato Patrimonial Imóvel<br>Consultar Cessão/Comodato<br>Legenda – Situação da Cessão/Comodato<br>Inserir Cessão/Comodato                                                                                                    | 91<br>91                              |
| Adicionar Patrimônio<br>Visualizar Reavaliação<br>Editar Reavaliação<br>Excluir Reavaliação<br>Imprimir Reavaliação<br>Anular Reavaliação<br>Comodato Patrimonial Imóvel<br>Consultar Cessão/Comodato<br>Legenda – Situação da Cessão/Comodato<br>Inserir Cessão/Comodato                                                                                                    |                                       |
| Visualizar Reavaliação<br>Editar Reavaliação<br>Excluir Reavaliação<br>Finalizar Reavaliação<br>Imprimir Reavaliação<br>Anular Reavaliação<br>Comodato Patrimonial Imóvel<br>Consultar Cessão/Comodato<br>Legenda – Situação da Cessão/Comodato<br>Inserir Cessão/Comodato                                                                                                    | ~~                                    |
| Editar Reavaliação<br>Excluir Reavaliação<br>Finalizar Reavaliação<br>Imprimir Reavaliação<br>Anular Reavaliação<br><b>Comodato Patrimonial Imóvel</b><br>Consultar Cessão/Comodato<br>Legenda – Situação da Cessão/Comodato<br>Inserir Cessão/Comodato<br>Informações                                                                                                    | 92                                    |
| Excluir Reavaliação<br>Finalizar Reavaliação<br>Imprimir Reavaliação<br>Anular Reavaliação<br><b>Comodato Patrimonial Imóvel</b><br>Consultar Cessão/Comodato<br>Legenda – Situação da Cessão/Comodato<br>Inserir Cessão/Comodato<br>Informações                                                                                                    | 93                                    |
| Finalizar Reavaliação<br>Imprimir Reavaliação<br>Anular Reavaliação<br>Comodato Patrimonial Imóvel<br>Consultar Cessão/Comodato<br>Legenda – Situação da Cessão/Comodato<br>Inserir Cessão/Comodato<br>Informações                                                                                                    | 94                                    |
| Imprimir Reavaliação<br>Anular Reavaliação<br>Comodato Patrimonial Imóvel<br>Consultar Cessão/Comodato<br>Legenda – Situação da Cessão/Comodato<br>Inserir Cessão/Comodato<br>Informações                                                                                                    | 95                                    |
| Anular Reavaliação<br><b>Comodato Patrimonial Imóvel</b><br>Consultar Cessão/Comodato<br>Legenda – Situação da Cessão/Comodato<br>Inserir Cessão/Comodato<br>Informações                                                                                                    | 97                                    |
| Comodato Patrimonial Imóvel<br>Consultar Cessão/Comodato<br>Legenda – Situação da Cessão/Comodato<br>Inserir Cessão/Comodato<br>Informações                                                                                                    | 98                                    |
| Consultar Cessão/Comodato<br>Legenda – Situação da Cessão/Comodato<br>Inserir Cessão/Comodato<br>Informações                                                                                                    | 100                                   |
| Legenda – Situação da Cessão/Comodato<br>Inserir Cessão/Comodato<br>Informações                                                                                                    |                                       |
| Inserir Cessão/Comodato<br>Informações                                                                                                    | 101                                   |
| Informações                                                                                                    | 102                                   |
|                                                                                                    | 102                                   |
| Cedido                                                                                                    | 102                                   |
| Recebido                                                                                                    | 104                                   |
| Itens do Comodato                                                                                                    | 105                                   |
| Adicionar Patrimônio Cessão/Comodato Tipo Cedido                                                                                                    | 105                                   |
| Adicionar Patrimônio Cessão/Comodato Tipo Recebido                                                                                                    | 108                                   |
| Controle/Anexos                                                                                                    |                                       |
| Visualizar Cessão/Comodato                                                                                                    |                                       |
| Editar Cessão/Comodato                                                                                                    |                                       |
| Excluir Cessao/Comodato                                                                                                    | 113                                   |
| Historico de Cessao/Comodato                                                                                                    |                                       |
| Finalizar Cessao/Comodato                                                                                                    |                                       |
| Finalizar Cessao/Comodato Tipo Cealao                                                                                                    | 115                                   |
| Findizar Cessao/Comodato Tipo Recebido                                                                                                    |                                       |
| Anoldi Cessão/Comodato                                                                                                    | 101                                   |
| Raixa Patrimonial Imávol                                                                                                    | ו∠ו<br>120                            |
| Consultar Baixa                                                                                                    | 103                                   |
| Loserir Baixa Patrimonial                                                                                                    | 123<br>124                            |
| Dados da Baixa                                                                                                    | 124<br>174                            |
| Bens da Baixa                                                                                                    | 124                                   |
| Adicionar Patrimônio                                                                                                    | 126                                   |
| Controle/Anexos                                                                                                    | 127                                   |
| Visualizar Baixa Patrimonial                                                                                                    |                                       |
| Editar Baixa Patrimonial                                                                                                    |                                       |
| Excluir Baixa Patrimonial                                                                                                    | · · · · · · · · · · · · · · · · · · · |
| Finalizar Baixa Patrimonial                                                                                                    | 130                                   |
| Anular Baixa Patrimonial                                                                                                    | 130<br>131                            |
| Histórico da Baixa Patrimonial                                                                                                    |                                       |

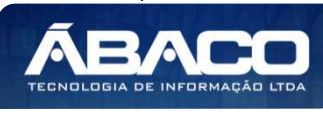

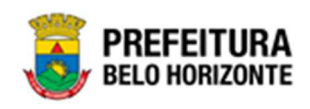

| Imprimir Baixa Patrimonial   |     |
|------------------------------|-----|
| Seguro Patrimonial Imóvel    |     |
| Consultar Seguro             |     |
| Legenda – Situação do Seguro |     |
| Inserir Seguro               |     |
| Dados do Seguro              |     |
| Detalhes de ltens            |     |
| Adicionar Patrimônio         |     |
| Controle/Anexos              |     |
| Visualizar Seguro            |     |
| Editar Seguro                |     |
| Excluir Seguro               |     |
| Finalizar Seguro             |     |
| Imprimir Seguro              |     |
| Depreciação Patrimonial      | 149 |
| Consultar Depreciação        |     |
| Visualizar Depreciação       |     |
| Informações Gerais           |     |
| Dados Gerais                 |     |
| Patrimônios Depreciados      |     |
| Log de Processamento         |     |

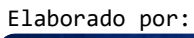

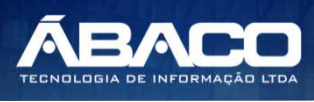

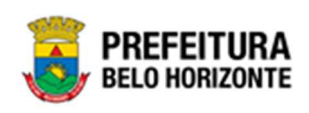

### Controle de Versões

| Versão | Versão      | Data       | Autor            | Notas da Revisão                |
|--------|-------------|------------|------------------|---------------------------------|
| Manual | Aplicação   |            |                  |                                 |
| 1.0    | 05.992.17 * | 22/12/2021 | Pethra Venske    | Criação do Documento            |
|        | 21/12/2021  |            |                  |                                 |
|        | 11:43:21    |            |                  |                                 |
| 1.1    | 05.992.17 * | 07/01/2022 | Daniela Gamarano | Revisão                         |
|        | 21/12/2021  |            |                  |                                 |
|        | 11:43:21    |            |                  |                                 |
| 1.2    | 05.994.04 * | 07/01/2022 | Pethra Venske    | Revisão conforme apontamentos   |
|        | 06/01/2022  |            |                  | encontrados.                    |
|        | 15:23:29    |            |                  |                                 |
| 1.3    | 05.996.00 * | 01/02/2022 | Pethra Venske    | Alteração Legendas              |
|        | 28/01/2022  |            |                  |                                 |
|        | 12:47:40    |            |                  |                                 |
| 1.4    | 06.000.01 * | 04/04/2022 | Pethra Venske    | Revisão                         |
|        | 29/03/2022  |            |                  |                                 |
|        | 14:01:21    |            |                  |                                 |
| 1.5    | 06.000.07 * | 11/04/2022 | Pethra Venske    | Revisão com inclusão das        |
|        | 06/04/2022  |            |                  | Anulações                       |
|        | 11:31:58    |            |                  |                                 |
| 1.6    | 06.000.07 * | 14/04/2022 | Pethra Venske    | Retirada de Menus dos Cadastros |
|        | 06/04/2022  |            |                  |                                 |
|        | 11:31:58    |            |                  |                                 |

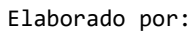

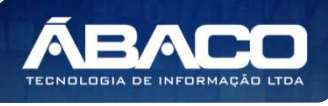

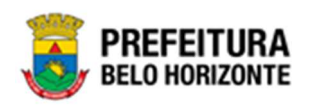

### 1. INFORMAÇÕES GERAIS

Este manual foi elaborado para auxiliar o usuário no esclarecimento de dúvidas sobre a operacionalização das funcionalidades e/ou módulos da plataforma GRP BH (Government Resource Planning ou Planejamento de Recursos Governamentais).

A plataforma GRP BH corresponde a uma Solução Integrada de Gestão que possibilita, em um único ambiente, o gerenciamento de dados relacionados aos processos de Compras, Contabilidade, Contratos, Convênios, Finanças, Orçamento, Planejamento, Patrimônio, Portal da Transparência, Suprimentos/Almoxarifado da Gestão Municipal e Prestação de Contas (SICOM).

#### 1.1 Identificação de navegação geral

Para facilitar o entendimento, segue abaixo a relação dos principais identificadores visuais utilizados na plataforma GRP BH:

#### **Filtros**

Os filtros são utilizados para filtragem de registros a serem apresentados na tela de consulta, onde é possível adicionar ou remover condições da consulta de forma dinâmica.

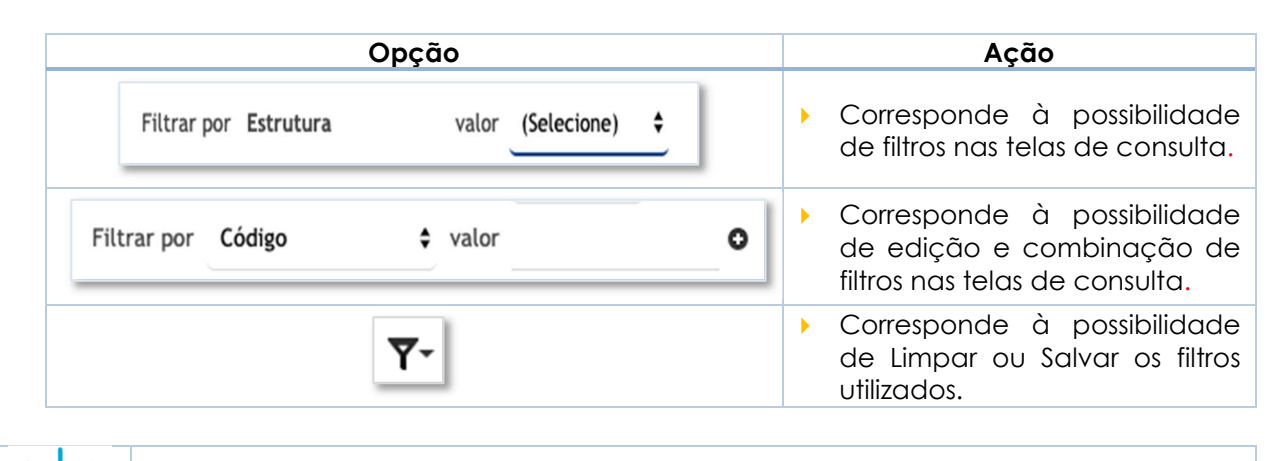

Os filtros utilizados pelo usuário nas funcionalidades ficam salvos. Assim para que sejam exibidas as informações sem a filtragem utilizada anteriormente lembre-se sempre de limpar os filtros.

#### **Principais Botões**

Dico

Os botões são utilizados para executar as ações durante a navegação das funcionalidades.

| Botão   | Ação                                 |               |                 |    |    |      |          |    |
|---------|--------------------------------------|---------------|-----------------|----|----|------|----------|----|
| Inserir | <ul> <li>Permi<br/>funcio</li> </ul> | e a<br>nalida | inclusão<br>de. | de | um | novo | registro | na |

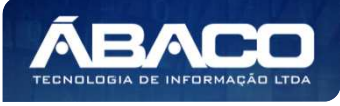

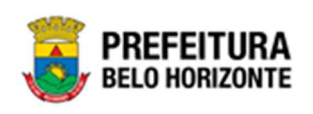

| Botão                                                           | Ação                                                                                                    |  |  |
|-----------------------------------------------------------------|----------------------------------------------------------------------------------------------------|--|--|
| Confirmar                                                       | <ul> <li>Permite a confirmação do cadastro das informações na<br/>funcionalidade.</li> </ul>                                 |  |  |
| Voltar                                                          | <ul> <li>Permite retornar para a tela anterior da funcionalidade.</li> </ul>                                                 |  |  |
| Adicionar                                                       | <ul> <li>Permite adicionar registros no cadastro da<br/>funcionalidade.</li> </ul>                                           |  |  |
| $\overline{\mathbf{x}}$                                         | <ul> <li>Permite excluir registros da funcionalidade.</li> </ul>                                                             |  |  |
|                                                                 | <ul> <li>Permite bloquear um registro da funcionalidade.</li> </ul>                                                          |  |  |
|                                                                 | <ul> <li>Permite desbloquear um registro da funcionalidade.</li> </ul>                                                       |  |  |
| Selecionar colunas →<br>✓ Código<br>✓ Nome<br>Atualizar colunas | <ul> <li>Permite incluir e/ou inibir as colunas que serão<br/>apresentadas na tela de consulta da funcionalidade.</li> </ul> |  |  |
|                                                                 | <ul> <li>Permite selecionar uma data a partir de um calendário<br/>apresentado na funcionalidade.</li> </ul>                 |  |  |
| <u>Q</u>                                                        | <ul> <li>Permite consultar informações referentes ao campo da<br/>funcionalidade.</li> </ul>                                 |  |  |
| Página 1 de 955 🔺                                               | <ul> <li>Permite selecionar a quantidade de registros por página<br/>que será apresentado na funcionalidade.</li> </ul>      |  |  |
| Ant 1 2 3 4 5 Seg                                               | <ul> <li>Permite a navegação entre as páginas da<br/>funcionalidade.</li> </ul>                                              |  |  |

#### Ações

As ações correspondem às operações que são disponibilizadas para o usuário executar nos registros cadastrados na funcionalidade.

| Botão                          | Αção                                                                                                    |  |  |
|--------------------------------|----------------------------------------------------------------------------------------------------|--|--|
|                                | <ul> <li>Apresenta as ações que o usuário pode executar nos<br/>registros dentro de cada funcionalidade.</li> </ul> |  |  |
| <ul> <li>Visualizar</li> </ul> | <ul> <li>Permite a visualização das informações cadastradas na<br/>funcionalidade</li> </ul>                        |  |  |

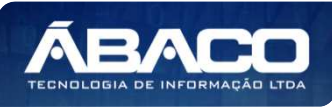

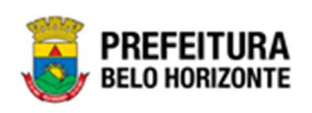

| Botão      | Ação                                                                                      |
|------------|-------------------------------------------------------------------------------------------|
| 🖍 Editar   | <ul> <li>Permite a edição das informações cadastradas na<br/>funcionalidade.</li> </ul>   |
| â Excluir  | <ul> <li>Permite a exclusão das informações cadastradas na<br/>funcionalidade.</li> </ul> |
| 🔒 Inativar | <ul> <li>Permite inativar um registro ativo da funcionalidade.</li> </ul>                 |
| Ativar     | <ul> <li>Permite ativar um registro inativo da funcionalidade.</li> </ul>                 |

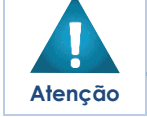

Campos sinalizados com o símbolo de asterisco \* são de preenchimento obrigatório.
 Somente registros ativos podem ser editados pelo usuário.

#### 1.2 Como acessar

A plataforma GRP BH poderá ser acessada através dos ambientes de **Produção** e **Homologação**, nos seguintes endereços.

#### Endereço de Produção

#### https://grp.pbh.gov.br/bh\_prd\_quartzo

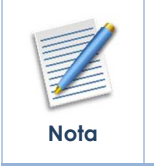

O ambiente de produção é o ambiente onde os dados que são processados, gerados e armazenados, são considerados válidos para a plataforma GRP BH, ou seja, é o ambiente no qual o usuário está de fato operando o seu negócio com a plataforma GRP BH (operações reais).

#### Endereço de Homologação

https://grp-hm.pbh.gov.br/bh\_hml\_quartzo

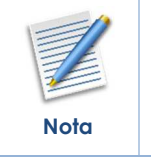

O ambiente de homologação é o ambiente onde são realizados os testes de efetivação das operações da solução, ou seja, uma área de testes/treinamentos onde podem ser utilizados dados/informações fictícios.

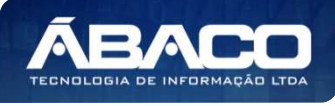

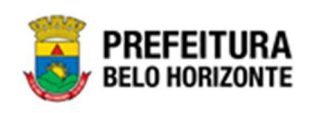

#### Endereço de Treinamento

#### https://grp-treinamento.pbh.gov.br/bh\_hml\_quartzo

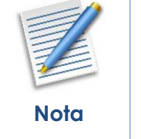

O ambiente de treinamento é o ambiente onde são realizadas as atividades de efetivação das operações da solução, ou seja, uma área de testes/treinamentos onde podem ser utilizados dados/informações fictícios.

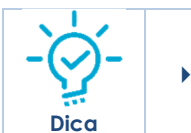

Navegador Web Recomendado: Google Chrome.

O usuário deve fornecer o "Usuário" e "Senha" e clicar no botão "Acessar" para validar suas credenciais e ter acesso à plataforma GRP BH.

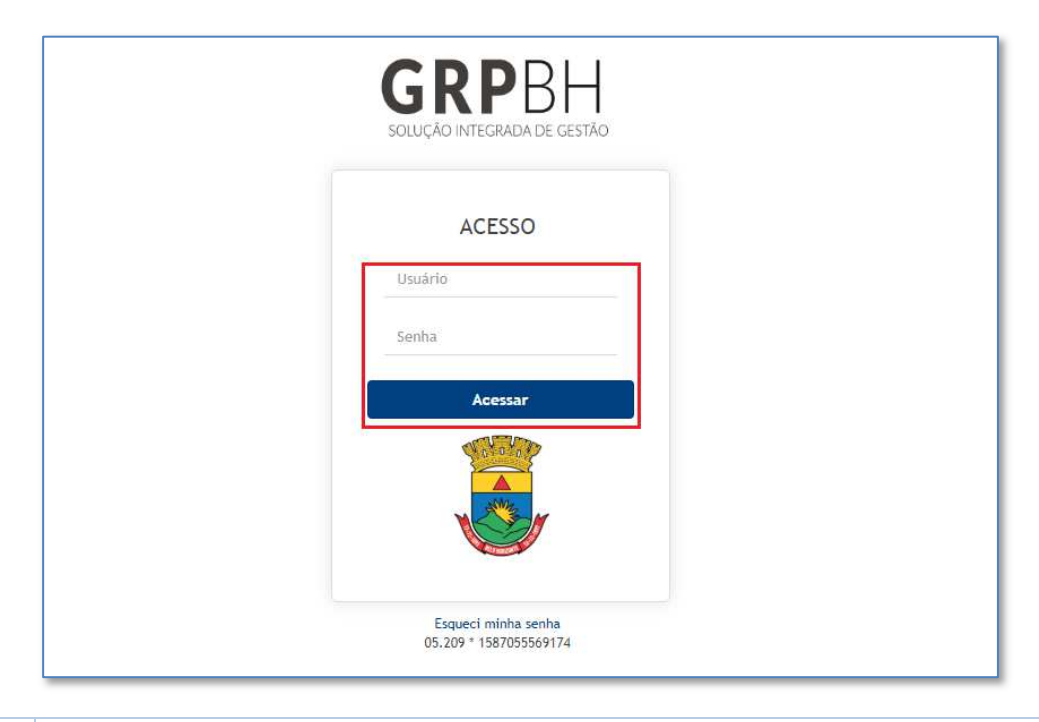

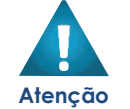

A autenticação para acesso à plataforma GRP BH ocorrerá somente para usuários que possuem login e senha corporativa da PBH.

#### Esqueci Minha Senha

Em caso de esquecimento da senha para acesso à Plataforma GRP BH, o usuário deve clicar na opção "Esqueci minha senha", apresentada na tela de login:

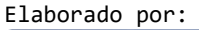

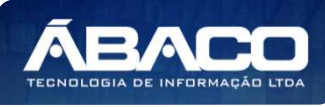

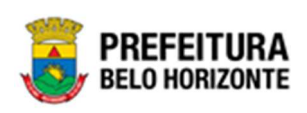

| SOLUÇÃO INTEGRADA DE GESTÃO |  |
|-----------------------------|--|
| ACESSO                      |  |
| Usuário                     |  |
| Senha                       |  |
| Acessar                     |  |
|                             |  |
|                             |  |
|                             |  |
| Esqueci minha senha         |  |

O usuário será direcionado para o **Sistema de Redefinição de Senha (SRS)**, para preenchimento das informações solicitadas:

| 🕈 SISTEMA DE REDEFINIÇÃO DE SENHA 🛛 🖪 ATUALIZAR CADASTRO                     |
|------------------------------------------------------------------------------|
|                                                                              |
| INFORME O EMAIL ALTERNATIVO OU TELEFONE CELULAR                              |
| CADASTRADO                                                                   |
|                                                                              |
| Caso não tenha efetuado o cadastro de email e telefone, clique <u>aqui</u> . |

Atenção

►

A alteração de senha para acesso à plataforma GRP BH, é realizada a partir da integração com o AD.

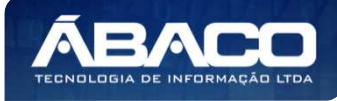

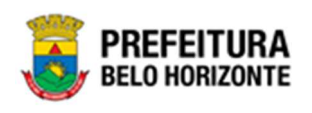

#### **Tela Principal**

Após a autenticação do usuário, será apresentada a tela principal da plataforma GRP BH:

|                             |                        | 4 danielly.campos -                 |
|-----------------------------|------------------------|-------------------------------------|
| Q Procurar opção do menu. 2 | Início<br>5            |                                     |
| Principal 3                 | TABELAS BÁSICAS        |                                     |
|                             |                        |                                     |
|                             | 05.209 * 1587055569174 | <b>PREFEITURA</b><br>BELO HORIZONTE |

|      | 1 | <ul> <li>Permite expandir ou recolher as opções de menu das funcionalidades<br/>que são disponibilizadas ao usuário conforme seu perfil de acesso.</li> </ul> |
|------|---|----------------------------------------------------------------------------------------------------|
|      | 2 | <ul> <li>Permite buscar uma opção de menu com base nas funcionalidades<br/>disponibilizadas ao usuário conforme seu perfil de acesso.</li> </ul>              |
| -⊘-  | 3 | <ul> <li>Opção de Menu</li> </ul>                                                                                                    |
| Dica | 4 | <ul> <li>Identificação do Usuário.</li> <li>Permite solicitar alteração de senha da rede da PBH.</li> <li>Permite sair da solução.</li> </ul>                 |
|      | 5 | <ul> <li>Funcionalidades e/ou módulos disponibilizados na plataforma GRP BH<br/>para o usuário conforme seu perfil de acesso.</li> </ul>                      |

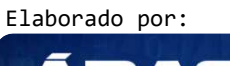

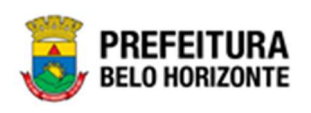

### 2. PATRIMÔNIO

#### 2.1 Patrimônio Cadastros Básicos

#### Patrimônio >> Patrimônio Cadastros Básicos

O menu Patrimônio Cadastro Básicos contempla as funcionalidades para manutenção de parâmetros do Polígono na plataforma GRP BH, sendo composto pelos submenus: **Cadastros Patrimoniais** e **Cadastros Gerais**.

| <b>GRP</b> BH                                                                                                    | =                                                                       | 🗜 Pethra Venske 🗸 | PBH - Homologação |
|----------------------------------------------------------------------------------------------------|-------------------------------------------------------------------------|-------------------|-------------------|
| A Principal                                                                                                    | Inicio                                                                  | 2021              | - Em Execução 💙   |
| Image: Second second second | PATRIMÔNIO                                                              |                   |                   |
|                                                                                                    | GRP-8H - SOLUÇÃO INTEGRADA DE GESTÃO<br>05.988.00 * 08/10/2021 18:33:29 | © 238:22          | BELO HORIZONTE    |

Atenção

 O usuário deverá selecionar o Exercício no canto superior direito da tela para vincular as parametrizações e cadastros patrimoniais ao exercício referenciado.

#### Patrimônio Cadastros Patrimoniais

#### Patrimônio >> Patrimônio Cadastros Básicos >> Cadastros Patrimoniais

O submenu **Cadastros Patrimoniais** contempla os cadastros de tabelas base necessárias e vinculadas ao módulo de Patrimônio - Bens Imóveis na plataforma GRP BH. São as funcionalidades para manutenção de **Tipo de Entrada**, **Tipo de Ocupação**, **Classificação**, **Estado de Conservação**, **Manutenção de Serviço**, **Tipo de Ocupação**, **Motivo de Baixa**, **Taxa de Depreciação** e Localização Física.

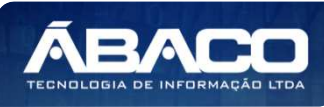

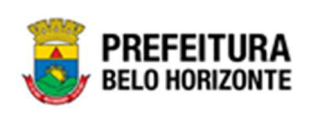

| <b>GRP</b> BH                       |                                                                         |          | 🗴 Pethra Venske 🗸 | PBH - Homologa | ção |
|-------------------------------------|-------------------------------------------------------------------------|----------|-------------------|----------------|-----|
| 😤 Principal                         | Inicio                                                                  |          | 2021              | - Em Execução  | ~   |
| Æ Patrimônio Cadastros ✓<br>Básicos |                                                                         |          |                   |                |     |
| G adastros<br>→ Patrimonials        | PATRIMÔNIO                                                              |          |                   |                |     |
| Tipo de Entrada                     |                                                                         |          |                   |                |     |
| Classificação                       |                                                                         |          |                   |                |     |
| Estado de Conservação               |                                                                         |          |                   |                |     |
| Manutenção de Serviço               |                                                                         |          |                   |                |     |
| Motivo de Baixa                     |                                                                         |          |                   |                |     |
| Tabela de Depreciação               |                                                                         |          |                   |                |     |
| Tipo de Ocupação                    |                                                                         |          |                   |                |     |
| Localização Fisíca                  |                                                                         |          |                   |                |     |
| 🕤 🔠 Cadastros Gerais 🔸              |                                                                         |          |                   |                |     |
| ﷺ Incorporação Patrimonial →        |                                                                         |          |                   |                |     |
|                                     | GRP-BH - SOLUÇÃO INTEGRADA DE GESTÃO<br>05.988.00 * 08/10/2021 18:33:29 | Q 238:22 |                   | BELO HORIZ     | URA |

A seguir serão detalhadas as funcionalidades do submenu "Cadastros Patrimoniais".

#### Tipo de Entrada

#### Patrimônio >> Patrimônio Cadastros Básicos >> Cadastros Patrimoniais >> Tipo de Entrada

Através desta rotina a solução apresenta recursos para a manutenção do Cadastro de Tipo de Entrada do Polígono. Os recursos apresentados em tela permitem ao usuário optar por realizar uma **consulta**, ou uma **inserção** de um Tipo de Entrada. Ao utilizar as opções de filtro para realizar uma Consulta, a solução apresentará as informações dos Tipos de Entradas já cadastradas seguindo as definições que o usuário utilizou no botão "Selecionar Colunas". Para cada registro será apresentado o botão de "Ações" que permite a **visualização**, **edição** ou **exclusão** do Tipo de Entrada selecionado.

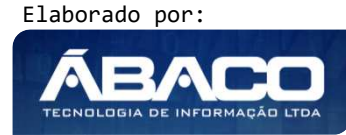

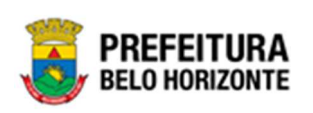

| <b>GRP</b> BH                         |                                                                         |          | 👤 Pethra Venske + | PBH - Homologaçã | 0  |
|---------------------------------------|-------------------------------------------------------------------------|----------|-------------------|------------------|----|
| A Principal                           | Inicio                                                                  |          | 2021              | - Em Execução    | ~  |
| ?≡ Patrimônio Cadastros  ✓<br>Básicos |                                                                         |          |                   |                  |    |
| ?≡ Cadastros ✓ Patrimoniais           | PATRIMÔNIO                                                              |          |                   |                  |    |
| Tipo de Entrada                       |                                                                         |          |                   |                  |    |
| Classificação                         |                                                                         |          |                   |                  |    |
| Estado de Conservação                 |                                                                         |          |                   |                  |    |
| Manutenção de Serviço                 |                                                                         |          |                   |                  |    |
| Motivo de Baixa                       |                                                                         |          |                   |                  |    |
| Tabela de Depreciação                 |                                                                         |          |                   |                  |    |
| Tipo de Ocupação                      |                                                                         |          |                   |                  |    |
| Localização Fisica                    |                                                                         |          |                   |                  |    |
| E Cadastros Gerais                    |                                                                         |          |                   |                  |    |
| ﷺ Incorporação Patrimonial →          |                                                                         |          |                   |                  |    |
|                                       | GRP-BH - SOLUÇÃO INTEGRADA DE GESTÃO<br>05.988.00 * 08/10/2021 18:33:29 | Q 238:22 |                   | BELO HORIZO      | RA |

A seguir serão apresentadas as operações para manutenção do Cadastro de Tipo de Entrada.

#### Consultar Tipo de Entrada

Ao utilizar as opções de filtro para realizar uma **Consulta** a solução deverá apresentar os Tipo de Entrada já cadastrado (*Vide exemplo abaixo*). Ao utilizar as opções de filtro para realizar uma Consulta, a solução apresentará as informações dos Tipos de Entrada já cadastradas seguindo as definições que o usuário utilizou no botão "Selecionar Colunas".

| Manutenção de Tipo de Entrada |               |                                  | 2022 - Em Execução 💙               |
|-------------------------------|---------------|----------------------------------|------------------------------------|
| Opções                        |               |                                  |                                    |
| Inserir Selecionar colunas +  |               | <b>▼</b> - Filtrar por Descrição | 🗸 valor Começa com 🗸 CESSÃO DE U 🔹 |
| Descrição 🕆                   | Classificação | Tipo do Bem 👻                    | Ativo –                            |
| CESSÃO DE USO COMODATO        |               | IMÓVEL                           | Sim                                |
| Página 1 de 1                 |               |                                  | Ant 1 Seg                          |

As operações de visualização, edição, e exclusão para cada registro, são disponibilizadas de acordo com o perfil de acesso do usuário.

#### Inserir Tipo de Entrada

Esta operação permite a inclusão do Tipo de Entrada. Para inserir, o usuário deve clicar no botão **Inserir** (Vide exemplo abaixo).

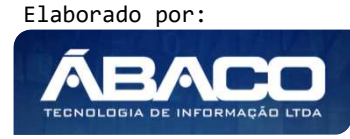

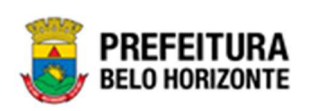

| Manutenção de Tipo de Entrada |                           |                                               |         |
|-------------------------------|---------------------------|-----------------------------------------------|---------|
| Opções                        |                           |                                               |         |
| Inserir Selecionar colunas 👻  |                           | ▼• Filtrar por Descrição • valor Começa com • | ×0      |
| Descrição 🛧                   | Classificação             | Tipo do Bem 👻                                 | Ativo 👻 |
| APROVAÇÃO DE PARCELAMENTO     | APROVAÇÃO DE PARCELAMENTO | IMÓVEL                                        | Sim     |

Ao clicar no botão **Inserir**, o sistema apresentará a interface da Cadastro de Tipo de Entrada, contendo o submenu Informações Gerais, onde deverão ser preenchidos todos os campos obrigatórios para concluir o Cadastro de Tipo de Entrada.

#### Informações Gerais

Submenu correspondente às informações gerais do Tipo de Entrada (Vide exemplo abaixo).

| adastro de Tipo de Entrada 2022 - Em Elaboração |             |  |  |  |
|-------------------------------------------------|-------------|--|--|--|
| Informações Gerais                              |             |  |  |  |
|                                                 | Tipo do Bem |  |  |  |
| Descrição *                                     | IMÓVEL Y    |  |  |  |
| Classificação                                   |             |  |  |  |
| aquisição 👻                                     | Código TCE  |  |  |  |
| Ativo                                           |             |  |  |  |
| Sim 👻                                           |             |  |  |  |
|                                                 |             |  |  |  |
|                                                 |             |  |  |  |
| Confirmar Voltar                                |             |  |  |  |

Nesta interface serão exibidos os seguintes campos:

| Campo         | Descrição |                                                                |  |
|---------------|-----------|----------------------------------------------------------------|--|
| Descrição*    |           | Informe a descrição do Tipo de Entrada a ser cadastrada. Campo |  |
|               |           | de preenchimento obrigatório.                                  |  |
| Tipo do Bem   |           | Selecione o tipo do Bem do Tipo de Entrada a ser cadastrado.   |  |
| Classificação |           | Selecione a classificação do Tipo de Entrada a ser cadastrada. |  |
| Código TCE    |           | Informe o Código TCE do Tipo de Entrada a ser cadastrado.      |  |
| Ativo         |           | Indique se a Unidade de Medida a ser cadastrada está ativa ou  |  |
|               |           | não.                                                           |  |

Para efetivar a inserção do Tipo de Entrada, o usuário deve informar os dados obrigatórios e clicar no botão **Confirmar**.

Para cancelar a inserção do Tipo de Entrada, o usuário deve clicar no botão Voltar.

Elaborado por:

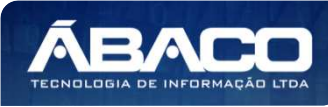

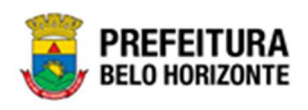

#### Visualizar Tipo de Entrada

Esta operação permite visualizar os dados do Tipo de Entrada. Para visualizar, o usuário deve selecionar o registro desejado na tela de Consulta de Tipo de Entrada e clicar na ação de **Visualizar** (Vide exemplo abaixo).

| Descrição 🕆               | Classificação             | Tipo do Bem 👻 | Ativo - |
|---------------------------|---------------------------|---------------|---------|
| APROVAÇÃO DE PARCELAMENTO | APROVAÇÃO DE PARCELAMENTO | IMÓVEL        | Sim     |
|                           | HERANÇA VACANTE           | MÓVEL         | Não     |
| Editar                    | AQUISIÇÃO                 | MÓVEL         | Sim     |
| Excluir D                 | AQUISIÇÃO                 | MÓVEL         | Não     |

Ao clicar na ação de **Visualizar**, a solução apresentará a interface de visualização do registro com os dados preenchidos e bloqueados para alteração.

| Cadastro de Tipo de Entrada 2021 - Em Exec |             |  |
|--------------------------------------------|-------------|--|
| Informações Gerais                         |             |  |
| Descrição *                                | Tipo do Bem |  |
| CESSÃO                                     | IMÓVEL      |  |
| Classificação                              | Código TCE  |  |
| COMODATO                                   | 0           |  |
| Ativo                                      |             |  |
| Sim                                        |             |  |
|                                            |             |  |
|                                            |             |  |
| Voltar                                     |             |  |

Para voltar à tela de Consulta de Tipo de Entrada, o usuário deve clicar no botão Voltar.

#### Editar Tipo de Entrada

Esta operação permite editar os dados do Tipo de Entrada. Para editar, o usuário deve selecionar o registro desejado na tela de Consulta do Tipo de Entrada e clicar na ação de **Editar** (Vide exemplo abaixo).

| Descrição 🕆                   | Classificação             | Tipo do Bem 👒 | Ativo - |
|-------------------------------|---------------------------|---------------|---------|
| APROVAÇÃO DE PARCELAMENTO     | APROVAÇÃO DE PARCELAMENTO | IMÓVEL        | Sim     |
| Visualizar AO DE PARCELAMENTO | HERANÇA VACANTE           | MÓVEL         | Não     |
| 🖉 Editar D                    | AQUISIÇÃO                 | MÓVEL         | Sim     |
| Excluir D                     | AQUISIÇÃO                 | MÓVEL         | Não     |

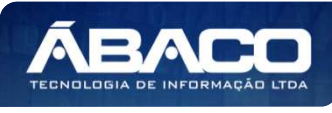

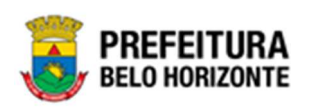

Ao clicar na ação de **Editar**, a solução apresentará a interface de edição do registro com os dados preenchidos, possibilitando a alteração.

| Cadastro de Tipo de Entrada | 2021 - Em Execuç 💙 |
|-----------------------------|--------------------|
| Informações Gerais          |                    |
| Descrição *                 | Tipo do Bem        |
| CESSÃO                      | IMÓVEL Y           |
| Classificação               |                    |
| СОМОДАТО                    | Código TCE         |
| Ativo                       |                    |
| Sim                         |                    |
|                             |                    |
|                             |                    |
| Confirmar Voltar            |                    |

Para efetivar a edição do registro do Tipo de Entrada, o usuário deve clicar no botão **Confirmar**.

Para cancelar e voltar à tela de Consulta do Tipo de Entrada, o usuário deve clicar no botão **Voltar**.

#### Excluir Tipo de Entrada

Esta operação permite excluir um Tipo de Entrada. Para excluir, o usuário deve selecionar o registro desejado na tela de Consulta de Tipo de Entrada e clicar na ação de **Excluir** (*Vide exemplo abaixo*).

| Descriç      | ão 🕇                | Classificação             | Tipo do Bem 👻 | Ativo – |
|--------------|---------------------|---------------------------|---------------|---------|
| APROVA       | ÇÃO DE PARCELAMENTO | APROVAÇÃO DE PARCELAMENTO | IMÓVEL        | Sim     |
| ❷ Visualizar | ÃO DE PARCELAMENTO  | HERANÇA VACANTE           | MÓVEL         | Não     |
| 🖍 Editar     | D                   | AQUISIÇÃO                 | MÓVEL         | Sim     |
| 🛅 Excluir    | p                   | AQUISIÇÃO                 | MÓVEL         | Não     |

A solução exibirá uma mensagem, solicitando a confirmação da exclusão do registro.

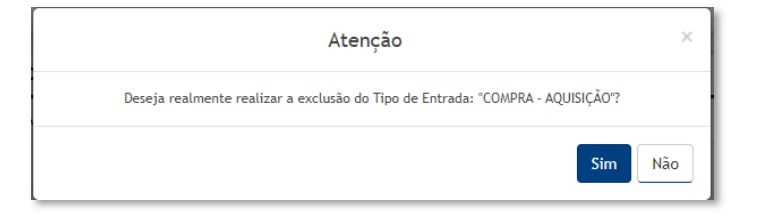

Para excluir o Tipo de Entrada, o usuário deve clicar no botão Sim;

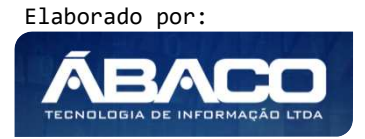

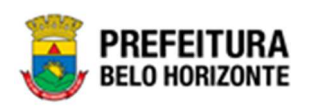

Para cancelar e voltar à tela de Consulta do Tipo de Entrada, o usuário deve clicar no botão **Não**.

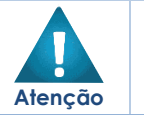

- A confirmação da exclusão do Tipo de Entrada não poderá ser desfeita.
- Não será possível a exclusão caso o tipo de entrada já tenha sido referenciado em alguma movimentação

#### Motivo de Baixa

►

#### Patrimônio >> Patrimônio Cadastros Básicos >> Cadastros Patrimoniais >> Motivo de Baixa

Através desta rotina a solução apresenta recursos para a Manutenção de Motivo de Baixa na plataforma GRP BH. Os recursos apresentados em tela permitem ao usuário optar por realizar uma **consulta**, ou uma **inserção** de um Motivo de Baixa. Ao utilizar as opções de filtro para realizar uma Consulta, a solução apresentará as informações dos Motivos de Baixa já cadastrados seguindo as definições que o usuário utilizou no botão "Selecionar Colunas". Para cada registro será apresentado o botão de "Ações" que permite a **visualização**, **edição** ou **exclusão** do Motivo de Baixa selecionado.

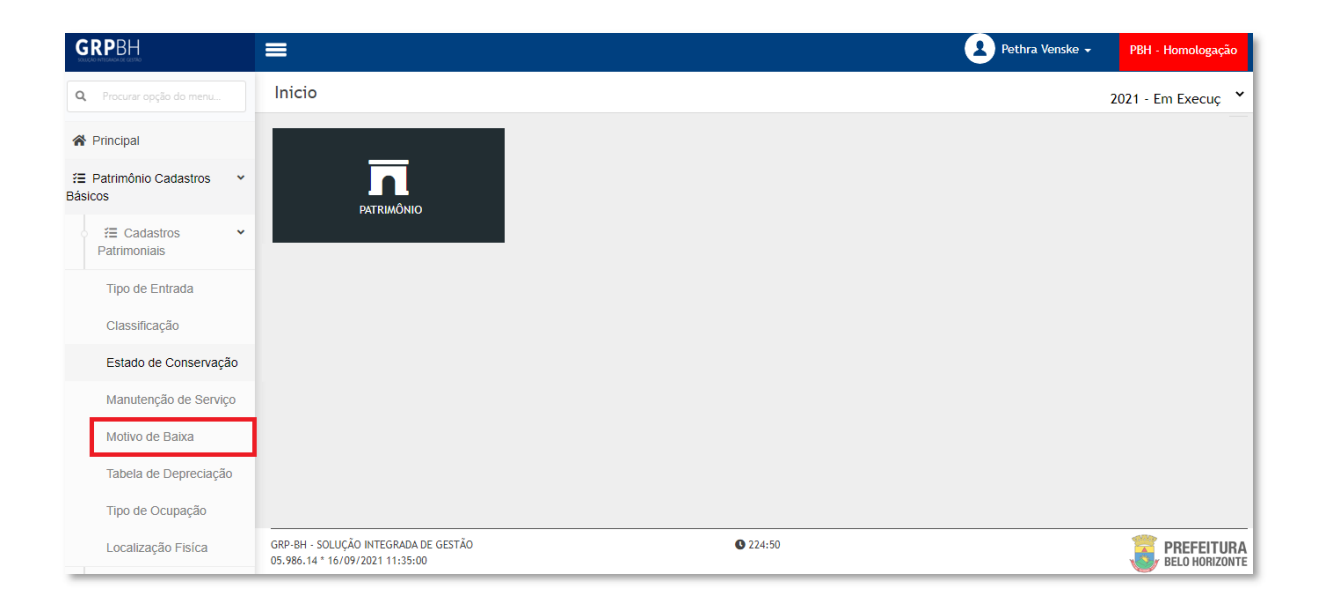

A seguir serão apresentadas as operações para Manutenção do Motivo de Baixa.

#### Consultar Motivo de Baixa

Ao utilizar as opções de filtro para realizar uma **Consulta** a solução deverá apresentar os *Motivos de Baixas já cadastrados (Vide exemplo abaixo).* 

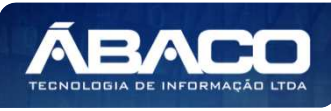

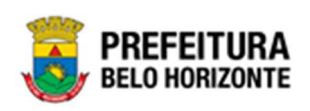

#### Manutenção de Motivo de Baixa ~ 2022 - Em Execução Opções **▼**- Filtrar por Inserir Selecionar colunas 👻 Motivo da Baixa ✓ valor Começa com ~ ENCE 0 Tipo de Patrimônio 🚽 Códígo 🚽 Motivo da Baixa 🕴 Ativo -68 ENCERRAMENTO DA AUTORIZAÇÃO DE USO IMÓVEL Sim 52 ENCERRAMENTO DA CESSÃO DE USO IMÓVEL Sim 53 ENCERRAMENTO DA CONCESSÃO DE USO IMÓVEL Sim Página 1 de 1 Ant

As operações de visualização, edição, e exclusão para cada registro são disponibilizadas de acordo com o perfil de acesso do usuário.

#### Inserir Motivo de Baixa

Esta operação permite a inclusão do *Motivo de Baixa*. Para inserir, o usuário deve clicar no botão **Inserir** (Vide exemplo abaixo).

| Manutenção de Motivo de    | e Baixa                            | 2                                             | 022 - Em Execução 🛛 💙 |
|----------------------------|------------------------------------|-----------------------------------------------|-----------------------|
| Opções                     |                                    |                                               |                       |
| Inserir Selecionar colunas |                                    | <b>▼</b> - Filtrar porTipo de Patrimônio ∨ va | alor 🛛 🗸 O            |
| Códígo 👻                   | Motivo da Baixa 🕆                  | Tipo de Patrimônio 👻                          | Ativo –               |
| 50                         | DECISÃO JUDICIAL                   | IMÓVEL                                        | Sim                   |
| 51                         | DOAÇÃO                             | IMÓVEL                                        | Sim                   |
| 68                         | ENCERRAMENTO DA AUTORIZAÇÃO DE USO | IMÓVEL                                        | Sim                   |
| 52                         | ENCERRAMENTO DA CESSÃO DE USO      | IMÓVEL                                        | Sim                   |

Ao clicar no botão Inserir, a solução apresentará a interface de Cadastro de Motivo de Baixa, contendo o submenu de Informações Gerais e Campos (Parametrização) onde deverão ser preenchidos todos os campos obrigatórios para concluir o cadastro do Motivo de Baixa.

#### Informações Gerais do Motivo de Baixa

Submenu correspondente às informações gerais do Motivo de Baixa.

| Informações Gerais   |                        |
|----------------------|------------------------|
|                      | Classificação da Baixa |
| Motivo da Baixa *    | PERMUTA                |
| Tipo de Patrimônio * | Ativo                  |
| IMÓVEL Y             | Sim ×                  |

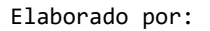

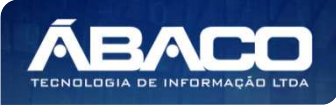

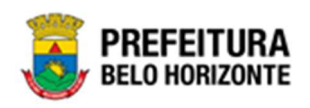

#### Nesta interface serão exibidos os seguintes campos:

| Campo                  | De | Descrição                                                            |  |  |  |
|------------------------|----|----------------------------------------------------------------------|--|--|--|
| Motivo da Baixa*       |    | nforme a descrição do Motivo de Baixa a ser cadastrado. <b>Campo</b> |  |  |  |
|                        |    | de preenchimenio obligatorio.                                        |  |  |  |
| Classificação da Baixa |    | Selecione a Classificação do Motivo de Baixa a ser cadastrado.       |  |  |  |
| Tipo de Patrimônio*    |    | Selecione o Tipo de Patrimônio do Motivo de Baixa a ser              |  |  |  |
|                        |    | cadastrado. Campo de preenchimento obrigatório.                      |  |  |  |
| Ativo                  |    | Indique se o Motivo de Baixa a ser cadastrado está ativo ou não.     |  |  |  |

#### Campos (Parametrização)

Campos (Parametrização) correspondente ao subgrupo do Cadastro de Motivo de Baixa, nele é definido quais os campos e qual a forma de exibição que cada um terá para a funcionalidade de baixa patrimonial, de acordo com o motivo da baixa cadastrado.

#### Segue a definição de cada opção:

| Opção       | Definição                                                                                                    |
|-------------|----------------------------------------------------------------------------------------------------|
| Invisível   | <ul> <li>O campo não será exibido ao cadastrar uma baixa.</li> </ul>                                               |
| Opcional    | <ul> <li>O campo será exibido e será opcional seu preenchimento no cadastro<br/>da baixa patrimonial.</li> </ul>   |
| Obrigatório | <ul> <li>O campo será exibido e será de preenchimento obrigatório no cadastro<br/>da baixa patrimonial.</li> </ul> |

|   | interição de compra |   | Modalidade                   |                                                                                                    | Descrição                                                                                                    |                                                                                                    |
|---|---------------------|---|------------------------------|----------------------------------------------------------------------------------------------------|----------------------------------------------------------------------------------------------------|----------------------------------------------------------------------------------------------------|
| ~ | INVISÍVEL           | ~ | INVISÍVEL                    | ~                                                                                                    | INVISÍVEL                                                                                                    | ~                                                                                                    |
|   | Órgao Público       |   | Número Boletim de Ocorrência |                                                                                                    | CPF/CNPJ Adquirente                                                                                                    |                                                                                                    |
| ~ | INVISÍVEL           | ~ | INVISÍVEL                    | ~                                                                                                    | INVISÍVEL                                                                                                    | ~                                                                                                    |
|   | CPF/CNPJ Leiloeiro  |   | CPF/CNPJ Permutante          |                                                                                                    | Autor                                                                                                    |                                                                                                    |
| ~ | INVISÍVEL           | ~ | INVISÍVEL                    | ~                                                                                                    | INVISÍVEL                                                                                                    | ~                                                                                                    |
|   | Processo Judicial   |   | Data de Devolução            |                                                                                                    | Pagamento                                                                                                    |                                                                                                    |
| ~ | INVISÍVEL           | ~ | INVISÍVEL                    | ~                                                                                                    | INVISÍVEL                                                                                                    | ~                                                                                                    |
|   | •<br>•<br>•         |   | INVISÍVEL                    | INVISÍVEL     INVISÍVEL       Órgao Público     Número Boletim de Ocorrência       INVISÍVEL     INVISÍVEL       CPF/CNPJ Leiloeiro     CPF/CNPJ Permutante       INVISÍVEL     INVISÍVEL       Processo Judicial     Data de Devolução       INVISÍVEL     INVISÍVEL | INVISÍVEL     INVISÍVEL       Órgao Público     Número Boletim de Ocorrência       INVISÍVEL     INVISÍVEL       CPF/CNPJ Leiloeiro     CPF/CNPJ Permutante       INVISÍVEL     INVISÍVEL       Processo Judicial     Data de Devolução       INVISÍVEL     INVISÍVEL | •     INVISÍVEL     •     INVISÍVEL     •     INVISÍVEL     •       Órgao Público     Número Boletim de Ocorrência     CPF/CNPJ Adquirente       •     INVISÍVEL     •     INVISÍVEL     •       •     INVISÍVEL     •     INVISÍVEL     •       •     CPF/CNPJ Leiloeiro     •     CPF/CNPJ Permutante     •       •     INVISÍVEL     •     INVISÍVEL     •       •     INVISÍVEL     •     INVISÍVEL     •       •     Processo Judicial     •     Data de Devolução     •       •     INVISÍVEL     •     INVISÍVEL     • |

Nesta interface será exibido o seguinte campo:

| Campo                      | lescrição                                                     |
|----------------------------|---------------------------------------------------------------|
| Nº Processo<br>Interno/Ano | Selecione uma das opções: Invisível, Opcional ou Obrigatório. |
| Intenção de<br>Compra      | Selecione uma das opções: Invisível, Opcional ou Obrigatório  |
| Modalidade                 | Selecione uma das opções: Invisível, Opcional ou Obrigatório  |
| Descrição                  | Selecione uma das opções: Invisível, Opcional ou Obrigatório  |
| Observação                 | Selecione uma das opções: Invisível, Opcional ou Obrigatório  |
| Órgão Público              | Selecione uma das opções: Invisível, Opcional ou Obrigatório  |

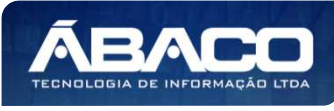

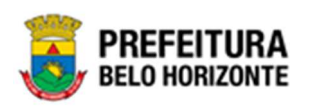

| Campo                                 | Descrição                                                                         |
|---------------------------------------|-----------------------------------------------------------------------------------|
| Número do<br>Boletim de<br>Ocorrência | <ul> <li>Selecione uma das opções: Invisível, Opcional ou Obrigatório</li> </ul>  |
| CNPJ/CPF-<br>Adquirente               | <ul> <li>Selecione uma das opções: Invisível, Opcional ou Obrigatório</li> </ul>  |
| CNPJ/CPF-<br>Donatário                | <ul> <li>Selecione uma das opções: Invisível, Opcional ou Obrigatório</li> </ul>  |
| CNPJ/CPF-<br>Leiloeiro                | <ul> <li>Selecione uma das opções: Invisível, Opcional ou Obrigatório.</li> </ul> |
| CNPJ/CPF-<br>Permutante               | <ul> <li>Selecione uma das opções: Invisível, Opcional ou Obrigatório.</li> </ul> |
| Autor                                 | <ul> <li>Selecione uma das opções: Invisível, Opcional ou Obrigatório.</li> </ul> |
| Legislação                            | <ul> <li>Selecione uma das opções: Invisível, Opcional ou Obrigatório.</li> </ul> |
| Processo Judicial                     | <ul> <li>Selecione uma das opções: Invisível, Opcional ou Obrigatório.</li> </ul> |
| Data de                               | <ul> <li>Selecione uma das opções: Invisível, Opcional ou Obrigatório.</li> </ul> |
| Devolução                             |                                                                                   |
| Pagamento                             | <ul> <li>Selecione uma das opções: Invisível, Opcional ou Obrigatório.</li> </ul> |

Para parametrizar o Subgrupo Campos (Parametrização), o usuário deve escolher qual campo deseja configurar através das opções (Invisível, Opcional ou Obrigatório) e clicar no botão **Confirmar.** 

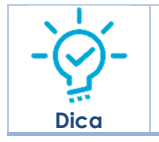

 A solução permite que os campos (Parametrizados) sejam Invisíveis, Opcionais ou Obrigatórios na Funcionalidade de Baixa Patrimonial.

Para efetivar a inserção do Motivo da Baixa, o usuário deve informar os dados obrigatórios e clicar no botão **Confirmar**.

Para cancelar a inserção do Motivo da Baixa, o usuário deve clicar no botão Voltar.

#### Visualizar Motivo da Baixa

Esta operação permite visualizar os dados do Motivo da Baixa. Para visualizar, o usuário deve selecionar o registro desejado na tela de Manutenção de Motivo da Baixa e clicar na ação de **Visualizar** (Vide exemplo abaixo).

|              | 51 DOAÇÃO                             | IMÓVEL | Sim |
|--------------|---------------------------------------|--------|-----|
| Ø Visualizar | 21 DOAÇÃO                             | MÓVEL  | Sim |
| 🖍 Editar     | 68 ENCERRAMENTO DA AUTORIZAÇÃO DE USO | IMÓVEL | Sim |
| Excluir      | 52 ENCERRAMENTO DA CESSÃO DE USO      | IMÓVEL | Sim |

Ao clicar na ação de Visualizar, a solução apresentará a interface de visualização do registro com os dados preenchidos e bloqueados para alteração.

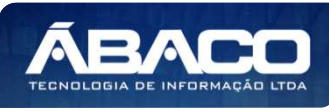

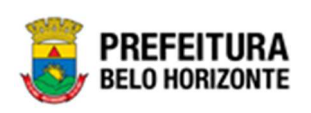

| adastro de Motivo de Baix | a                  |                              | 2022 - Em Elaboração |
|---------------------------|--------------------|------------------------------|----------------------|
| nformações Gerais         |                    |                              |                      |
| otivo da Baixa *          |                    | Classificação da Baixa       |                      |
| OAÇÃO                     |                    | DOAÇÃO                       |                      |
| po de Patrimônio *        |                    | Ativo                        |                      |
| IÓVEL                     |                    | Sim                          |                      |
| Campos (Parametrização)   |                    |                              |                      |
| Nº Processo Interno/Ano   | Intenção de Compra | Modalidade                   | Descrição            |
| INVISÍVEL                 | INVISÍVEL          | INVISÍVEL                    | INVISÍVEL            |
| Observação                | Órgao Público      | Número Boletim de Ocorrência | CPF/CNPJ Adquirente  |
| INVISÍVEL                 | INVISÍVEL          | INVISÍVEL                    | INVISÍVEL            |
| CPF/CNPJ Donatário        | CPF/CNPJ Leiloeiro | CPF/CNPJ Permutante          | Autor                |
| INVISÍVEL                 | INVISÍVEL          | INVISÍVEL                    | INVISÍVEL            |
| Legislação                | Processo Judicial  | Data de Devolução            | Pagamento            |
|                           | NUCÉ               | INVISÍVEI                    | INVISÍVEI            |

Para voltar à tela de Manutenção de Motivo de Baixa, o usuário deve clicar no botão **Voltar**.

#### Editar Motivo da Baixa

Esta operação permite editar os dados do Motivo da Baixa. Para editar, o usuário deve selecionar o registro desejado na tela de Manutenção de Motivo de Baixa e clicar na ação de **Editar** (Vide exemplo abaixo).

|              | 51 DOAÇÃO                             | IMÓVEL | Sim |
|--------------|---------------------------------------|--------|-----|
| ❷ Visualizar | 21 DOAÇÃO                             | MÓVEL  | Sim |
| 🖍 Editar     | 68 ENCERRAMENTO DA AUTORIZAÇÃO DE USO | IMÓVEL | Sim |
| Excluir      | 52 ENCERRAMENTO DA CESSÃO DE USO      | IMÓVEL | Sim |

Ao clicar na ação de *Editar*, a solução apresentará a interface de edição do registro com os dados preenchidos, possibilitando a alteração.

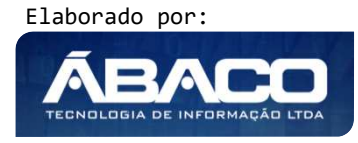

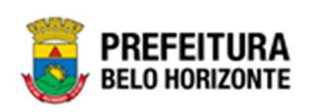

| nformações Gerais       |   |                    |   |                              |   |                     |   |
|-------------------------|---|--------------------|---|------------------------------|---|---------------------|---|
| otivo da Baixa *        |   |                    |   | Classificação da Baixa       |   |                     |   |
| DAÇÃO                   |   |                    |   | DOAÇÃO                       |   |                     |   |
| oo de Patrimônio *      |   |                    |   | Ativo                        |   |                     |   |
| NÓVEL                   |   |                    | ~ | Sim                          |   |                     |   |
| Campos (Parametrização) |   |                    |   |                              |   |                     |   |
| Nº Processo Interno/Ano |   | Intenção de Compra |   | Modalidade                   |   | Descrição           |   |
| INVISÍVEL               | ~ | INVISÍVEL          | ~ | INVISÍVEL                    | ~ | INVISÍVEL           | ~ |
| Observação              |   | Órgao Público      |   | Número Boletim de Ocorrência |   | CPF/CNPJ Adquirente |   |
| INVISÍVEL               | * | INVISÍVEL          | ~ | INVISÍVEL                    | ~ | INVISÍVEL           | ~ |
| CPF/CNPJ Donatário      |   | CPF/CNPJ Leiloeiro |   | CPF/CNPJ Permutante          |   | Autor               |   |
| INVISÍVEL               | ~ | INVISÍVEL          | ~ | INVISÍVEL                    | ~ | INVISÍVEL           | ~ |
| Legislação              |   | Processo Judicial  |   | Data de Devolução            |   | Pagamento           |   |
| INVISÍVEL               | ~ | INVISÍVEL          | ~ | INVISÍVEL                    | ~ | INVISÍVEL           | ~ |

Para efetivar a edição do registro do *Motivo da Baixa*, o usuário deve clicar no botão **Confirmar**.

Para cancelar e voltar à tela de Manutenção de Motivo de Baixa , o usuário deve clicar no botão **Voltar**.

#### Excluir Motivo da Baixa

Esta operação permite excluir um Motivo da Baixa. Para excluir, o usuário deve selecionar o registro desejado na tela de Manutenção de Motivo de Baixa e clicar na ação de **Excluir** (Vide exemplo abaixo).

|                                | 51 DOAÇÃO                             | IMÓVEL | Sim |
|--------------------------------|---------------------------------------|--------|-----|
| <ul> <li>Visualizar</li> </ul> | 21 DOAÇÃO                             | MÓVEL  | Sim |
| 🖍 Editar                       | 68 ENCERRAMENTO DA AUTORIZAÇÃO DE USO | IMÓVEL | Sim |
| Excluir                        | 52 ENCERRAMENTO DA CESSÃO DE USO      | IMÓVEL | Sim |

A solução exibirá uma mensagem, solicitando a confirmação da exclusão do registro.

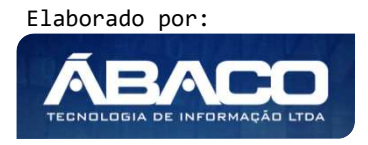

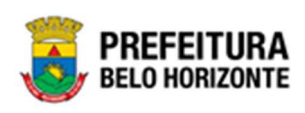

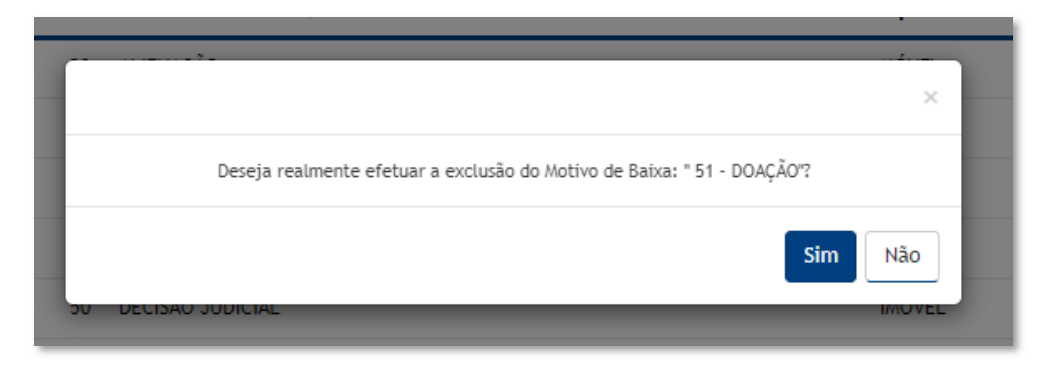

Para excluir o Motivo de Baixa, o usuário deve clicar no botão **Sim**;

Para cancelar e voltar à tela de Manutenção de Motivo de Baixa , o usuário deve clicar no botão **Não**.

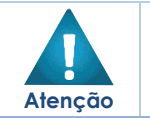

A confirmação da exclusão do Motivo de Baixa não poderá ser desfeita. Não será possível a exclusão caso o motivo de baixa já tenha sido referenciado/utilizado em uma baixa.

#### Tabela de Depreciação

•

## Patrimônio >> Patrimônio Cadastros Básicos >> Cadastros Patrimoniais >> Tabela de Depreciação

Através desta rotina a solução apresenta recursos para a Manutenção da Tabela de Depreciação. Os recursos apresentados em tela permitem ao usuário optar por realizar uma **consulta**, ou uma **inserção** de uma Tabela de Depreciação. Ao utilizar as opções de filtro para realizar uma Consulta, a solução apresentará as informações das Tabelas já cadastradas seguindo as definições que o usuário utilizou no botão "Selecionar Colunas". Para cada registro será apresentado o botão de "Ações" que permite a **visualização**, **edição**, **replicação** ou **exclusão** na Tabela de Depreciação.

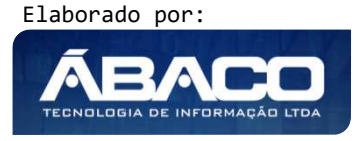

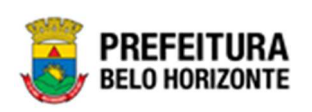

| <b>GRP</b> BH                                                               | =                                                                       | 👤 Pethra Venske 🗸 | PBH - Homologação  |
|-----------------------------------------------------------------------------|-------------------------------------------------------------------------|-------------------|--------------------|
| Q Procurar opção do menu                                                    | Inicio                                                                  |                   | 2021 - Em Execuç 💙 |
| A Principal                                                                 |                                                                         |                   |                    |
| ứ≣ Patrimônio Cadastros ✓<br>Básicos                                        |                                                                         |                   |                    |
| <ul> <li>I Cadastros</li> <li>✓</li> <li>✓</li> <li>Patrimoniais</li> </ul> |                                                                         |                   |                    |
| Tipo de Entrada                                                             |                                                                         |                   |                    |
| Classificação                                                               |                                                                         |                   |                    |
| Estado de Conservação                                                       |                                                                         |                   |                    |
| Manutenção de Serviço                                                       |                                                                         |                   |                    |
| Motivo de Baixa                                                             |                                                                         |                   |                    |
| Tabela de Depreciação                                                       |                                                                         |                   |                    |
| Tipo de Ocupação                                                            |                                                                         |                   |                    |
| Localização Fisíca                                                          | GRP-BH - SOLUÇÃO INTEGRADA DE GESTÃO<br>05.986.14 * 16/09/2021 11:35:00 | ♥ 224:50          | BELO HORIZONTE     |

A seguir serão apresentadas as operações para Manutenção da Tabela de Depreciação.

#### Consultar Tabela de Depreciação

Ao utilizar as opções de filtro para realizar uma **Consulta** a solução deverá apresentar as Taxas de Depreciação já cadastradas (Vide exemplo abaixo).

| Manutenção da Tabela de Depreciação 2022 - Em 1 |               |            |                                           |           |  |
|-------------------------------------------------|---------------|------------|-------------------------------------------|-----------|--|
| Opções                                          |               |            |                                           |           |  |
| Inserir Selecionar colunas 🗸                    |               |            | Ÿ- Filtrar por Descrição → valor Contém → | IM O      |  |
| Descrição 🛧                                     | Data Início 👻 | Data Fim 👻 | Data da Atualização 👻 Nº Legislação 🚽     | Ativo -   |  |
| MÓVEIS / IMÓVEL                                 | 01/01/2000    | 31/12/2023 | 03/05/2021                                | Sim       |  |
| Página 1 de 1                                   |               |            |                                           | Ant 1 Seg |  |

As operações de visualização, edição e exclusão da lista de itens para cada registro são disponibilizadas de acordo com o perfil de acesso do usuário.

#### Inserir Tabela de Depreciação

Esta operação permite a inclusão da Tabela de Depreciação. Para inserir, o usuário deve clicar no botão **Inserir** (Vide exemplo abaixo).

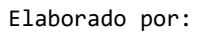

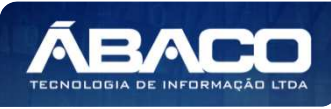

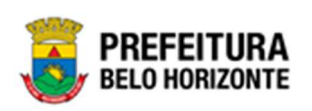

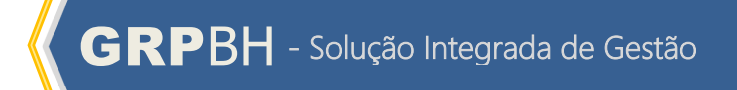

| Manutenção de Taxa de Depreciação      |               |            |                                                     | 2020 - Em Elaboração 🎽 |
|----------------------------------------|---------------|------------|-----------------------------------------------------|------------------------|
| Opções<br>Inserir Selecionar colunas - |               |            | <b>▼</b> • Filtrar por Descrição • valor Começa com | × 0                    |
| Descrição 🕇                            | Data Início 💌 | Data Fim 💌 | Data da Atualização 💌 Nº Legislação 💌               | Ativo 💌                |

Ao clicar no botão Inserir, a solução apresentará a interface de Manutenção da Tabela de Depreciação, contendo o submenu de Informações Gerais, onde deverão ser preenchidos todos os campos obrigatórios para concluir o cadastro da Tabela de Depreciação.

#### Tabela de Depreciação

Submenu correspondente às informações gerais da Tabela de Depreciação.

| Manutenção da Tabela de Depreciação 2021 - Em Execução 💙 |    |                         |          |  |  |
|----------------------------------------------------------|----|-------------------------|----------|--|--|
| Tabela de Depreciação                                    |    |                         |          |  |  |
| Informações Gerais                                       |    |                         |          |  |  |
| Descrição *                                              |    |                         |          |  |  |
| Data Início (Vigência) *                                 | ĒĒ | Data Final (Vigência) * | <u> </u> |  |  |
| Código de Atualização                                    |    | Data da Atualização *   | <u></u>  |  |  |
| Código da Legislação Q                                   |    |                         |          |  |  |
| Ativo                                                    |    |                         |          |  |  |
| Não                                                      | ~  |                         |          |  |  |
|                                                          |    |                         |          |  |  |
| Confirmar Voltar                                         |    |                         |          |  |  |

Nesta interface serão exibidos os seguintes campos:

| Campo                  | Descrição                                                                                           |
|------------------------|----------------------------------------------------------------------------------------------------|
| Descrição              | <ul> <li>Informe a descrição da Taxa de Depreciação a ser cadastrada.</li> </ul>                    |
| Data Início (Vigência) | <ul> <li>Informe a data início (Vigência) da Taxa de Depreciação a ser<br/>cadastrada.</li> </ul>   |
| Data Final (Vigência)  | <ul> <li>Informe a data início (Vigência) da Taxa de Depreciação a ser<br/>cadastrada.</li> </ul>   |
| Código de              | • Selecione o código de atualização da Taxa de Depreciação a ser                                    |
| Atualização            | cadastrada.                                                                                         |
| Data da Atualização    | <ul> <li>Informe a data da atualização da Taxa de Depreciação a ser<br/>cadastrada.</li> </ul>      |
| Código da Legislação   | <ul> <li>Selecione o código da legislação da Tabela de Depreciação a ser<br/>cadastrada.</li> </ul> |

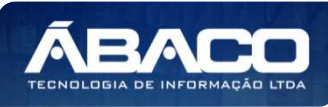

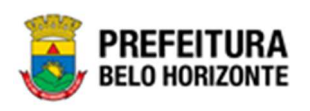

| Campo | Descrição                                                                                      |
|-------|------------------------------------------------------------------------------------------------|
| Ativo | <ul> <li>Indique se a Tabela de depreciação a ser cadastrada está ativa<br/>ou não.</li> </ul> |

Para efetivar a inserção da Tabela de Depreciação, o usuário deve informar os dados obrigatórios e clicar no botão **Confirmar**. Desta forma o sistema apresenta a aba **Tabela por Grupo**.

Para cancelar a inserção da Tabela de Depreciação, o usuário deve clicar no botão **Voltar**.

#### Tabela por Grupo

Submenu correspondente às informações gerais da Tabela por Grupo de Depreciação.

| Manutenção da Tabela de Depreciaç      | ão               |                  |                     |   | 2022 -         | Em Elaboraçãc 💙 |
|----------------------------------------|------------------|------------------|---------------------|---|----------------|-----------------|
| Tabela de Depreciação Tabela por Grupo | )                |                  |                     |   |                |                 |
| Informações Gerais                     |                  |                  |                     |   |                |                 |
| Tipo do Bem                            |                  |                  | Tipo Valor Residual |   | Valor Residual |                 |
| IMÓVEL 👻                               | Vida Útil (anos) |                  | Valor(R\$)          | * | 1,00           |                 |
| Adicionar Voltar                       |                  |                  |                     |   |                |                 |
| Tipo do Bem                            | Vida Útil (anos) | Tipo de Valor Re | sidual              |   | Valor Residual |                 |
| Não se encontraram registros           |                  |                  |                     |   |                |                 |
| Voltar                                 |                  |                  |                     |   |                |                 |

Nesta interface serão exibidos os seguintes campos:

| Campo               | De | escrição                                                        |
|---------------------|----|-----------------------------------------------------------------|
| Tipo do Bem         |    | Selecione o tipo de bem da tabela a ser cadastrada.             |
| Vida Útil (anos)    |    | Informe a vida útil da Tabela a ser cadastrada.                 |
| Tipo Valor Residual |    | Informe o tipo de valor residual a ser cadastrado, ou seja, por |
|                     |    | Valor ou Porcentagem (%)                                        |
| Valor Residual      |    | Informe o valor residual a ser cadastrado.                      |

Para efetivar a edição do registro da Tabela de Depreciação por Grupo, o usuário deve clicar no botão **Adicionar**.

A Lista de Tabela de Depreciação, permite a vinculação de Grupo, basta clicar na opção abaixo apresentada.

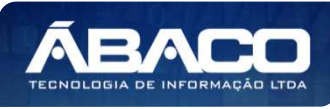

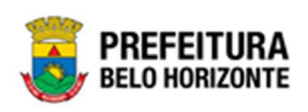

| Manutenção da Tabela  | de Depreciação     |                        | 2022 - Em Elaboração |
|-----------------------|--------------------|------------------------|----------------------|
|                       |                    |                        |                      |
| Tabela de Depreciação | Tabela por Grupo   |                        |                      |
|                       |                    |                        |                      |
| Informações Gerais    |                    |                        |                      |
| Tipo do Bem           |                    | Tipo Valor Residual    | Valor Residual       |
| MÓVEL                 | ✔ Vida Útil (anos) | Valor(R\$)             | ✓ 1,00               |
| Adicionar Voltar      |                    |                        |                      |
| Tipo do Bem           | Vida Útil (anos)   | Tipo de Valor Residual | Valor Residual       |
| IMÓVEL                | 1                  | Valor(RS)              | 1,00 🕒 🗙             |
| Página 1 de 1         |                    |                        | Ant 1 Seg            |
|                       |                    |                        |                      |
|                       |                    |                        |                      |
| Voltar                |                    |                        |                      |

Nesta opção deverá ser apresentada a Lista de Grupos por Tabela de Depreciação, onde é possível vincular vários **Grupos de Material** à Tabela de Depreciação.

| formações Gerais |               |  |
|------------------|---------------|--|
| Código           |               |  |
|                  | Q             |  |
|                  |               |  |
| Adicionar Voltar |               |  |
| Código           | Nome do Grupo |  |
|                  |               |  |

Nesta interface serão exibidos os seguintes campos:

| Campo  | Descrição                                                        |
|--------|------------------------------------------------------------------|
| Código | • Selecione o grupo de material a ser vinculado ao cadastrado da |
|        | Tabela de Depreciação.                                           |

Para efetivar da inserção do registro na Tabela de Depreciação por Grupo, o usuário deve clicar no botão **Adicionar**.

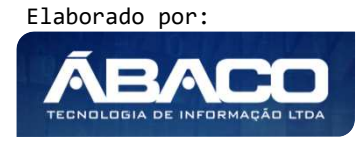

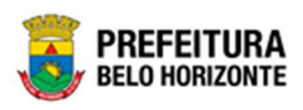

Atencão

- Para excluir o vínculo do Grupo de Material da Tabela de Depreciação basta clicar no X no lado inferior direito.
- Sistema não permite excluir um grupo da tabela de depreciação que já possui bem incorporado com determinada tabela.
- Para os grupos que possuem vida útil = 0 (ex: semoventes) e portanto não sofrem depreciação, ao realizar a inclusão na grid o sistema irá considerar que o valor residual será sempre de 100% e irá exibir a seguinte mensagem de validação: "Esta tabela não sofrerá depreciação pois a vida útil é igual a zero, valor residual é de 100%."
- Só será permitido adicionar grupos de 3º nível e do tipo Permanente e de classificação Tangível.
- Caso a vida útil ou valor residual sejam modificados, a alteração só vale para os novos itens incorporados. Os bens que já haviam sido incorporados, permanecem com a vida útil e valor residual anterior.
- Caso o bem seja do tipo "Intangível" o sistema não irá permitir a inclusão na tabela de depreciação e exibira a seguinte mensagem de validação: "Não permitido. Este grupo não é do Tipo Tangível."

#### Visualizar Tabela de Depreciação

Esta operação permite visualizar os dados da Tabela de Depreciação. Para visualizar, o usuário deve selecionar o registro desejado na tela de Manutenção da Tabela de Depreciação e clicar na ação de **Visualizar** (Vide exemplo abaixo).

| Descrição 🕆                      | Data Início 👻 | Data Fim 👻 | Data da Atualização 🚽 Nº Legislação 🚽 | Ativo - |
|----------------------------------|---------------|------------|---------------------------------------|---------|
| MÓVEIS                           | 01/01/2000    | 31/12/2021 | 03/05/2021                            | Sim     |
| MOVEIS - TESTE REPLICAR 30082021 | 01/08/2023    | 31/12/2023 | 30/08/2021                            | Sim     |
| TABELA MANUAL                    | 01/01/2029    | 01/02/2029 | 03/01/2022                            | Sim     |
|                                  | 01/01/2022    | 31/12/2022 | 27/07/2021 80921                      | Sim     |
| Editar                           | 01/01/2030    | 31/12/2030 | 03/01/2022 77789                      | Não     |
| Excluir     Replicar             | 01/01/2040    | 01/02/2040 | 03/01/2022                            | Não     |
|                                  | 13/04/2044    | 15/04/2044 | 03/01/2022 77789                      | Não     |

Ao clicar na ação de Visualizar, a solução apresentará a interface de visualização do registro com os dados preenchidos e bloqueados para alteração.

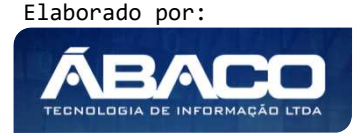

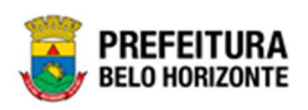

| nutençao da Tabela de Depreciação     |                         | 2021 - Em Execução |
|---------------------------------------|-------------------------|--------------------|
| abela de Depreciação Tabela por Grupo |                         |                    |
| Informações Gerais                    |                         |                    |
| Descrição *                           |                         |                    |
| TABELA EXEMPLO MANUAL                 |                         |                    |
| Data Início (Vigência) *              | Data Final (Vigência) * |                    |
| 04/01/2024                            | 04/04/2024              |                    |
| Código de Atualização                 | Data da Atualização *   |                    |
|                                       | 04/10/2021              |                    |
| Código da Legislação                  |                         |                    |
| 0                                     |                         |                    |
| tivo                                  |                         |                    |
| Não                                   |                         |                    |
|                                       |                         |                    |
|                                       |                         |                    |

Nesta Tela, há duas guias, onde podem ser visualizados os Dados da Tabela de Depreciação e a guia onde pode ser visualizada a Tabela por Grupo. Para voltar à tela de Manutenção da Tabela de Depreciação, o usuário deve clicar no botão **Voltar**.

#### Editar Tabela de Depreciação

Esta operação permite editar os dados da Tabela de Depreciação. Para editar, o usuário deve selecionar o registro desejado na tela da Tabela de Depreciação e clicar na ação de **Editar** (Vide exemplo abaixo).

| Descrição 🕆                      | Data Início 👻 | Data Fim 👻 | Data da Atualização 👻 Nº Legislação 🚽 | Ativo – |
|----------------------------------|---------------|------------|---------------------------------------|---------|
| MÓVEIS                           | 01/01/2000    | 31/12/2021 | 03/05/2021                            | Sim     |
| MOVEIS - TESTE REPLICAR 30082021 | 01/08/2023    | 31/12/2023 | 30/08/2021                            | Sim     |
| TABELA MANUAL                    | 01/01/2029    | 01/02/2029 | 03/01/2022                            | Sim     |
|                                  | 01/01/2022    | 31/12/2022 | 27/07/2021 80921                      | Sim     |
| 🖍 Editar                         | 01/01/2030    | 31/12/2030 | 03/01/2022 77789                      | Não     |
| Excluir     Replicar             | 01/01/2040    | 01/02/2040 | 03/01/2022                            | Não     |
|                                  | 13/04/2044    | 15/04/2044 | 03/01/2022 77789                      | Não     |

Ao clicar na ação *Editar*, a solução apresentará a interface de edição do registro com os dados preenchidos, possibilitando a alteração.

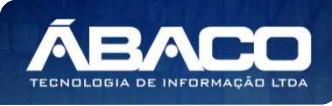

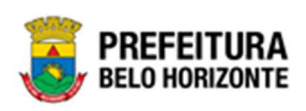

| \anutenção da Tabela de Depreciação    | 2021 - Em Execução      |
|----------------------------------------|-------------------------|
| Tabela de Depreciação Tabela por Grupo |                         |
| Informações Gerais                     |                         |
| Descrição *                            |                         |
| TABELA EXEMPLO MANUAL                  |                         |
| Data Início (Vigência) *               | Data Final (Vigência) * |
| 04/01/2024                             | 3 04/04/2024            |
| Código de Atualização                  | Data da Atualização *   |
|                                        | 04/10/2021              |
| Código da Legislação Q                 |                         |
| Ativo                                  |                         |
| Não                                    | ×                       |
|                                        |                         |
| Confirmar Voltar                       |                         |

Para efetivar a edição do registro da *Tabela de Depreciação*, o usuário deve clicar no botão **Confirmar**.

Para cancelar e voltar à tela da Taxa de Depreciação, o usuário deve clicar no botão **Voltar**.

#### Replicar Tabela de Depreciação

Esta operação permite replicar uma Tabela de Depreciação. Para isso, o usuário deve selecionar o registro desejado na tela de Consulta da Tabela de Depreciação e clicar na ação de **Replicar** (Vide exemplo abaixo). Esta ação só estará disponível após a tabela de depreciação ser cadastrada.

| Manutenção da Tabela de Depreciação |               |            | 2022                                        | 2 - Em Execução |
|-------------------------------------|---------------|------------|---------------------------------------------|-----------------|
| Dpções                              |               |            |                                             |                 |
| Inserir Selecionar colunas 👻        |               |            | ▼• Filtrar por Descrição valor Começa com v | 0               |
| Descrição 🕆                         | Data Início 👻 | Data Fim 👻 | Data da Atualização 👻 Nº Legislação 👻       | Ativo -         |
| EXEMPLO MANUAL BENS IMÓVEIS         | 01/01/2024    | 01/01/2025 | 08/04/2022                                  | Sim             |
| MÓVEIS / IMÓVEL                     | 01/01/2000    | 31/12/2023 | 03/05/2021                                  | Sim             |
| Visualizar : DEPRECIAÇÃO            | 01/04/2027    | 26/08/2028 | 01/04/2022 77789                            | Não             |
| Editar ANUAL                        | 01/01/2029    | 01/02/2029 | 03/01/2022                                  | Sim             |
| Excluir     Replicar                |               |            |                                             | Ant 1 Se        |

Ao clicar em **Replicar**, a interface de Manutenção da Tabela de Depreciação será exibida, com campos em branco, para preenchimento, conforme:

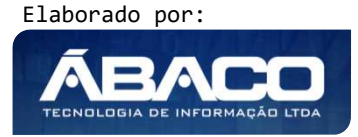

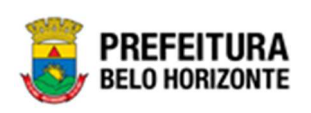

| Informações Gerais       |    |                         |                                                                                                    |
|--------------------------|----|-------------------------|----------------------------------------------------------------------------------------------------|
| Descrição *              |    |                         |                                                                                                    |
| Data Início (Vigência) * | 50 | Data Final (Vigência) * | <b>1</b>                                                                                                    |
| Código de Atualização    |    | Data da Atualização *   | 100 March 100 March 100 Ma |
| Código da Legislação Q   |    |                         |                                                                                                    |
| tivo                     |    |                         |                                                                                                    |
| Não                      | ~  |                         |                                                                                                    |

Nesta interface serão exibidos os seguintes campos:

| Campo                    | Descrição                                                                                           |
|--------------------------|----------------------------------------------------------------------------------------------------|
| Descrição                | <ul> <li>Informe a descrição da Taxa de Depreciação a ser cadastrada.</li> </ul>                    |
| Data Início (Vigência)   | <ul> <li>Informe a data início (Vigência) da Taxa de Depreciação a ser<br/>cadastrada</li> </ul>    |
| Data Final (Vigência)    | <ul> <li>Informe a data início (Vigência) da Taxa de Depreciação a ser<br/>cadastrada.</li> </ul>   |
| Código de<br>Atualização | <ul> <li>Selecione o código de atualização da Taxa de Depreciação a ser<br/>cadastrada.</li> </ul>  |
| Data da Atualização      | <ul> <li>Informe a data da atualização da Taxa de Depreciação a ser<br/>cadastrada.</li> </ul>      |
| Código da Legislação     | <ul> <li>Selecione o código da legislação da Tabela de Depreciação a ser<br/>cadastrada.</li> </ul> |
| Ativo                    | <ul> <li>Indique se a Tabela de depreciação a ser cadastrada está ativa<br/>ou não.</li> </ul>      |

Para efetivar a inserção da Tabela de Depreciação, o usuário deve informar os dados obrigatórios e clicar no botão **Confirmar**. Desta forma o sistema apresenta a aba **Tabela por Grupo**.

Para cancelar a inserção da Tabela de Depreciação, o usuário deve clicar no botão **Voltar**.

Após o preenchimento e a confirmação desta guia, a guia *Tabela por Grupo* será exibida, contendo as informações preenchidas de acordo com a tabela à qual foi feita a réplica.

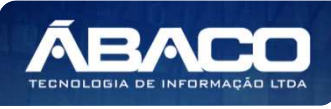

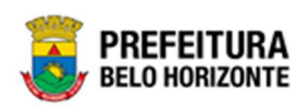

| Manutenção da Tabela de Depreci     | iação                         |                     |                | 2022 - Em Execução 💙 |
|-------------------------------------|-------------------------------|---------------------|----------------|----------------------|
| Tabela de Depreciação Tabela por Gr | гиро                          |                     |                |                      |
| Informações Gerais                  |                               |                     |                |                      |
| Tipo do Bem                         |                               | Tipo Valor Residual | Valor Residual |                      |
| IMÓVEL 🗸                            | Vida Útil (anos)              | Valor(R\$)          | <b>*</b> 1,00  |                      |
| Adicionar Voltar                    |                               |                     |                |                      |
| Tipo do Bem                         | Vida Útil (anos) Tipo de Valo | r Residual          | Valor R        | esidual              |
| IMÓVEL                              | 24 Valor(RS)                  |                     |                | 1,00 💽 🗙             |
| Página 2 de 2                       |                               |                     |                | Ant 1 2 Seg          |
|                                     |                               |                     |                |                      |
| Voltar                              |                               |                     |                |                      |

Nesta guia é possível adicionar bens à tabela. Para isso, é necessário preencher os campos:

| Informações Gerais |   |                  |                     |   |                |
|--------------------|---|------------------|---------------------|---|----------------|
| Tipo do Bem        |   |                  | Tipo Valor Residual |   | Valor Residual |
| IMÓVEL             | ~ | Vida Útil (anos) | Valor(R\$)          | ~ | 1,00           |
| Adicionar Voltar   |   |                  |                     |   |                |

#### Sendo campos desta interface

| Campo               | De                                                                            | Descrição                                           |  |  |
|---------------------|-------------------------------------------------------------------------------|-----------------------------------------------------|--|--|
| Tipo do Bem         |                                                                               | Selecione o tipo de bem da tabela a ser cadastrada. |  |  |
| Vida Útil (anos)    |                                                                               | Informe a vida útil da Tabela a ser cadastrada.     |  |  |
| Tipo Valor Residual | <ul> <li>Informe o tipo de valor residual a ser cadastrado, ou sej</li> </ul> |                                                     |  |  |
|                     |                                                                               | Valor ou Porcentagem (%)                            |  |  |
| Valor Residual      | •                                                                             | Informe o valor residual a ser cadastrado.          |  |  |

Para efetivar a edição do registro da Tabela de Depreciação por Grupo, o usuário deve clicar no botão **Adicionar**.

A Lista de Tabela de Depreciação, permite a vinculação de Grupo, basta clicar na opção abaixo apresentada.

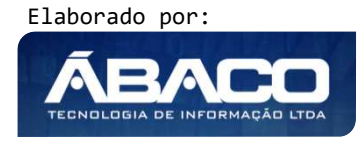

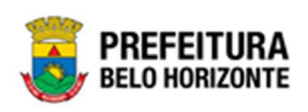

| Grupo                                |                                                                                              |                                                                                                    |                                                                                                    |                                                                                                    |
|--------------------------------------|----------------------------------------------------------------------------------------------|----------------------------------------------------------------------------------------------------|----------------------------------------------------------------------------------------------------|----------------------------------------------------------------------------------------------------|
|                                      |                                                                                              |                                                                                                    |                                                                                                    |                                                                                                    |
|                                      |                                                                                              |                                                                                                    |                                                                                                    |                                                                                                    |
|                                      | Tipo Valor Residual                                                                          |                                                                                                    | Valor Residual                                                                                                    |                                                                                                    |
| <ul> <li>Vida Útil (anos)</li> </ul> | Valor(R\$)                                                                                   | ~                                                                                                    | 1,00                                                                                                    |                                                                                                    |
|                                      |                                                                                              |                                                                                                    |                                                                                                    |                                                                                                    |
| Vida Útil (anos) Tipo de             | Valor Residual                                                                               |                                                                                                    | Valor                                                                                                    | Residual                                                                                           |
| 24 Valor(RS                          | )                                                                                            |                                                                                                    |                                                                                                    | 1,00 💿 🜔                                                                                           |
|                                      |                                                                                              |                                                                                                    |                                                                                                    | Ant 1 2 Se                                                                                         |
|                                      | <ul> <li>Vida Útil (anos)</li> <li>Vida Útil (anos) Tipo de</li> <li>24 Valor(RS)</li> </ul> | Vida Útil (anos)     Valor(R\$)       Vida Útil (anos)     Tipo de Valor Residual       24     Valor(R\$) | <ul> <li>Vida Útil (anos)</li> <li>Valor(R\$)</li> <li>Vida Útil (anos)</li> <li>Tipo de Valor Residual</li> <li>24 Valor(R\$)</li> </ul> | Vida Útil (anos) Valor(R\$) 1,00<br>Vida Útil (anos) Tipo de Valor Residual Valor<br>24 Valor(R\$) |

Nesta opção deverá ser apresentada a Lista de Grupos por Tabela de Depreciação, onde é possível vincular vários **Grupos de Material** à Tabela de Depreciação.

| ista de Grupos por Taxa de Dep. | reciação                   | د         |
|---------------------------------|----------------------------|-----------|
| Informações Gerais              |                            |           |
| Código                          | Q                          |           |
| Adicionar Voltar                |                            |           |
| Código                          | Nome do Grupo              |           |
| 25410                           | EDIFICAÇÕES PRE-FABRICADAS |           |
| Página 1 de 1                   |                            | Ant 1 Seg |

Nesta interface serão exibidos os seguintes campos:

| Campo  | Descrição                                                                                                    |
|--------|----------------------------------------------------------------------------------------------------|
| Código | <ul> <li>Selecione o grupo de material a ser vinculado ao cadastrado da<br/>Tabela de Depreciação</li> </ul> |
|        |                                                                                                    |

Para efetivar da inserção do registro na Tabela de Depreciação por Grupo, o usuário deve clicar no botão **Adicionar**.

#### Excluir Tabela de Depreciação

Esta operação permite excluir uma Tabela de Depreciação. Para excluir, o usuário deve selecionar o registro desejado na tela de Consulta da Tabela de Depreciação e clicar na ação de **Excluir** (Vide exemplo abaixo).

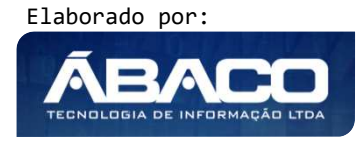

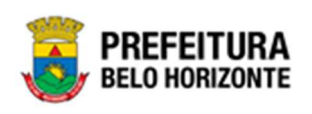

| Descrição ↑                     | Data Início 👻 | Data Fim 👻 | Data da Atualização 👻 Nº Legislação 👻 | Ativo –  |
|---------------------------------|---------------|------------|---------------------------------------|----------|
| TABELA DE DEPRECIAÇÃO BEM MÓVEL | 01/01/2021    | 30/12/2023 | 17/09/2020                            | Sim      |
|                                 |               |            |                                       | Ant 1 Se |
| 🖍 Editar                        |               |            |                                       |          |
| T Excluir                       |               |            |                                       |          |

A solução exibirá uma mensagem, solicitando a confirmação da exclusão do registro.

| colu | Atenção                                                                      | žo<br>× |
|------|------------------------------------------------------------------------------|---------|
|      | Deseja realmente efetuar a exclusão da Taxa de Depreciação: "TABELA MANUAL"? | a At    |
| LICA | Sim                                                                          | io      |
|      | 01/01/0000 01/00/0000                                                        |         |

Para excluir a Tabela de Depreciação, o usuário deve clicar no botão **Sim**; Para cancelar e voltar à tela de Manutenção da Tabela de Depreciação, o usuário deve clicar no botão **Não**.

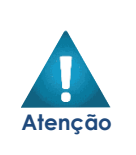

- A confirmação da exclusão da Tabela de Depreciação não poderá ser desfeita.
- Não será possível a exclusão caso a tabela de depreciação já tenha sido referenciada/utilizada em uma movimentação.
- Sistema não permite excluir um grupo da tabela de depreciação que já que possui bem incorporado com determinada tabela.

#### Tipo de Ocupação

#### Patrimônio >> Patrimônio Cadastros Básicos >> Cadastros Patrimoniais >> Tipo de Ocupação

Através desta rotina a solução apresenta recursos para a Manutenção dos Dados da Ocupação. Os recursos apresentados em tela permitem ao usuário optar por realizar uma **consulta**, ou uma **inserção** de um Tipo de Ocupação do Polígono. Ao utilizar as opções de filtro para realizar uma Consulta, a solução apresentará as informações dos Tipos de Ocupação já cadastrados seguindo as definições que o usuário utilizou no botão "Selecionar Colunas". Para cada registro será apresentado o botão de "Ações" que permite a **visualização**, **edição** ou **exclusão** dos Dados da Ocupação selecionado.

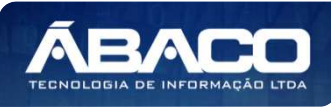
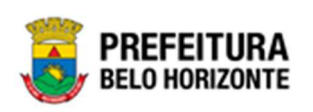

|                                                           | =                                                                       | 🗜 Pethra Venske 🗸 | PBH - Homologação  |
|-----------------------------------------------------------|-------------------------------------------------------------------------|-------------------|--------------------|
| Q Procurar opção do menu                                  | Inicio                                                                  |                   | 2021 - Em Execuç 💙 |
| A Principal                                               |                                                                         |                   |                    |
| Æ Patrimônio Cadastros ✓<br>Básicos                       |                                                                         |                   |                    |
| <ul> <li>✓ E Cadastros</li> <li>✓ Patrimoniais</li> </ul> |                                                                         |                   |                    |
| Tipo de Entrada                                           |                                                                         |                   |                    |
| Classificação                                             |                                                                         |                   |                    |
| Estado de Conservação                                     |                                                                         |                   |                    |
| Manutenção de Serviço                                     |                                                                         |                   |                    |
| Motivo de Baixa                                           |                                                                         |                   |                    |
| Tabela de Depreciação                                     |                                                                         |                   |                    |
| Tipo de Ocupação                                          |                                                                         |                   |                    |
| Localização Fisíca                                        | GRP-BH - SOLUÇÃO INTEGRADA DE GESTÃO<br>05.986.14 * 16/09/2021 11:35:00 | € 224:50          | BELO HORIZONTE     |

A seguir serão apresentadas as operações para manutenção dos Dados da Ocupação.

#### Consultar Dados da Ocupação

Ao utilizar as opções de filtro para realizar uma **Consulta** a solução deverá apresentar os Dados da ocupação já cadastrados (Vide exemplo abaixo).

| Dados da Ocupação            |                                    |                            |                    | 2021 - Em Execução 💙    |
|------------------------------|------------------------------------|----------------------------|--------------------|-------------------------|
| Opções                       |                                    |                            |                    |                         |
| Inserir Selecionar colunas + |                                    | <b>▼</b> - Filtrar por Co  | nta 🗸 valor Começa | com ∨ 1.2.3.2.1.01.01 O |
| Código – Conta †             | Natureza da Ocupação 🕞             | Utilização do Patrimonio 👻 | Tipo de Uso 👻      | Descricao do Uso 👻      |
| 1 1.2.3.2.1.01.01            | Bens de Uso Especial (Uso Proprio) | IMÓVEIS RESIDENCIAIS       | Uso Próprio        | CONJUNTO HABITACIONAL   |
| Página 1 de 1                |                                    |                            |                    | Ant 1 Seg               |

As operações de visualização, edição, e exclusão para cada registro são disponibilizadas de acordo com o perfil de acesso do usuário.

## Inserir Cadastro de Tipo de Ocupação

Esta operação permite a inclusão do Cadastro Tipo de Ocupação. Para iniciar um novo Cadastro de Ocupação, o usuário deve clicar no botão **Inserir** (Vide exemplo abaixo).

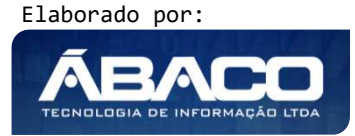

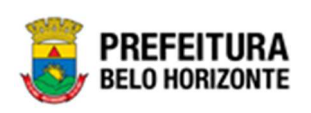

| Dados o | da Ocupaçã  | ăo              |                                    |                            |               | 2021 - Em Execução 💙    |
|---------|-------------|-----------------|------------------------------------|----------------------------|---------------|-------------------------|
| Opções  |             |                 |                                    |                            |               |                         |
| Inser   | rir Selecio | nar colunas 👻   |                                    | <b>▼</b> - Filtrar por     | Conta 🗸 valor | Começa com 🗸            |
|         | Código 👻    | Conta 🕆         | Natureza da Ocupação 👻             | Utilização do Patrimonio 👻 | Tipo de Uso 👻 | Descricao do Uso 👻      |
|         | 1           | 1.2.3.2.1.01.01 | Bens de Uso Especial (Uso Proprio) | IMÓVEIS RESIDENCIAIS       | Uso Próprio   | CONJUNTO HABITACIONAL   |
|         | 2           | 1.2.3.2.1.01.02 | Bens de Uso Especial (Uso Proprio) | IMÓVEIS COMERCIAIS         | Uso Próprio   | ADMINISTRAÇÃO MUNICIPAL |
|         | 3           | 1.2.3.2.1.01.02 | Bens de Uso Especial (Uso Proprio) | IMÓVEIS COMERCIAIS         | Uso Próprio   | LOJA                    |

Ao clicar no botão **Inserir**, a solução apresentará a interface de Inclusão/Alteração de Ocupação do Patrimônio, contendo o submenu Informações Gerais, onde deverão ser preenchidos todos os campos obrigatórios para concluir o cadastro de Ocupação, conforme imagem:

| Inclusao/Alteracao de Ocupação do Patrimonio |                              |  |  |  |
|----------------------------------------------|------------------------------|--|--|--|
| Informações Gerais                           |                              |  |  |  |
| Conta *                                      | Natureza do Patrimonio * 🛛 👻 |  |  |  |
| Utilização do Patrimonio *<br>               | Tipo de Uso *                |  |  |  |
| Descricao do Uso *                           |                              |  |  |  |
| Confirmar Voltar                             |                              |  |  |  |

## Nesta interface serão exibidos os seguintes campos:

| Campo                         | Descrição                                                                                                    |
|-------------------------------|----------------------------------------------------------------------------------------------------|
| Conta *                       | <ul> <li>Informe a conta da Ocupação do Patrimônio. Campo de<br/>preenchimento obrigatório.</li> </ul>                                                         |
| Natureza da<br>Utilização*    | <ul> <li>Selecione a Natureza da Patrimônio, podendo ser:<br/>Natureza do Patrimonio *</li> </ul>                                                              |
|                               | Bens de Uso Comum do Povo<br>Bens de Uso Especial (Uso Proprio)<br>Bens Dominicais (Desocupado)<br>Demais Bens Imóveis<br>Perdas Involuntárias de Bens Imóveis |
|                               | Campo de preenchimento obrigatório.                                                                                                    |
| Utilização do<br>Patrimônio * | <ul> <li>Informe a utilização do patrimônio. Campo de preenchimento obrigatório.</li> </ul>                                                                    |
| Tipo do Uso *                 | <ul> <li>Selecione o tipo de uso da Ocupação a ser cadastrada. Campo de preenchimento obrigatório.</li> </ul>                                                  |
| Descrição de Uso*             | <ul> <li>Informe a descrição do uso da ocupação a ser cadastrada. Campo<br/>de preenchimento obrigatório.</li> </ul>                                           |

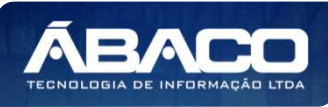

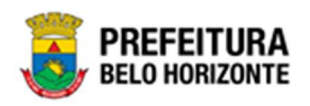

Para efetivar a inserção do Cadastro de Ocupação do Patrimônio, o usuário deve informar os dados obrigatórios e clicar no botão **Confirmar**.

Para cancelar a inserção do Cadastro de Ocupação do Patrimônio, o usuário deve clicar no botão **Voltar**.

#### Visualizar Cadastro de Ocupação do Patrimônio

Esta operação permite visualizar os dados do Cadastro de Ocupação do Patrimônio. Para visualizar, o usuário deve selecionar o registro desejado na tela de Manutenção de Ocupação do Patrimônio e clicar na ação de **Visualizar** (Vide exemplo abaixo).

| Dados da Ocu                   | pação               |                                    |                            |                 | 2021 - Em Execu         | ção 🖌 |
|--------------------------------|---------------------|------------------------------------|----------------------------|-----------------|-------------------------|-------|
| Opções                         |                     |                                    |                            |                 |                         |       |
| Inserir                        | elecionar colunas 👻 |                                    | <b>▼-</b> Filtrar po       | r Conta ∨ valor | Começa com 🗸            | 0     |
| Código                         | o – Conta 🕆         | Natureza da Ocupação 👻             | Utilização do Patrimonio 🕞 | Tipo de Uso 👻   | Descricao do Uso 👻      |       |
| E                              | 1 1.2.3.2.1.01.01   | Bens de Uso Especial (Uso Proprio) | IMÓVEIS RESIDENCIAIS       | Uso Próprio     | CONJUNTO HABITACIONAL   |       |
| <ul> <li>Visualizar</li> </ul> | 2 1.2.3.2.1.01.02   | Bens de Uso Especial (Uso Proprio) | IMÓVEIS COMERCIAIS         | Uso Próprio     | ADMINISTRAÇÃO MUNICIPAL |       |
| 🖍 Editar                       | 3 1.2.3.2.1.01.02   | Bens de Uso Especial (Uso Proprio) | IMÓVEIS COMERCIAIS         | Uso Próprio     | LOJA                    |       |
| Excluir                        | 4 1.2.3.2.1.01.02   | Bens de Uso Especial (Uso Proprio) | IMÓVEIS COMERCIAIS         | Uso Próprio     | SALA                    |       |

Ao clicar na ação de **Visualizar**, a solução apresentará a interface de visualização do registro com os dados do cadastro. Estes dados são bloqueados para alteração.

| Inclusao/Alteracao de Ocupação do Patrimonio | 2021 -                             | Em Execução 💙 |
|----------------------------------------------|------------------------------------|---------------|
| Informações Gerais                           |                                    |               |
| Conta *                                      | Natureza do Patrimonio *           |               |
| 1.2.3.2.1.01.01                              | Bens de Uso Especial (Uso Proprio) | ~             |
| Utilização do Patrimonio *                   | Tipo de Uso *                      |               |
| IMÓVEIS RESIDENCIAIS                         | Uso Próprio                        | ~             |
| Descricao do Uso *                           |                                    |               |
| CONJUNTO HABITACIONAL                        |                                    |               |
|                                              |                                    |               |
| Confirmar Voltar                             |                                    |               |

Para voltar à tela de Dados da Ocupação, o usuário deve clicar no botão Voltar.

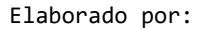

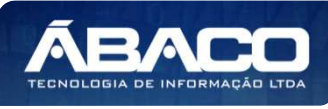

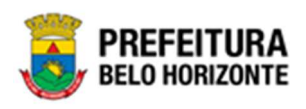

#### Editar Cadastro de Tipo de Ocupação do Patrimônio

Esta operação permite editar os dados da Ocupação do Patrimônio. Para editar, o usuário deve selecionar o registro desejado na tela de Dados da Ocupação e clicar na ação de **Editar** (Vide exemplo abaixo).

| Dados da Ocu | pação               |                                    |                            |               | 2021 - Em Execução      | • • |
|--------------|---------------------|------------------------------------|----------------------------|---------------|-------------------------|-----|
| Opções       |                     |                                    |                            |               |                         |     |
| Inserir      | elecionar colunas 👻 |                                    | <b>▼</b> • Filtrar por     | Conta 🗸 valor | Começa com 🗸 🧧          | D   |
| Código       | - Conta 🕇           | Natureza da Ocupação 👻             | Utilização do Patrimonio 👻 | Tipo de Uso 👻 | Descricao do Uso 👻      |     |
| E            | 1 1.2.3.2.1.01.01   | Bens de Uso Especial (Uso Proprio) | IMÓVEIS RESIDENCIAIS       | Uso Próprio   | CONJUNTO HABITACIONAL   |     |
| Ø Visualizar | 2 1.2.3.2.1.01.02   | Bens de Uso Especial (Uso Proprio) | IMÓVEIS COMERCIAIS         | Uso Próprio   | ADMINISTRAÇÃO MUNICIPAL |     |
| 🖍 Editar     | 3 1.2.3.2.1.01.02   | Bens de Uso Especial (Uso Proprio) | IMÓVEIS COMERCIAIS         | Uso Próprio   | LOJA                    |     |
| 🛅 Excluir    | 4 1.2.3.2.1.01.02   | Bens de Uso Especial (Uso Proprio) | IMÓVEIS COMERCIAIS         | Uso Próprio   | SALA                    |     |

Ao clicar na ação de Editar, a solução apresentará a interface de edição do registro com os dados preenchidos, possibilitando a alteração.

| Inclusao/Alteracao de Ocupação do Patrimonio |                                    | 2021 - Em Execução 💙 |
|----------------------------------------------|------------------------------------|----------------------|
| Informações Gerais                           |                                    |                      |
| Conta *                                      | Natureza do Patrimonio *           |                      |
| 1.2.3.2.1.01.01                              | Bens de Uso Especial (Uso Proprio) | *                    |
| Utilização do Patrimonio *                   | Tipo de Uso *                      |                      |
| IMÓVEIS RESIDENCIAIS                         | Uso Próprio                        | ~                    |
| Descricao do Uso *                           |                                    |                      |
| CONJUNTO HABITACIONAL                        |                                    |                      |
|                                              |                                    |                      |
| Confirmar Voltar                             |                                    |                      |

Para efetivar a edição do registro da Ocupação do Patrimônio, o usuário deve clicar no botão **Confirmar**.

Para cancelar e voltar à tela de Dados da Ocupação, o usuário deve clicar no botão **Voltar**.

#### Excluir Cadastro de Tipo de Ocupação do Patrimônio

Esta operação permite excluir um Cadastro de Ocupação do Patrimônio. Para excluir, o usuário deve selecionar o registro desejado na tela de Consulta de Dados da Ocupação e clicar na ação de **Excluir** (Vide exemplo abaixo).

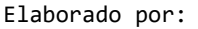

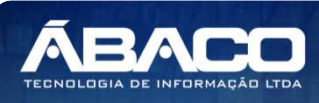

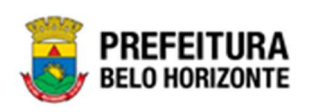

| ados da Ocu                    | ıpaçâ   | io              |                                    |                            |                 | 2021 - Em Execução      |
|--------------------------------|---------|-----------------|------------------------------------|----------------------------|-----------------|-------------------------|
| Opções                         |         |                 |                                    |                            |                 |                         |
| Inserir                        | elecior | nar colunas 👻   |                                    | <b>▼-</b> Filtrar po       | r Conta 🗸 valor | Começa com 🗸 💿          |
| Código                         | D -     | Conta 🕆         | Natureza da Ocupação 👻             | Utilização do Patrimonio 👻 | Tipo de Uso 👻   | Descricao do Uso 👻      |
| E                              | 1       | 1.2.3.2.1.01.01 | Bens de Uso Especial (Uso Proprio) | IMÓVEIS RESIDENCIAIS       | Uso Próprio     | CONJUNTO HABITACIONAL   |
| <ul> <li>Visualizar</li> </ul> | 2       | 1.2.3.2.1.01.02 | Bens de Uso Especial (Uso Proprio) | IMÓVEIS COMERCIAIS         | Uso Próprio     | ADMINISTRAÇÃO MUNICIPAL |
| 🖍 Editar                       | 3       | 1.2.3.2.1.01.02 | Bens de Uso Especial (Uso Proprio) | IMÓVEIS COMERCIAIS         | Uso Próprio     | LOJA                    |
| 🛅 Excluir                      | 4       | 1.2.3.2.1.01.02 | Bens de Uso Especial (Uso Proprio) | IMÓVEIS COMERCIAIS         | Uso Próprio     | SALA                    |

A solução exibirá uma mensagem, solicitando a confirmação da exclusão do registro.

| Atenção                                                                                  | × |
|------------------------------------------------------------------------------------------|---|
| Deseja realmente realizar a exclusão deste Tipo de Utilização do Patrimônio: "DOMINICAIS |   |
| Sim                                                                                      | 0 |

Para excluir o registro da Ocupação do Patrimônio, o usuário deve clicar no botão **Sim**; Para cancelar e voltar à tela de Dados da Ocupação, o usuário deve clicar no botão **Não**.

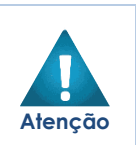

- A confirmação da exclusão do Cadastro de Utilização / Natureza do Patrimônio não poderá ser desfeita.
- Não será possível a exclusão caso do cadastro de utilização já tenha sido utilizado/referenciado em alguma movimentação

## Cadastros Gerais Patrimônio

#### Patrimônio >> Patrimônio Cadastros Básicos >> Cadastros Gerais

O submenu Cadastros Gerais contempla as funcionalidades para manutenção de Cadastro de Grupo de Material e Serviços, Cadastro de Material e Serviço, Categoria Contábil, Cadastro de Tipo Documento e Cadastro de Portaria e Comissões.

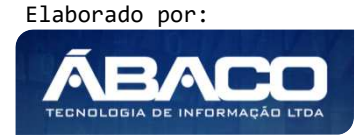

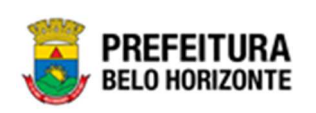

| GRPBH                                                                               |            | 😢 Pethra Venske 🗸 | PBH - Homologação |
|-------------------------------------------------------------------------------------|------------|-------------------|-------------------|
| A Principal                                                                         | Inicio     | 2021 -            | Em Execução 🖌     |
| /≡ Patrimônio Cadastros →<br>Básicos                                                |            |                   |                   |
| <ul> <li>Æ Cadastros</li> <li>Patrimoniais</li> <li>✓ Æ Cadastros Gerais</li> </ul> | PATRIMÔNIO |                   |                   |
| Cadastro de Grupo de<br>Material e Serviços                                         |            |                   |                   |
| Cadastro de Material e<br>Serviço                                                   |            |                   |                   |
| Categoria Contábil                                                                  |            |                   |                   |
| Cadastro de Tipo<br>Documento                                                       |            |                   |                   |
| Cadastro de Portaria e<br>Comissões                                                 |            |                   |                   |
| #≣ Incorporação Patrimonial →                                                       |            |                   |                   |
| ⅔ Movimentação Patrimonial>                                                         |            |                   |                   |
| f≣ Integração CASP >                                                                |            | © 238:22          | BELO HORIZONTE    |

A seguir serão detalhadas as funcionalidades do submenu "Cadastros Gerais".

## Cadastro Tipo de Documento

#### Patrimônio >> Patrimônio Cadastros Básicos >> Cadastros Gerais >> Cadastro de Tipo de Documento

Através desta rotina a solução apresenta recursos para a manutenção do Cadastro de Tipo de Documento. Os recursos apresentados em tela permitem ao usuário optar por realizar uma **consulta**, ou uma **inserção** de um Tipo de Documento. Ao utilizar as opções de filtro para realizar uma Consulta, a solução apresentará as informações dos Tipos de Documento já cadastrados seguindo as definições que o usuário utilizou no botão "Selecionar Colunas". Para cada registro será apresentado o botão de "Ações" que permite a **visualização**, **edição** ou **exclusão** do Tipo de Documento selecionado.

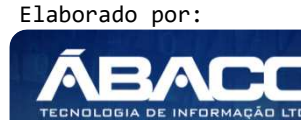

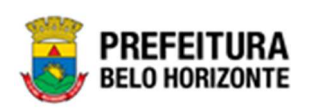

| GRPBH                                                 | ≡                                   |                  |                 | 2 Pethra Venske      | ✓ PBH - Homologação  |
|-------------------------------------------------------|-------------------------------------|------------------|-----------------|----------------------|----------------------|
| Q Procurar opção do menu                              | Manutenção de Tipo de Documento     |                  |                 |                      | 2021 - Em Execução 💙 |
| A Principal                                           | Opções                              |                  |                 |                      |                      |
| i ∉ Patrimônio Cadastros<br>∀ ⇒ ∀<br>Básicos          | Inserir Selecionar colunas +        | <b>∀</b> ~ F     | iltrar por Nome | 🗸 valor Começa com 🗸 | 0                    |
| <ul> <li>A Cadastros</li> <li>Patrimoniais</li> </ul> | Nome †                              | Documento para 👻 | Tipo -          | Obrigatório -        | Vistoria –           |
| Cadastros Gerais ¥                                    |                                     |                  |                 | Não                  | Não                  |
| Cadastro de Grupo de<br>Material e Serviços           | 'DOCUMENTO' TESTE 'PARA FORNECEDOR' | ATRIBUIÇÃO       | DOCUMENTO       | Não                  | Não                  |
| Cadastro de Material e                                | ANEXOS                              | PATRIMÔNIO       | DOCUMENTO       | Não                  | Não                  |
| Serviço                                               | BALANÇO PATRIMONIAL                 | ATRIBUIÇÃO       | DOCUMENTO       | Não                  | Não                  |
| Categoria Contábil                                    | BOLETIM DE OCORRÊNCIA               | PATRIMÔNIO       | DOCUMENTO       | Não                  | Não                  |
| Cadastro de Tipo<br>Documento                         | CERTIDÃO                            | ATRIBUIÇÃO       | DOCUMENTO       | Não                  | Não                  |
| Cadastro de Portaria e                                | CERTIDÃO CONJUNTA FEDERAL           | ATRIBUIÇÃO       | CERTIDÃO        | Não                  | Não                  |
| Comissões                                             | CERTIDÃO NEGATIVA DE DÉBITOS        |                  | CERTIDÃO        | Não                  | Não                  |
|                                                       | CERTIDÃO NEGATIVA DE DÉBITOS        | ATRIBUIÇÃO       | CERTIDÃO        | Não                  | Não                  |
| ⅔ Movimentação Patrimonial»                           | CND ESTADUAL                        |                  | CERTIDÃO        | Não                  | Não                  |

A seguir serão apresentadas as operações para manutenção do Cadastro de Tipo de Documento.

#### Consultar Tipo de Documento

Ao utilizar as opções de filtro para realizar uma **Consulta** a solução deverá apresentar os Tipos de Documento já cadastrados (Vide exemplo abaixo).

| Manutenção de Tipo   | de Documento     |                     |                             | 2020 - Em Execução 🎽     |
|----------------------|------------------|---------------------|-----------------------------|--------------------------|
| Opções               |                  |                     |                             |                          |
| Inserir Selecionar o | colunas 👻        |                     | <b>▼</b> Filtrar por Nome   | 🗸 valor Começa com 🗸 🗛 🖸 |
|                      |                  |                     |                             | •                        |
| Nome ↑               | Documento para 👻 | Tipo 🗸              | Obrigatório 👻               | Vistoria 🗸               |
| Nome ↑               | Documento para 👻 | Tipo -<br>Documento | <b>Obrigatório</b> –<br>Não | Vistoria ~<br>Não        |

As operações de visualização, edição, e exclusão para cada registro são disponibilizadas de acordo com o perfil de acesso do usuário.

#### Inserir Tipo de Documento

Esta operação permite a inclusão do Tipo de Documento. Para inserir, o usuário deve clicar no botão **Inserir** (Vide exemplo abaixo).

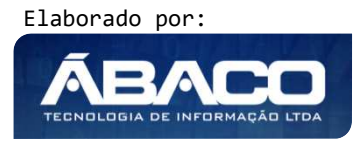

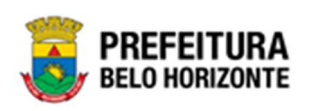

| Manutenção de Tipo o  | de Documento     |           |                           | 2020 - Em Execução 🎽        |
|-----------------------|------------------|-----------|---------------------------|-----------------------------|
| Opções                |                  |           |                           |                             |
| Inserir Selecionar co | olunas 🔻         |           | <b>▼</b> Filtrar por Nome | 🗸 valor Começa com 🗸 ANEX 🔘 |
| Nome ↑                | Documento para 👻 | Tipo ~    | Obrigatório 👻             | Vistoria 👻                  |
|                       |                  |           |                           |                             |
|                       | PATRIMÔNIO       | DOCUMENTO | Não                       | Não                         |

Ao clicar no botão Inserir, a solução apresentará a interface do Cadastro de Tipo de Documento, contendo o submenu Informações Gerais, onde deverão ser preenchidos todos os campos obrigatórios para concluir o cadastro de Tipo de Documento.

## Informações Gerais do Tipo de Documento

Submenu correspondente às informações gerais do Tipo de Documento (Vide exemplo abaixo).

| lome *                                    |   |                                          |   |
|-------------------------------------------|---|------------------------------------------|---|
| ocumento para                             |   | Тіро                                     |   |
| ATRIBUIÇÃO                                | ~ | DOCUMENTO                                | * |
|                                           |   | Obrigatório a Data de Validade           |   |
| Código do Documento no TCE                |   | Não                                      | * |
| brigatório informar o Número              |   | Obrigatório p/ Ativação de Pessoa Física |   |
| lão                                       | ~ | Não                                      | Ť |
| brigatório p/ Ativação de Pessoa Jurídica |   | Anexo Obrigatório                        |   |
| lão                                       | ~ | Não                                      | × |
| nexo Obrigatório no MEI                   |   | Ativo                                    |   |
| lão                                       | ~ | Sim                                      | ~ |
| brigatório para Emissão do CRC            |   | Inscrição                                |   |
| lão                                       | ~ | Não                                      | ¥ |
| egistro                                   |   |                                          |   |
| lão                                       |   |                                          | * |

Nesta interface serão exibidos os seguintes campos:

| Campo            | Descrição                                                                                       |
|------------------|-------------------------------------------------------------------------------------------------|
| Nome*            | <ul> <li>Informe o nome do Tipo de Documento a ser cadastrado.</li> </ul>                       |
| Documento para   | <ul> <li>Selecione o documento por módulo do Tipo de Documento a ser<br/>cadastrado.</li> </ul> |
| Tipo             | • Selecione o tipo do Tipo de Tipo de Documento a ser cadastrado.                               |
| Código do        | <ul> <li>Informe o código do documento no TCE.</li> </ul>                                       |
| Documento no TCE |                                                                                                 |

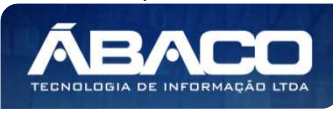

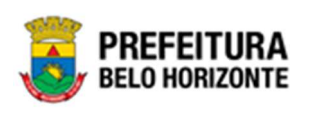

| Campo                  | Descrição                                                             |
|------------------------|-----------------------------------------------------------------------|
| Código do              | Informe o código do documento no TCE. Campo exibido apenas            |
| Documento no TCE       | se o tipo do Documento for selecionado para Atribuição.               |
| Obrigatório a Data de  | • Selecione se a data de validade é obrigatória ou não. Campo         |
| Validade               | exibido apenas se o tipo do Documento for selecionado para            |
|                        | Atribuição.                                                           |
| Obrigatório informar o | • Selecione se é obrigatório informar o número ou não. Campo          |
| Número                 | exibido apenas se o tipo do Documento for selecionado para            |
|                        | Atribuição.                                                           |
| Obrigatório p/         | • Selecione se é obrigatório para a ativação de Pessoa Física ou não. |
| Ativação de Pessoa     | Campo exibido apenas se o tipo do Documento for selecionado           |
| Física                 | para Atribuição.                                                      |
| Obrigatório p/         | • Selecione se é obrigatório para a ativação de Pessoa Jurídica ou    |
| Ativação de Pessoa     | não. Campo exibido apenas se o tipo do Documento for                  |
| Jurídica               | selecionado para Atribuição.                                          |
| Anexo Obrigatório      | • Selecione se é obrigatório Anexo ou não. Campo exibido apenas       |
|                        | se o tipo do Documento for selecionado para Atribuição.               |
| Anexo Obrigatório no   | • Selecione se é obrigatório Anexo no MEI ou não. Campo exibido       |
| MEI                    | apenas se o tipo do Documento for selecionado para Atribuição.        |
| Ativo                  | • Selecione se o registro é ativo ou não. Campo exibido apenas se o   |
|                        | tipo do Documento for selecionado para Atribuição.                    |
| Obrigatório para       | • Selecione se é obrigatório para a Emissão do CRC ou não. Campo      |
| Emissão do CRC         | exibido apenas se o tipo do Documento for selecionado para            |
|                        | Atribuição.                                                           |
| Inscrição              | • Selecione se é obrigatório a inscrição ou não. Campo exibido        |
|                        | apenas se o tipo do Documento for selecionado para Atribuição.        |
| Registro               | • Selecione se é obrigatório o registro ou não. Campo exibido apenas  |
|                        | se o tipo do Documento for selecionado para Atribuição.               |

Para efetivar a inserção do Tipo de Documento, o usuário deve informar os dados obrigatórios e clicar no botão **Confirmar**.

Para cancelar a inserção do Tipo de Documento, o usuário deve clicar no botão Voltar.

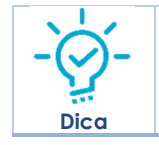

 Para Patrimônio de Bens Imóveis é importantíssimo marcar se este registro cadastrado se trata de uma Vistoria.

## Visualizar Tipo de Documento

Esta operação permite visualizar os dados do Tipo de Documento. Para visualizar, o usuário deve selecionar o registro desejado na tela de Consulta de Tipo de Documento e clicar na ação de **Visualizar** (Vide exemplo abaixo).

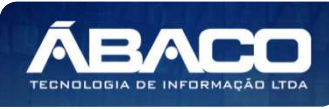

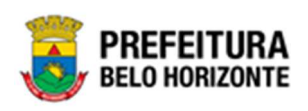

| Manutenção de Tipo de Documento |                       |           |                    | 2021 - Em Execução |
|---------------------------------|-----------------------|-----------|--------------------|--------------------|
| Ομូῦεs                          |                       |           |                    |                    |
| Inserir Selecionar colunas +    | <b>Y-</b> Filtrar por | Name 👻 y  | ralor Começa com 🗸 | 0                  |
| Nome †                          | Documento para 👻      | Тіро 🔹    | Obrigatório 👻      | Vistoria 👻         |
| ANEXUS                          | PALRIMÔNIC            | DOCUMENTO | Não                | Não                |
| visualizar PATRIMONIAL          | FORNECEDOR            | CERTIDÃO  | Não                | Não                |
| Editar DE OCORRÊNCIA            | PATRIMÔNIC            | DCCUMENTO | Não                | Não                |
| Excluir                         | PATRIMÂNIC            | DOCUMPUTO | M.º                | k17                |

Ao clicar na ação de Visualizar, o sistema apresentará a interface de visualização do registro com os dados preenchidos e bloqueados para alteração.

| dastro de Tipo de Documento                |                                          | 2021 - Em Execução |
|--------------------------------------------|------------------------------------------|--------------------|
| formações Gerais Atribuição                |                                          |                    |
| Informações Gerais                         |                                          |                    |
| Nome *                                     |                                          |                    |
| DOCUMENTO' TESTE 'PARA FORNECEDOR'         |                                          |                    |
| Documento para                             | Тіро                                     |                    |
| ATRIBUIÇÃO                                 | DOCUMENTO                                |                    |
| Código do Documento no TCE                 | Obrigatório a Data de Validade           |                    |
|                                            | Não                                      |                    |
| Obrigatório informar o Número.             | Obrigatório p/ Ativação de Pessoa Física |                    |
| Não                                        | Não                                      |                    |
| Obrigatório p/ Ativação de Pessoa Jurídica | Anexo Obrigatório                        |                    |
| Não                                        | Não                                      |                    |
| Anexo Obrigatório no MEI                   | Ativo                                    |                    |
| Não                                        | Sim                                      |                    |
| Dbrigatório para Emissão do CRC            | Inscrição                                |                    |
| Não                                        | Não                                      |                    |
| legistro                                   |                                          |                    |
| Não                                        |                                          |                    |
|                                            |                                          |                    |
| oltar                                      |                                          |                    |

Para voltar à tela de Manutenção de Tipo de Documento, o usuário deve clicar no botão **Voltar**.

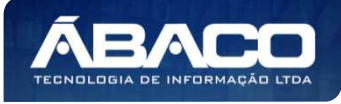

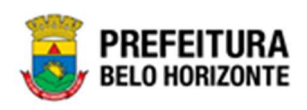

#### Editar Tipo de Documento

Esta operação permite editar os dados do Tipo de Documento. Para editar, o usuário deve selecionar o registro desejado na tela de Manutenção do Tipo de Documento e clicar na ação de **Editar** (Vide exemplo abaixo).

| Nome 1                 | Documento para 👻 | Tipo –    | Obrigatório 👻 | Vistoria 👻 |
|------------------------|------------------|-----------|---------------|------------|
| ANEXOS                 | PATRIMÔNIO       | DOCUMENTO | Não           | Não        |
| Visualizar PATRIMONIAL | FORNECEDOR       | CERTIDÃO  | Não           | Não        |
| Editar DE OCORRÊNCIA   | PATRIMÔNIO       | DOCUMENTO | Não           | Não        |
| Excluir                | PATRIMÔNIO       | CERTIDÃO  | Não           | Não        |

Ao clicar na ação de **Editar**, a solução apresentará a interface de edição do registro com os dados preenchidos, possibilitando a alteração.

| astro de ripo de Documento                |        |                                     | 2021 - Em Execução |
|-------------------------------------------|--------|-------------------------------------|--------------------|
| formações Gerais Atribuição               |        |                                     |                    |
| Informações Gerais                        |        |                                     |                    |
| ome *                                     |        |                                     |                    |
| DOCUMENTO' TESTE 'PARA FORNECEDOR'        |        |                                     |                    |
| ocumento para                             | Tipo   |                                     |                    |
| TRIBUIÇÃO                                 | DOC    | UMENTO                              | ~                  |
| Código do Documento no TCE                | Obrig  | atório a Data de Validade           |                    |
|                                           | Não    |                                     | ~                  |
| brigatório informar o Número              | Obrig  | atório p/ Ativação de Pessoa Física |                    |
| lão                                       | ▼ Não  |                                     | v                  |
| brigatório p/ Ativação de Pessoa Jurídica | Anexi  | ) Obrigatório                       |                    |
| Vão                                       | ♥ Não  |                                     | ~                  |
| nexo Obrigatório no MEI                   | Ativo  |                                     |                    |
| lão                                       | * Sim  |                                     | v                  |
| Ibrigatório para Emissão do CRC           | Inscri | ção                                 |                    |
| Nao                                       | Nao    |                                     |                    |
| egistro                                   |        |                                     | ~                  |
| ταν                                       |        |                                     |                    |
|                                           |        |                                     |                    |

Para efetivar a edição do registro do *Tipo de Documento*, o usuário deve clicar no botão **Confirmar**.

Para cancelar e voltar à tela de Consulta do Tipo de Documento, o usuário deve clicar no botão **Voltar**.

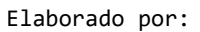

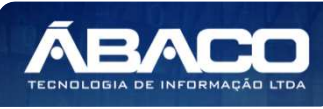

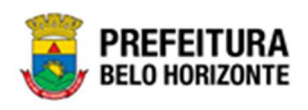

#### Excluir Tipo de Documento

Esta operação permite excluir um Tipo de Documento. Para excluir, o usuário deve selecionar o registro desejado na tela de Consulta de Tipo de Documento e clicar na ação de **Excluir** (*Vide exemplo abaixo*).

| Nome 1               | Documento para 👻 | Tipo –    | Obrigatório 👻 | Vistoria 👻 |
|----------------------|------------------|-----------|---------------|------------|
| ANEXOS               | PATRIMÔNIO       | DOCUMENTO | Não           | Não        |
|                      | FORNECEDOR       | CERTIDÃO  | Não           | Não        |
| Editar DE OCORRÊNCIA | PATRIMÔNIO       | DOCUMENTO | Não           | Não        |
| m Excluir            | PATRIMÔNIO       | CERTIDÃO  | Não           | Não        |

A solução exibirá uma mensagem, solicitando a confirmação da exclusão do registro.

| ×                                                                              |
|--------------------------------------------------------------------------------|
| Deseja realmente efetuar a exclusão do Tipo de Documento "ANEXOS - DOCUMENTO"? |
| Sim                                                                            |

Para excluir o Tipo de Documento, o usuário deve clicar no botão **Sim**; Para cancelar e voltar à tela de Manutenção de Tipos de Documento, o usuário deve clicar no botão **Não**.

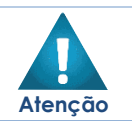

A confirmação da exclusão do Tipo de Documento não poderá ser desfeita.

 Não será possível a exclusão caso tipo de documento, já tenha sido utilizado/referenciado em alguma movimentação

#### Cadastro de Portaria e Comissões

#### Patrimônio >> Patrimônio Cadastros Básicos >> Cadastros Gerais >> Cadastro de Portaria e Comissões

Através desta rotina a solução apresenta recursos para o Cadastro de Portaria e Comissão. Os recursos apresentados em tela permitem ao usuário optar por realizar uma **consulta** de uma Portaria e Comissão. Ao utilizar as opções de filtro para realizar uma Consulta, a solução apresentará as informações das Portarias e Comissões já cadastradas seguindo as definições que o usuário utilizou no botão "Selecionar Colunas". Para cada registro será apresentado o botão de "Ações" que permite a **visualização** da Portaria e Comissão selecionada.

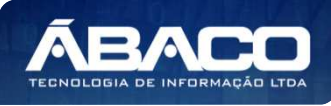

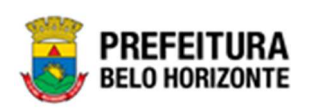

| GRPBH                                                                                                    | =                                                                    |          |                          |                                             | OOLACIO BECHELLI 🗸 | PBH - Ho   | nologação |
|----------------------------------------------------------------------------------------------------|----------------------------------------------------------------------|----------|--------------------------|---------------------------------------------|--------------------|------------|-----------|
| Q. Procurar opção do menu                                                                                                    | Cadastro de Portaria e                                               | Comissão |                          |                                             | 2                  | 022 - Em f | labora 💙  |
| A Principal                                                                                                    | Opções                                                               |          |                          |                                             |                    |            |           |
| € Cadastros Básicos                                                                                                    | Selecionar colunas 🗸                                                 |          |                          | <b>▼-</b> Filtrar por Número <b>-</b> valor | Começa com 🖌       |            | o         |
| <ul> <li>Image: A constraint of the second second sec</li></ul> |                                                                      |          |                          |                                             |                    |            |           |
| 🗧 🗄 Cadastro Geral 🛛 👻                                                                                                    | Numero ↑                                                             | Ano 👻    | Finalidade 👻             | Data Inicial 👻                              | Data Final 👻       | Ativo -    | ,         |
| Cadastro de Grupo de<br>Material e Serviços                                                                                                    | 0014                                                                 | 2020     | LICITAÇÃO<br>REAVALIAÇÃO | 01/01/2020                                  | 31/12/2025         | st.        |           |
| Cadastro de Material e                                                                                                    | 123.526                                                              | 2021     | BAIXA                    | 01/01/2021                                  | 31/12/2021         | ~          |           |
| Serviço                                                                                                    | 1234                                                                 | 2021     | LICITAÇÃO                | 21/09/2021                                  | 23/12/2021         | 1          |           |
| Categoria Contábil                                                                                                    | 133                                                                  | 2021     | PARCERIA                 | 12/03/2021                                  | 11/03/2022         |            |           |
| Cadastro de Tipo<br>Documento                                                                                                    | Página 1 de 1                                                        |          |                          |                                             |                    | Ant        | 1 Seg     |
| Cadastro de Portaria e<br>Comissões                                                                                                    |                                                                      |          |                          |                                             |                    |            |           |
| Incorporação Patrimonial >                                                                                                    | GRP-BH - SOLUÇÃO INTEGRADA DE GES<br>05.994.04 * 06/01/2022 15:23:29 | STÃO     |                          |                                             |                    |            | EFEITURA  |

A seguir serão apresentadas as operações para Cadastro de Portaria e Comissão.

#### Consultar Portaria e Comissão

Ao utilizar as opções de filtro para realizar uma **Consulta** a solução deverá apresentar as *Portarias e Comissões já cadastradas (Vide exemplo abaixo)*.

| Cadastro de Portaria e ( | Comissão |              |                                    | 2                       | 2022 - En | n Elabora 💙 |
|--------------------------|----------|--------------|------------------------------------|-------------------------|-----------|-------------|
| Opções                   |          |              |                                    |                         |           |             |
| Selecionar colunas 🗸     |          |              | <b>▼</b> Filtrar por <u>Número</u> | ✔ valor Começa com ✔ 00 | I         | 0           |
| Número ↑                 | Ano –    | Finalidade 👻 | Data Inicial                       | - Data Final -          | Ativo     | •           |
| 0014                     | 2020     | LICITAÇÃO    | 01/01/20                           | 20 31/12/2025           |           |             |
| 007                      | 2021     | REAVALIAÇÃO  | 01/02/20                           | 21 01/02/2022           |           |             |
| Página 1 de 1            |          |              |                                    |                         | Ant       | 1 Seg       |

As operações de visualização, edição e Exclusão da lista de itens para cada registro são disponibilizadas de acordo com o perfil de acesso do usuário.

#### Visualizar Portaria e Comissão

Esta operação permite visualizar os dados da *Portaria e Comissão*. Para visualizar, o usuário deve selecionar o registro desejado na tela de Consulta de Portaria e Comissão e clicar na ação de **Visualizar** (Vide exemplo abaixo).

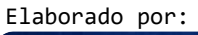

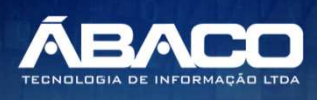

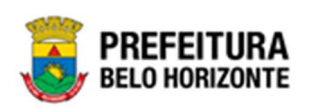

| Cadastro de Portaria e C       | omissão |              |                                      | 20                   | )22 - Em El | abora 💙 |
|--------------------------------|---------|--------------|--------------------------------------|----------------------|-------------|---------|
| Opções                         |         |              |                                      |                      |             |         |
| Selecionar colunas 👻           |         |              | <b>▼</b> Filtrar por <u>Número</u> v | alor Começa com 👻 00 |             | 0       |
| Número ↑                       | Ano –   | Finalidade 👻 | Data Inicial 👻                       | Data Final 👻         | Ativo -     |         |
| 0014                           | 2020    | LICITAÇÃO    | 01/01/2020                           | 31/12/2025           | <b>V</b>    |         |
| <ul> <li>Visualizar</li> </ul> | 2021    | REAVALIAÇÃO  | 01/02/2021                           | 01/02/2022           |             |         |
| Página 1 de 1                  |         |              |                                      |                      | Ant         | 1 Seg   |

Ao clicar na ação de Visualizar, a solução apresentará a interface de visualização do registro com os dados preenchidos e bloqueados para alteração.

| Cadastro de Portaria e Comissão      | 2020 - Em Execução 💙                |
|--------------------------------------|-------------------------------------|
| Informações Gerais                   |                                     |
| Portaria/Comissão Finalidade Membros |                                     |
| Número *                             | Ano *                               |
| 0014                                 | 2020                                |
| Descrição                            |                                     |
| DESCR                                |                                     |
| Data da Assinatura                   | Tipo                                |
| 01/08/2020                           | PORTARIA                            |
| Data Inicial *                       | Data Final *                        |
| 01/08/2020                           | 30/10/2020                          |
| Tipo de Especialidade                | Organograma *                       |
| ESPECIAL                             | 0004 Q BH/PMBH/GABINETE DO PREFEITO |
| N° da Destiluação                    | Data da Destituição                 |
|                                      | 11                                  |
|                                      |                                     |
| Ation                                | Publicacia da Mar da Davimacia      |
|                                      | Não                                 |
|                                      |                                     |
| Data do Ato de Designação            |                                     |
|                                      |                                     |
|                                      |                                     |
| Confirmar Voltar                     |                                     |
|                                      |                                     |

Para voltar à tela de Consulta de Portaria e Comissão, o usuário deve clicar no botão Voltar.

# 2.2 Incorporação Patrimonial

### Patrimônio >> Incorporação Patrimonial

O menu "Incorporação Patrimonial" contempla as funcionalidades para manutenção das Incorporações Patrimoniais na plataforma GRP BH, sendo composto pelos submenus: "Incorporação de Bens Móveis" e "Incorporação de Bens Imóveis".

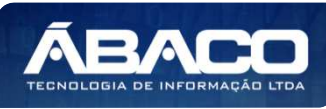

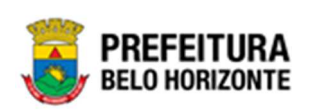

| <b>GRP</b> BH                                                                                                    | =                                                                       |          | 👤 Pethra Venske 🗸 | PBH - Homologaç | ão          |
|----------------------------------------------------------------------------------------------------|-------------------------------------------------------------------------|----------|-------------------|-----------------|-------------|
| A Principal                                                                                                    | Inicio                                                                  |          | 2021              | I - Em Execução | ~           |
| <ul> <li> <sup>₹</sup> Patrimônio Cadastros<br/><sup>★</sup> Básicos<br/><sup>₹</sup> Incorporação Patrimonial<br/><sup>↓</sup> Incorporação de Bens<br/><sup>™</sup> Incorporação de Bens<br/><sup>™</sup> Indveis<br/><sup>™</sup> Movimentação Patrimonial<br/><sup>‡</sup> Integração CASP →         </li> </ul> | PATRIMÔNIO                                                              |          |                   |                 |             |
|                                                                                                    | GRP-8H - SOLUÇÃO INTEGRADA DE GESTÃO<br>05.988.00 * 08/10/2021 18:33:29 | • 238:22 |                   | BELO HORIZO     | JRA<br>ONTE |

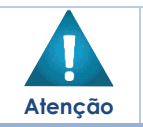

 O usuário deverá selecionar o Exercício no canto superior direito da tela para vincular as incorporações patrimoniais ao exercício referenciado.

A seguir serão detalhadas as funcionalidades do submenu "Incorporação Patrimonial", porém apenas de bens imóveis. Os bens móveis são referenciados em outro manual.

#### Incorporação de Bens Imóveis

#### Patrimônio >> Incorporação Patrimonial >> Incorporação de Bens Imóveis

Através desta rotina a solução apresenta recursos para a manutenção da Incorporação Patrimonial de Bens Imóveis. Os recursos apresentados em tela permitem ao usuário optar por realizar uma **consulta**, ou uma **inserção** de uma Incorporação. Ao utilizar as opções de filtro para realizar uma Consulta, a solução apresentará as informações das Incorporações de Bens Imóveis já cadastradas seguindo as definições que o usuário utilizou no botão "Selecionar Colunas". Para cada registro será apresentado o botão de "Ações" que permite a **visualização**, **edição**, **exclusão**, **histórico**, **finalização e Dados da Ocupação** da Incorporação de Bens Imóveis selecionada.

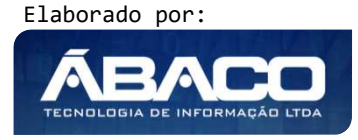

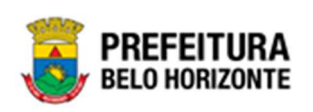

| GRPBH                                                | =                                                  | Ļ (                                                                         | PETHRA VENSKE - PBH - Homologação                    |
|------------------------------------------------------|----------------------------------------------------|-----------------------------------------------------------------------------|------------------------------------------------------|
| Q. Procurar opção do menu                            | Incorporação de Bens Imóveis                       |                                                                             | 2022 - Em Execução 💙                                 |
| 😭 Principal                                          | Opções                                             |                                                                             |                                                      |
| ứ≣ Cadastros Básicos >                               | Inserir Selecionar colunas 🗸                       | ▼- Filtrar por Ano do Controle/Anexo                                        | valor 0                                              |
| 🚝 Incorporação Patrimonial 🛩                         |                                                    | Filtrar por Número do Controle/Anexo                                        | o valor 0                                            |
| Incorporação de Bens                                 |                                                    | Filtrar por Tipo do Doc. Controle/Ane                                       | xo valor (Nenhum) 🗸                                  |
| Moveis                                               |                                                    | Filtrar por Código 🗸                                                        | valor = 🗸 0 O                                        |
| <ul> <li>Incorporação de Bens<br/>Imóveis</li> </ul> | Legenda                                            |                                                                             |                                                      |
| #≣ Movimentação Patrimonial>                         |                                                    |                                                                             |                                                      |
| Integração CASP >                                    | Ativo Suspenso Baixado Anulado                     |                                                                             |                                                      |
|                                                      |                                                    |                                                                             |                                                      |
|                                                      | Código ↓ Polígono → Matrícula/Registro → Tipo de B | ntrada – Tipo de Imóvel – Quadra – Lote                                     | <ul> <li>Valor do Terreno - Situação Atua</li> </ul> |
|                                                      | E 1668049 21019 CRIAÇÃO D                          | E CAPITAL GUARITA/CONTAINER - 1208673 12086<br>PATRIMÔNIO                   | /300100 1.000,00 ATIVO                               |
|                                                      |                                                    | GUARITA PARA VIGIA,<br>EM FIBRA DE VIDRO,                                   |                                                      |
|                                                      | • 1668048 74 CESSAO DI                             | USO DIMENSÕES 1,20 X 1200987 120090<br>1,20 M X ALTURA 2,30<br>M            | J700070 36.587,00 ATIVO                              |
|                                                      |                                                    | GUARITA PARA VIGIA,<br>EM FIBRA DE VIDRO,                                   |                                                      |
|                                                      | E 1668047 1107 DESAPROF                            | RIAÇÃO DIMENSÕES 1,20 X 0210544 021054<br>1,20 M X ALTURA 2,30<br>M         | 400135 10.000,00 ATIVO                               |
|                                                      | - 16680/15 2226 DOACÃO                             | GUARITA PARA VIGIA,<br>EM FIBRA DE VIDRO,<br>DIVENÇÃE 1.20 X 0604270 060427 | 7000290 10.000.00 ATIVO                              |
|                                                      |                                                    | 1,20 M X ALTURA 2,30                                                        | 10.000,00 ATVO                                       |

A seguir serão apresentadas as operações para Manutenção da Incorporação de Bens Imóveis.

## Consultar Incorporação de Bens Imóveis

Ao utilizar as opções de filtro para realizar uma **Consulta** a solução deverá apresentar as Incorporações de Bens Imóveis já cadastradas (Vide exemplo abaixo).

| Incorporação de Bens Imóveis           |                  |                                    |       | 2022 - En | n Execução 🕆 |
|----------------------------------------|------------------|------------------------------------|-------|-----------|--------------|
| Opções                                 |                  |                                    |       |           |              |
| Inserir Selecionar colunas -           | <b>▼-</b> Filtra | ar por Ano do Controle/Anexo       | valor | 0         |              |
|                                        | Filtra           | ar por Número do Controle/Anexo    | valor | 0         |              |
|                                        | Filtra           | ar por Tipo do Doc. Controle/Anexo | valor | (Nenhum)  | ~            |
|                                        | Filtra           | ar por Código 🗸                    | valor | - •       | 0 0          |
| Legenda                                |                  |                                    |       |           |              |
| 🕒 Ativo 🥚 Suspenso 🌑 Baixado 🌑 Anulado |                  |                                    |       |           |              |

As operações de visualização, edição, histórico e dados da ocupação para cada registro, são disponibilizadas de acordo com o perfil de acesso do usuário.

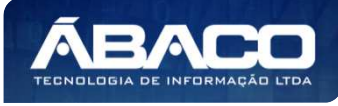

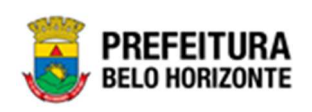

| icorporação de bens intoveis           |                                     |        |             |           |          |           |                     |       |          | 2022 -  | - Em E | ĸecuç  |
|----------------------------------------|-------------------------------------|--------|-------------|-----------|----------|-----------|---------------------|-------|----------|---------|--------|--------|
| Opções                                 |                                     |        |             |           |          |           |                     |       |          |         |        |        |
| Inserir Selecionar colunas -           |                                     | ₹-     | Filtrar por | Ano do C  | ontrole/ | /Anexo    | Ň                   | valor |          | 0       |        |        |
|                                        |                                     |        | Filtrar por | Número d  | do Contr | role/Ane: | xo \                | valor |          | 0       |        |        |
|                                        |                                     |        | Filtrar por | Tipo do D | loc. Con | ntrole/An | iexo \              | valor | (Nenhun  | ו)      |        | ~      |
|                                        |                                     |        | Filtrar por | Código    |          | ~         | ×                   | valor |          |         | 166804 | 9      |
| Legenda                                |                                     |        |             |           |          |           |                     |       |          |         |        |        |
| 🌒 Ativo 😑 Suspenso 🌒 Baixado 🌒 Anulado | D                                   |        |             |           |          |           |                     |       |          |         |        |        |
|                                        |                                     |        |             |           |          |           |                     |       |          |         |        |        |
| Código ↓ Polígono → Matrícula/Registro | <ul> <li>Tipo de Entrada</li> </ul> | Тіро с | le Imóvel   | - Qua     | adra -   | Lot       | e .                 |       | Valor do | Terreno | Ŧ      | Situaç |
|                                        | CRIAÇÃO DE CAPITAI                  | GUARI  | TA/CONTAIN  | ER - 120  | 8673     | 1208      | 867300 <sup>-</sup> | 100   |          | 1.00    | 00.00  | ATIVO  |
| 1668049 21019                          |                                     | PATRIA | ONIO        |           |          |           |                     |       |          |         |        |        |

| <u>`</u> |                                                                    | Se a linha do registro estiver vermelha, significa que este |  |  |  |  |
|----------|--------------------------------------------------------------------|-------------------------------------------------------------|--|--|--|--|
| -(~)-    |                                                                    | registro de incorporação está pendente de finalização. Caso |  |  |  |  |
|          | a linha do registro estiver branca, significa que este registro de |                                                             |  |  |  |  |
| DICO     |                                                                    | incorporação já teve seu cadastro finalizado.               |  |  |  |  |

## Legenda – Situação do Bem Incorporado

Para cada registro apresentado na tela, a solução exibirá uma legenda de acordo com a situação do bem incorporado (Vide exemplo abaixo):

| Incorporação de Bens Imóveis                  |                        |                                  |                           | 2022 - E           | m Execução 💙   |
|-----------------------------------------------|------------------------|----------------------------------|---------------------------|--------------------|----------------|
| Opções                                        |                        |                                  |                           |                    |                |
| Inserir Selecionar colunas +                  | <b>∀-</b> F            | iltrar por Ano do Controle/Ane>  | o valor                   | ٥                  |                |
|                                               | F                      | iltrar por Número do Controle//  | Anexo valor               | 0                  |                |
|                                               | F                      | iltrar por Tipo do Doc. Controle | /Anexo valor              | (Nenhum)           | ~              |
|                                               | F                      | iltrar por Código                | <ul> <li>valor</li> </ul> | - •                | 0 0            |
| Legenda                                       |                        |                                  |                           |                    |                |
| ● Ativo 🦲 Suspenso ● Baixado 🌑 Anulado        |                        |                                  |                           |                    |                |
|                                               |                        |                                  |                           |                    |                |
| Código ↓ Polígono → Matrícula/Registro → Tipo | de Entrada 👻 Tipo de I | lmóvel – Quadra – L              | ote - V                   | ′alor do Terreno 👻 | Situação Atual |

| Legenda   | Descrição                                                                                      |
|-----------|------------------------------------------------------------------------------------------------|
|           | <ul> <li>Ativo: Bem Imóvel ativo.</li> </ul>                                                   |
| •         | <ul> <li>Anulado: Bem imóvel anulado</li> </ul>                                                |
| -         | <ul> <li>Suspenso: Bem Imóvel que está em um processo de<br/>movimentação pendente.</li> </ul> |
| $\bullet$ | <ul> <li>Baixado: Bem Imóvel Baixado.</li> </ul>                                               |

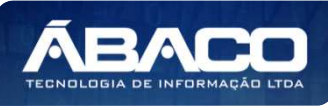

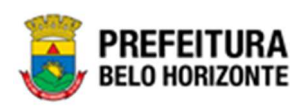

#### Inserir Incorporação de Bens Imóveis

Esta operação permite a inclusão da Incorporação. Para inserir, o usuário deve clicar no botão **Inserir** (Vide exemplo abaixo).

| Incorporação de Bens Imóveis           |                 | 2022 -   | Em Execução |
|----------------------------------------|-----------------|----------|-------------|
| Opções                                 |                 |          |             |
| Inserir Selecionar colunas             | nexo valor      | 0        |             |
| Filtrar por Número do Control          | e/Anexo valor   | 0        |             |
| Filtrar por Tipo do Doc. Contro        | ole/Anexo valor | (Nenhum) | ~           |
| Filtrar por Código                     | ✓ valor         | = ¥      | 0           |
| Legenda                                |                 |          |             |
| ● Ativo 😑 Suspenso ● Baixado . Anulado |                 |          |             |

Ao clicar no botão **Inserir**, a solução apresentará a interface de Cadastro de Incorporação de Bens Imóveis, contendo o submenu de Incorporação de Bem Imóvel, onde deverão ser preenchidos todos os campos obrigatórios para concluir o cadastro da Incorporação.

#### Incorporação

Aba correspondente às informações iniciais da Incorporação contendo os seguintes painéis: Dados do Patrimônio, Localização Geográfica, Responsável, Dados do Imóvel e Detalhes do Endereço.

| Incorporação de Bem Imóvel 20 | 022 - Em Elaboraçãc 💙 |
|-------------------------------|-----------------------|
| Incorporação de Bem Imóvel    |                       |
| Incorporação Dados Cartoriais |                       |
| Dados do Patrimônio           |                       |
| Localização Geográfica        |                       |
| Responsável                   |                       |
| Dados do Imóvel               |                       |
| Detalhes do Endereço          |                       |
| Confirmar Voltar              |                       |

#### Dados do Patrimônio

Painel correspondente às informações iniciais do bem na Incorporação.

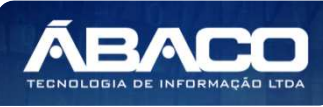

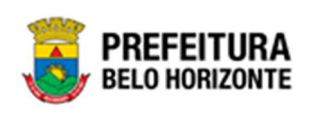

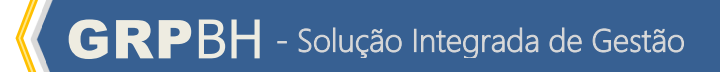

| Dados do Patrimônio |                   |
|---------------------|-------------------|
| Código              | Situação          |
| 0                   | Ativo             |
| Tipo de Entrada *   |                   |
| (Nenhum) Y          | Data da Entrada 💼 |
|                     |                   |

| Campo                             | Descrição                                                                                                    |
|-----------------------------------|----------------------------------------------------------------------------------------------------|
| Código                            | <ul> <li>Campo preenchido automaticamente pelo sistema. * Campo<br/>indisponível para alteração.</li> </ul>                                                                                                    |
| Situação                          | <ul> <li>Campo preenchido automaticamente pelo sistema. *Indica se o<br/>bem na incorporação está ativo ou não.</li> </ul>                                                                                                    |
| Tipo de Entrada*                  | <ul> <li>Selecione o tipo de entrada do bem na Incorporação a ser<br/>cadastrada. Campo de preenchimento obrigatório.</li> </ul>                                                                                                    |
| Data da Entrada                   | <ul> <li>Campo preenchido automaticamente pelo sistema. Campo de<br/>preenchimento obrigatório.</li> </ul>                                                                                                    |
| Prazo Final                       | <ul> <li>Campo destinado ao Prazo Final da Autorização de Uso do bem.</li> <li>Este campo será exibido apenas quando o campo Tipo de Entrada<br/>for definido como "Autorização de Uso" ou "Concessão de Uso"</li> </ul>                                                      |
| Comodato*                         | Campo destinado às informações de comodato. Este campo tem<br>preenchimento obrigatório, pode ser feito com o auxílio da<br>ferramenta lupa e é exibido apenas quando o campo Tipo de<br>Entrada for definido como "Cessão de Uso".                                           |
| Início da Vigência do<br>Comodato | <ul> <li>Campo destinado à data inicial do comodato. Este campo ser<br/>preenchido com o auxílio da ferramenta calendário e é exibido<br/>apenas quando o campo Tipo de Entrada for definido como<br/>"Cessão de Uso".</li> </ul>                                             |
| Fim da Vigência do<br>Comodato    | <ul> <li>Campo destinado à data final do comodato. Este campo ser<br/>preenchido com o auxílio da ferramenta calendário e é exibido<br/>apenas quando o campo Tipo de Entrada for definido como<br/>"Cessão de Uso".</li> </ul>                                               |
| Lei ou Decreto                    | <ul> <li>Campo destinado às informações da lei ou decreto. Este campo<br/>pode ser preenchido com o auxílio da ferramenta lupa e é exibido<br/>apenas quando o campo Tipo de Entrada for definido como<br/>"Compras", "Doação", "Doação com Encargo" ou "Permuta".</li> </ul> |
| Permuta*                          | Campo destinado às informações de Permuta. Este campo tem<br>preenchimento obrigatório, pode ser feito com o auxílio da<br>ferramenta lupa e é exibido apenas quando o campo Tipo de<br>Entrada for definido como "Permuta".                                                  |

## Localização Geográfica

Painel correspondente às informações iniciais da localização geográfica do bem na Incorporação. É necessário informar o número do polígono do bem e no caso do polígono ter índice cadastral válido, o mesmo será preenchido, sendo que o campo índice cadastral pode ser editável.

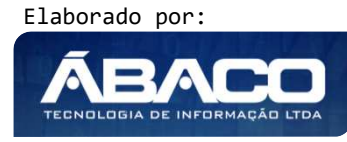

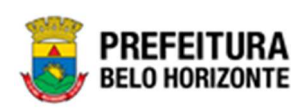

| Localização Geográfica                |                  |  |
|---------------------------------------|------------------|--|
| Código do Polígono<br>Visualizar Mapa | Índice Cadastral |  |

| Campo              | Descrição                                                                                                    |
|--------------------|----------------------------------------------------------------------------------------------------|
| Código do Polígono | <ul> <li>Informe o código do Polígono a ser cadastrado.</li> </ul>                                                                                         |
| Índice Cadastral   | <ul> <li>Campo preenchido automaticamente após o preenchimento do<br/>campo "Código do Polígono". Caso não encontre o índice, o</li> </ul>                 |
|                    | campo ficará vazio. Campo editável.                                                                                                    |
| Visualizar Mapa    | <ul> <li>Ao clicar no botão Visualizar Mapa, uma nova guia do navegador<br/>é aberta, permitindo a visualização do políaono no qual o bem está.</li> </ul> |
|                    | cadastrado no sistema de Georreferenciamento.                                                                                                    |

### <u>Responsável</u>

Painel correspondente às informações iniciais do material do bem na Incorporação.

| ~ |   |
|---|---|
|   | ~ |

#### Nesta interface serão exibidos os seguintes campos:

| Campo           | Descrição                                                         |
|-----------------|-------------------------------------------------------------------|
| Unidade         | • Campo destinado à unidade administrativa. Este campo tem        |
| Administrativa* | preenchimento obrigatório e pode ser feito com o auxílio da       |
|                 | ferramenta Lupa.                                                  |
| Unidade         | Utilize o seletor pra informar a unidade orçamentária responsável |
| Orçamentária    |                                                                   |

#### Dados do Imóvel

Painel correspondente às informações do Imóvel na Incorporação.

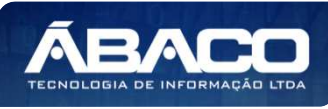

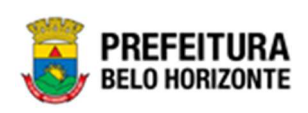

| Dados do Imóvel |   |
|-----------------|---|
|                 |   |
| Tipo de Imóvel* | Q |
| Especificação   |   |
|                 |   |
| Grupo           |   |
| 0               |   |
|                 |   |
| Grupo<br>O      |   |

| Campo           | Descrição                                                      |
|-----------------|----------------------------------------------------------------|
| Tipo de Imóvel* | Informe o tipo de Imóvel. Este campo tem preenchimento         |
|                 | obrigatório e pode ser feito com o auxílio da ferramenta Lupa. |
| Especificação   | Campo preenchido automaticamente pelo sistema após             |
|                 | preenchimento do campo "Tipo de Imóvel*"                       |
| Grupo           | Campo preenchido automaticamente pelo sistema após             |
|                 | preenchimento do campo "Tipo de Imóvel*"                       |

Detalhes do Endereço

Painel correspondente aos detalhes do endereço do Imóvel na Incorporação.

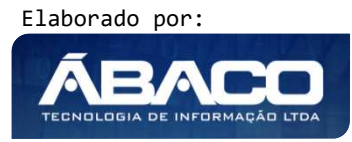

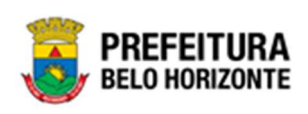

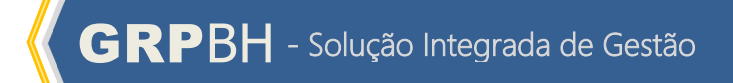

| Tipo de Imóvel*             | Q |                    |            |  |
|-----------------------------|---|--------------------|------------|--|
| Especificação               |   |                    |            |  |
| Grupo                       |   |                    |            |  |
| 0                           |   |                    |            |  |
| Detalhes do Endereço        |   |                    |            |  |
| CEP *                       | Q |                    |            |  |
| Bairro Popular              |   | Tipo de Logradouro |            |  |
| Nome do Logradouro          |   | Município          |            |  |
| Estado                      |   | País               |            |  |
| Bairro Oficial *            | Q |                    |            |  |
| Número                      |   | Complemento        |            |  |
| Setor CTM *                 |   | Quadra CTM *       | Lote CTM * |  |
| Planta CP                   |   | Quarteirão CP      | Lote CP    |  |
| Zona Cartorial *            |   | Zona Uso *         | Regional * |  |
| Área do Polígono *<br>0,000 |   |                    |            |  |

| Campo              | Descrição                                                                                                    |
|--------------------|----------------------------------------------------------------------------------------------------|
| CEP*               | <ul> <li>Campo preenchido automaticamente pelo sistema após<br/>preenchimento do campo "Tipo de Imóvel*", porém pode ser<br/>editado ao digitar o número do CEP a ser cadastrado. Seu<br/>preenchimento é obrigatório e pode ser feito com o auxílio da<br/>ferramenta lupa.</li> </ul> |
| Bairro Popular     | <ul> <li>Campo preenchido automaticamente pelo sistema após<br/>preenchimento do campo "Tipo de Imóvel*"</li> </ul>                                                                                                    |
| Tipo de Logradouro | <ul> <li>Campo preenchido automaticamente pelo sistema após<br/>preenchimento do campo "Tipo de Imóvel*"</li> </ul>                                                                                                    |

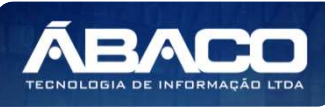

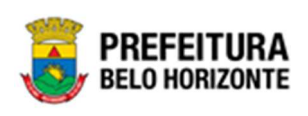

| Campo              | Descrição                                                                                                    |
|--------------------|----------------------------------------------------------------------------------------------------|
| Nome do Logradouro | <ul> <li>Campo preenchido automaticamente pelo sistema após<br/>preenchimento do campo "Tipo de Imóvel*"</li> </ul>                     |
| Município          | <ul> <li>Campo preenchido automaticamente pelo sistema após<br/>preenchimento do campo "Tipo de Imóvel*"</li> </ul>                     |
| Estado             | <ul> <li>Campo preenchido automaticamente pelo sistema após<br/>preenchimento do campo "Tipo de Imóvel*"</li> </ul>                     |
| País               | <ul> <li>Campo preenchido automaticamente pelo sistema após<br/>preenchimento do campo "Tipo de Imóvel*"</li> </ul>                     |
| Bairro Oficial*    | <ul> <li>Informe o bairro oficial. Campo de preenchimento obrigatório e<br/>pode ser feito com o auxílio da ferramenta lupa.</li> </ul> |
| Número             | <ul> <li>Campo preenchido automaticamente pelo sistema após<br/>preenchimento do campo "Tipo de Imóvel*". Editável.</li> </ul>          |
| Complemento        | <ul> <li>Campo preenchido automaticamente pelo sistema após<br/>preenchimento do campo "Tipo de Imóvel*". Editável.</li> </ul>          |
| Setor CTM*         | <ul> <li>Campo preenchido automaticamente pelo sistema após<br/>preenchimento do campo "Tipo de Imóvel*". Editável.</li> </ul>          |
| Quadra CTM*        | <ul> <li>Campo preenchido automaticamente pelo sistema após<br/>preenchimento do campo "Tipo de Imóvel*". Editável.</li> </ul>          |
| Lote CTM*          | <ul> <li>Campo preenchido automaticamente pelo sistema após<br/>preenchimento do campo "Tipo de Imóvel*". Editável.</li> </ul>          |
| Planta CP          | <ul> <li>Campo preenchido automaticamente pelo sistema após<br/>preenchimento do campo "Tipo de Imóvel*". Editável.</li> </ul>          |
| Quarteirão CP      | <ul> <li>Campo preenchido automaticamente pelo sistema após<br/>preenchimento do campo "Tipo de Imóvel*". Editável.</li> </ul>          |
| Lote CP            | <ul> <li>Campo preenchido automaticamente pelo sistema após<br/>preenchimento do campo "Tipo de Imóvel*". Editável.</li> </ul>          |
| Zona Cartorial*    | <ul> <li>Campo preenchido automaticamente pelo sistema após<br/>preenchimento do campo "Tipo de Imóvel*". Editável.</li> </ul>          |
| Zona Uso*          | <ul> <li>Campo preenchido automaticamente pelo sistema após<br/>preenchimento do campo "Tipo de Imóvel*". Editável.</li> </ul>          |
| Regional*          | <ul> <li>Campo preenchido automaticamente pelo sistema após<br/>preenchimento do campo "Tipo de Imóvel*". Editável.</li> </ul>          |
| Área do Polígono*  | <ul> <li>Campo preenchido automaticamente pelo sistema após<br/>preenchimento do campo "Tipo de Imóvel*". Editável.</li> </ul>          |

Antes de Confirmar os Dados, é necessário confirmar os dados da Guia Dados Cartoriais.

## Dados Cartoriais

Aba correspondente às informações iniciais dos Dados Cartoriais contendo os seguintes painéis: Dados do Cartório e Propriedade.

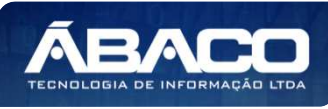

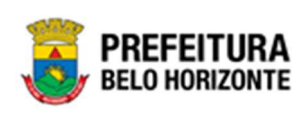

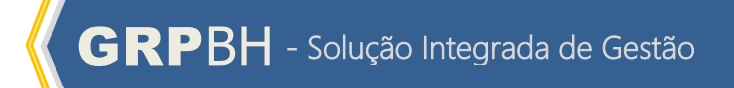

| Incorporação de Bem Imóvel    | 2022 - Em Elaboração 💙 |
|-------------------------------|------------------------|
| Incorporação de Bem Imóvel    |                        |
| Incorporação Dados Cartoriais |                        |
| Detalhes do Cartório          |                        |
| Propriedade                   |                        |
| Confirmar Voltar              |                        |

## Detalhes do Cartório

Painel correspondente aos detalhes do Cartório da Incorporação.

| Detalhes do Cartório               |                                        |
|------------------------------------|----------------------------------------|
| 100% da Área do Terreno (m²)       |                                        |
| 0,00                               | Data da Escritura do Imóvel            |
|                                    |                                        |
| Nº da Escritura                    | Nº do Livro de Escritura               |
|                                    |                                        |
| Nº da Folha de Escritura           | Matrícula / Registro do Cartório       |
|                                    |                                        |
| Data Matricula/ Registro do Imovel | N° do Livro de Registro                |
| № da Folha de Registro             | Instrumento Legal (Legislação)         |
|                                    | ······································ |
| Cartório Q                         |                                        |
|                                    |                                        |

#### Nesta interface serão exibidos os seguintes campos:

| Campo                    | Descrição                                                                      |  |  |  |  |  |  |
|--------------------------|--------------------------------------------------------------------------------|--|--|--|--|--|--|
| 100% da Área do          | <ul> <li>Informe a porcentagem da Área do Terreno em M<sup>2</sup>.</li> </ul> |  |  |  |  |  |  |
| Terreno (m²)             |                                                                                |  |  |  |  |  |  |
| Data da Escritura do     | Informe a data da escritura do Imóvel. Campo pode ser                          |  |  |  |  |  |  |
| Imóvel                   | preenchido com auxílio da ferramenta Calendário.                               |  |  |  |  |  |  |
| Nº do Livro de Escritura | <ul> <li>Informe o número da escritura do Imóvel.</li> </ul>                   |  |  |  |  |  |  |
| Nº da Folha de           | <ul> <li>Informe o número da folha da escritura do Imóvel.</li> </ul>          |  |  |  |  |  |  |
| Escritura                |                                                                                |  |  |  |  |  |  |
| Matrícula / Registro do  | Informe o número da matrícula/Registro do Cartório da escritura do             |  |  |  |  |  |  |
| Cartório                 | Imóvel.                                                                        |  |  |  |  |  |  |
| Matrícula / Registro do  | Informe o número da matrícula/Registro do Imóvel da escritura do               |  |  |  |  |  |  |
| Imóvel                   | Imóvel.                                                                        |  |  |  |  |  |  |
| Nº do Livro de Registro  | <ul> <li>Informe o número do Livro de Escritura do Imóvel.</li> </ul>          |  |  |  |  |  |  |

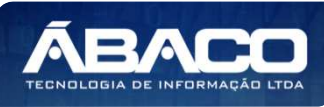

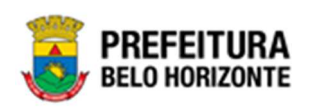

| Campo             | Descrição                                                                         |
|-------------------|-----------------------------------------------------------------------------------|
| Nº da Folha de    | <ul> <li>Informe o número da Folha de Registro da Escritura do Imóvel.</li> </ul> |
| Registro          |                                                                                   |
| Instrumento Legal | <ul> <li>Informe o número do Instrumento Legal da Escritura do Imóvel.</li> </ul> |
| (legislação)      |                                                                                   |
| Cartório          | Informe o código do Cartório. Este campo pode ser preenchido                      |
|                   | com o auxílio da ferramenta Lupa.                                                 |

#### **Propriedade**

Aba correspondente às Propriedade dos Dados Cartoriais.

| 0         |                   |
|-----------|-------------------|
| MUNICIPIO | DE BELO HORIZONTE |
| Q         |                   |
|           |                   |
|           | ~                 |
|           | Q MUNICIPIO       |

Nesta interface serão exibidos os seguintes campos:

| Campo                 | Descrição                                                                                                    |  |  |  |  |  |
|-----------------------|----------------------------------------------------------------------------------------------------|--|--|--|--|--|
| Proprietário Atual*   | <ul> <li>Campo preenchido automaticamente pelo sistema, podendo ser<br/>alterado, digitando o CPF ou CNPJ do Proprietário Atual. Campo<br/>de preenchimento obrigatório e pode ser feito com o auxílio da<br/>ferramenta Lupa.</li> </ul> |  |  |  |  |  |
| Proprietário Anterior | Informe CPF/CNPJ do Proprietário Anterior do Imóvel. Campo pode ser preenchido com auxílio da ferramenta Lupa.                                                                                                    |  |  |  |  |  |
| Moeda                 | <ul> <li>Utilize o seletor para selecionar a moeda à qual se refere o valor da<br/>Aquisição do Imóvel.</li> </ul>                                                                                                    |  |  |  |  |  |
| Valor de Aquisição*   | <ul> <li>Informe o valor de Aquisição do Imóvel. Este campo possui<br/>preenchimento obrigatório.</li> </ul>                                                                                                    |  |  |  |  |  |

Para efetivar a inserção da Incorporação do Patrimônio Bens Imóveis, o usuário deve informar os dados obrigatórios e clicar no botão **Confirmar**. Desta forma o sistema apresentará as demais abas **Construção**, **Detalhes**, **Índice Cadastral**, **Fotos**, **Controle/Anexos**.

#### Construção

Aba correspondente às informações da Construção contendo o painel: Detalhes Construção Do Imóvel.

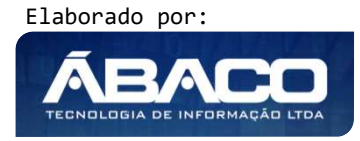

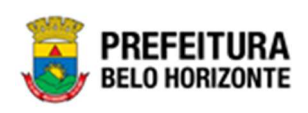

### Detalhes Construção Imóvel

Aba correspondente aos detalhes da Construção do Imóvel.

| orporação de      | Bem Imóvel            |            |          |              |             |              |                 | 2022 - Em Execuçã    |
|-------------------|-----------------------|------------|----------|--------------|-------------|--------------|-----------------|----------------------|
| rporação de Bem l | lmóvel                |            |          |              |             |              |                 |                      |
| ncorporação       | Dados Cartoriais      | Construção | Detalhes | Histórico de | Valores     | Fotos        | Controle/Anexos |                      |
| Detalhes Constru  | ução Do Imóvel        |            |          |              |             |              |                 |                      |
|                   |                       | 0          |          |              | Grupo       |              |                 |                      |
| Edificação *      |                       | Q          |          |              |             |              |                 |                      |
|                   |                       |            |          |              | Área Consti | ruída (M²) * |                 |                      |
| Data *            |                       |            |          | Ħ            | 0,00        |              |                 |                      |
|                   | _                     |            |          | Adic         | ionar       |              |                 |                      |
| Informaçõ         | ões das Edificações - |            |          |              |             |              |                 |                      |
| Ed                | lificação             |            |          |              | Data        |              |                 | Área Construída (M²) |
|                   |                       |            |          |              |             |              |                 | Ant Seg              |
|                   |                       |            |          |              |             |              |                 |                      |
|                   |                       |            |          |              |             |              |                 |                      |
| tar               |                       |            |          |              |             |              |                 |                      |

Nesta interface serão exibidos os seguintes campos:

| Campo                 | Descrição                                                      |  |  |  |  |  |
|-----------------------|----------------------------------------------------------------|--|--|--|--|--|
| Edificação*           | • Informe o código da Edificação. Campo de preenchimento       |  |  |  |  |  |
|                       | obrigatório e pode ser feito com o auxílio da ferramenta Lupa. |  |  |  |  |  |
| Grupo                 | Campo preenchido automaticamente após o preenchimento do       |  |  |  |  |  |
|                       | campo "Edificação*"                                            |  |  |  |  |  |
| Data*                 | Informe a data da Construção do Imóvel. Este campo tem         |  |  |  |  |  |
|                       | preenchimento obrigatório e pode ser feito com auxílio da      |  |  |  |  |  |
|                       | ferramenta Calendário.                                         |  |  |  |  |  |
| Área Construída (M²)* | Informe a metragem de área construída. Este campo possui       |  |  |  |  |  |
|                       | preenchimento obrigatório.                                     |  |  |  |  |  |

Para efetivar a inserção da Informações da Construção do Imóvel, o usuário deve informar os dados obrigatórios e clicar no botão **Adicionar**. Após adicionado, o registro passa a ser exibido na seção inferior do painel, tendo ao seu lado um botão que disponibiliza ao usuário as ações Editar e Excluir, conforme imagem:

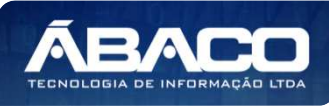

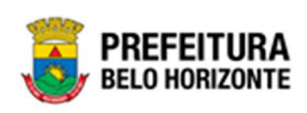

|                             |      | Grupo                  |                      |
|-----------------------------|------|------------------------|----------------------|
| Edificação * Q              |      |                        |                      |
|                             |      | Área Construída (M²) * |                      |
| ta *                        | Ť.   | 0,00                   |                      |
| Informações das Edificações | Adic | ionar                  |                      |
|                             |      | Data                   | Área Construída (M²) |
| Edificação                  |      |                        |                      |
| Edificação                  |      | 01/01/2021             | 100,00               |

Ao clicar em **Editar**, o Registro é carregado novamente, onde é possível alterar as informações desejadas. Para confirmar as alterações, é necessário clicar em **Alterar**.

Ao clicar em **Excluir**, uma mensagem de confirmação de exclusão será exibida, conforme a imagem:

| _              | CONFORME ESPECIFICAÇÃO                            |         |
|----------------|---------------------------------------------------|---------|
|                | ATENÇÃO!                                          | ×       |
|                | Deseja excluir? Esta ação não poderá ser desfeita |         |
|                |                                                   | Sim Não |
| as Edificações |                                                   |         |

Para confirmar a exclusão, o usuário deve clicar em **Sim**. Caso não queira excluir o registro, basta clicar em **Não**. A exclusão não pode ser desfeita.

#### Detalhes

Aba correspondente aos detalhes da Incorporação de Bem Imóvel contendo os painéis: Observações, Valores Cadastrados, Reavaliação (Mais Recente), Depreciação (Construção), Valores Atualizados, Baixa e Seguro.

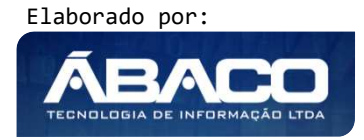

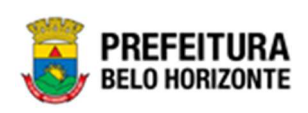

| orporação de     | e Bem Imóvel     |            |          |                      |       |                 | 2022 - Em Execuçã |
|------------------|------------------|------------|----------|----------------------|-------|-----------------|-------------------|
| orporação de Bem | lmóvel           |            |          |                      |       |                 |                   |
| Incorporação     | Dados Cartoriais | Construção | Detalhes | Histórico de Valores | Fotos | Controle/Anexos |                   |
| Observações      |                  |            |          |                      |       |                 |                   |
| Valores Cadastr  | rados            |            |          |                      |       |                 |                   |
| Reavaliação (M   | ais Recente)     |            |          |                      |       |                 |                   |
| Depreciação (C   | onstrução)       |            |          |                      |       |                 |                   |
| Valores Atualiz  | ados             |            |          |                      |       |                 |                   |
| Baixa            |                  |            |          |                      |       |                 |                   |
| Seguro           |                  |            |          |                      |       |                 |                   |
|                  |                  |            |          |                      |       |                 |                   |
| oltar            |                  |            |          |                      |       |                 |                   |

#### <u>Observações</u>

Painel correspondente às observações da Incorporação.

| Observações              |        |  |
|--------------------------|--------|--|
| Observação do Patrimônio |        |  |
|                          |        |  |
|                          |        |  |
|                          |        |  |
|                          |        |  |
|                          | Salvar |  |
|                          |        |  |

Nesta interface serão exibidos os seguintes campos:

| Campo      | De | Descrição                                       |                 |
|------------|----|-------------------------------------------------|-----------------|
| Observação |    | Informe as observações e informações adicionais | do patrimônio a |
|            |    | ser cadastrado.                                 |                 |

Para gravar as informações do campo Observação do bem na Incorporação, o usuário deve clicar no botão **Salvar**.

## Valores Cadastrados

Painel correspondente às informações de detalhes dos valores da Incorporação.

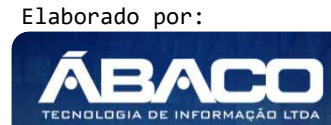

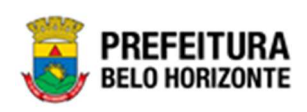

| Valores Cadastrados    |                                    |                     |
|------------------------|------------------------------------|---------------------|
| Valor de Aquisição     |                                    | Valor de Construção |
| 200.000,00             |                                    | 0,00                |
| Tipo do Valor Residual | Valor Residual da Construção (R\$) | Vida Útil (Meses)   |
| Valor (R\$)            | 1,00                               | 288                 |
|                        |                                    |                     |

| Campo               | Descrição                                                        |  |
|---------------------|------------------------------------------------------------------|--|
| Valor de Aquisição  | Campo preenchido automaticamente pelo sistema. *Indica o valor   |  |
| (R\$)               | de aquisição do bem.                                             |  |
| Valor de Construção | > Campo preenchido automaticamente pelo sistema. *Indica o valor |  |
|                     | de construção do bem.                                            |  |
| Tipo Valor Residual | Campo preenchido automaticamente pelo sistema. *Indica o tipo    |  |
|                     | de valor residual do bem.                                        |  |
| Valor Residual da   | Campo preenchido automaticamente pelo sistema. *Indica o valor   |  |
| Construção(R\$)     | residual da construção.                                          |  |
| Vida Útil (Meses)   | Campo preenchido automaticamente pelo sistema. *Indica a vida    |  |
|                     | útil do bem (em meses).                                          |  |

#### Reavaliação (Mais Recente)

Painel correspondente às informações de Reavaliação mais recente sofrida pelo bem.

| Reavaliação (Mais Recente) |                                                              |  |
|----------------------------|--------------------------------------------------------------|--|
| Valor Venal do Imóvel      | Valor do Terreno                                             |  |
| 0,00                       | 0,00                                                         |  |
| Nova Vida Útil (Meses)     |                                                              |  |
| 0                          |                                                              |  |
|                            | Valor Venal do Imóvel<br>0,00<br>Nova Vida Útil (Meses)<br>0 |  |

#### Nesta interface serão exibidos os seguintes campos:

| Campo                  | Descrição                                                          |  |
|------------------------|--------------------------------------------------------------------|--|
| Data da Reavaliação    | <ul> <li>Campo preenchido automaticamente pelo sistema.</li> </ul> |  |
| Valor Venal do Imóvel  | <ul> <li>Campo preenchido automaticamente pelo sistema.</li> </ul> |  |
| Valor do Terreno       | <ul> <li>Campo preenchido automaticamente pelo sistema.</li> </ul> |  |
| Valor da Construção    | <ul> <li>Campo preenchido automaticamente pelo sistema.</li> </ul> |  |
| Nova Vida Útil (meses) | <ul> <li>Campo preenchido automaticamente pelo sistema.</li> </ul> |  |

### Depreciação (Construção)

Painel correspondente às informações da depreciação do bem.

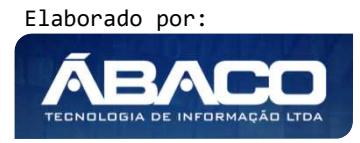

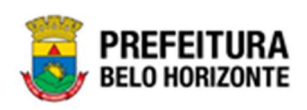

| Depreciação (Construção)    |                            |  |
|-----------------------------|----------------------------|--|
| Situação                    | Fim da Depreciação         |  |
| N/A                         | 11                         |  |
| Valor Depreciável (R\$)     | Depreciação Mensal (R\$)   |  |
| 0,00                        | 0,00                       |  |
| Depreciação Acumulada (R\$) | Meses Depreciados          |  |
| 0,00                        | 0                          |  |
| Valor à Depreciar (R\$)     | Vida Útil Restante (meses) |  |
| 0,00                        | 0                          |  |
|                             |                            |  |

| Campo                   | Descrição                                                          |  |
|-------------------------|--------------------------------------------------------------------|--|
| Situação                | <ul> <li>Campo preenchido automaticamente pelo sistema.</li> </ul> |  |
| Fim da Depreciação      | <ul> <li>Campo preenchido automaticamente pelo sistema.</li> </ul> |  |
| Valor Depreciável (R\$) | <ul> <li>Campo preenchido automaticamente pelo sistema.</li> </ul> |  |
| Depreciação Mensal      | <ul> <li>Campo preenchido automaticamente pelo sistema.</li> </ul> |  |
| (R\$)                   |                                                                    |  |
| Depreciação             | <ul> <li>Campo preenchido automaticamente pelo sistema.</li> </ul> |  |
| Acumulada (R\$)         |                                                                    |  |
| Meses Depreciados       | <ul> <li>Campo preenchido automaticamente pelo sistema.</li> </ul> |  |
| Valor a Depreciar (R\$) | <ul> <li>Campo preenchido automaticamente pelo sistema.</li> </ul> |  |
| Vida Útil Restante      | <ul> <li>Campo preenchido automaticamente pelo sistema.</li> </ul> |  |
| (meses)                 |                                                                    |  |

Sendo que a situação pode ser preenchida de acordo com os seguintes critérios:

| Situação      | Descrição                                                                        |  |
|---------------|----------------------------------------------------------------------------------|--|
| NÃO INICIADA  | <ul> <li>depreciação do bem ainda não pode ser iniciada (ex:</li> </ul>          |  |
|               | Incorporações não finalizadas).                                                  |  |
| ATIVA         | <ul> <li>depreciação do bem está acontecendo ou ainda vai acontecer</li> </ul>   |  |
| SUSPENSA      | <ul> <li>depreciação foi suspensa devido a cessão do bem.</li> </ul>             |  |
| BAIXADA       | <ul> <li>depreciação foi baixada devido ao processo de baixa do bem .</li> </ul> |  |
| FINALIZADA    | <ul> <li>bem ja foi totalmente depreciado e o bem continua ativo</li> </ul>      |  |
| NÃO SE APLICA | <ul> <li>bens que não são depreciados (ex: semoventes).</li> </ul>               |  |

#### Valores Atualizados

Painel correspondente às informações de detalhes dos valores atualizados da Incorporação.

| Valores Atualizados |                            |  |
|---------------------|----------------------------|--|
| Valor Atual (R\$)   | Valor Bruto Contábil (R\$) |  |
| 0,00                | 0,00                       |  |
|                     |                            |  |

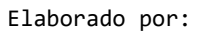

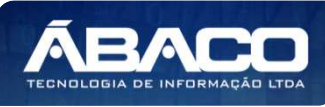

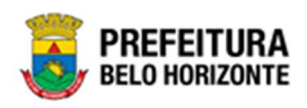

| Campo                         | Descrição                                                                                                    |  |
|-------------------------------|----------------------------------------------------------------------------------------------------|--|
| Valor Atual (R\$)             | <ul> <li>Campo preenchido automaticamente pelo sistema. *Indica o valor<br/>atualizado do bem.</li> </ul>     |  |
| Valor Bruto Contábil<br>(R\$) | <ul> <li>Campo preenchido automaticamente pelo sistema. *Indica o valor<br/>bruto contábil do bem.</li> </ul> |  |

## <u>Baixa</u>

Painel correspondente às informações de detalhes da Baixa da Incorporação.

| Baixa                |                      |               |
|----------------------|----------------------|---------------|
| Valor da Baixa (R\$) | Valor da Venda (R\$) | Data da Baixa |
| 0,00                 | 0,00                 | 11            |
|                      |                      |               |

Nesta interface serão exibidos os seguintes campos:

| Campo                | Descrição |                                                                |
|----------------------|-----------|----------------------------------------------------------------|
| Valor da Baixa (R\$) |           | Campo preenchido automaticamente pelo sistema. *Indica o valor |
|                      |           | aa Baixa ao bem.                                               |
| Valor da Venda (R\$) | •         | Campo preenchido automaticamente pelo sistema. *Indica o valor |
|                      |           | da venda do bem.                                               |
| Data da Baixa        | •         | Campo preenchido automaticamente pelo sistema. *Indica a data  |
|                      |           | da Baixa do bem.                                               |

#### <u>Seguro</u>

Painel correspondente às informações de detalhes do seguro da Incorporação.

| Seguro                 |  |
|------------------------|--|
| Possui Seguro Vigente? |  |
| NÃO                    |  |
|                        |  |

Nesta interface serão exibidos os seguintes campos:

| Campo         | Descrição                                                         |
|---------------|-------------------------------------------------------------------|
| Possui Seguro | • Campo preenchido automaticamente pelo sistema. *Indica se o     |
| Vigente?      | bem possui seguro cadastrado no sistema e se está vigente ou não. |

#### Histórico de Valores

Aba correspondente às informações do Histórico de Valores da Incorporação, contendo o painel Valores do Imóvel.

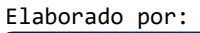

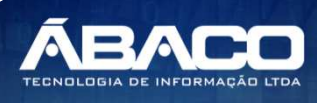

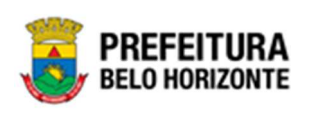

| · · · · · · · · · · · · · · · · · · · |                       |                        |                      |                                         | 2022 - EIII EXecuç |
|---------------------------------------|-----------------------|------------------------|----------------------|-----------------------------------------|--------------------|
| oração de Bem Imóvel                  |                       |                        |                      |                                         |                    |
|                                       |                       |                        |                      |                                         |                    |
| orporação Dados                       | Cartoriais Construção | Detalhes               | Histórico de Valores | otos Controle/Anexos                    |                    |
| Valores do Imóvel                     |                       |                        |                      |                                         |                    |
|                                       |                       |                        |                      |                                         |                    |
| Data *                                |                       |                        |                      |                                         |                    |
| 01/02/2022                            |                       |                        |                      | Carregar Informações do SIATU           |                    |
| /alor da Construção                   |                       |                        |                      | M² Construção                           |                    |
| 0,00                                  |                       |                        |                      | 0,00                                    |                    |
| /alor do Terreno *                    |                       |                        |                      | M2 Terreno                              |                    |
| 0,00                                  |                       |                        |                      | 0,00                                    |                    |
| /alor Venal do Imóvel                 |                       |                        |                      |                                         |                    |
| 0,00                                  |                       |                        |                      |                                         |                    |
|                                       |                       |                        | Adic                 | onar                                    |                    |
| Valoros do Imóvol                     |                       |                        |                      |                                         |                    |
| valores do intover                    |                       |                        |                      |                                         |                    |
| Data                                  | Valor do Terreno      | M <sup>2</sup> Terreno | Valor da Con         | trução M² Construção Valor Venal Imóvel | Origem             |
|                                       |                       |                        |                      |                                         | Ant Seg            |
|                                       |                       |                        |                      |                                         |                    |
|                                       |                       |                        |                      |                                         |                    |

| Campo                     | Descrição                                                          |
|---------------------------|--------------------------------------------------------------------|
| Data*                     | • Campo preenchido automaticamente pelo sistema, podendo ser       |
|                           | editado. Campo de preenchimento obrigatório.                       |
| Carregar Informações      | Botão destinado a carregar as informações do SIATU, onde caso o    |
| do SIATU                  | índice cadastral for valido o sistema irá preencher as informações |
|                           | e as mesmas podem ser editáveis.                                   |
| Valor da Construção       | <ul> <li>Informe o Valor da Construção</li> </ul>                  |
| M <sup>2</sup> Construção | <ul> <li>Informe a metragem quadrada da construção.</li> </ul>     |
| Valor do Terreno*         | Informe O Valor do Terreno. Campo de preenchimento obrigatório.    |
| M <sup>2</sup> Terreno    | <ul> <li>Informe a metragem quadrada do terreno.</li> </ul>        |
| Valor Venal do Imóvel     | <ul> <li>Informe a metragem quadrada do terreno.</li> </ul>        |

Após o preenchimento, o usuário precisa clicar em Adicionar para confirmar a inserção do Índice Cadastral.

O Índice Cadastrado passa então a ser exibido na seção inferior do painel.

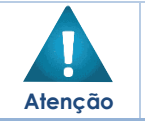

 Antes da finalização dos bens há a possibilidade de fazer a edição e exclusão do bem.

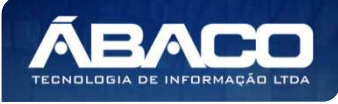

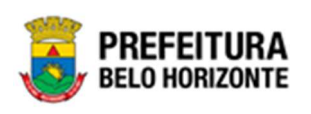

#### Fotos

Aba correspondente às informações de Fotos da Incorporação contendo os seguintes painéis: Informações Gerais e Imagens.

| Incorpora     | icorporação de Bem Imóvel 2022 - Em Execuç |                  |            |          |                      |       |                 |  |  |  |  |
|---------------|--------------------------------------------|------------------|------------|----------|----------------------|-------|-----------------|--|--|--|--|
| Incorporaçã   | Incorporação de Bem Imóvel                 |                  |            |          |                      |       |                 |  |  |  |  |
| Incorpo       | pração                                     | Dados Cartoriais | Construção | Detalhes | Histórico de Valores | Fotos | Controle/Anexos |  |  |  |  |
| Infor         | mações Gerai                               | 5                |            |          |                      |       |                 |  |  |  |  |
| Pasta<br>Sele | ecione uma                                 | pasta            |            |          | ▼ Nova Pasta         |       |                 |  |  |  |  |
| Imag          | ens                                        |                  |            |          |                      |       |                 |  |  |  |  |
| Confirmar     | Voltar                                     |                  |            |          |                      |       |                 |  |  |  |  |

#### Informações Gerais

Painel correspondente às informações gerais de Fotos da Incorporação.

| Informações Gerais           |   |            |
|------------------------------|---|------------|
| Pasta<br>Selecione uma pasta | ~ | Nova Pasta |

Nesta interface serão exibidos os seguintes campos:

| Campo | De | scrição                                                      |
|-------|----|--------------------------------------------------------------|
| Pasta | •  | Selecione a pasta do patrimônio do bem na Incorporação a ser |
|       |    | cadastrada.                                                  |

Nova Pasta, informar

Para criar uma nova pasta do bem, o usuário deve clicar no botão 🕻 o nome da pasta a ser criada para o bem na Incorporação e clicar no botão Confirmar;

Para cancelar a criação da nova pasta, o usuário deve clicar no botão Cancelar.

#### <u>Imagens</u>

Painel correspondente às imagens da Incorporação.

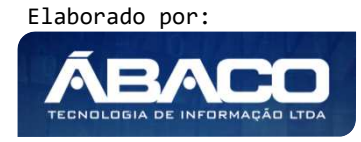

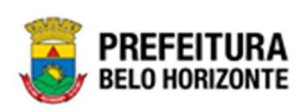

| Adicionar Arqu                          | uivos                       |     |  |  |
|-----------------------------------------|-----------------------------|-----|--|--|
| Tamanho Por Arqui<br>Tamanho Total de E | ivo: 10 MB<br>Envio: 100 MB |     |  |  |
| big-                                    |                             |     |  |  |
| 00000020                                |                             | 770 |  |  |
| +                                       | 2 0                         |     |  |  |

| Campo               | Descrição                                                                                                    |
|---------------------|----------------------------------------------------------------------------------------------------|
| Adicionar Arquivos  | <ul> <li>Selecione a imagem desejada para que seja carregada na<br/>aplicação.</li> </ul>                    |
| Tamanho por arquivo | <ul> <li>Legenda para informar o tamanho de cada arquivo e o tamanho</li> </ul>                              |
| e Total de Envio    | total de envio de vários arquivos do bem na incorporação a ser<br>cadastrada.                                |
| Legenda Foto        | <ul> <li>Verifique a legenda da foto acima da imagem do bem na<br/>Incorporação a ser cadastrada.</li> </ul> |

Para baixar a imagem do bem na Incorporação, o usuário deve clicar no botão 📥 . Para editar a legenda da imagem do bem na Incorporação, o usuário deve clicar no

botão 🗹.

Para excluir a imagem da pasta do bem na Incorporação, o usuário deve clicar no botão

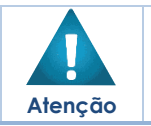

A solução permite anexar imagens em miniatura, sendo que para ampliar o seu tamanho, o usuário deve clicar na imagem desejada.

#### Controle/Anexos

Aba correspondente às informações de anexos da Incorporação contendo o painel Dados de Controle.

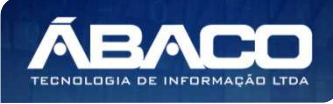

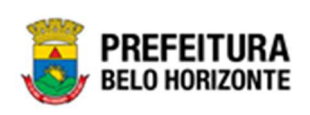

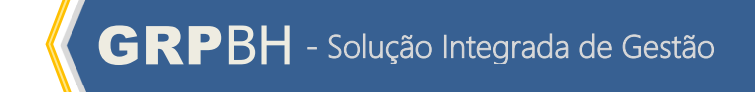

| rporação de Bem Imóvel         |                       |                             |                  |                   |             |
|--------------------------------|-----------------------|-----------------------------|------------------|-------------------|-------------|
| ncorporação Dados Car          | toriais Construção De | talhes Histórico de Valores | Fotos Controle   | /Anexos           |             |
|                                |                       |                             | 2                |                   |             |
| Dados de Controle              |                       |                             |                  |                   |             |
| Número                         |                       |                             |                  |                   |             |
| 0                              |                       | Data do                     | Documento *      |                   |             |
| Tipo do Documento *            |                       |                             |                  |                   |             |
| (Nenhum)                       |                       | ➤ Docume                    | nto / Processo * |                   |             |
|                                |                       |                             |                  |                   |             |
| Resumo *                       |                       |                             |                  |                   |             |
| Comentários                    |                       |                             |                  |                   |             |
|                                |                       |                             |                  |                   |             |
|                                |                       |                             |                  |                   |             |
|                                |                       |                             |                  |                   |             |
|                                |                       |                             |                  |                   |             |
|                                |                       |                             |                  |                   |             |
|                                |                       |                             |                  |                   |             |
|                                |                       |                             |                  |                   |             |
|                                |                       |                             |                  |                   |             |
|                                |                       |                             |                  |                   |             |
|                                |                       |                             |                  |                   |             |
| Adicionar Arquivos             |                       |                             |                  |                   |             |
|                                |                       |                             |                  |                   |             |
|                                |                       |                             |                  |                   |             |
| Tamanho Por Arguivo: 10 MB     |                       |                             |                  |                   |             |
| Tamanho Total de Envio: 100 MB |                       |                             |                  |                   |             |
|                                |                       |                             |                  |                   |             |
| Adicionar                      |                       |                             |                  |                   |             |
| Número/Ano                     | Documento / Processo  | Tipo do Documento           | Resumo           | Data do Documento | Data Previs |
|                                |                       |                             |                  |                   |             |
|                                |                       |                             |                  |                   |             |
| Não se encontraram regi        | istros                |                             |                  |                   |             |
| Não se encontraram regi        | istros                |                             |                  |                   |             |
| Não se encontraram regi        | istros                |                             |                  |                   |             |

| Campo               | Descrição                                                                         |
|---------------------|-----------------------------------------------------------------------------------|
| Número              | Campo preenchido automaticamente pelo sistema. * Campo                            |
|                     | indisponível para alteração.                                                      |
| Data do Documento * | <ul> <li>Informe a data do documento do bem na incorporação a ser</li> </ul>      |
|                     | cadastrada. Campo de preenchimento obrigatório.                                   |
| Tipo do Documento * | • Selecione o tipo de documento do bem na incorporação a ser                      |
|                     | cadastrada. Campo de preenchimento obrigatório.                                   |
| Documento /         | Informe o documento/processo do bem na incorporação a ser                         |
| Processo*           | cadastrada. Campo de preenchimento obrigatório.                                   |
| Resumo *            | <ul> <li>Informe o resumo do bem na incorporação a ser cadastrada.</li> </ul>     |
|                     | Campo de preenchimento obrigatório.                                               |
| Comentários         | <ul> <li>Informe o comentário do bem na incorporação a ser cadastrada.</li> </ul> |
| Adicionar Arquivos  | • Selecione o documento desejado para que seja carregado na                       |
|                     | aplicação.                                                                        |

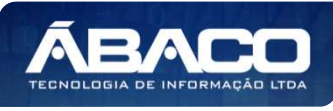

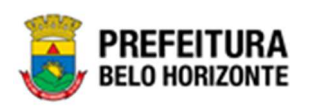

Para adicionar as informações do documento e seus anexos na incorporação, o usuário

deve clicar no botão

Ao clicar em adicionar, a solução apresentará uma lista de documentos com seus respectivos anexos permitindo alteração.

Para cancelar a inserção da Incorporação, o usuário deve clicar no botão Voltar.

## Visualizar Incorporação de Bens Imóveis

Esta operação permite visualizar os dados da Incorporação. Para visualizar, o usuário deve selecionar o registro desejado na tela de Consulta de Incorporação e clicar na ação de **Visualizar** (Vide exemplo abaixo).

|                                                                   | Código ↓ | Polígono - | Matrícula/Registro - | Tipo de Entrada 👒            | Tipo de Imóvel 👻                                                                           | Quadra + | Lote +       | Valor do Terreno 🔹 | Situação Atual |
|-------------------------------------------------------------------|----------|------------|----------------------|------------------------------|--------------------------------------------------------------------------------------------|----------|--------------|--------------------|----------------|
| E 💿                                                               | 1668024  | 12         |                      | DESAPROPRIAÇÃO               | GUARITA TIPO<br>CONTAINER,<br>CONFORME<br>ESPECIFICAÇÃO EM<br>ANEXO                        | 1200527  | 120052700325 | 200.000,00         | NÃO FINALIZADO |
|                                                                   | 1668023  | 10         |                      | APROVAÇÃO DE<br>PARCELAMENTO | GUARITA/CONTAINER -<br>PATRIMÔNIO                                                          | 1200527  | 120052700115 | 100.000,00         | NÃO FINALIZADO |
| <ul> <li>Visualizar</li> <li>Editar</li> <li>Histórico</li> </ul> |          | 200        |                      | DOAÇÃO                       | GUARITA PARA VIGIA,<br>EM FIBRA DE VIDRO,<br>DIMENSÕES 1,20 X<br>1,20 M X ALTURA 2,30<br>M | 2203088  | 220308800255 | 5,000,00           | NÃO FINALIZADO |
| A Dados da                                                        | Ocupação | 20233      |                      | DOAÇÃO                       | GUARITA PARA VIGIA,<br>EM FIBRA DE VIDRO,<br>DIMENSÕES 1,20 X<br>1,20 M X ALTURA 2,30      | 0300443  | 030044300385 | 100,00             | OCUPADO        |

Ao clicar na ação de Visualizar, a solução apresentará a interface de visualização do registro com os dados preenchidos e bloqueados para alteração.

| corporação de      | e Bem Imóvel     |            |          |                      |       |                 | 2022 - Em Execuç |
|--------------------|------------------|------------|----------|----------------------|-------|-----------------|------------------|
| ncorporação de Bem | ı İmóvel         |            |          |                      |       |                 |                  |
| Incorporação       | Dados Cartoriais | Construção | Detalhes | Histórico de Valores | Fotos | Controle/Anexos |                  |
| Dados do Patri     | mônio            |            |          |                      |       |                 |                  |
| Localização Ge     | ográfica         |            |          |                      |       |                 |                  |
| Responsável        |                  |            |          |                      |       |                 |                  |
| Dados do Imóv      | el               |            |          |                      |       |                 |                  |
| Detalhes do En     | dereço           |            |          |                      |       |                 |                  |
|                    |                  |            |          |                      |       |                 |                  |
| Voltar             |                  |            |          |                      |       |                 |                  |

Para voltar à tela de Consulta de Incorporação de Bens Imóveis, o usuário deve clicar no botão **Voltar**.

Elaborado por:

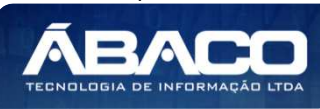
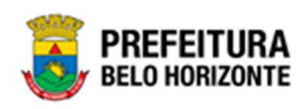

#### Editar Incorporação de Bens Imóveis

Esta operação permite editar os dados da Incorporação. Para editar, o usuário deve selecionar o registro desejado na tela de Consulta de Incorporação e clicar na ação de **Editar** (Vide exemplo abaixo).

|                                                                  | Código 🕹   | Polígono + | Matrícula/Registro 👻 | Tipo de Entrada 👻            | Tipo de Imóvel 🔹                                                                           | Quadra 👻 | Lote 👻       | Valor do Terreno 👻 | Situação Atual |
|------------------------------------------------------------------|------------|------------|----------------------|------------------------------|--------------------------------------------------------------------------------------------|----------|--------------|--------------------|----------------|
| = 0                                                              | 1668024    | 12         | r.                   | DESAPROPRIAÇÃO               | GUARITA TIPO<br>CONTAINER,<br>CONFORME<br>ESPECIFICAÇÃO EM<br>ANEXO                        | 1200527  | 120052700325 | 200.000,00         | NÃO FINALIZADO |
|                                                                  | 1668023    | 10         |                      | APROVAÇÃO DE<br>PARCELAMENTO | GUARITA/CONTAINER -<br>PATRIMÔNIO                                                          | 1200527  | 120052700115 | 100.000,00         | NÃO FINALIZADO |
| <ul> <li>Visualiza</li> <li>Editar</li> <li>Histórico</li> </ul> | ar<br>D    | 200        |                      | DOAÇÃO                       | GUARITA PARA VIGIA,<br>EM FIBRA DE VIDRO,<br>DIMENSÕES 1,20 X<br>1,20 M X ALTURA 2,30<br>M | 2203088  | 220308800255 | 5.000,00           | NÃO FINALIZADO |
| 🖌 Dados da                                                       | a Ocupação | 20233      |                      | DOAÇÃO                       | GUARITA PARA VIGIA,<br>EM FIBRA DE VIDRO,<br>DIMENSÕES 1,20 X<br>1,20 M X ALTURA 2,30      | 0300443  | 030044300385 | 100,00             | OCUPADO        |

Ao clicar na ação de Editar, a solução apresentará a interface de edição do registro com os dados preenchidos, possibilitando a alteração.

| corporação        | Dados Cartoriais | Construção | Detalhes | Histórico de | e Valores Fotos Controle/Anexos |
|-------------------|------------------|------------|----------|--------------|---------------------------------|
| Dados do Patrir   | mônio            |            |          |              |                                 |
| Código            |                  |            |          |              | Situação                        |
| 1668049           |                  |            |          |              | Ativo                           |
| Tipo de Entrada ª |                  |            |          |              | Data da Entrada *               |
| CRIAÇÃO DE C      | CAPITAL          |            |          |              | 20/01/2022                      |
| Localização Ge    | ográfica         |            |          |              |                                 |
| Responsável       |                  |            |          |              |                                 |
| Dados do Imóve    | el               |            |          |              |                                 |
| Detalhes do En    | dereço           |            |          |              |                                 |
|                   |                  |            |          |              |                                 |

Para efetivar a edição do registro da Incorporação, o usuário deve clicar no botão **Confirmar**.

Para cancelar e voltar à tela de Consulta de Incorporação, o usuário deve clicar no botão **Voltar**.

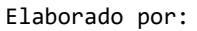

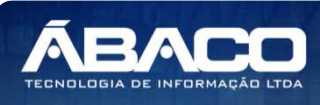

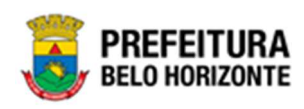

#### Histórico da Incorporação

Esta operação permite visualizar o Histórico do bem na Incorporação. Para visualizar, o usuário deve selecionar o registro desejado na tela de Consulta de Incorporação e clicar na ação **Histórico** (Vide exemplo abaixo).

|                                                                   | Código 👍 | Polígono + | Matrícula/Registro - | Tipo de Entrada 👻            | Tipo de Imóvel 👻                                                                           | Quadra 👻 | Lote -       | Valor do Terreno 👻 | Situação Atual |
|-------------------------------------------------------------------|----------|------------|----------------------|------------------------------|--------------------------------------------------------------------------------------------|----------|--------------|--------------------|----------------|
| =                                                                 | 1668024  | 12         |                      | DESAPROPRIAÇÃO               | GUARITA TIPO<br>CONTAINER,<br>CONFORME<br>ESPECIFICAÇÃO EM<br>ANEXO                        | 1200527  | 120052700325 | 200.000,00         | NÃO FINALIZADO |
|                                                                   | 1668023  | 10         |                      | APROVAÇÃO DE<br>PARCELAMENTO | GUARITA/CONTAINER -<br>PATRIMÔNIO                                                          | 1200527  | 120052700115 | 100.000,00         | NÃO FINALIZADO |
| <ul> <li>Visualizar</li> <li>Editar</li> <li>Histórico</li> </ul> | r        | 200        |                      | DOAÇÃO                       | GUARITA PARA VIGIA,<br>EM FIBRA DE VIDRO,<br>DIMENSÕES 1,20 X<br>1,20 M X ALTURA 2,30<br>M | 2203088  | 220308800255 | 5.000,00           | NÃO FINALIZADO |
| 😭 Dados da                                                        | Ocupação | 20233      |                      | DOAÇÃO                       | GUARITA PARA VIGIA,<br>EM FIBRA DE VIDRO,<br>DIMENSÕES 1,20 X<br>1,20 M X ALTURA 2,30      | 0300443  | 030044300385 | 100,00             | OCUPADO        |

Ao clicar na ação Histórico, a solução apresentará a interface de visualização do Histórico da Incorporação selecionada, permitindo verificar as movimentações sofridas pelo bem, assim como a data, horário e o usuário responsável por realizá-las, sendo possível pesquisar através dos filtros disponíveis ou navegar na paginação para buscar o histórico desejado.

| Opções                      |                                                                                                    |
|-----------------------------|----------------------------------------------------------------------------------------------------|
| Selecionar colunas +        | Y     Filtrar por Código     valor 1668023       Filtrar por     Data     ✓ valor     Este ano     ✓ |
| Movimentação                | Data 🛧 Usuário 👻                                                                                     |
| Inclusão de Incorporação    | 05/01/2022 12:52 PETHRA VENSKE                                                                       |
| Inclusão de Foto            | 05/01/2022 17:04 PETHRA VENSKE                                                                       |
| Atualização de Incorporação | 05/01/2022 17:06 PETHRA VENSKE                                                                       |
| Página 1 de 1               | Ant 1 Sep                                                                                            |

Para voltar à tela de Consulta de Incorporações, o usuário deve clicar no botão  $\times$  no canto superior direito da tela.

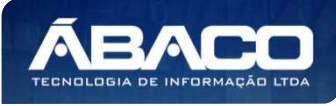

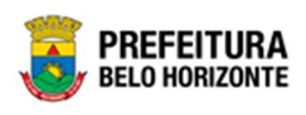

Atenção

 A solução permite clicar no ícone 2 e o usuário será direcionado à movimentação selecionada.

#### Dados da Ocupação

Esta operação permite acessar as informações de ocupação do Patrimônio Imóvel da Incorporação. Para alterar, o usuário deve selecionar o registro desejado na tela de Consulta de Incorporação e clicar na ação **Dados da Ocupação** (Vide exemplo abaixo).

| Código 👍                                                          | Polígono - Mati | rícula/Registro 👻 Tipo de Entrada | - Tipo de Imóvel -                                                                         | Quadra + | Lote -       | Valor do Terreno 👒 | Situação Atual |
|-------------------------------------------------------------------|-----------------|-----------------------------------|--------------------------------------------------------------------------------------------|----------|--------------|--------------------|----------------|
| 1668024                                                           | 12              | DESAPROPRIAÇÃO                    | GUARITA TIPO<br>CONTAINER,<br>CONFORME<br>ESPECIFICAÇÃO EM<br>ANEXO                        | 1200527  | 120052700325 | 200.000,00         | NÃO FINALIZADO |
| 1668023                                                           | 10              | APROVAÇÃO DE<br>PARCELAMENTO      | GUARITA/CONTAINER -<br>PATRIMÔNIO                                                          | 1200527  | 120052700115 | 100.000,00         | NÃO FINALIZADO |
| <ul> <li>Visualizar</li> <li>Editar</li> <li>Histórico</li> </ul> | 200             | DOAÇÃO                            | GUARITA PARA VIGIA,<br>EM FIBRA DE VIDRO,<br>DIMENSÕES 1,20 X<br>1,20 M X ALTURA 2,30<br>M | 2203088  | 220308800255 | 5.000,00           | NÃO FINALIZADO |
| <ul> <li>Dados da Ocupação</li> <li>Finalizar</li> </ul>          | 20233           | DOAÇÃO                            | GUARITA PARA VIGIA,<br>EM FIBRA DE VIDRO,<br>DIMENSÕES 1,20 X<br>1,20 M X ALTURA 2,30      | 0300443  | 030044300385 | 100,00             | OCUPADO        |

Ao clicar na ação Dados da Ocupação, a solução apresentará a interface de Manutenção de Ocupação do Patrimônio Imóvel da Incorporação selecionada.

| inucença                                         | ao de Oc                                | upaçao                   | do Patrimonio imo                                        | ovel                                                         |                                                                                                    |                                |                               | 2022 - Em Elabo                               | oraçã |
|--------------------------------------------------|-----------------------------------------|--------------------------|----------------------------------------------------------|--------------------------------------------------------------|----------------------------------------------------------------------------------------------------|--------------------------------|-------------------------------|-----------------------------------------------|-------|
| oções                                            |                                         |                          |                                                          |                                                              |                                                                                                    |                                |                               |                                               |       |
| Inserir                                          | Selecion                                | ar colunas               | •                                                        |                                                              | <b>▼</b> - Filtr                                                                                                    | rar por Tipo de Ocupação       | va 🗸 va                       | alor Todos ·                                  | ~ 0   |
| Legenda                                          |                                         |                          |                                                          |                                                              |                                                                                                    |                                |                               |                                               |       |
|                                                  |                                         |                          |                                                          |                                                              |                                                                                                    |                                |                               |                                               |       |
|                                                  | _                                       |                          | _                                                        |                                                              |                                                                                                    |                                |                               |                                               |       |
| <ul> <li>Ativo</li> </ul>                        | 0                                       | Pendente                 | e Cancelada e                                            | Encerrada                                                    |                                                                                                    |                                |                               |                                               |       |
| <ul> <li>Ativo</li> </ul>                        | 0                                       | Pendente                 | ● Cancelada ●                                            | Encerrada                                                    |                                                                                                    |                                |                               |                                               |       |
| <ul> <li>Ativo</li> <li>Núm</li> </ul>           | nero -                                  | Pendente                 | ● Cancelada ● Tipo de Ocupação ↑                         | Encerrada<br>Utilização do Patrimonio                        | <ul> <li>Natureza de Ocupação - «</li> </ul>                                                                                               | lmóvel Ocupado 👻               | Ocupante                      | Período de Ocup                               | pação |
| <ul> <li>Ativo</li> <li>Núm</li> </ul>           | nero •<br>2                             | Pendente Ano  ~ 2021     | Cancelada     Tipo de Ocupação ↑ OCUPAÇÃO                | Encerrada Utilização do Patrimonio  TERRENOS/GLEBAS          | <ul> <li>Natureza de Ocupação -</li> <li>Bens de Uso Especial (Uso<br/>Proprio)</li> </ul>                                                 | Imóvel Ocupado 👻<br>Sim        | Ocupante<br>PBH ATIVOS<br>S/A | Período de Ocup<br>12/01/2020 à<br>31/12/2021 | pação |
| <ul> <li>Ativo</li> <li>Núm</li> <li></li> </ul> | nero -<br>2<br>1                        | Pendente Ano • 2021 2021 | Cancelada     Tipo de Ocupação     OCUPAÇÃO     OCUPAÇÃO | Encerrada Utilização do Patrimonio TERRENOS/GLEBAS EDIFÍCIOS | <ul> <li>Natureza de Ocupação<br/>Bens de Uso Especial (Uso<br/>Proprio)</li> <li>Bens de Uso Especial (Uso<br/>Proprio)</li> </ul>        | Imóvel Ocupado 👻<br>Sim<br>Não | Ocupante<br>PBH ATIVOS<br>S/A | Período de Ocup<br>12/01/2020 à<br>31/12/2021 | pação |
| Ativo     Núm     ágina 1 de                     | e • • • • • • • • • • • • • • • • • • • | Ano -<br>2021<br>2021    | Cancelada     Tipo de Ocupação     ↑ OCUPAÇÃO OCUPAÇÃO   | Encerrada Utilização do Patrimonio TERRENOS/GLEBAS EDIFÍCIOS | <ul> <li>Natureza de Ocupação «</li> <li>Bens de Uso Especial (Uso<br/>Proprio)</li> <li>Bens de Uso Especial (Uso<br/>Proprio)</li> </ul> | Imóvel Ocupado 👻<br>Sim<br>Não | Ocupante<br>PBH ATIVOS<br>S/A | Período de Ocup<br>12/01/2020 à<br>31/12/2021 | pação |

Atenção

> Somente ao inserir uma ocupação o sistema deixara finalizar o bem.

#### Consultar Ocupação

Permite Consultar as ocupações já cadastradas em uma incorporação.

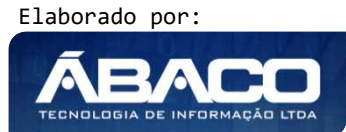

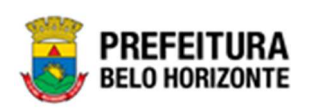

| Inserir                   | elecionar colunas   | •                |                                               | <b>▼-</b> Filt                                                | trar por Tipo de Ocupação                       | o 🗸 val  | lor OCUPAÇÃO 🗸 🖸    | 1   |
|---------------------------|---------------------|------------------|-----------------------------------------------|---------------------------------------------------------------|-------------------------------------------------|----------|---------------------|-----|
| Legenda                   |                     |                  |                                               |                                                               |                                                 |          |                     |     |
| <ul> <li>Ativo</li> </ul> | Pendente            | 🔴 Cancelada 🌑    | Encerrada                                     |                                                               |                                                 |          |                     |     |
|                           |                     |                  |                                               |                                                               |                                                 |          |                     |     |
| Número                    | o - Ano -           | Tipo de Ocupação | <ul> <li>tilização do Patrimonio +</li> </ul> | Natureza de Ocupação                                          | <ul> <li>Imóvel Ocupado</li> </ul>              | Ocupante | Período de Ocupação | , [ |
| Número                    | 0 - Ano -<br>1 2021 | Tipo de Ocupação | † Utilização do Patrimonio ~<br>EDIFÍCIOS     | Natureza de Ocupação<br>Bens de Uso Especial (Uso<br>Proprio) | <ul> <li>Imóvel Ocupado</li> <li>Não</li> </ul> | Ocupante | Período de Ocupação | , , |

## Inserir Ocupação

Permite inserir uma nova ocupação do Patrimônio Imóvel.

| Manutenção de Ocupação d                    | do Patrimônio Imóv | el                         |                                       |                      |                   | 2022 - Em Elaboraçãc       | ~  |
|---------------------------------------------|--------------------|----------------------------|---------------------------------------|----------------------|-------------------|----------------------------|----|
| Opções                                      |                    |                            |                                       |                      |                   |                            |    |
| Inserir Selecionar colunas 🗸                | ·                  |                            | <b>▼-</b> Filtrar                     | por Tipo de Ocupação | ✓ va              | lor Todos 🗸 O              |    |
| Legenda                                     |                    |                            |                                       |                      |                   |                            |    |
| <ul> <li>Ativo</li> <li>Pendente</li> </ul> | ● Cancelada ●      | Encerrada                  |                                       |                      |                   |                            |    |
| Número - Ano -                              | Tipo de Ocupação 🕴 | Utilização do Patrimonio 👻 | Natureza de Ocupação 👻                | Imóvel Ocupado 👻     | Ocupante          | Período de Ocupação        | Da |
| 2 2021                                      | OCUPAÇÃO           | TERRENOS/GLEBAS            | Bens de Uso Especial (Uso<br>Proprio) | Sim                  | PBH ATIVOS<br>S/A | 12/01/2020 à<br>31/12/2021 |    |
| ■ ● 1 2021                                  | OCUPAÇÃO           | EDIFÍCIOS                  | Bens de Uso Especial (Uso<br>Proprio) | Não                  |                   |                            |    |
| Página 1 de 1                               |                    |                            |                                       |                      |                   |                            |    |
| Voltar                                      |                    |                            |                                       |                      |                   |                            |    |

Ao clicar no botão **Inserir**, a interface de Cadastro de Ocupação do Patrimônio Imóvel, que se apresenta conforme a imagem:

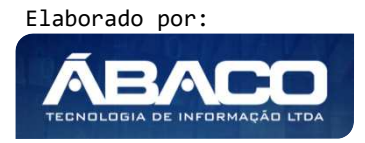

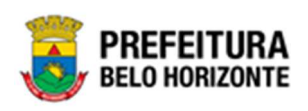

| Cadastro de Ocupação do Patrimônio Imóvel | 2022 - Em Elaboração 🎽             |
|-------------------------------------------|------------------------------------|
|                                           |                                    |
| Informações Básicas                       |                                    |
| Ocupado                                   |                                    |
| Contrato                                  |                                    |
| Total Área (m²)                           | Total Área Construída (m²)         |
| 369,84                                    | 0,00                               |
| Total Área Ocupada (m²)                   | Total Área Ocupada Construída (m²) |
| 369,84                                    | 0,00                               |
| Descrição                                 |                                    |
|                                           |                                    |
|                                           |                                    |
|                                           |                                    |
|                                           |                                    |
|                                           | <i>"</i> "                         |
| Confirmar Voltar                          |                                    |

Nesta interface serão exibidos os seguintes campos:

| Campo               | Descrição                                                 |
|---------------------|-----------------------------------------------------------|
| Código do Imóvel    | Campo preenchido automaticamente pelo sistema. * Campo    |
|                     | indisponível para alteração.                              |
| Número da Ocupação  | Campo preenchido automaticamente pelo sistema. * Campo    |
|                     | indisponível para alteração.                              |
| Ano da Ocupação     | Campo preenchido automaticamente pelo sistema. * Campo    |
|                     | indisponível para alteração.                              |
| Tipo de Ocupação do | Informe o Tipo de Ocupação do Patrimônio. Este campo pode |
| Patrimônio          | ser preenchido com o auxílio da ferramenta Lupa.          |
| Conta Contábil da   | Campo preenchido automaticamente pelo sistema. * Campo    |
| Ocupação            | indisponível para alteração.                              |
| Descrição da        | Campo preenchido automaticamente pelo sistema. * Campo    |
| Ocupação            | indisponível para alteração.                              |
| Natureza da         | Campo preenchido automaticamente pelo sistema. * Campo    |
| Ocupação            | indisponível para alteração.                              |
| Tipo de Uso da      | Campo preenchido automaticamente pelo sistema. * Campo    |
| Ocupação            | indisponível para alteração.                              |
| Utilização do       | Campo preenchido automaticamente pelo sistema. * Campo    |
| Patrimônio          | indisponível para alteração.                              |
| N                   |                                                           |

#### Informações Básicas:

#### <u>Ocupado:</u>

| Campo           | Descrição                                                       |
|-----------------|-----------------------------------------------------------------|
| Imóvel Ocupado* | • Utilize o seletor para informar se o imóvel é ocupado ou não. |
|                 | Campo de preenchimento obrigatório.                             |

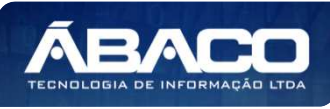

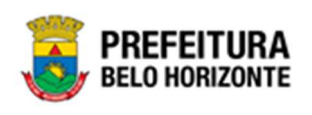

#### Contrato:

| Campo                 | Descrição                                                                                                    |
|-----------------------|----------------------------------------------------------------------------------------------------|
| Ocupante*             | <ul> <li>Informe o código de cadastro do ocupante. Campo de<br/>prograchimento obrigatório o pado ser faito com guyílio da</li> </ul> |
|                       | ferramenta Luna                                                                                                    |
| CPF/CNP1              | Campo preenchido automaticamente pelo sistema anós                                                                                    |
|                       | preenchimento do campo "Ocupante".                                                                                                    |
| Número do Processo    | Informe o número do processo. Campo de preenchimento                                                                                  |
|                       | obrigatório e pode ser feito com auxílio da ferramenta Lupa.                                                                          |
| Documento/Controle    | Campo preenchido automaticamente pelo sistema após                                                                                    |
|                       | preenchimento do campo "Número do Processo".                                                                                          |
| Ano do Processo       | Campo preenchido automaticamente pelo sistema após                                                                                    |
|                       | preenchimento do campo "Número do Processo".                                                                                          |
| Número do Decreto     | <ul> <li>Informe o Número do Decreto.</li> </ul>                                                                                      |
| Número do Contrato    | <ul> <li>Informe o Número do Contrato.</li> </ul>                                                                                     |
| Ano do Contrato       | <ul> <li>Informe o Ano do Contrato.</li> </ul>                                                                                        |
| Data Inicial do       | Informe a data inicial do Contrato. Campo de preenchimento                                                                            |
| Contrato *            | obrigatório e pode ser feito com o auxílio da ferramenta                                                                              |
|                       | Calendário.                                                                                                    |
| Data Final do         | Informe a data final do Contrato. Campo de preenchimento                                                                              |
| Contrato*             | obrigatório e pode ser feito com o auxílio da ferramenta                                                                              |
|                       | Calendário.                                                                                                    |
| Total Área (m²)       | Campo preenchido automaticamente pelo sistema.                                                                                        |
| Total Área Construída | <ul> <li>Campo preenchido automaticamente pelo sistema.</li> </ul>                                                                    |
| (m <sup>2</sup> )     |                                                                                                    |
| Total Área Ocupada    | <ul> <li>Campo preenchido automaticamente pelo sistema.</li> </ul>                                                                    |
| (m²)                  |                                                                                                    |
| Total Área Ocupada    | <ul> <li>Campo preenchido automaticamente pelo sistema.</li> </ul>                                                                    |
| Construída (m²)       |                                                                                                    |

Para confirmar a inclusão da Ocupação, o usuário deve clicar no botão **Confirmar**. Para voltar à tela de Manutenção de Ocupação do Patrimônio Imóvel, o usuário deve clicar no botão **Voltar**.

## Visualizar Ocupação

Permite Visualizar as informações da ocupação cadastrada em uma incorporação.

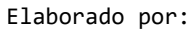

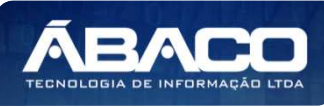

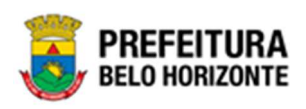

| Manutenção de Oc | upação d     | do Patrimônio Imóv | el                         |                                       |                      |                   | 2022 - Em Elaboração       | ~  |
|------------------|--------------|--------------------|----------------------------|---------------------------------------|----------------------|-------------------|----------------------------|----|
| Opções           |              |                    |                            |                                       |                      |                   |                            |    |
| Inserir          | ar colunas 👻 |                    |                            | <b>▼-</b> Filtrar                     | por Tipo de Ocupação | ✓ val             | or OCUPAÇÃO 🗸 O            |    |
| Legenda          |              |                    |                            |                                       |                      |                   |                            |    |
| Ativo            | Pendente     | ● Cancelada ●      | Encerrada                  |                                       |                      |                   |                            |    |
| Número 👻         | Ano 👻        | Tipo de Ocupação 🕴 | Utilização do Patrimonio 👻 | Natureza de Ocupação 👻                | Imóvel Ocupado 👻     | Ocupante          | Período de Ocupação        | Da |
| _ <b>_</b> 1     | 2021         | OCUPAÇÃO           | EDIFÍCIOS                  | Bens de Uso Especial (Uso<br>Proprio) | Não                  |                   |                            |    |
|                  | 2021         | OCUPAÇÃO           | TERRENOS/GLEBAS            | Bens de Uso Especial (Uso<br>Proprio) | Sim                  | PBH ATIVOS<br>S/A | 12/01/2020 à<br>31/12/2021 |    |
| Histórico        |              |                    |                            |                                       |                      |                   |                            |    |
| Voltar           |              |                    |                            |                                       |                      |                   |                            |    |

Ao clicar no botão de ações ao lado do registro da Ocupação cadastrada, na opção **Visualizar**, o cadastro da ocupação será exibido, com seus campos bloqueados para edição.

| Cadastro de Ocupação do Patrimônio Imóvel | 2022 - Em Elaboração 🎽             |
|-------------------------------------------|------------------------------------|
|                                           |                                    |
| Informações Básicas                       |                                    |
| Ocupado                                   |                                    |
| Total Área (m²)                           | Total Área Construída (m²)         |
| 375,26                                    | 375,00                             |
| Total Área Ocupada (m²)                   | Total Área Ocupada Construída (m²) |
| 375,26                                    | 375,00                             |
| Descrição                                 |                                    |
|                                           |                                    |
|                                           |                                    |
| Voltar                                    |                                    |

## Histórico Ocupação

Permite Visualizar o Histórico da ocupação cadastrada em uma incorporação.

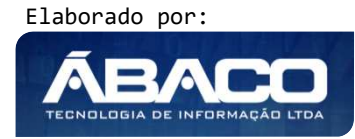

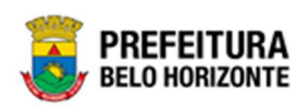

| Manutenção d                   | le Oc    | upação d     | lo Patrimônio Imóv | vel                        |                                       |                      |                   | 2022 - Em Elaboração       | ~  |
|--------------------------------|----------|--------------|--------------------|----------------------------|---------------------------------------|----------------------|-------------------|----------------------------|----|
| Opções                         |          |              |                    |                            |                                       |                      |                   |                            |    |
| Inserir                        | eleciona | ır colunas 👻 |                    |                            | <b>▼-</b> Filtra                      | por Tipo de Ocupação | ✓ val             | or OCUPAÇÃO 🗸 🖸            |    |
| Legenda                        |          |              |                    |                            |                                       |                      |                   |                            |    |
| <ul> <li>Ativo</li> </ul>      | •        | Pendente     | ● Cancelada ●      | Encerrada                  |                                       |                      |                   |                            |    |
| Número                         | · ·      | Ano 👻        | Tipo de Ocupação ↑ | Utilização do Patrimonio 👻 | Natureza de Ocupação 👻                | Imóvel Ocupado 👻     | Ocupante          | Período de Ocupação        | Da |
|                                | 1        | 2021         | OCUPAÇÃO           | EDIFÍCIOS                  | Bens de Uso Especial (Uso<br>Proprio) | Não                  |                   |                            |    |
| <ul> <li>Visualizar</li> </ul> | 2        | 2021         | OCUPAÇÃO           | TERRENOS/GLEBAS            | Bens de Uso Especial (Uso<br>Proprio) | Sim                  | PBH ATIVOS<br>S/A | 12/01/2020 à<br>31/12/2021 |    |
| Histórico                      |          |              |                    |                            |                                       |                      |                   |                            |    |
|                                |          |              |                    |                            |                                       |                      |                   |                            |    |

Ao clicar no botão de ações ao lado do registro da Ocupação cadastrada, na opção *Histórico*, o histórico da ocupação será exibido, conforme exemplo:

| pções                |                                                                                                   |
|----------------------|---------------------------------------------------------------------------------------------------|
| Selecionar colunas 🗸 | ▼-         Filtrar por         Tipo de Tramitação         valor         Todos         •         ● |
| Tipo de Tramitação 🕆 | Data – Responsável –                                                                              |
| ELABORADO            | 21/12/2021 WESLLEY SANTOS BRAZ                                                                    |
| FINALIZADO           | 21/12/2021 WESLLEY SANTOS BRAZ                                                                    |
| ENCERRADO            | 21/12/2021 WESLLEY SANTOS BRAZ                                                                    |
| Página 1 de 1        | Ant 1 Seg                                                                                         |

Ao lado de cada tramitação, há o ícone 🥝, que, ao ser clicado, exibe detalhes do trâmite.

#### Reservar

Permite fazer uma reserva da ocupação cadastrada em uma incorporação. Esta ação somente ficará disponível em caso de imóveis ocupados.

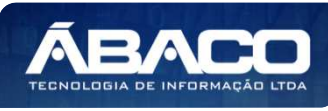

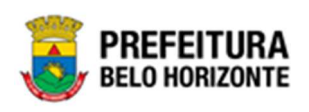

| Manutenção de Ocup      | ação do Patrimônio Imóv | rel                        |                                       |                                      | 2022 -                                                | Em Execução 💙      |
|-------------------------|-------------------------|----------------------------|---------------------------------------|--------------------------------------|-------------------------------------------------------|--------------------|
| Opções                  |                         |                            |                                       |                                      |                                                       |                    |
| Inserir Selecionar o    | olunas 🕶                |                            | <b>T-</b> Fi                          | ltrar por Tipo de Ocupação           | ✓ valor T                                             | odos 🗸 🛇           |
|                         |                         |                            |                                       |                                      |                                                       |                    |
| 🏟 Alterar Data Contrato |                         |                            |                                       |                                      |                                                       |                    |
| 🛿 Reservar              | ente 🔮 Cancelada 🌑      | Encerrada                  |                                       |                                      |                                                       |                    |
| Encerrar                |                         |                            |                                       |                                      |                                                       |                    |
| ⊘ Cancelar              | o ∓ Tipo de Ocupação ↑  | Utilização do Patrimonio 👻 | Natureza de Ocupação                  | <ul> <li>Imóvel Ocupado +</li> </ul> | Ocupante Perío                                        | do de Ocupação 🛛 [ |
| Histórico               | 2021 OCUPAÇÃO           | EDIFÍCIOS                  | Bens de Uso Especial (Uso<br>Proprio) | Sim                                  | SECRETARIA<br>MUNICIPAL 09/01<br>DE 13/01<br>EDUCAÇÃO | /2022 à<br>/2022   |
| Página 1 de 1           |                         |                            |                                       |                                      |                                                       |                    |
| Voltar                  |                         |                            |                                       |                                      |                                                       |                    |

Ao clicar no botão de ações ao lado do registro da Ocupação cadastrada, na opção **Reservar**, a interface de Cadastro de Ocupação do Patrimônio Imóvel será exibido, conforme exemplo:

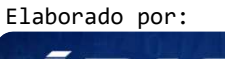

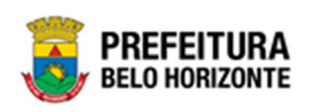

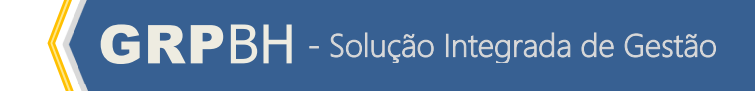

| informações basicas                                                                                                    |                |                      |                                                                                                    |                   |  |
|----------------------------------------------------------------------------------------------------|----------------|----------------------|----------------------------------------------------------------------------------------------------|-------------------|--|
| Código do Imóvel                                                                                                    |                |                      |                                                                                                    |                   |  |
| 1668042                                                                                                    |                |                      |                                                                                                    |                   |  |
| Número da Ocupação                                                                                                    | Ano da Ocupaç  | ção                  |                                                                                                    |                   |  |
| 1                                                                                                    | 2022           |                      |                                                                                                    |                   |  |
| Tipo de Ocupação do Patrimônio                                                                                                    |                |                      | Conta Contabil da Ocupaç                                                                                              | âo                |  |
| 6                                                                                                    |                |                      | 1.2.3.2.1.01.03                                                                                                    |                   |  |
| Descrição da Ocupação                                                                                                    |                |                      | Natureza da Ocupação                                                                                                  |                   |  |
| ADMINISTRAÇÃO MUNICIPAL                                                                                                    |                |                      | Bens de Uso Especia                                                                                                   | l (Uso Proprio)   |  |
| Tipo de Uso da Ocupação                                                                                                    |                |                      | Utilização do Patrimonio                                                                                              |                   |  |
| Uso Próprio                                                                                                    |                |                      | EDIFÍCIOS                                                                                                    |                   |  |
| Número da Reserva                                                                                                    | Ano da Reserva | a                    |                                                                                                    |                   |  |
| 1                                                                                                    | 2021           |                      |                                                                                                    |                   |  |
| Ocumada                                                                                                    |                |                      |                                                                                                    |                   |  |
| ocupous                                                                                                    |                |                      |                                                                                                    |                   |  |
|                                                                                                    |                |                      |                                                                                                    |                   |  |
| Imóvel Ocupado*                                                                                                    |                |                      |                                                                                                    |                   |  |
| Imóvel Ocupado*<br>Sim<br>ata Início da Reserva *<br>ata Final da Reserva *                                                                                                    |                | ₩<br>₩               |                                                                                                    |                   |  |
| Imóvel Ocupado*<br>Sim<br>ata Início da Reserva *<br>ata Final da Reserva *<br>Contrato                                                                                                    |                |                      |                                                                                                    |                   |  |
| Imóvel Ocupado*<br>Sim<br>ata Início da Reserva *<br>ata Final da Reserva *<br>Contrato<br>Unidade Administrativa *                                                                                                    | Q.             |                      |                                                                                                    |                   |  |
| Imóvel Ocupado*<br>Sim<br>ata Início da Reserva *<br>ata Final da Reserva *<br>Contrato<br>Unidade Administrativa *                                                                                                    | Q              |                      | CPF                                                                                                    |                   |  |
| Imóvel Ocupado*<br>Sim<br>ata Início da Reserva *<br>ata Final da Reserva *<br>Contrato<br>Unidade Administrativa *                                                                                                    | Q.             |                      | CPF                                                                                                    |                   |  |
| Imóvel Ocupado* Sim ata Início da Reserva * ata Final da Reserva * Contrato Unidade Administrativa * Representante * Número do Processo *                                                                                           | Q              | Documento / Controle | CPF<br>Ano do Processo *                                                                                              |                   |  |
| Imóvel Ocupado*<br>Sim<br>ata Início da Reserva *<br>ata Final da Reserva *<br>Contrato<br>Unidade Administrativa *<br>Representante *<br>Número do Processo *<br>0                                                                 | Q<br>Q         | Documento / Controle | CPF<br>Ano do Processo *<br>0                                                                                         | Número do Decreto |  |
| Imóvel Ocupado* Sim ata Início da Reserva * ata Final da Reserva * Contrato Unidade Administrativa * Representante * Número do Processo * 0                                                                                         | Q<br>Q<br>Q    | Documento / Controle | CPF<br>Ano do Processo *<br>O                                                                                         | Número do Decreto |  |
| Imóvel Ocupado*<br>Sim<br>ata Início da Reserva *<br>ata Final da Reserva *<br>Contrato<br>Unidade Administrativa *<br>Representante *<br>Número do Processo *<br>0<br>stal Área (m <sup>1</sup> )                                  | Q<br>Q         | Documento / Controle | CPF<br>Ano do Processo *<br>0<br>Total Área Construída (m <sup>3</sup>                                                | Número do Decreto |  |
| Imóvel Ocupado* Sim ata Início da Reserva * ata Final da Reserva * Contrato Unidade Administrativa * Representante * Número do Processo * 0 tal Área (m³) 23,96                                                                     | Q<br>Q         | Documento / Controle | CPF<br>Ano do Processo *<br>0<br>Total Área Construída (m <sup>a</sup><br>0,00                                        | Número do Decreto |  |
| Imóvel Ocupado* Sim ata Início da Reserva * ata Final da Reserva * Contrato Unidade Administrativa * Representante * Número do Processo * 0 Ital Área (m³) 23,96 Ital Área Solicitada (m³)                                          | a<br>a<br>a    | Documento / Controle | CPF<br>Ano do Processo *<br>0<br>Total Área Construída (m <sup>2</sup><br>0,00<br>Total Área Solicitada Const         | Número do Decreto |  |
| Imóvel Ocupado*<br>Sim<br>ata Início da Reserva *<br>ata Fínal da Reserva *<br>Contrato<br>Unidade Administrativa *<br>Representante *<br>Número do Processo *<br>0<br>stal Área (m³)<br>23,96<br>tal Área Solicitada (m³)<br>13,96 | Q<br>Q<br>Q    | Documento / Controle | CPF<br>Ano do Processo *<br>0<br>Total Área Construída (m <sup>2</sup><br>0,00<br>Total Área Solicitada Const<br>0,00 | Número do Decreto |  |

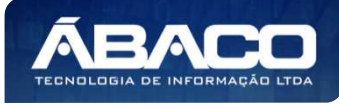

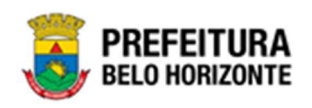

#### Nesta interface serão exibidos os seguintes campos:

| Campo                        | Descrição                                                                                                    |
|------------------------------|----------------------------------------------------------------------------------------------------|
| Código Do Imóvel             | <ul> <li>Campo preenchido automaticamente pelo sistema.</li> </ul>                                                                          |
| Número Da Ocupação           | <ul> <li>Campo preenchido automaticamente pelo sistema.</li> </ul>                                                                          |
| Ano Da Ocupação              | <ul> <li>Campo preenchido automaticamente pelo sistema.</li> </ul>                                                                          |
| Tipo De Ocupação Do          | <ul> <li>Campo preenchido automaticamente pelo sistema.</li> </ul>                                                                          |
| Patrimônio                   |                                                                                                    |
| Conta Contábil Da            | <ul> <li>Campo preenchido automaticamente pelo sistema.</li> </ul>                                                                          |
| Ocupação                     |                                                                                                    |
| Descrição Da                 | <ul> <li>Campo preenchido automaticamente pelo sistema.</li> </ul>                                                                          |
| Ocupação Natureza            |                                                                                                    |
| Da Ocupação                  |                                                                                                    |
| lipo De Uso Da               | Campo preenchido automaticamente pelo sistema.                                                                                              |
| Ocupação                     | Composito presenta de la sistema                                                                                                    |
| Ufilização Do<br>Patrimânia  | <ul> <li>Campo preenchido automaticamente pelo sistema.</li> </ul>                                                                          |
| Númoro Da Posonya            | Campo proopchido automaticamento polo sistema                                                                                               |
| Ano Da Peserva               | <ul> <li>Campo preenchido automaticamente pelo sistema.</li> </ul>                                                                          |
| Imóvel Ocupado               | Campo preenchido automaticamente pelo sistema                                                                                               |
| Data Início Da Reserva       | <ul> <li>Campo precinental automaticamente pelo sistema.</li> <li>Campo destinado à data de Início da Reserva. Este campo possui</li> </ul> |
|                              | preenchimento obrigatório e pode ser feito com o auxílio da                                                                                 |
|                              | ferramenta Calendário                                                                                                    |
| Data Final Da Reserva        | <ul> <li>Campo destinado à data de Final da Reserva. Este campo possui</li> </ul>                                                           |
|                              | preenchimento obrigatório e pode ser feito com o auxílio da                                                                                 |
|                              | ferramenta Calendário.                                                                                                    |
| Unidade                      | > Campo destinado ao código da Unidade Administrativa. Este                                                                                 |
| Administrativa*              | campo possui preenchimento obrigatório e pode ser feito com o                                                                               |
|                              | auxílio da ferramenta Lupa.                                                                                                    |
| Representante*               | Campo destinado ao código do Representante. Este campo possui                                                                               |
|                              | preenchimento obrigatório e pode ser feito com o auxílio da                                                                                 |
|                              | terramenta Lupa.                                                                                                    |
| Cpf                          | Campo preenchido automaticamente pelo sistema apos                                                                                          |
|                              | preenchimento do campo Representante.                                                                                                    |
| Numero Do Processo*          | reachimente abrigatória a pada sor faita com a guxília da                                                                                   |
|                              | ferramenta luna                                                                                                    |
| Documento/Controle           | <ul> <li>Campo preenchido automaticamente pelo sistema após</li> </ul>                                                                      |
|                              | preenchimento do campo Número do Processo                                                                                                   |
| Ano Do Processo              | <ul> <li>Campo preenchido automaticamente pelo sistema após</li> </ul>                                                                      |
|                              | preenchimento do campo Número do Processo.                                                                                                  |
| Número Do Decreto            | <ul> <li>Campo destinado ao número do Decreto.</li> </ul>                                                                                   |
| Total Área ( M²)             | <ul> <li>Campo preenchido automaticamente pelo sistema.</li> </ul>                                                                          |
| Total Área Construída (      | <ul> <li>Campo preenchido automaticamente pelo sistema.</li> </ul>                                                                          |
| M <sup>2</sup> )             |                                                                                                    |
| Total Área Solicitada (      | <ul> <li>Campo preenchido automaticamente pelo sistema.</li> </ul>                                                                          |
| M <sup>2</sup> )             |                                                                                                    |
| Total Área Solicitada        | <ul> <li>Campo preenchido automaticamente pelo sistema.</li> </ul>                                                                          |
|                              |                                                                                                    |
| Construída (M <sup>2</sup> ) |                                                                                                    |

Para salvar o cadastro de Ocupação Imóvel, basta preencher os campos e clicar em **Confirmar**. Para sair desta interface sem cadastrar a Ocupação, basta clicar em **Voltar**.

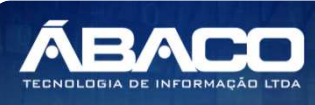

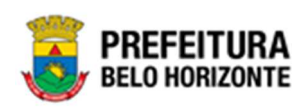

# Alterar Data Contrato

Permite Alterar a Data de Contrato da ocupação cadastrada em uma incorporação.

| N         | lúmero     | - An  | o -  | Tipo de Ocupação † | Utilização do Patrimonio 👻 | Natureza de Ocupação 👻                | Imóvel Ocupado 👻 | Ocupante                                  | Período de Ocupação        |
|-----------|------------|-------|------|--------------------|----------------------------|---------------------------------------|------------------|-------------------------------------------|----------------------------|
|           | izər       | 1     | 2022 | OCUPAÇÃO           | IMÓVEIS RESIDENCIAIS       | Bens de Uso Especial (Uso<br>Proprio) | Sim              | SECRETARIA<br>MUNICIPAL<br>DE<br>EDUCAÇÃO | 01/01/2022 à<br>15/01/2022 |
| Visuali.  | IZdi       |       |      |                    |                            |                                       |                  |                                           |                            |
| 🌣 Alterar | r Data Con | trato |      |                    |                            |                                       |                  |                                           |                            |
| Encerra   | rar        |       |      |                    |                            |                                       |                  |                                           |                            |
| ⊘ Cancel  | lar        |       |      |                    |                            |                                       |                  |                                           |                            |
| O Históri | ico        |       |      |                    |                            |                                       |                  |                                           |                            |

Ao clicar no botão de ações ao lado do registro da Ocupação cadastrada, na opção **Alterar Data Contrato**, a interface de Alteração de Data da Ocupação será exibido, conforme exemplo:

| Alteração de Data da Ocupa | ção             | × |
|----------------------------|-----------------|---|
| Dados do Contrato          |                 |   |
| Data Inicial               | Data Final      |   |
| 01/01/2022                 | 15/01/2022      |   |
| Dados de Alteração         |                 |   |
| Nova Data Inicial          | Nova Data Final |   |
| 11                         | <u>1</u> / /    |   |
| Confirmar Voltar           |                 |   |

Nesta interface serão exibidos os seguintes campos:

| Campo             | Descrição                                                                                                   |
|-------------------|----------------------------------------------------------------------------------------------------|
| Data Inicial      | <ul> <li>Campo preenchido automaticamente pelo sistema. * Campo<br/>indisponível para alteração.</li> </ul> |
| Data Final        | <ul> <li>Campo preenchido automaticamente pelo sistema. * Campo<br/>disponível para alteração.</li> </ul>   |
| Nova Data Inicial | <ul> <li>Informe a nova Data inicial da Data de Ocupação.</li> </ul>                                        |
| Nova Data Final   | <ul> <li>Informe a nova Data inicial da Data de Ocupação.</li> </ul>                                        |

Para salvar a nova data de Ocupação, basta preencher os campos e clicar em **Confirmar**. Para sair desta interface sem alterar a data de Ocupação, basta clicar em **Voltar**.

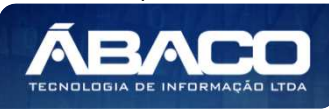

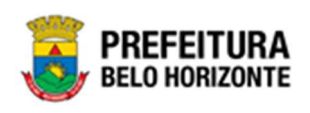

## Encerrar Ocupação

Permite Encerrar a ocupação cadastrada em uma incorporação.

| Núr         | mero - An     | - c  | Tipo de Ocupação 🕴 | Utilização do Patrimonio 👻 | Natureza de Ocupação 👻                | Imóvel Ocupado 🔹 | Ocupante                                  | Período de Ocupação        |
|-------------|---------------|------|--------------------|----------------------------|---------------------------------------|------------------|-------------------------------------------|----------------------------|
| Visualiza   | 1<br>ar       | 2022 | OCUPAÇÃO           | IMÓVEIS RESIDENCIAIS       | Bens de Uso Especial (Uso<br>Proprio) | Sim              | SECRETARIA<br>MUNICIPAL<br>DE<br>EDUCAÇÃO | 01/01/2022 à<br>15/01/2022 |
| Alterar D   | Data Contrato |      |                    |                            |                                       |                  |                                           |                            |
| 🔒 Encerrar  | r             |      |                    |                            |                                       |                  |                                           |                            |
| 🛇 Cancelar  | r             |      |                    |                            |                                       |                  |                                           |                            |
| O Histórico | 0             |      |                    |                            |                                       |                  |                                           |                            |

Ao clicar no botão de ações ao lado do registro da Ocupação cadastrada, na opção **Encerrar**, a mensagem de confirmação da ação será exibida, conforme exemplo:

| unz | Atenção!                                                                                                    |
|-----|----------------------------------------------------------------------------------------------------|
| ł   | Uma nova ocupação deverá ser cadastrada imediatamente após o encerramento dessa! O imóvel NÃO<br>poderá ficar sem uma ocupação ativa. Tem certeza que deseja encerrar a ocupação? |
| nte | Sim Não                                                                                                    |
| ,   | Tipo de Ocupação 🕈 Utilização do Patrimonio 👻 Natureza de Ocupação 👻                                                                                                    |

Para confirmar o encerramento da Ocupação, é necessário clicar em **Sim**. Para sair desta interface sem encerrar a Ocupação, basta clicar em **Não**.

# Cancelar Ocupação

Permite Cancelar a ocupação cadastrada em uma incorporação.

|        | Número 👻       | And  | 0 -  | Tipo de Ocupação 🕴 | Utilização do Patrimonio 👻 | Natureza de Ocupação 👻                | Imóvel Ocupado 👻 | Ocupante                                  | Período de Ocupação        |
|--------|----------------|------|------|--------------------|----------------------------|---------------------------------------|------------------|-------------------------------------------|----------------------------|
|        | ualizar        | 1    | 2022 | OCUPAÇÃO           | IMÓVEIS RESIDENCIAIS       | Bens de Uso Especial (Uso<br>Proprio) | Sim              | SECRETARIA<br>MUNICIPAL<br>DE<br>EDUCAÇÃO | 01/01/2022 à<br>15/01/2022 |
| -      |                |      |      |                    |                            |                                       |                  |                                           |                            |
| 🌣 Alte | erar Data Cont | rato |      |                    |                            |                                       |                  |                                           |                            |
| 🔒 End  | cerrar         |      |      |                    |                            |                                       |                  |                                           |                            |
| 🛇 Car  | ncelar         |      |      |                    |                            |                                       |                  |                                           |                            |
| O His  | tórico         |      |      |                    |                            |                                       |                  |                                           |                            |

Ao clicar no botão de ações ao lado do registro da Ocupação cadastrada, na opção **Cancelar**, a mensagem de confirmação da ação será exibida, conforme exemplo:

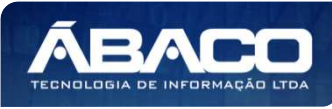

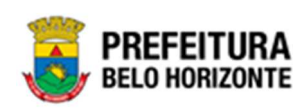

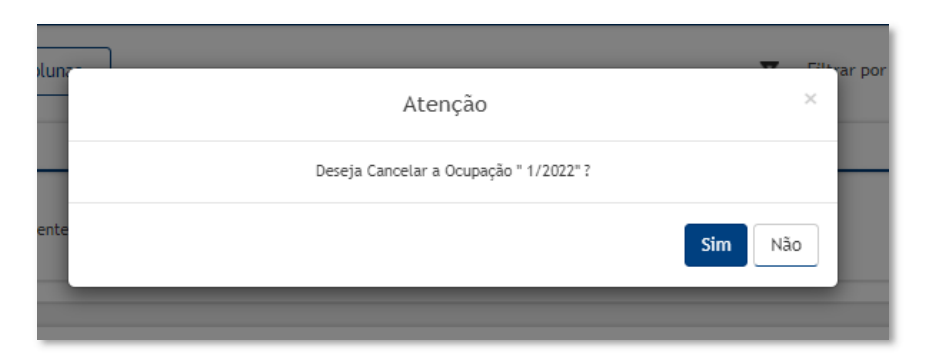

Para confirmar o cancelamento da Ocupação, é necessário clicar em **Sim**. Para sair desta interface sem Cancelar a Ocupação, basta clicar em **Não**.

# Finalizar Incorporação de Bens Imóveis

Esta operação permite Finalizar uma Incorporação de Bens Imóveis. Para finalizar o cadastramento da incorporação, o usuário deve selecionar o registro desejado na tela de Consulta de Incorporação e clicar na ação **Finalizar** (Vide exemplo abaixo).

| Código 👍                                                          | Polígono - Ma | atrícula/Registro + | Tipo de Entrada 🛛 👻          | Tipo de Imóvel 👻                                                                           | Quadra + | Lote +       | Valor do Terreno 👻 | Situação Atual |
|-------------------------------------------------------------------|---------------|---------------------|------------------------------|--------------------------------------------------------------------------------------------|----------|--------------|--------------------|----------------|
| 1668024                                                           | 12            |                     | DESAPROPRIAÇÃO               | GUARITA TIPO<br>CONTAINER,<br>CONFORME<br>ESPECIFICAÇÃO EM<br>ANEXO                        | 1200527  | 120052700325 | 200.000,00         | NÃO FINALIZADO |
| 1668023                                                           | 10            |                     | APROVAÇÃO DE<br>PARCELAMENTO | GUARITA/CONTAINER -<br>PATRIMÔNIO                                                          | 1200527  | 120052700115 | 100.000,00         | NÃO FINALIZADO |
| <ul> <li>Visualizar</li> <li>Editar</li> <li>Histórico</li> </ul> | 200           |                     | DOAÇÃO                       | GUARITA PARA VIGIA,<br>EM FIBRA DE VIDRO,<br>DIMENSÕES 1,20 X<br>1,20 M X ALTURA 2,30<br>M | 2203088  | 220308800255 | 5.000,00           | NÃO FINALIZADO |
| <ul> <li>Dados da Ocupação</li> <li>Finalizar</li> </ul>          | 20233         |                     | DOAÇÃO                       | GUARITA PARA VIGIA,<br>EM FIBRA DE VIDRO,<br>DIMENSÕES 1,20 X<br>1,20 M X ALTURA 2,30      | 0300443  | 030044300385 | 100,00             | OCUPADO        |

O registro que estiver com a linha em vermelho necessita da finalização do cadastramento da Incorporação de Bem Imóvel. A solução exibirá uma mensagem confirmando a finalização da incorporação com sucesso.

# 2.3 Movimentação Patrimonial

## Patrimônio >> Movimentação Patrimonial

O menu "Movimentação Patrimonial" contempla as funcionalidades para movimentação e gerenciamento do Patrimônio na plataforma GRP BH, sendo composto pelos submenus: "Patrimônio Móvel" e "Patrimônio Imóvel".

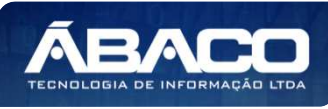

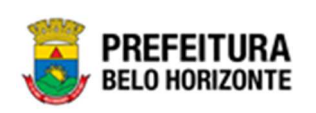

| <b>GRP</b> BH                               | =                                                                       |                 | Pethra Venske - | PBH - Homologação |
|---------------------------------------------|-------------------------------------------------------------------------|-----------------|-----------------|-------------------|
| Q Procurar opção do menu                    | Inicio                                                                  |                 | 2021            | - Em Execução 💙   |
| A Principal                                 |                                                                         |                 |                 |                   |
| Æ Patrimônio Cadastros →<br>Básicos         | PATRIMÔNIO                                                              |                 |                 |                   |
| Incorporação Patrimonial >                  |                                                                         |                 |                 |                   |
| ź≣ Movimentação Patrimonial∽                |                                                                         |                 |                 |                   |
| ○ # Patrimonio Móvel >                      |                                                                         |                 |                 |                   |
| ○ # Patrimônio Imóvel >                     |                                                                         |                 |                 |                   |
| <ul> <li>Depreciação Patrimonial</li> </ul> |                                                                         |                 |                 |                   |
| Integração CASP >                           |                                                                         |                 |                 |                   |
|                                             |                                                                         |                 |                 |                   |
|                                             |                                                                         |                 |                 |                   |
|                                             |                                                                         |                 |                 |                   |
|                                             |                                                                         |                 |                 |                   |
|                                             |                                                                         |                 |                 |                   |
|                                             |                                                                         |                 |                 |                   |
|                                             |                                                                         |                 |                 |                   |
|                                             |                                                                         |                 |                 |                   |
|                                             | GRP-BH - SOLUÇÃO INTEGRADA DE GESTÃO<br>05.988.00 * 08/10/2021 18:33:29 | <b>Q</b> 239:48 |                 |                   |
|                                             | 10100127                                                                |                 |                 | - SEE HUHLENTE    |

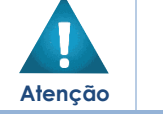

 O usuário deverá selecionar o Exercício no canto superior direito da tela para vincular as movimentações patrimoniais ao exercício referenciado.

A seguir serão detalhadas as funcionalidades do submenu "Movimentação Patrimonial", porém apenas de bens imóveis. Os bens móveis são referenciados em outro manual.

# **Patrimonial Imóvel**

# Patrimônio >> Movimentação Patrimonial >> Patrimonial Imóvel

O submenu "Patrimônio Imóvel" contempla os Cadastros das Movimentações de Bens Imóveis necessários ao módulo de Patrimônio - Bens Imóveis na plataforma GRP BH. São as funcionalidades Reavaliação Imóvel, Comodato Imóvel, Baixa Patrimonial Imóvel e Seguro Patrimonial Imóvel.

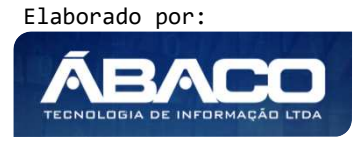

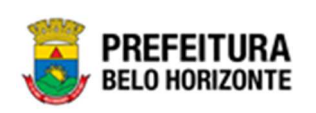

| GRPBH                                                                                                    |                                                                         | 👤 PETHRA VENSKE - | PBH - Homologação |
|----------------------------------------------------------------------------------------------------|-------------------------------------------------------------------------|-------------------|-------------------|
| Q Procurar opção do menu                                                                                                    | Inicio                                                                  | 2022              | Em Elaboração 💙   |
| <ul> <li>♣ Principal</li> <li>ﷺ Cadastros Básicos →</li> <li>ﷺ Incorporação Patrimonial →</li> </ul>                                                                                                    | PATRIMÔNIO                                                              |                   |                   |
| Image: Movimentação Patrimonial<br>Image: Image: |                                                                         |                   |                   |
|                                                                                                    |                                                                         |                   |                   |
| Comodato Imóvel                                                                                                    |                                                                         |                   |                   |
| Imóvel<br>Seguro Patrimonial<br>Imóvel                                                                                                    |                                                                         |                   |                   |
| <ul> <li>Depreciação Patrimonial</li> </ul>                                                                                                    |                                                                         |                   |                   |
| Integração CASP →                                                                                                    | GRP-BH - SOLUÇÃO INTEGRADA DE GESTÃO<br>05.994.01 * 04/01/2022 10:02:54 |                   | BELO HORIZONTE    |

A seguir serão detalhadas as funcionalidades do submenu "Patrimônio Imóvel".

#### Reavaliação Imóvel

#### Patrimônio >> Movimentação Patrimonial >> Patrimônio imóvel >> Reavaliação Imóvel

Através desta rotina a solução apresenta recursos para a manutenção da Movimentação de Reavaliação Patrimonial Imóvel. Os recursos apresentados em tela permitem ao usuário optar por realizar uma **consulta**, ou uma **inserção** de uma Reavaliação Patrimonial Imóvel. Ao utilizar as opções de filtro para realizar uma Consulta, a solução apresentará as informações das Reavaliações já cadastrados seguindo as definições que o usuário utilizou no botão "Selecionar Colunas". Para cada registro será apresentado o botão de "Ações" que permite a **visualização**, **edição**, **exclusão**, **histórico**, **finalização e impressão** da Reavaliação selecionada.

| GRPBH                        |                                                                               | 😢 PETHRA VENSKE 👻 PBH - Homologação |
|------------------------------|-------------------------------------------------------------------------------|-------------------------------------|
| Q Procurar opção do menu     | Inicio                                                                        | 2022 - Em Elaboração 🍾              |
| A Principal                  |                                                                               |                                     |
| Æ Cadastros Básicos →        | л                                                                             |                                     |
| Incorporação Patrimonial →   | patrimônio                                                                    |                                     |
| #≣ Movimentação Patrimonial~ |                                                                               |                                     |
| 🗧 🗄 Patrimonial Móvel 🔸      |                                                                               |                                     |
| 🗧 🗄 Patrimonial Imóvel 🖌     |                                                                               |                                     |
| Reavaliação Imóvel           |                                                                               |                                     |
| Comodato Imóvel              |                                                                               |                                     |
| Baixa Patrimonial<br>Imóvel  |                                                                               |                                     |
| Seguro Patrimonial<br>Imóvel |                                                                               |                                     |
| Depreciação Patrimonial      |                                                                               |                                     |
| Integração CASP →            | GRP-RH - SOLUÇÃO INTEGRADA DE GESTÃO<br>6 SOL M - SULIÇÃO INTEGRADA DE GESTÃO |                                     |

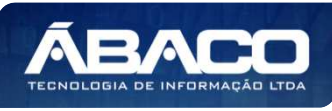

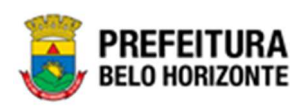

A seguir serão apresentadas as operações para Manutenção da Reavaliação Patrimonial Imóvel.

#### Consultar Reavaliação

Ao utilizar as opções de filtro para realizar uma **Consulta** a solução deverá apresentar as Reavaliações já cadastrados (Vide exemplo abaixo).

| Manutenção de Reavaliação Patrimonial Imóvel                             |                   |                                          | 2022 - Em E                   | xecução 💙  |
|--------------------------------------------------------------------------|-------------------|------------------------------------------|-------------------------------|------------|
| Opções                                                                   |                   |                                          |                               |            |
| Inserir Selecionar colunas 🗸                                             | <b>▼</b> - Filtra | ar por Código do Bem                     | valor                         | 0          |
|                                                                          | Filtra            | ar por Código Polígono                   | valor                         | 0          |
|                                                                          | Filtra            | ar por № da Reavaliação 🗸                | valor                         | 1 0        |
| Legenda                                                                  |                   |                                          |                               |            |
| 😑 Elaborado 🌑 Finalizado 🌑 Cancelado/Anulado                             |                   |                                          |                               |            |
|                                                                          |                   |                                          |                               |            |
| Nº da Reavaliação - Ano - Data de Elaboração - Data de Finalização - Tip | o – Port          | taria Unidade Administrativa             | <ul> <li>Descrição</li> </ul> | - Situação |
| 1 2022 05/01/2022 05/01/2022 IND                                         | IVIDUAL 007/      | /2021 SECRETARIA MUNICIPAL DE<br>FAZENDA | REAVALIAÇÃO<br>IMÓVEIS        | FINALIZADO |
| Página 1 de 1                                                            |                   |                                          |                               | Ant 1 Se   |

As operações de visualização, edição, exclusão, histórico, finalização e impressão para cada registro são disponibilizadas de acordo com o perfil de acesso do usuário.

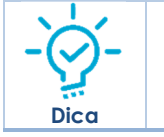

Se a linha do registro estiver vermelha, significa que este registro de movimentação está pendente de finalização. Caso a linha do registro estiver branca, significa que este registro de movimentação já foi finalizado.

#### Inserir Reavaliação

Esta operação permite a inclusão da Reavaliação Patrimonial Imóvel. Para inserir, o usuário deve clicar no botão **Inserir** (Vide exemplo abaixo).

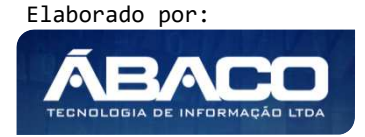

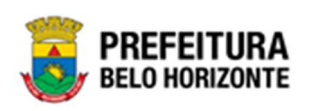

| Manutenção de Reavaliação Patrimonial Imóvel                                                                                                    | 2022                     | - Em Execu     | ição 💙     |
|----------------------------------------------------------------------------------------------------|--------------------------|----------------|------------|
| Opções                                                                                                    |                          |                |            |
| Inserir Selecionar colunas Filtrar por Código do Bem                                                                                                    | valor                    |                | 0          |
| Filtrar por Código Polígono                                                                                                    | valor                    |                | 0          |
| Filtrar por 🛛 Nº da Reavaliação 🗸 🗸                                                                                                    | valor                    | 1              | 0          |
| Legenda                                                                                                    |                          |                |            |
| 😑 Elaborado 💿 Finalizado 🌑 Cancelado/Anulado                                                                                                    |                          |                |            |
|                                                                                                    |                          |                |            |
| № da Reavaliação - Ano - Data de Elaboração - Data de Finalização - Tipo - Portaria Unidade Administrativa                                                                        | <ul> <li>Desc</li> </ul> | rição –        | Situação   |
| Image: Secretaria MUNICIPAL DE FAZENDA           1         2022         05/01/2022         05/01/2022         INDIVIDUAL         007/2021         SECRETARIA MUNICIPAL DE FAZENDA | REAV/                    | ALIAÇÃO<br>EIS | FINALIZADO |
| Página 1 de 1                                                                                                    |                          | Ал             | nt 1 Se    |

Ao clicar no botão **Inserir**, a solução apresentará a interface de Cadastro de Reavaliação Patrimonial Imóvel, contendo a aba de Dados da Reavaliação e Itens da Reavaliação, onde deverão ser preenchidos todos os campos obrigatórios para concluir o cadastro da Reavaliação.

# Dados da Reavaliação

Aba correspondente às informações de dados da Reavaliação Patrimonial Imóvel.

| № da Reavaliação           |   | Data de Finalização |  |
|----------------------------|---|---------------------|--|
| Situação                   |   | Tipo do Bem         |  |
| ELABORADO                  |   | IMÓVEL              |  |
|                            |   | Tipo                |  |
| Portaria e Comissão *      | Q | INDIVIDUAL          |  |
| Unidade Administrativa *   | Q |                     |  |
| Descrição da Reavaliação * |   |                     |  |
|                            |   |                     |  |
|                            |   |                     |  |
|                            |   |                     |  |
|                            |   |                     |  |

Nesta interface serão exibidos os seguintes campos:

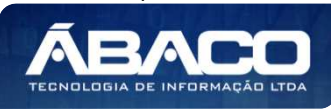

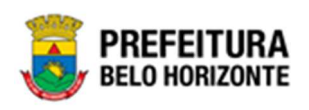

| Campo                        | Descrição                                                                                                    |
|------------------------------|----------------------------------------------------------------------------------------------------|
| Nº Reavaliação               | <ul> <li>Campo preenchido automaticamente pelo sistema. * Campo<br/>indisponível para alteração.</li> </ul>                     |
| Data de Finalização          | <ul> <li>Campo preenchido automaticamente pelo sistema. * Campo<br/>disponível para alteração.</li> </ul>                       |
| Situação                     | <ul> <li>Campo preenchido automaticamente pelo sistema. * Campo<br/>indisponível para alteração.</li> </ul>                     |
| Tipo do bem                  | <ul> <li>Campo preenchido automaticamente pelo sistema. * Campo<br/>indisponível para alteração.</li> </ul>                     |
| Portaria e Comissão*         | <ul> <li>Selecione a Portaria e Comissão correspondente a reavaliação.</li> <li>Campo de preenchimento obrigatório</li> </ul>   |
| Тіро                         | <ul> <li>Selecione o tipo de reavaliação.</li> </ul>                                                                            |
| Unidade<br>Administrativa*   | <ul> <li>Selecione a unidade administrativa da Reavaliação a ser<br/>cadastrado. Campo de preenchimento obrigatório.</li> </ul> |
| Descrição da<br>Reavaliação* | <ul> <li>Informe a descrição da Reavaliação. Campo de preenchimento obrigatório.</li> </ul>                                     |

Para efetivar a inserção da reavaliação, o usuário deve informar os dados obrigatórios e clicar no botão **Confirmar**. Desta forma o sistema apresentará a aba **Itens da Reavaliação**. Para cancelar a inserção dos Dados da Reavaliação, o usuário deve clicar no botão **Voltar**.

## Itens da Reavaliação

Aba correspondente às informações de detalhes de Itens da Reavaliação.

| Dados da Reavaliação | Itens da Reavaliação                                                                                       |                      |
|----------------------|----------------------------------------------------------------------------------------------------|----------------------|
| Opções               |                                                                                                    |                      |
| Adicionar Patrimônio | ]                                                                                                    |                      |
| Código 🛧 Polígo      | ono — Tipo de Imóvel — Nova Vida Útil — Valor Venal do Imóvel — Valor do Terreno — Valor da Construção — V | /alor Venal do Imóve |
| Não se encontraram   | registros                                                                                                  |                      |
| •                    |                                                                                                    | Þ                    |
| Voltar               |                                                                                                    |                      |

Para Vincular um patrimônio imóvel à Reavaliação, o usuário deve clicar no botão **Adicionar Patrimônio.** 

#### Adicionar Patrimônio

Ao clicar na ação **Adicionar Patrimônio**, a solução apresentará a interface de Consulta Patrimônio - Imóvel, para a seleção de um bem para a movimentação.

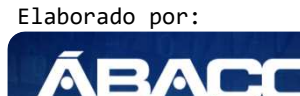

TECNOLOGIA DE INFORMA

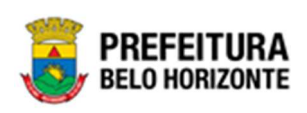

| içues |                    |        |                       |                                                                                            |                      |                                    |
|-------|--------------------|--------|-----------------------|--------------------------------------------------------------------------------------------|----------------------|------------------------------------|
| 7     | Filtrar por Código |        | ✓ valor = ✓           | 0 0                                                                                        |                      |                                    |
|       | Código - Polí      | gono 👻 | Cód. Tipo de Imóvel 👻 | Tipo de Imóvel 👻                                                                           | Data de Tombamento ↑ | Unidade Administrativa             |
|       | 1667996            | 407    | 44597.2.54.10         | GUARITA PARA VIGIA,<br>EM FIBRA DE VIDRO,<br>DIMENSÕES 1,20 X<br>1,20 M X ALTURA 2,30<br>M | 04/07/2018           | SECRETARIA MUNICIPAL DE<br>FAZENDA |
|       | 1667997            | 708    | 53768.2.54.10         | GUARITA/CONTAINER -<br>PATRIMÔNIO                                                          | 07/08/2018           | SECRETARIA MUNICIPAL DE<br>FAZENDA |
|       |                    |        |                       | GUARITA (CONTAINER -                                                                       |                      | SECRETARIA MUNICIPAL DE            |

Para selecionar o bem, basta clicar no ícone 🥙.

Para voltar à tela de Reavaliação sem adicionar um patrimônio, o usuário deve clicar no botão 🌋 no canto superior direito da tela.

Após adicionado um patrimônio à Reavaliação, ele passa a ser listado na seção inferior do painel, tendo ao seu lado as ações editar 🖉 e excluir 🕱.

| Dados da F | Reavaliação Itens da Reavaliação |                                 |                             |                         |                  |
|------------|----------------------------------|---------------------------------|-----------------------------|-------------------------|------------------|
| Opções     |                                  |                                 |                             |                         |                  |
| Adicio     | nar Patrimônio                   |                                 |                             |                         |                  |
| - Valor    | da Construção 👻 Valor Venal do   | móvel Atualizado 👻 Valor do Ter | rreno Atualizado 👻 Valor da | Construção Atualizado 🕞 | Ganho/Perda 👻    |
| ,00        | 11.845.431,00                    | 0,00                            | 0,00                        | 0,00                    | 0,00 🖉 😒         |
|            |                                  |                                 |                             |                         | Ant <b>1</b> Seg |
| 4          |                                  |                                 |                             |                         | <u>۲</u>         |

Para voltar à tela de Manutenção de Reavaliação Patrimonial Imóvel, o usuário deve clicar no botão **Voltar**.

## Visualizar Reavaliação

Esta operação permite visualizar os dados da Reavaliação Patrimonial Imóvel. Para visualizar, o usuário deve selecionar o registro desejado na tela de Manutenção de Reavaliação Patrimonial Imóvel e clicar na ação de **Visualizar** (*Vide exemplo abaixo*).

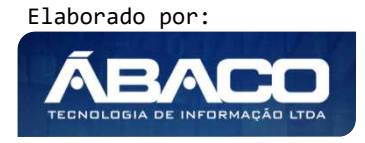

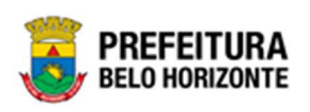

|                               | Nº da Reavaliação | * | Ano 👻 | Data de Elaboração 👒 | Data de Finalização 👻 | Tipo -     | Portaria | Unidade Administrativa 👻           | Descrição 🚽            | Situação |
|-------------------------------|-------------------|---|-------|----------------------|-----------------------|------------|----------|------------------------------------|------------------------|----------|
|                               | _                 | 1 | 2022  | 05/01/2022           | 05/01/2022            | INDIVIDUAL | 007/2021 | SECRETARIA MUNICIPAL DE<br>FAZENDA | REAVALIAÇÃO<br>IMÓVEIS | FINALIZA |
| <ul> <li>Visualiza</li> </ul> | ar                |   |       |                      |                       |            |          |                                    |                        | Ant 1    |
| 🖶 Imprimi                     |                   |   |       |                      |                       |            |          |                                    |                        |          |
| O Histórico                   |                   |   |       |                      |                       |            |          |                                    |                        |          |
| 🛇 Anular                      |                   |   |       |                      |                       |            |          |                                    |                        |          |

Ao clicar na ação **Visualizar**, a solução apresentará a interface de visualização do registro com os dados preenchidos e bloqueados para alteração.

| Cadastro de Reavaliação                                | o Patrimonial Imóvel |                                                            | 2021 - Em Execução 💙 |
|--------------------------------------------------------|----------------------|------------------------------------------------------------|----------------------|
| Dados da Reavaliação It                                | tens da Reavaliação  |                                                            |                      |
| Dados da Reavaliação                                   |                      |                                                            |                      |
| Nº da Reavaliação<br>48/2021<br>Situação<br>CANCELADO  |                      | Data de Finalização<br>30/09/2021<br>Tipo do Bem<br>IMÓVEL |                      |
| Portaria e Comissão *<br>23                            | 007/2021             | Tipo<br>INDIVIDUAL                                         |                      |
| Unidade Administrativa * 0008 Descrição da Reavaliação | SECRETARIA MUNICIPAL | DE EDUCAÇÃO                                                |                      |
| TESTE                                                  |                      |                                                            |                      |
| Voltar                                                 |                      |                                                            |                      |

Para voltar à tela de Cadastro de Reavaliação Patrimonial Imóvel, o usuário deve clicar no botão **Voltar**.

#### Editar Reavaliação

Esta operação permite editar os dados de Reavaliação Patrimonial Imóvel. Para editar, o usuário deve selecionar o registro desejado na tela de Consulta de Reavaliação e clicar na ação de **Editar** (Vide exemplo abaixo).

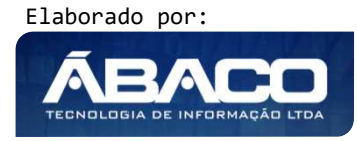

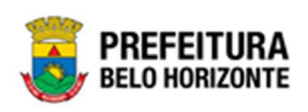

|   | Legenda                        |                |     |       |                      |                       |            |            |                                     |             |   |         |
|---|--------------------------------|----------------|-----|-------|----------------------|-----------------------|------------|------------|-------------------------------------|-------------|---|---------|
|   | e Elaborado                    | Finaliza       | ido | Can   | celado/Anulado       |                       |            |            |                                     |             |   |         |
| Q | <ul> <li>Visualizar</li> </ul> |                |     |       |                      |                       |            |            |                                     |             |   |         |
| Ľ | Editar                         | da Reavaliação | ÷   | Ano - | Data de Elaboração 👻 | Data de Finalização 👻 | Tipo -     | Portaria   | Unidade Administrativa              | - Descrição | ÷ | Situaçã |
|   | Excluir                        |                | 96  | 2022  | 30/03/2022           | 30/03/2022            | INDIVIDUAL | teste/2022 | PBH ATIVOS S/A                      | TESTE       |   | ANULAD  |
| 6 | Histórico                      |                | 98  | 2022  | 04/04/2022           | 11                    | INDIVIDUAL | teste/2022 | SECRETARIA MUNICIPAL DE<br>EDUCAÇÃO | TESTE       |   | CANCEL  |
| E |                                |                | 99  | 2022  | 07/04/2022           | 11                    | INDIVIDUAL | teste/2022 | PBH ATIVOS S/A                      | D           |   | ELABORA |
| P | ágina 4 de 4                   |                |     |       | e                    | 9                     |            |            |                                     | Ant 1       | 2 | 3 4     |

Ao clicar na ação *Editar*, a solução apresentará a interface de edição do registro com os dados preenchidos, possibilitando a alteração.

| Dados da Reavaliação Ito   | ens da Reavaliação              |                     |
|----------------------------|---------------------------------|---------------------|
| Dados da Reavaliação       |                                 |                     |
| Nº da Reavaliação          |                                 | Data de Finalização |
| 2/2022                     |                                 | 11                  |
| Situação                   |                                 | Tipo do Bem         |
| ELABORADO                  |                                 | IMÓVEL              |
| Portaria e Comissão *      |                                 | Тіро                |
| 23                         | Q 007/2021                      | INDIVIDUAL          |
| Unidade Administrativa *   |                                 |                     |
| 0010                       | SECRETARIA MUNICIPAL DE FAZENDA |                     |
| Descrição da Reavaliação * |                                 |                     |
| REAVALIAÇÃO PATRIMONIA     | AL IMÓVEL                       |                     |
|                            |                                 |                     |
| onfirmar Voltar            |                                 |                     |

Para efetivar a edição do registro de Reavaliação, o usuário deve clicar no botão **Confirmar**.

Para cancelar e voltar à tela de Manutenção de Reavaliação Patrimonial Imóvel, o usuário deve clicar no botão **Voltar**.

#### Excluir Reavaliação

Esta operação permite excluir a Reavaliação. Para excluir, o usuário deve selecionar o registro desejado na tela de Manutenção de Reavaliação Patrimonial Imóvel e clicar na ação de **Excluir** (Vide exemplo abaixo).

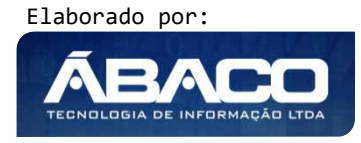

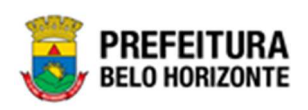

|   | Legenda                        |                              |     |       |                      |                       |            |            |                          |             |         |
|---|--------------------------------|------------------------------|-----|-------|----------------------|-----------------------|------------|------------|--------------------------|-------------|---------|
| L | e Elaborado                    | <ul> <li>Finaliza</li> </ul> | ado | Can   | celado/Anulado       |                       |            |            |                          |             |         |
| 0 | <ul> <li>Visualizar</li> </ul> |                              |     |       |                      |                       |            |            |                          |             |         |
| 1 | Editar                         | da Reavaliação               | ÷   | Ano - | Data de Elaboração 👻 | Data de Finalização 👻 | Tipo –     | Portaria   | Unidade Administrativa 👻 | Descrição 👻 | Situaçã |
|   | Excluir                        | -                            | 96  | 2022  | 30/03/2022           | 30/03/2022            | INDIVIDUAL | teste/2022 | PBH ATIVOS S/A           | TESTE       | ANULAD  |
| G | Histórico                      |                              | 98  | 2022  | 04/04/2022           | 11                    | INDIVIDUAL | teste/2022 | SECRETARIA MUNICIPAL DE  | TESTE       | CANCEL  |
| E |                                |                              | 99  | 2022  | 07/04/2022           | 11                    | INDIVIDUAL | teste/2022 | PBH ATIVOS S/A           | D           | ELABOR/ |
| P | 'ágina 4 de 4                  |                              |     |       |                      |                       |            |            |                          | Ant 1 2     | 3 4     |

A solução exibirá uma mensagem, solicitando a confirmação da exclusão do registro.

| olunz | Atenção                                                                            | ×        | ar po<br>ar po |
|-------|------------------------------------------------------------------------------------|----------|----------------|
|       | Deseja realmente excluir a Reavaliação " 2/2022 - REAVALIAÇÃO PATRIMONIAL IMÓVEL"? | ra       | ır po          |
| Ť     | Sim                                                                                | Não      | Uı             |
| 2     |                                                                                    | 007/0004 | SE             |

Para excluir a Reavaliação, o usuário deve clicar no botão Sim;

Para cancelar e voltar à tela de Manutenção de Reavaliação Patrimonial Imóvel, o usuário deve clicar no botão **Não**.

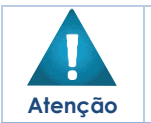

Só é possível excluir o registro apenas se ele estiver em situação "elaborado". Não é possível desfazer a exclusão do item.

#### Finalizar Reavaliação

Esta operação permite Finalizar a Reavaliação de Bens Imóveis. Para finalizar a Reavaliação, o usuário deve selecionar o registro desejado na tela de Manutenção de Reavaliação Patrimonial Imóvel e clicar na ação **Finalizar** (Vide exemplo abaixo).

|     | Legenda      |                |      |       |                      |                       |            |            |                                     |           |   |                      |
|-----|--------------|----------------|------|-------|----------------------|-----------------------|------------|------------|-------------------------------------|-----------|---|----------------------|
|     | e Elaborad   | o 🕒 Finaliz    | tado | Car   | ncelado/Anulado      |                       |            |            |                                     |           |   |                      |
| 0   | • Visualizar |                |      |       |                      |                       |            |            |                                     |           |   |                      |
| 1   | Editar       | L D            |      |       | Dete de Elekerer « e | Data da Filadia año   | T)         | P. d. d.   | Hard and Advertising                | Deside    |   | <b>C</b> 1. <b>7</b> |
| . 🖻 | Excluir      | da Reavallação | Ŧ    | ANO - | Data de Elaboração 👻 | Data de Finalização 👻 | про –      | Portaria   | Unidade Administrativa 👻            | Descrição | Ŧ | Situaça              |
| 1   | l Finalizar  |                | 96   | 2022  | 30/03/2022           | 30/03/2022            | INDIVIDUAL | teste/2022 | PBH ATIVOS S/A                      | TESTE     |   | ANULAD               |
| G   | Histórico    |                | 98   | 2022  | 04/04/2022           | 11                    | INDIVIDUAL | teste/2022 | SECRETARIA MUNICIPAL DE<br>EDUCAÇÃO | TESTE     |   | CANCEL               |
| E   |              |                | 99   | 2022  | 07/04/2022           | 17                    | INDIVIDUAL | teste/2022 | PBH ATIVOS S/A                      | D         |   | ELABOR/              |
| P   | ágina 4 de 4 |                |      |       |                      |                       |            |            |                                     | Ant 1     | 2 | 3 4                  |

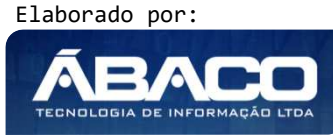

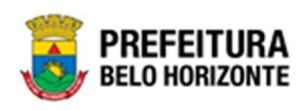

A solução exibirá uma mensagem, solicitando a confirmação da finalização da Reavaliação.

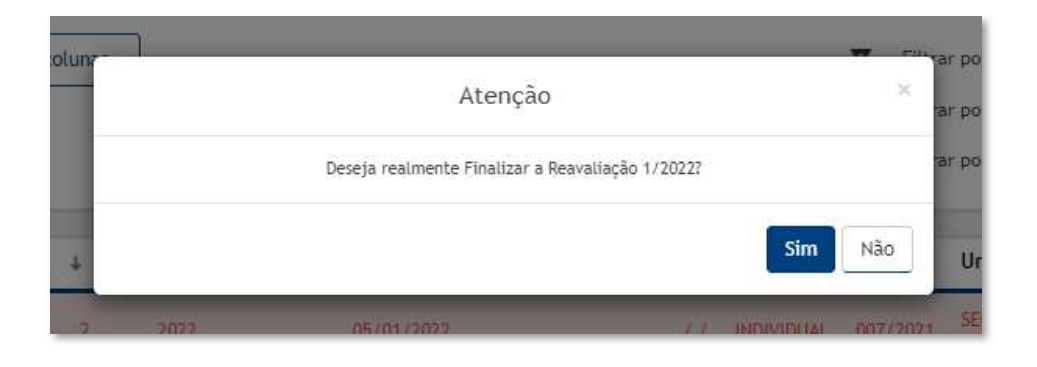

Para confirmar a finalização da Reavaliação, o usuário deve clicar no botão **Sim.** Para cancelar e voltar à tela de Manutenção de Reavaliação Patrimonial Imóvel, o usuário deve clicar no botão **Não**.

Ao confirmar a finalização, a interface de Cadastro de Trâmite da Reavaliação será exibida, conforme a imagem:

| Cadastro de Trâmite da Rea                   | avaliação     |                  |                        |    |
|----------------------------------------------|---------------|------------------|------------------------|----|
| Informações Gerais                           |               |                  |                        |    |
| Nº Reavaliação/Ano                           | Situação      | Data             | Data de Contabilização | *  |
| 1/2022                                       | FINALIZADO    | 05/01/2022 21:34 | 05/01/2022             |    |
| Detalhes do Trâmite *                        |               |                  |                        |    |
|                                              |               |                  |                        |    |
|                                              |               |                  |                        |    |
|                                              |               |                  |                        |    |
|                                              |               |                  |                        | 10 |
| Responsável                                  |               |                  |                        |    |
| 02227699981                                  | PETHRA VENSKE |                  |                        |    |
|                                              |               |                  |                        |    |
| o Patrimonio                                 |               |                  |                        |    |
| o Patrimonio_J                               |               |                  |                        |    |
| NO Patrimonio_J                              |               |                  |                        |    |
| xo Patrimonio_J<br>NÓVEL<br>Confirmar Voltar |               |                  |                        |    |

Sendo campos desta interface:

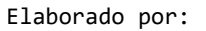

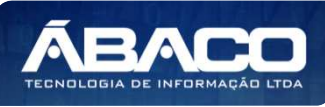

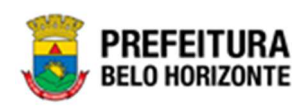

| Campo                       | Descrição                                                                                                   |
|-----------------------------|----------------------------------------------------------------------------------------------------|
| Nº Reavaliação/Ano          | Campo preenchido automaticamente pelo sistema. * Campo                                                      |
|                             | indisponível para alteração.                                                                                |
| Situação                    | <ul> <li>Campo preenchido automaticamente pelo sistema. * Campo<br/>indisponível para alteração.</li> </ul> |
| Data                        | <ul> <li>Campo preenchido automaticamente pelo sistema. * Campo<br/>disponível para alteração.</li> </ul>   |
| Data de<br>Contabilização * | <ul> <li>Campo destinado à data de Contabilização. Campo de<br/>preenchimento obrigatório.</li> </ul>       |
| Responsável                 | <ul> <li>Campo preenchido automaticamente pelo sistema. * Campo<br/>indisponível para alteração.</li> </ul> |
| Tipo Patrimônio             | <ul> <li>Campo preenchido automaticamente pelo sistema. * Campo<br/>indisponível para alteração.</li> </ul> |

Após o preenchimento dos detalhes do Trâmite, é possível confirmar a finalização, clicando em **Confirmar**. Para sair sem salvar os dados de finalização, basta clicar em **Voltar**.

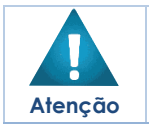

O sistema irá verificar se não há movimentação posterior a data informada e irá verificar se a contabilidade está com o mês aberto ou fechado.

# Imprimir Reavaliação

Esta operação permite imprimir uma Reavaliação de Bens Imóveis. Para imprimir a Reavaliação de Bens Imóveis, o usuário deve selecionar o registro desejado na tela de Manutenção de Reavaliação Patrimonial Imóvel clicar na ação **Imprimir** (Vide exemplo *abai*xo).

|           | Nº da Reavaliação | * | Ano 👻 | Data de Elaboração 👻 | Data de Finalização 👻 | Tipo 👻     | Portaria | Unidade Administrativa 👻           | Descrição              | - Situação |
|-----------|-------------------|---|-------|----------------------|-----------------------|------------|----------|------------------------------------|------------------------|------------|
|           |                   | 1 | 2022  | 05/01/2022           | 05/01/2022            | INDIVIDUAL | 007/2021 | SECRETARIA MUNICIPAL DE<br>FAZENDA | REAVALIAÇÃO<br>IMÓVEIS | FINALIZA   |
| ❷ Visuali | zar               |   |       |                      |                       |            |          |                                    |                        | Ant 1      |
| 🖶 Imprin  | ir                |   |       |                      |                       |            |          |                                    |                        |            |
| Históri   | co                |   |       |                      |                       |            |          |                                    |                        |            |
| 🛇 Anular  |                   |   |       |                      |                       |            |          |                                    |                        |            |

A solução apresentará uma tela de impressão em pdf, numa guia lateral do navegador de internet.

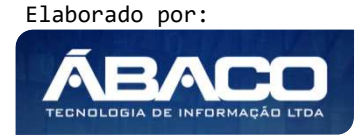

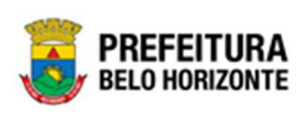

| ≡ | app.patrimonio.arr    | eavaliacaopat                                         |                                    | 1/1 =                                                                                            | 100% +   🗄 👌               |             |               |                   | Ŧ | ē | : |
|---|-----------------------|-------------------------------------------------------|------------------------------------|--------------------------------------------------------------------------------------------------|----------------------------|-------------|---------------|-------------------|---|---|---|
|   | Arris                 | PREFEI<br>BELO HOR                                    | FURA<br>IZONTE                     | RELA                                                                                             | ÇÃO DE REAVALIAÇÕES DO PAT | RIMÔNIO IMÓ | OVEL          |                   |   |   |   |
|   | Nº/Ar<br>Tipo<br>Desc | o da Reavaliação<br>de Administração<br>rição: REAVAL | : 1/2022<br>: DIRET/<br>IAÇÃO IMÓV | Tipo de Reavaliação: INDIVIDUAL<br>A Tipo de Bem: IMÓVEL<br>EIS<br>CRETARIA MINICIPAL DE FAZENDA | Portaria e Comissão:       | 007/2021    | Situação: I   | FINALIZADO        |   |   |   |
|   | Cód                   | ligo Políg                                            | iono                               | Tipo de Imóvel                                                                                   | Tipo                       |             | Valor na Data | Valor Reavaliação | 1 |   |   |
|   | 166                   | 7996 407                                              |                                    | GUARITA PARA VIGIA, EM FIBRA DE VIDRO, DIMENSÕES 1,2<br>ALTURA 2,30 M                            | 20 X 1,20 M X VALOR (R\$)  |             | 11.845.431,00 | 0,00              |   |   |   |
|   | Qua                   | antidade de Itens                                     | : 1                                |                                                                                                  |                            |             |               |                   | ] |   |   |
|   |                       |                                                       |                                    |                                                                                                  |                            |             |               |                   |   |   |   |
|   |                       |                                                       |                                    |                                                                                                  |                            |             |               |                   |   |   |   |
|   |                       |                                                       |                                    |                                                                                                  |                            |             |               |                   |   |   |   |

#### Anular Reavaliação

Esta operação permite Anular a Reavaliação que esteja finalizada e caso o bem não tenha movimentação posterior a data informada e a contabilidade não esteja fechada. Para isso, o usuário deve selecionar o registro desejado na tela de Consulta de Reavaliação e clicar na ação de **Anular** (Vide exemplo abaixo).

| Manutenção    | de Reavaliação       | Patrimon | ial Imóvel           |                       |            |               |                                  | 20        | )22 - Em Execu | ção 💙     |
|---------------|----------------------|----------|----------------------|-----------------------|------------|---------------|----------------------------------|-----------|----------------|-----------|
| Opções        |                      |          |                      |                       |            |               |                                  |           |                |           |
| Inserir       | Selecionar colunas 👻 |          |                      |                       | ₹-         | Filtrar por ( | Código do Bem                    | valor     | (              |           |
|               |                      |          |                      |                       |            | Filtrar por   | Código Polígono                  | valor     | (              | )         |
|               |                      |          |                      |                       |            | Filtrar por   | № da Reavaliação                 | ✓ valor   | 0              | 0         |
| Legenda       |                      |          |                      |                       |            |               |                                  |           |                |           |
| e Elaborad    | do 🕒 Finalizado      | Car      | ncelado/Anulado      |                       |            |               |                                  |           |                |           |
|               |                      |          |                      |                       |            |               |                                  |           |                |           |
| Nº            | da Reavaliação 👻     | Ano –    | Data de Elaboração 👻 | Data de Finalização 👻 | Tipo 👻     | Portaria      | Unidade Adminis                  | trativa 👻 | Descrição 👻    | Situação  |
| Imprimir      | 96                   | 2022     | 30/03/2022           | 30/03/2022            | INDIVIDUAL | teste/202     | 22 PBH ATIVOS S/A                |           | TESTE          | ANULADC   |
| Histórico     | 98                   | 2022     | 04/04/2022           | 11                    | INDIVIDUAL | teste/202     | 22 SECRETARIA MUNICI<br>EDUCAÇÃO | IPAL DE   | TESTE          | CANCELA   |
| 🛇 Anular      | 99                   | 2022     | 07/04/2022           | 11                    | INDIVIDUAL | L teste/202   | 22 PBH ATIVOS S/A                |           | D              | CANCELA   |
|               | 100                  | 2022     | 11/04/2022           | 11/04/2022            | INDIVIDUAL | teste/202     | 22 PBH ATIVOS S/A                |           | TESTE          | FINALIZAI |
| Página 4 de 4 |                      |          |                      |                       |            |               |                                  |           | Ant 1 2        | 3 4       |

A solução fará uma verificação da reavaliação e exibirá uma mensagem. No caso de haver inconsistências impedindo a anulação, a mensagem será exibida conforme exemplo:

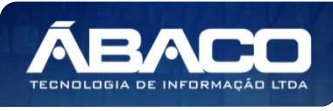

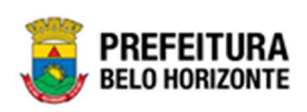

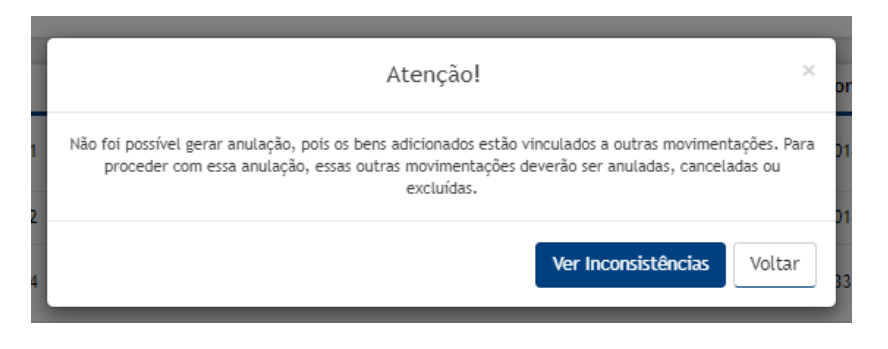

Para visualizar as inconsistências que estão impedindo a anulação da reavaliação, o usuário deve clicar em **Ver Inconsistências**. Para sair sem visualizar, basta clicar em **Voltar**.

Caso não haja inconsistências na reavaliação selecionada, a interface de Cadastro de Trâmite da Reavaliação será exibida, conforme exemplo:

| Cadastro de Trâmite da Re | eavaliação    |                  |                       |       |
|---------------------------|---------------|------------------|-----------------------|-------|
| Informações Gerais        |               |                  |                       |       |
| Nº Reavaliação/Ano        | Situação      | Data             | Data do Pedido de Anu | lação |
| 7/2021                    | ANULADO       | 18/12/2021 00:22 | 18/12/2021            | EE.   |
| Detalhes do Trâmite *     |               |                  |                       |       |
|                           |               |                  |                       |       |
|                           |               |                  |                       |       |
|                           |               |                  |                       |       |
|                           |               |                  |                       | le    |
| Responsável               |               |                  |                       |       |
| 02227699981               | PETHRA VENSKE |                  |                       |       |
|                           |               |                  |                       |       |
| Confirmar Voltar          |               |                  |                       |       |

#### Sendo campos desta interface:

| Descrição                                                |
|----------------------------------------------------------|
| Campo preenchido automaticamente pelo sistema. * Campo   |
| indisponível para alteração.                             |
| Campo preenchido automaticamente pelo sistema. * Campo   |
| indisponível para alteração.                             |
| Campo preenchido automaticamente pelo sistema. * Campo   |
| disponível para alteração.                               |
| • Campo destinado à data do Pedido de Anulação. Campo de |
| preenchimento obrigatório.                               |
|                                                          |

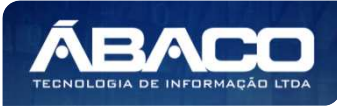

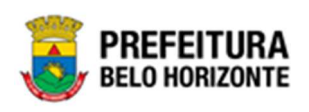

| Campo       | Descrição                                                                                               |      |
|-------------|----------------------------------------------------------------------------------------------------|------|
| Responsável | <ul> <li>Campo preenchido automaticamente pelo sistema. * C<br/>indisponível para alteração.</li> </ul> | ampo |

Para anular a Reavaliação, o usuário deve clicar no botão **Confirmar**; Para cancelar e voltar à tela de Consulta da Reavaliação, o usuário deve clicar no botão **Voltar**.

#### **Comodato Patrimonial Imóvel**

#### Patrimônio >> Movimentação Patrimonial >> Patrimônio Imóvel >> Comodato Imóvel

Através desta rotina a solução apresenta recursos para a manutenção da Manutenção de Cessão/Comodato Imóvel. Os recursos apresentados em tela permitem ao usuário optar por realizar uma **consulta**, ou uma **inserção** de uma Cessão/Comodato. Ao utilizar as opções de filtro para realizar uma Consulta, a solução apresentará as informações das Cessão/Comodato já cadastrados seguindo as definições que o usuário utilizou no botão "Selecionar Colunas". Para cada registro será apresentado o botão de "Ações" que permite a **visualização**, **edição**, **exclusão**, **histórico**, **Finalização e Impressão** da Cessão/Comodato selecionado.

| <b>GRP</b> BH                                                             | E PETHRA VENSKE +                                                       | PBH - Homologação |
|---------------------------------------------------------------------------|-------------------------------------------------------------------------|-------------------|
| Q Procurar.opção do menu                                                  | Inicio 2022                                                             | Em Elaboração 🎽   |
| <ul> <li>♣ Principal</li> <li>ﷺ Cadastros Básicos →</li> </ul>            |                                                                         |                   |
| Movimentação Patrimonial                                                  |                                                                         |                   |
| <ul> <li>a Patrimonial Mövel →</li> <li>A matrimonial Imóvel →</li> </ul> |                                                                         |                   |
| Reavaliação Imóvel<br>Comodato Imôvel                                     |                                                                         |                   |
| Baixa Patrimonial<br>Imóvel                                               |                                                                         |                   |
| Seguro Patrimonial<br>Imóvel                                              |                                                                         |                   |
| Depreciação Patrimonial     Entegração CASP                               |                                                                         |                   |
|                                                                           | GRP-BH - SOLUÇÃO INTEGRADA DE GESTÃO<br>05.994.01 * 04/01/2022 10:02:54 | BELO HORIZONTE    |

A seguir serão apresentadas as operações para Manutenção da Cessão/Comodato Imóvel.

## Consultar Cessão/Comodato

Ao utilizar as opções de filtro para realizar uma **Consulta** a solução deverá apresentar os registros de Cessão/Comodato já cadastrados (Vide exemplo abaixo).

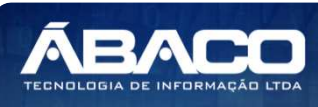

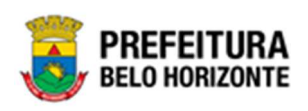

Dica

| anutenção de Cessão/Comodato Imóvel                               |                      |                      | 2022 -            | Em Execução |
|-------------------------------------------------------------------|----------------------|----------------------|-------------------|-------------|
| pções                                                             |                      |                      |                   |             |
| Inserir Selecionar colunas 🗸                                      | <b>▼</b> - Filtrar p | por Código do Bem    | valor             | 0           |
|                                                                   | Filtrar p            | por Código Polígono  | valor             | 0           |
|                                                                   | Filtrar p            | por Nº do Termo      | ✓ valor = ✓       | 6 (         |
| Legenda                                                           |                      |                      |                   |             |
| 🛛 Elaborado 🌑 Vigente 🌑 Expirado 🜑 Cancelado/Anulado 🌑 Finalizado |                      |                      |                   |             |
| Nº do Termo ↑ Ano ~ Data de Elaboração Descrição ~                | Tipo –               | Início da Vigência 👻 | Fim da Vigência 👻 | Situação    |
| 6 2022 10/01/2022 TESTE                                           | RECEBIDO             | 01/01/2022           | 11/01/2022        | CANCELADO   |
| ágina 1 de 1                                                      |                      |                      |                   | Ant 1       |

As operações de visualização, edição, exclusão, histórico, Finalização e Impressão para cada registro são disponibilizadas de acordo com o perfil de acesso do usuário.

Se a linha do registro estiver vermelha, significa que este registro de movimentação está pendente de finalização. Caso a linha do registro estiver branca, significa que este registro de movimentação já foi finalizado.

## Legenda – Situação da Cessão/Comodato

Para cada registro apresentado na tela, a solução exibirá uma legenda de acordo com a situação da movimentação (Vide exemplo abaixo):

| Opçõe | s                |                                                |                                                               |                                                                                                    |                                                                                   |                                                              |                                                                                            |         |                                                                                    |
|-------|------------------|------------------------------------------------|---------------------------------------------------------------|----------------------------------------------------------------------------------------------------|-----------------------------------------------------------------------------------|--------------------------------------------------------------|--------------------------------------------------------------------------------------------|---------|------------------------------------------------------------------------------------|
| Ins   | erir             | Selecionar colunas 🗸                           |                                                               |                                                                                                    |                                                                                   | <b>▼</b> - Filtrar por                                       | Código do Bem                                                                              | valor   |                                                                                    |
|       |                  |                                                |                                                               |                                                                                                    |                                                                                   | Filtrar por                                                  | Código Polígono                                                                            | valor   |                                                                                    |
|       |                  |                                                |                                                               |                                                                                                    |                                                                                   | Filtrar por                                                  | № do Termo                                                                                 | ✓ valor | = 🗸                                                                                |
| Leg   | enda             |                                                |                                                               |                                                                                                    |                                                                                   |                                                              |                                                                                            |         |                                                                                    |
|       |                  |                                                |                                                               |                                                                                                    |                                                                                   |                                                              |                                                                                            |         |                                                                                    |
|       |                  |                                                |                                                               |                                                                                                    |                                                                                   |                                                              |                                                                                            |         |                                                                                    |
|       |                  | Nº do Termo ↑                                  | Ano –                                                         | Data de Elaboração                                                                                                    | Descrição 👻                                                                       | Tipo 🗸                                                       | Início da Vigência 👻                                                                       | Fim d   | a Vigência 👻                                                                       |
|       | •                | N° do Termo ↑<br>1                             | <b>Ano</b> –<br>2022                                          | Data de Elaboração<br>07/01/2022                                                                                            | Descrição 👻                                                                       | Tipo 👻<br>CEDIDO                                             | Início da Vigência 👻                                                                       | Fim d   | a Vigência 👻<br>31/01/2022                                                         |
|       | •                | Nº do Termo ↑<br>1<br>5                        | Ano -<br>2022<br>2022                                         | Data de Elaboração<br>07/01/2022<br>10/01/2022                                                                              | Descrição -<br>DSDDSSDSSDSD<br>TESTE                                              | Tipo -<br>CEDIDO<br>CEDIDO                                   | Início da Vigência ~<br>01/12/2021<br>01/01/2022                                           | Fim d   | a Vigência 👻<br>31/01/2022<br>11/01/2022                                           |
|       | •                | № do Termo †<br>1<br>5<br>6                    | Ano -<br>2022<br>2022<br>2022                                 | Data de Elaboração<br>07/01/2022<br>10/01/2022<br>10/01/2022                                                                | Descrição 🕞<br>DSDDSSDSDSD<br>TESTE<br>TESTE                                      | Tipo -<br>CEDIDO<br>CEDIDO<br>RECEBIDO                       | Início da Vigência -<br>01/12/2021<br>01/01/2022<br>01/01/2022                             | Fim d   | a Vigência 👻<br>31/01/2022<br>11/01/2022<br>11/01/2022                             |
|       | •                | № do Termo ↑<br>1<br>5<br>6<br>11              | Ano -<br>2022<br>2022<br>2022<br>2022                         | Data de Elaboração<br>07/01/2022<br>10/01/2022<br>10/01/2022<br>20/01/2022                                                  | Descrição -<br>DSDDSSDSSDSD<br>TESTE<br>TESTE<br>TESTE MANUAL                     | Tipo -<br>CEDIDO<br>CEDIDO<br>RECEBIDO<br>CEDIDO             | Inicio da Vigência -<br>01/12/2021<br>01/01/2022<br>01/01/2022<br>01/01/2022               | Fim d   | a Vigência 👻<br>31/01/2022<br>11/01/2022<br>11/01/2022<br>31/01/2022               |
|       | •<br>•<br>•<br>• | N° do Termo ↑<br>1<br>5<br>6<br>11<br>12       | Ano -<br>2022<br>2022<br>2022<br>2022<br>2022<br>2022         | Data de Elaboração           07/01/2022           10/01/2022           20/01/2022           20/01/2022                      | Descrição -<br>DSDDSSDSSDSD<br>TESTE<br>TESTE<br>TESTE MANUAL<br>1667974          | Tipo -<br>CEDIDO<br>CEDIDO<br>RECEBIDO<br>CEDIDO<br>RECEBIDO | Início da Vigência ~<br>01/12/2021<br>01/01/2022<br>01/01/2022<br>01/01/2022<br>01/01/2022 | Fim d   | a Vigência 🔹<br>31/01/2022<br>11/01/2022<br>11/01/2022<br>31/01/2022<br>31/01/2022 |
|       | •<br>•<br>•<br>• | N° do Termo †<br>1<br>5<br>6<br>11<br>12<br>29 | Ano -<br>2022<br>2022<br>2022<br>2022<br>2022<br>2022<br>2022 | Data de Elaboração           07/01/2022           10/01/2022           20/01/2022           20/01/2022           03/02/2022 | Descrição •<br>DSDDSSDSSDSD<br>TESTE<br>TESTE<br>TESTE MANUAL<br>1667974<br>TESTE | Tipo -<br>CEDIDO<br>CEDIDO<br>RECEBIDO<br>CEDIDO<br>CEDIDO   | Inicio da Vigência *<br>01/12/2021<br>01/01/2022<br>01/01/2022<br>01/01/2022<br>01/01/2022 | Fim d   | a Vigência -<br>31/01/2022<br>11/01/2022<br>11/01/2022<br>31/01/2022<br>31/01/2022 |

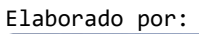

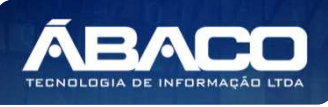

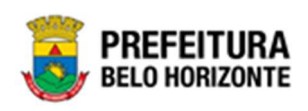

| Legenda | Descrição                                                                                                    |
|---------|----------------------------------------------------------------------------------------------------|
| •       | <ul> <li>Cessão/Comodato Vigente = Cessão/Comodato está<br/>dentro do prazo de vigência</li> </ul>                |
| •       | <ul> <li>Cessão/Comodato Elaborado = Cessão/Comodato<br/>está elaborado</li> </ul>                                |
| •       | <ul> <li>Cessão/Comodato Expirado = Cessão/Comodato está<br/>fora do prazo de vigência</li> </ul>                 |
| ٠       | <ul> <li>Cessão/Comodato</li> <li>Cancelado/Anulado</li> <li>Cessão/Comodato está cancelado ou anulado</li> </ul> |
| •       | <ul> <li>Cessão/Comodato Finalizado = Cessão/Comodato<br/>está finalizado</li> </ul>                              |

#### Inserir Cessão/Comodato

Esta operação permite a inclusão da Cessão/Comodato. Para inserir, o usuário deve clicar no botão **Inserir** (Vide exemplo abaixo).

| Manutenção de Cessão/Comodato Imóvel                             | 2022 - Em Execução 👋                                                                                                    |
|------------------------------------------------------------------|----------------------------------------------------------------------------------------------------|
| Opções                                                           |                                                                                                    |
| Inserir Selecionar colunas -                                     | Y-     Filtrar por     Código do Bem     valor       Filtrar por     Código Polígono     valor     0       Filtrar por     Nº do Termo     valor     0 |
| Legenda                                                          |                                                                                                    |
| 😑 Elaborado 🌑 Vigente 🕒 Expirado 🏐 Cancelado/Anulado 🌑 Finalizad | 2                                                                                                    |

Ao clicar no botão **Inserir**, a solução apresentará a interface de Cadastro de Cessão/Comodato Imóvel, contendo a aba de Informações, Itens da Cessão/Comodato e Controle/Anexos onde deverão ser preenchidos todos os campos obrigatórios para concluir o cadastro da Cessão/Comodato.

## Informações

Aba correspondente às informações de dados da Cessão/Comodato. A interface exibirá campos diferentes conforme a o tipo de Cessão, podendo ser Recebido ou Cedido.

# <u>Cedido</u>

No caso de Tipo de Cessão sendo cedido, a guia de Informações será exibida conforme:

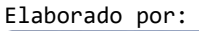

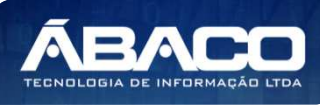

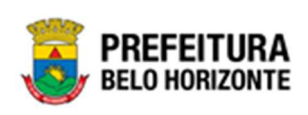

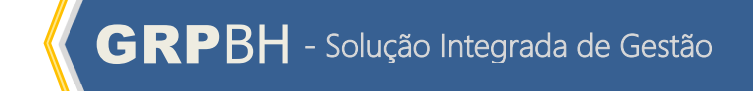

| nformações                                                                                                 |             |         |                   |   |
|----------------------------------------------------------------------------------------------------|-------------|---------|-------------------|---|
| Cessão/Comodato Patrimonial                                                                                |             |         |                   |   |
| Nº do Termo/Ano                                                                                            |             | Тіро    |                   |   |
| 0                                                                                                    | 2021        | CEDIC   | 0                 |   |
| Tipo (Interno/Externo)                                                                                     |             | Tipo de | Uso               |   |
| INTERNO                                                                                                    |             | ✓ CESS/ | O DE USO GRATUITA |   |
|                                                                                                    |             | Situaçã | 0                 |   |
| Legislação                                                                                                 | Q           | ELABO   | RADO              |   |
| Início da Vigência *                                                                                       |             | 蓜 Fim d | a Vigência *      | Ē |
| Descrição *                                                                                                |             |         |                   |   |
|                                                                                                    |             |         |                   |   |
|                                                                                                    |             |         |                   |   |
| Unidade de Origem                                                                                          |             |         |                   |   |
| Unidade de Origem<br>Unidade Administrativa *                                                              | Q           |         |                   |   |
| Unidade de Origem<br>Unidade Administrativa *<br>Destinatário                                              | Q           |         |                   |   |
| Unidade de Origem Unidade Administrativa * Destinatário Unidade Administrativa *                           | Q<br>Q      |         |                   |   |
| Unidade de Origem<br>Unidade Administrativa *<br>Destinatário<br>Unidade Administrativa *<br>Responsável * | Q<br>Q<br>Q |         |                   |   |

# Nesta interface serão exibidos os seguintes campos:

| Campo                  | Descrição                                                                                                    |
|------------------------|----------------------------------------------------------------------------------------------------|
| Nº do Termo/Ano        | <ul> <li>Campo preenchido automaticamente pelo sistema. * Campo<br/>indisponível para alteração.</li> </ul>                                                     |
| Тіро                   | <ul> <li>Selecione o tipo (Recebido ou Cedido) da Cessão/comodato a ser<br/>cadastrado.</li> </ul>                                                              |
| Tipo (Interno/Externo) | <ul> <li>Utilize o seletor para informar se o tipo é interno ou externo.</li> </ul>                                                                             |
| Tipo de Uso            | <ul> <li>Utilize o seletor para informar o Tipo de Uso.</li> </ul>                                                                                              |
| Legislação             | <ul> <li>Informe a legislação referente à Cessão/Comodato a ser<br/>cadastrado. Este campo pode ser preenchido com o auxílio da<br/>ferramenta Lupa.</li> </ul> |
| Situação               | <ul> <li>Campo preenchido automaticamente pelo sistema. * Campo<br/>indisponível para alteração.</li> </ul>                                                     |
| Início Vigência*       | <ul> <li>Informe o início da vigência da Cessão/comodato a ser<br/>cadastrado.</li> </ul>                                                                       |

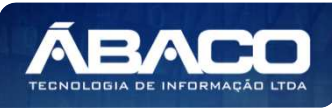

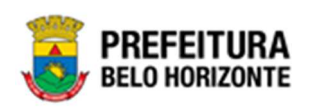

| Campo                      | Descrição                                                                                                    |
|----------------------------|----------------------------------------------------------------------------------------------------|
| Fim Vigência*              | <ul> <li>Informe o fim da vigência da Cessão/comodato a ser cadastrado.</li> </ul>                                                                                               |
| Descrição*                 | <ul> <li>Informe a descrição da Cessão/comodato a ser cadastrado. Este<br/>Campo possui preenchimento obrigatório.</li> </ul>                                                    |
| Unidade<br>Administrativa* | <ul> <li>Informe o código da unidade administrativa da Unidade Origem.</li> <li>Campo de preenchimento obrigatório e pode ser feito com o auxílio da ferramenta Lupa.</li> </ul> |
| Unidade<br>Administrativa* | <ul> <li>Informe o código da unidade administrativa do Destinatário.</li> <li>Campo de preenchimento obrigatório e pode ser feito com o auxílio da ferramenta Lupa.</li> </ul>   |
| Responsável*               | <ul> <li>Informe o CPF/CNPJ da corretora do Cessão/Comodato a ser<br/>cadastrado. Campo de preenchimento obrigatório.</li> </ul>                                                 |

# <u>Recebido</u>

No caso de Tipo de Cessão sendo recebido, a guia de Informações será exibida conforme:

| odato Patrimonial         |      |   |                             |   |
|---------------------------|------|---|-----------------------------|---|
| nformações                |      |   |                             |   |
| Cessão/Comodato Patrimoni | at   |   |                             |   |
| Nº do Termo/Ano           |      |   | Tipo                        |   |
| 0                         | 2021 |   | RECEBIDO                    | * |
| Tipo (Interno/Externo)    |      | v | № do Comodato Interno * 🔍 0 |   |
|                           |      |   | Situação                    |   |
| Legislação                | Q    |   | ELABORADO                   |   |
| Início da Vigência *      |      |   | Fim da Vigência *           | 首 |
| Descrição *               |      |   |                             |   |
| Remetente                 |      |   |                             |   |
| Remetente *               | Q    |   |                             |   |
| Responsåvel *             | ٩    |   |                             |   |
|                           |      |   |                             |   |

Nesta interface serão exibidos os seguintes campos:

Elaborado por:

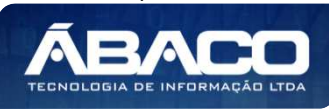

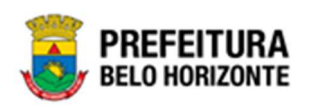

| Campo                       | Descrição                                                                                                    |  |  |  |  |
|-----------------------------|----------------------------------------------------------------------------------------------------|--|--|--|--|
| Nº do Termo/Ano             | <ul> <li>Campo preenchido automaticamente pelo sistema. * Campo<br/>indisponível para alteração.</li> </ul>                                                                       |  |  |  |  |
| Тіро                        | <ul> <li>Selecione o tipo (Recebido ou Cedido) da Cessão/comodato a ser<br/>cadastrado.</li> </ul>                                                                                |  |  |  |  |
| Tipo (Interno/Externo)      | <ul> <li>Utilize o seletor para informar se o tipo é interno ou externo.</li> </ul>                                                                                               |  |  |  |  |
| Nº do Comodato<br>Interno * | Em caso de resposta afirmativa no campo acima, deverá ser selecionado o comodato cedido. <b>Campo de preenchimento obrigatório.</b>                                               |  |  |  |  |
| Legislação                  | <ul> <li>Selecione a legislação da Cessão/comodato a ser cadastrado.</li> </ul>                                                                                                   |  |  |  |  |
| Situação                    | <ul> <li>Campo preenchido automaticamente pelo sistema. * Campo<br/>indisponível para alteração.</li> </ul>                                                                       |  |  |  |  |
| Início Vigência*            | <ul> <li>Informe o início da vigência da Cessão/comodato a ser<br/>cadastrado. Campo de preenchimento obrigatório.</li> </ul>                                                     |  |  |  |  |
| Fim Vigência*               | <ul> <li>Informe o fim da vigência da Cessão/comodato a ser cadastrado.</li> <li>Campo de preenchimento obrigatório.</li> </ul>                                                   |  |  |  |  |
| Descrição *                 | <ul> <li>Informe a descrição da Cessão/comodato a ser cadastrado.</li> <li>Campo de preenchimento obrigatório.</li> </ul>                                                         |  |  |  |  |
| Remetente *                 | <ul> <li>Informe o CPF do Remetente. Campo de preenchimento<br/>obrigatório e pode ser feito com o auxílio da ferramenta Lupa.<br/>Campo de preenchimento obrigatório.</li> </ul> |  |  |  |  |
| Responsável *               | <ul> <li>Informe o CPF/CNPJ da corretora do Cessão/Comodato a ser<br/>cadastrado. Quando tipo = recebido. Campo de preenchimento<br/>obrigatório.</li> </ul>                      |  |  |  |  |

Para efetivar a inserção do Termo de Cessão/Comodato, o usuário deve informar os dados obrigatórios e clicar no botão **Confirmar**. Desta forma o sistema apresenta a aba **Itens da Cessão Comodato**.

Para cancelar a inserção da Cessão/comodato, o usuário deve clicar no botão Voltar.

## Itens do Comodato

Aba correspondente às informações de bens da Cessão/Comodato.

Os itens de Comodato tem sua adição de forma diferente sendo do tipo Cedido ou do tipo Recebido, conforme veremos a seguir:

## Adicionar Patrimônio Cessão/Comodato Tipo Cedido

Ao clicar na ação **Adicionar Patrimônios**, a solução apresentará a interface de Consulta Patrimônio - Imóvel, para a seleção de um bem para a movimentação.

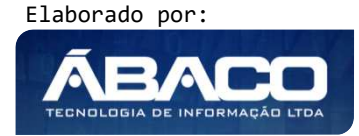

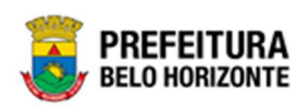

| onsu | lta Patrimônio | - Imóvel     |                       |                                                                                            |                      |                                    |
|------|----------------|--------------|-----------------------|--------------------------------------------------------------------------------------------|----------------------|------------------------------------|
| Оро  | ções           |              |                       |                                                                                            |                      |                                    |
| S    | ielecionar 🛛 🛛 | Marcar Todos | Filtrar por Código    | ✓ valor                                                                                    | = • 0 •              |                                    |
|      | Código 👻       | Polígono 👻   | Cód. Tipo de Imóvel 👻 | Tipo de Imóvel 🕞                                                                           | Data de Tombamento 👻 | Unidade Administrativa             |
|      | 1667889        | 38           | 53768.2.54.10         | GUARITA/CONTAINER -<br>PATRIMÔNIO                                                          | 16/09/2021           | SECRETARIA MUNICIPAL DE<br>FAZENDA |
|      | 1667996        | 407          | 44597.2.54.10         | GUARITA PARA VIGIA,<br>EM FIBRA DE VIDRO,<br>DIMENSÕES 1,20 X<br>1,20 M X ALTURA 2,30<br>M | 04/07/2018           | SECRETARIA MUNICIPAL DE<br>FAZENDA |
|      | 1667997        | 708          | 53768.2.54.10         | GUARITA/CONTAINER -<br>PATRIMÔNIO                                                          | 07/08/2018           | SECRETARIA MUNICIPAL DE<br>FAZENDA |
| Pá   | ágina 1 de 1   |              |                       |                                                                                            |                      | Ant 1 Seg                          |
|      |                |              |                       |                                                                                            |                      |                                    |

Para selecionar o bem, basta clicar no ícone 🗖 e após botão Selecionar.

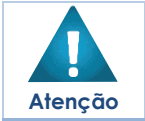

A solução permite clicar no Marcar Todos, desta forma será selecionado todos os bens por página que não possui movimentação em aberto.

Para voltar à tela de Cessão/Comodato, o usuário deve clicar no botão × no canto superior direito da tela.

## Efetivação da Cessão/Comodato

Para efetivar de fato a cessão/comodato do tipo Cedido o usuário deverá clicar no botão de ação "Ceder" localizado no menu do registro na grid. Após esse procedimento a situação da Cessão/comodato passa para "EM ANDAMENTO" o bem encontra-se cedido no sistema.

| Legenda<br>• Vigente                        | Expirado    | 5     |                    |                     |        |                      |                   |              |
|---------------------------------------------|-------------|-------|--------------------|---------------------|--------|----------------------|-------------------|--------------|
| Visualizar                                  |             |       |                    |                     |        |                      |                   |              |
| <ul> <li>Editar</li> <li>Excluir</li> </ul> | 'do Termo ↑ | Ano 👻 | Data de Elaboração | Descrição 👻         | Tipo 👻 | Início da Vigência 👻 | Fim da Vigência 👻 | Situação 🔻   |
| Histórico                                   | 25          | 2021  | 23/11/2021         | TESTE               | CEDIDO | 01/01/2021           | 31/12/2021        | EM ANDAMENTO |
| <b>بُعبُ</b> Ceder                          | 36          | 2021  | 17/12/2021         | TESTE CHAMADO 99664 | CEDIDO | 01/12/2021           | 18/12/2021        | EM ANDAMENTO |
|                                             | 47          | 2021  | 05/01/2022         | EXEMPLO CESSÃO      | CEDIDO | 01/01/2022           | 10/01/2022        | ELABORADO    |
| Página 1 de 1                               |             |       |                    |                     |        |                      |                   | Ant 1 Seg    |

A solução trará a mensagem de confirmação:

Elaborado por:

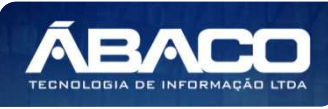

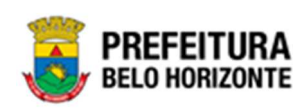

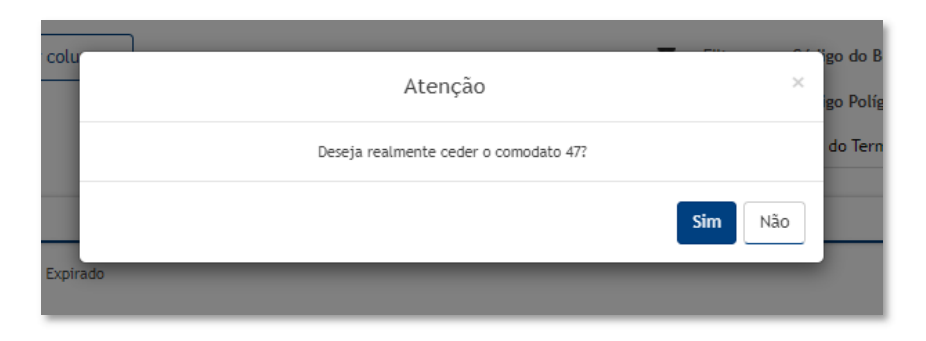

Para confirmar, o usuário deve clicar em **Sim**. Para sair sem ceder, o usuário deve clicar em **Não**.

Após confirmada a ação, a interface de Tramitar Comodato, que se apresenta conforme o exemplo:

| Tramitar Comodato     |                    |                  |                        |   |
|-----------------------|--------------------|------------------|------------------------|---|
| Informações Gerais    |                    |                  |                        |   |
| № Termo/Ano           | Tipo de Tramitação | Data do Trâmite  | Data de Contabilização |   |
| 47/2021               | EM ANDAMENTO       | 05/01/2022 22:19 | 05/01/2022             |   |
| Detalhes do Trâmite * |                    |                  |                        |   |
|                       |                    |                  |                        |   |
|                       |                    |                  |                        |   |
|                       |                    |                  |                        |   |
|                       |                    |                  |                        | , |
| Responsável           |                    |                  |                        |   |
| 02227699981           | PETHRA VENSKE      |                  |                        |   |
|                       |                    |                  |                        |   |
|                       |                    |                  |                        |   |

Nesta interface serão exibidos os seguintes campos:

| Nº Termo/Ano         Campo preenchido automaticam<br>indisponível para alteração.           Tina do Tramitação         Campo proposido automaticam | ente pelo sistema. * Campo      |
|----------------------------------------------------------------------------------------------------|---------------------------------|
| indisponível para alteração.                                                                                                    | ente pelo sistema * Campo       |
| Tine de Tramitação                                                                                                    | ente pelo sistema * Campo       |
| ripo de namilação 🖡 Campo preenchido doronalicam                                                                                                   | onno polo sistema. Oumpo        |
| indisponível para alteração.                                                                                                    |                                 |
| Data do Trâmite       Campo preenchido automaticam                                                                                                 | ente pelo sistema. * Campo      |
| indisponível para alteração.                                                                                                    |                                 |
| Data de   Informe a data de Contabilização                                                                                                    | o. Campo de preenchimento       |
| Contabilização* obrigatório pode ser preenchido con                                                                                                | m o auxílio da ferramenta lupa. |

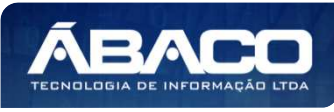

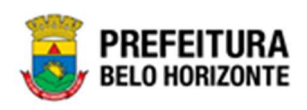

| Campo                | Descrição                                                                    |  |  |  |  |
|----------------------|------------------------------------------------------------------------------|--|--|--|--|
| Detalhes do Trâmite* | <ul> <li>Informe o detalhe da tramitação da Cessão/Comodato a ser</li> </ul> |  |  |  |  |
|                      | cadastrado. Campo de preenchimento obrigatório                               |  |  |  |  |
| Responsável          | Campo preenchido automaticamente pelo sistema. * Campo                       |  |  |  |  |
|                      | indisponível para alteração.                                                 |  |  |  |  |

Para efetivar o trâmite, o usuário deve informar os dados obrigatórios e clicar no botão **Confirmar**. Desta forma o sistema realizará o processo.

Para cancelar o trâmite, o usuário deve clicar no botão Voltar.

## Adicionar Patrimônio Cessão/Comodato Tipo Recebido

Para **Adicionar Patrimônio** a uma Cessão/Comodato do Tipo = Recebido, o usuário deverá realizar o cadastro de uma Incorporação com o **Tipo de Entrada = Comodato**. Na Interface da Incorporação de Bem Imóvel, a solução apresentará o campo **Nº do Comodato Interno**, onde será feita uma consulta na movimentação Cessão /Comodato = Recebido. Para desta forma vincular os patrimônios a esse tipo de movimentação.

| Cadastro de Cessão/Comodato Imóvel |                      |                          |      |  |  |  |
|------------------------------------|----------------------|--------------------------|------|--|--|--|
| Comodato Patrimonial               |                      |                          |      |  |  |  |
| Informações Itens do Como          | dato Controle/Anexos |                          |      |  |  |  |
| Cessão/Comodato Patrimonial        |                      |                          |      |  |  |  |
| Nº do Termo/Ano                    |                      | Тіро                     |      |  |  |  |
| 12                                 | 2022                 | RECEBIDO                 |      |  |  |  |
| Tipo (Interno/Externo)             | 1                    | Nº do Comodato Interno * |      |  |  |  |
| INTERNO                            |                      | 11                       | 2022 |  |  |  |
| Legislação                         |                      | Situação                 |      |  |  |  |
| 0                                  |                      | EM ANDAMENTO             |      |  |  |  |
| Início da Vigência *               |                      | Fim da Vigência *        |      |  |  |  |
| 01/01/2022                         |                      | 31/01/2022               |      |  |  |  |
| Descrição *                        |                      |                          |      |  |  |  |
| 1667974                            |                      |                          |      |  |  |  |

Desta forma será vinculada o patrimônio (após seu cadastramento finalizado) a movimentação Cessão/Comodato.

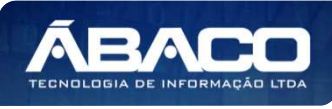
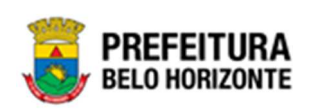

| Itens do Com | odato Controle/Anexos                                                             |                                                                                                    |                                                                                                    |                                                                                                    |                                                                                                    |
|--------------|-----------------------------------------------------------------------------------|----------------------------------------------------------------------------------------------------|----------------------------------------------------------------------------------------------------|----------------------------------------------------------------------------------------------------|----------------------------------------------------------------------------------------------------|
|              |                                                                                   |                                                                                                    |                                                                                                    |                                                                                                    |                                                                                                    |
| olígono 👻    | Material 👻                                                                        | Valor de Aquisição 👻                                                                                                    | Unidade Administrativa 👻                                                                                                    | Situação                                                                                                    | Data da Baixa                                                                                                    |
| 74           | GUARITA PARA VIGIA, EM FIBRA DE VIDRO, DIMENSÕES<br>1,20 X 1,20 M X ALTURA 2,30 M | 36.587,00                                                                                                    | SECRETARIA MUNICIPAL DE<br>EDUCAÇÃO                                                                                                    | NÃO<br>BAIXADO                                                                                                    | 1                                                                                                    |
|              |                                                                                   |                                                                                                    |                                                                                                    |                                                                                                    | Ant 1 Seg                                                                                                    |
| 0            | ltens do Com<br>lígono +<br>74                                                    | Itens do Comodato Controle/Anexos  Ifgono • Material •  GUARITA PARA VIGIA, EM FIBRA DE VIDRO, DIMENSÕES 1,20 X 1,20 M X ALTURA 2,30 M | Itens do Comodato Controle / Anexos<br>Ifgono • Material • Valor de Aquisição •<br>74 GUARITA PARA VIGIA, EM FIBRA DE VIDRO, DIMENSÕES 36.587,00<br>1,20 X 1,20 M X ALTURA 2,30 M | Itens do Comodato       Controle/Anexos         Iígono - Material -       Valor de Aquisição -       Unidade Administrativa -         74       GUARITA PARA VIGIA, EM FIBRA DE VIDRO, DIMENSÕES       36.587,00       SECRETARIA MUNICIPAL DE EDUCAÇÃO | Itens do Comodato       Controle/Anexos         Ifgono ~ Material ~       Valor de Aquisição ~       Unidade Administrativa ~       Situação         74       GUARITA PARA VIGIA, EM FIBRA DE VIDRO, DIMENSÕES       36.587,00       SECRETARIA MUNICIPAL DE<br>EDUCAÇÃO       NÃO<br>BAIXADO |

# Controle/Anexos

Aba correspondente às informações de anexos da Cessão/Comodato.

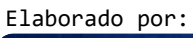

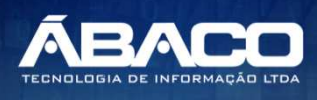

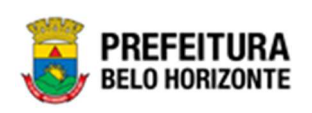

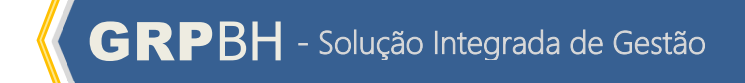

| adata Datrimonial                                                                                                    |                          |                   |
|----------------------------------------------------------------------------------------------------|--------------------------|-------------------|
| Soato Patrimoniai                                                                                                    |                          |                   |
| nformações Itens do Comodato Controle/Anexos                                                                                                    |                          |                   |
|                                                                                                    |                          |                   |
| Dados de Controle                                                                                                    |                          |                   |
| Número                                                                                                    |                          |                   |
| 0                                                                                                    | Data do Documento *      | 23                |
| Tipo do Documento *                                                                                                    |                          |                   |
| BOLETIM DE OCORRÊNCIA                                                                                                    | ➤ Documento / Processo * |                   |
|                                                                                                    |                          |                   |
| Resumo *                                                                                                    |                          |                   |
| Comentários                                                                                                    |                          |                   |
|                                                                                                    |                          |                   |
|                                                                                                    |                          |                   |
|                                                                                                    |                          |                   |
|                                                                                                    |                          |                   |
|                                                                                                    |                          |                   |
|                                                                                                    |                          |                   |
|                                                                                                    |                          |                   |
|                                                                                                    |                          |                   |
|                                                                                                    |                          |                   |
|                                                                                                    |                          |                   |
|                                                                                                    |                          |                   |
|                                                                                                    |                          | h                 |
| Adicionar Arquivos                                                                                                    |                          | h                 |
| Adicionar Arquivos                                                                                                    |                          |                   |
| Adicionar Arquivos                                                                                                    |                          |                   |
| Adicionar Arquivos<br>Tamanho máximo por arquivo: 10 M8                                                                                                    |                          | Å                 |
| Adicionar Arquivos<br>Tamanho máximo por arquivo: 10 MB<br>Tamanho total de arquivos: 100 MB                                                                                                    |                          | h                 |
| Adicionar Arquivos<br>Tamanho máximo por arquivo: 10 MB<br>Tamanho total de arquivos: 100 MB                                                                                                    |                          | Å                 |
| Adicionar Arquivos<br>Tamanho máximo por arquivo: 10 MB<br>Tamanho total de arquivos: 100 MB<br>Adicionar                                                                                                    |                          |                   |
| Adicionar Arquivos Tamanho máximo por arquivo: 10 MB Tamanho total de arquivos: 100 MB Adicionar Número/Ano Documento / Processo                                                                              | Tipo de Documento Resumo | Data do Documento |
| Adicionar Arquivos       Tamanho máximo por arquivo: 10 MB       Tamanho total de arquivos: 100 MB       Adicionar       Número/Ano     Documento / Processo                                                  | Tipo de Documento Resumo | Data do Documento |
| Adicionar Arquivos Tamanho máximo por arquivo: 10 MB<br>Tamanho total de arquivos: 100 MB<br>Adicionar Número/Ano Documento / Processo                                                                        | Tipo de Documento Resumo | Data do Documento |
| Adicionar Arquivos         Tamanho máximo por arquivo: 10 MB         Tamanho total de arquivos: 100 MB         Adicionar         Número/Ano       Documento / Processo         Não se encontraram registros   | Tipo de Documento Resumo | Data do Documento |
| Adicionar Arquivos         Tamanho máximo por arquivo: 10 M8         Tamanho total de arquivos: 100 M8         Adicionar         Número/Ano       Documento / Processo         Não se encontraram registros   | Tipo de Documento Resumo | Data do Documento |
| Adicionar Arquivos         Tamanho máximo por arquivo: 10 M8.         Tamanho total de arquivos: 100 M8.         Adicionar         Número/Ano       Documento / Processo         Não se encontraram registros | Tipo de Documento Resumo | Data do Documento |

# Nesta interface serão exibidos os seguintes campos:

| Campo              | Descrição                                                                         |
|--------------------|-----------------------------------------------------------------------------------|
| Número             | Campo preenchido automaticamente pelo sistema. * Campo                            |
|                    | indisponível para alteração.                                                      |
| Data do Documento* | <ul> <li>Informe a data do documento do bem na Movimentação a ser</li> </ul>      |
|                    | cadastrada. Campo de preenchimento obrigatório.                                   |
| Tipo do Documento* | <ul> <li>Selecione o tipo de documento do bem na Movimentação a ser</li> </ul>    |
|                    | cadastrada. Campo de preenchimento obrigatório.                                   |
| Documento /        | <ul> <li>Informe o documento/processo do bem na Movimentação a ser</li> </ul>     |
| Processo*          | cadastrada. Campo de preenchimento obrigatório.                                   |
| Resumo*            | <ul> <li>Informe o resumo do bem na Movimentação a ser cadastrada.</li> </ul>     |
|                    | Campo de preenchimento obrigatório.                                               |
| Comentários        | <ul> <li>Informe o comentário do bem na Movimentação a ser cadastrada.</li> </ul> |
|                    | ١.                                                                                |

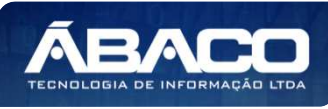

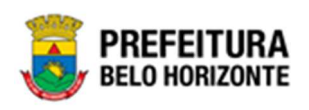

| Campo              | Descrição                                                                                                |
|--------------------|----------------------------------------------------------------------------------------------------|
| Adicionar Arquivos | <ul> <li>Selecione o documento desejado para que seja carregado na<br/>aplicação</li> </ul>              |
| Adicionar          | <ul> <li>Botão para adicionar o documento e seus anexos na<br/>Movimentação a ser cadastrada.</li> </ul> |

Para adicionar as informações do documento e seus anexos, o usuário deve clicar no botão Adicionar.

Ao clicar em **adicionar**, a solução apresentará uma lista de documentos com seus respectivos anexos permitindo alteração.

Para cancelar a inserção da Cessão/Comodato, o usuário deve clicar no botão Voltar.

### Visualizar Cessão/Comodato

Esta operação permite visualizar os dados da Cessão/Comodato. Para visualizar, o usuário deve selecionar o registro desejado na tela de Manutenção de Cessão/Comodato Imóvel e clicar na ação de **Visualizar** (Vide exemplo abaixo).

|                      | Nº do Termo ↑ | Ano – | Data de Elaboração | Descrição 👻  | Tipo –   | Início da Vigência 👻 | Fim da Vigência 👻 | Situação 👻   |
|----------------------|---------------|-------|--------------------|--------------|----------|----------------------|-------------------|--------------|
|                      | 1             | 2022  | 07/01/2022         | DSDDSSDSSDSD | CEDIDO   | 01/12/2021           | 31/01/2022        | FINALIZADO   |
| Ø Visualizar         | 5             | 2022  | 10/01/2022         | TESTE        | CEDIDO   | 01/01/2022           | 11/01/2022        | FINALIZADO   |
| Imprimir             | 6             | 2022  | 10/01/2022         | TESTE        | RECEBIDO | 01/01/2022           | 11/01/2022        | CANCELADO    |
| Histórico     Apular | 11            | 2022  | 20/01/2022         | TESTE MANUAL | CEDIDO   | 01/01/2022           | 31/01/2022        | FINALIZADO   |
| Anutar               | 12            | 2022  | 20/01/2022         | 1667974      | RECEBIDO | 01/01/2022           | 31/01/2022        | EM ANDAMENTO |

Ao clicar na ação **Visualizar**, a solução apresentará a interface de visualização do registro com os dados preenchidos e bloqueados para alteração

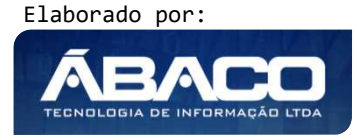

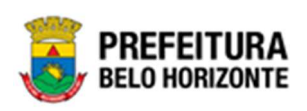

| Informações Itens d                | la Cessão/Comodato Controle/ | Anexos                                |
|------------------------------------|------------------------------|---------------------------------------|
| Cessão/Comodato Patrim             | onial                        |                                       |
| № do Termo/Ano                     | 2021                         | Tipo<br>CEDIDO                        |
| Tipo (Interno/Externo)             |                              | Tipo de Uso<br>CESSÃO DE USO GRATUITA |
| Legislação<br>O                    |                              | Situação<br>EM ANDAMENTO              |
| Início da Vigência *<br>01/01/2021 |                              | Fim da Vigência *<br>31/12/2021       |
| Descrição *<br>TESTE               |                              |                                       |
| Unidade de Origem                  |                              |                                       |
| Destinatário                       |                              |                                       |
| oltar                              |                              |                                       |

Para voltar à tela de Manutenção de Cessão/Comodato Imóvel, o usuário deve clicar no botão **Voltar**.

### Editar Cessão/Comodato

Esta operação permite editar os dados da Cessão/Comodato. Para editar, o usuário deve selecionar o registro desejado na tela da Manutenção de Cessão/Comodato Imóvel e clicar na ação de **Editar** (Vide exemplo abaixo).

| Legen     | Legenda                                                           |               |       |                    |              |          |                      |                   |              |  |  |  |
|-----------|-------------------------------------------------------------------|---------------|-------|--------------------|--------------|----------|----------------------|-------------------|--------------|--|--|--|
| •         | 🧧 Elaborado 🌑 Vigente 🌒 Expirado 🕘 Cancelado/Anulado 🕒 Finalizado |               |       |                    |              |          |                      |                   |              |  |  |  |
| · · · · · |                                                                   |               |       |                    |              |          |                      |                   |              |  |  |  |
|           | ualizar                                                           | Nº do Termo ↑ | Ano 👻 | Data de Elaboração | Descrição 👻  | Tipo 👻   | Início da Vigência 👻 | Fim da Vigência 👻 | Situação 👻   |  |  |  |
| 🖍 Edit    | tar                                                               | 1             | 2022  | 07/01/2022         | DSDDSSDSSDSD | CEDIDO   | 01/12/2021           | 31/01/2022        | FINALIZADO   |  |  |  |
| 📕 Fina    | alizar<br>rimir                                                   | 5             | 2022  | 10/01/2022         | TESTE        | CEDIDO   | 01/01/2022           | 11/01/2022        | FINALIZADO   |  |  |  |
| C Histo   | órico                                                             | 6             | 2022  | 10/01/2022         | TESTE        | RECEBIDO | 01/01/2022           | 11/01/2022        | CANCELADO    |  |  |  |
| 🛇 Anul    | ılar                                                              | 11            | 2022  | 20/01/2022         | TESTE MANUAL | CEDIDO   | 01/01/2022           | 31/01/2022        | FINALIZADO   |  |  |  |
|           | •                                                                 | 12            | 2022  | 20/01/2022         | 1667974      | RECEBIDO | 01/01/2022           | 31/01/2022        | EM ANDAMENTO |  |  |  |

Ao clicar na ação *Editar*, a solução apresentará a interface de edição do registro com os dados preenchidos, possibilitando a alteração.

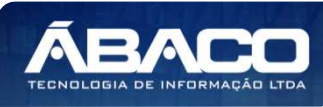

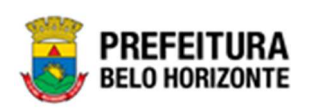

| Cessao/Comodato Patri  | montal |                        |             |
|------------------------|--------|------------------------|-------------|
| Nº do Termo/Ano        |        | Про                    |             |
| 25                     | 2021   | CEDIDO                 |             |
| Tipo (Interno/Externo) |        | Tipo de Uso            |             |
| INTERNO                |        | CESSÃO DE USO GRATUITA |             |
| Legislação             |        | Situação               |             |
| 0                      |        | EM ANDAMENTO           |             |
| Início da Vigência *   |        | Fim da Vigência *      |             |
| 01/01/2021             |        | 31/12/2021             | 1<br>1<br>1 |
| Descrição *            |        |                        |             |
| TESTE                  |        |                        |             |
| Unidade de Origem      |        |                        |             |
| Destinatírio           |        |                        |             |

Para efetivar a edição do registro da Cessão/Comodato, o usuário deve clicar no botão **Confirmar**.

Para cancelar e voltar à tela da Manutenção de Cessão/Comodato Imóvel, o usuário deve clicar no botão **Voltar**.

### Excluir Cessão/Comodato

Esta operação permite excluir a Cessão/Comodato. Para excluir, o usuário deve selecionar o registro desejado na tela de Manutenção de Cessão/Comodato Imóvel e clicar na ação de **Excluir** (Vide exemplo abaixo).

| • | Visualizar    |          |    |       |                    |                     |        |                      |                   |              |
|---|---------------|----------|----|-------|--------------------|---------------------|--------|----------------------|-------------------|--------------|
| h | Eurtar        | do Termo | Ť  | Ano – | Data de Elaboração | Descrição 👻         | Tipo - | Início da Vigência 👻 | Fim da Vigência 👻 | Situação 🔻   |
|   | Histórico     |          | 25 | 2021  | 23/11/2021         | TESTE               | CEDIDO | 01/01/2021           | 31/12/2021        | EM ANDAMENTO |
|   | 🖷 Ceder       |          | 36 | 2021  | 17/12/2021         | TESTE CHAMADO 99664 | CEDIDO | 01/12/2021           | 18/12/2021        | EM ANDAMENTO |
| ( |               |          | 47 | 2021  | 05/01/2022         | EXEMPLO CESSÃO      | CEDIDO | 01/01/2022           | 10/01/2022        | ELABORADO    |
|   | Página 1 de 1 |          |    |       |                    |                     |        |                      |                   | Ant 1 Seg    |

A solução exibirá uma mensagem, solicitando a confirmação da exclusão do registro.

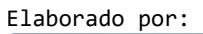

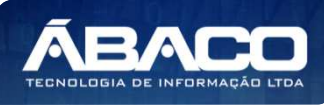

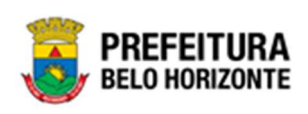

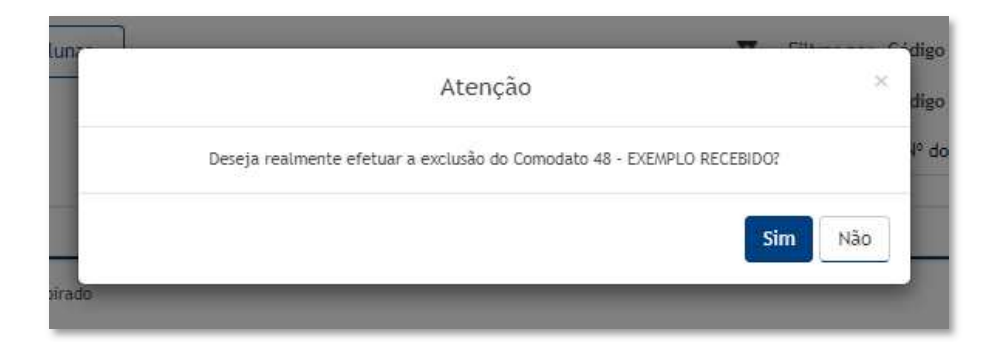

Para excluir a Cessão/Comodato, o usuário deve clicar no botão **Sim**; Para cancelar e voltar à tela de Manutenção de Cessão/Comodato Imóvel, o usuário deve clicar no botão **Não**.

# Histórico de Cessão/Comodato

Esta operação permite visualizar o Histórico do bem na movimentação. Para visualizar, o usuário deve selecionar o registro desejado na tela de Manutenção de Cessão/Comodato Imóvel e clicar na ação **Histórico** (Vide exemplo abaixo).

|                                | Nº do Termo ↑ | Ano 👻 | Data de Elaboração | Descrição 👻  | Tipo 👻   | Início da Vigência 👻 | Fim da Vigência 👻 | Situação 👻   |
|--------------------------------|---------------|-------|--------------------|--------------|----------|----------------------|-------------------|--------------|
|                                | 1             | 2022  | 07/01/2022         | DSDDSSDSSDSD | CEDIDO   | 01/12/2021           | 31/01/2022        | FINALIZADO   |
| <ul> <li>Visualizar</li> </ul> | 5             | 2022  | 10/01/2022         | TESTE        | CEDIDO   | 01/01/2022           | 11/01/2022        | FINALIZADO   |
| 🖶 Imprimir                     | 6             | 2022  | 10/01/2022         | TESTE        | RECEBIDO | 01/01/2022           | 11/01/2022        | CANCELADO    |
| Histórico     Anular           | 11            | 2022  | 20/01/2022         | TESTE MANUAL | CEDIDO   | 01/01/2022           | 31/01/2022        | FINALIZADO   |
|                                | 12            | 2022  | 20/01/2022         | 1667974      | RECEBIDO | 01/01/2022           | 31/01/2022        | EM ANDAMENTO |

Ao clicar na ação Histórico, a solução apresentará a interface de visualização do Histórico de Movimentação do Comodato. Permitindo efetuar filtros ou navegar na paginação para buscar o histórico desejado.

| Histór | ico de Movimentação do Comodato |                                  | x                             |
|--------|---------------------------------|----------------------------------|-------------------------------|
| Opçõe  | '5                              |                                  |                               |
| Sele   | cionar colunas 🗸                | <b>▼</b> - Filtrar por Tipo de T | ramitação 🗸 valor Todos 🗸 🗸 🖸 |
|        |                                 |                                  |                               |
|        | Tipo de Tramitação 🕇            | Data 👻                           | Responsável 👻                 |
| 0      | ELABORADO                       | 09/01/2022 18:30                 | CAROLINA DOLACIO BECHELLI     |
| Pági   | na 1 de 1                       |                                  | Ant 1 Seg                     |

Para voltar à tela de Manutenção de Cessão/Comodato Imóvel, o usuário deve clicar no botão 🛪 no canto superior direito da tela.

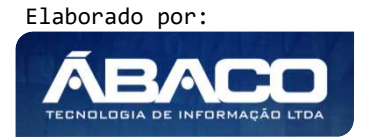

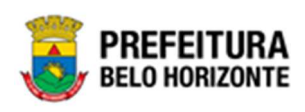

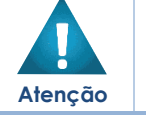

A solução permite clicar no ícone 🥝 e o usuário será direcionado ao detalhamento do histórico da movimentação selecionada.

### Finalizar Cessão/Comodato

Esta operação permite Finalizar a Cessão/Comodato de Bens Imóveis. Para finalizar a Cessão/Comodato de Bens Imóveis, o usuário deve selecionar o registro desejado na tela de Manutenção de Cessão/Comodato Imóvel e clicar na ação **Finalizar** (Vide exemplo abaixo).

|                                | № do Termo | Ť  | Ano – | Data de Elaboração | Descrição -         | Tipo – | Início da Vigência 👻 | Fim da Vigência 👻 | Situação 🔻   |
|--------------------------------|------------|----|-------|--------------------|---------------------|--------|----------------------|-------------------|--------------|
|                                |            | 25 | 2021  | 23/11/2021         | TESTE               | CEDIDO | 01/01/2021           | 31/12/2021        | EM ANDAMENTO |
| <ul> <li>Visualizar</li> </ul> |            | 36 | 2021  | 17/12/2021         | TESTE CHAMADO 99664 | CEDIDO | 01/12/2021           | 18/12/2021        | EM ANDAMENTO |
| 🖍 Editar                       |            | 47 | 2021  | 05/01/2022         | EXEMPLO CESSÃO      | CEDIDO | 01/01/2022           | 10/01/2022        | EM ANDAMENTO |
| 🛐 Finalizar                    |            |    |       |                    |                     |        |                      |                   | Ant 1 Sea    |
| 🔒 Imprimir                     |            |    |       |                    |                     |        |                      |                   | ALC DEB      |
| Histórico                      |            |    |       |                    |                     |        |                      |                   |              |

A solução exibirá uma mensagem, solicitando a confirmação da finalização do registro.

#### Finalizar Cessão/Comodato Tipo Cedido

Ao clicar na ação **Finalizar**, a solução apresentará a interface de confirmação da finalização da Cessão/Comodato.

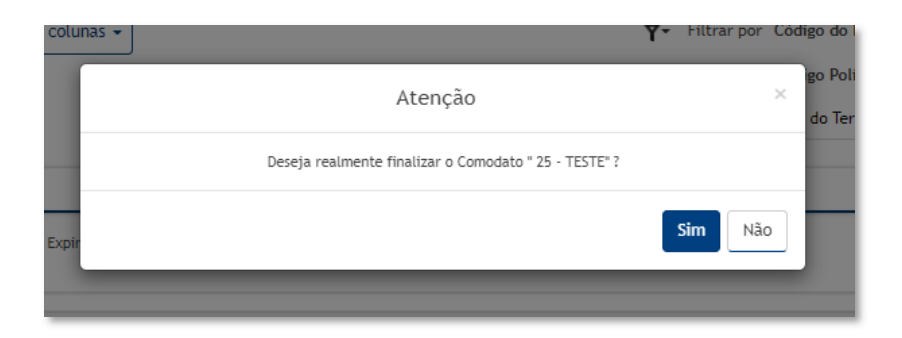

Para cancelar e voltar à tela de Manutenção de Cessão/Comodato Imóvel, o usuário deve clicar no botão **Não**.

Para confirmar a finalização da de Cessão/Comodato, o usuário deve clicar no botão **Sim.** A solução apresentará a interface de Retorno da Cessão/Comodato Imóvel.

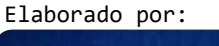

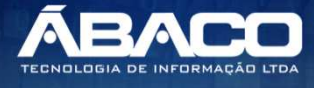

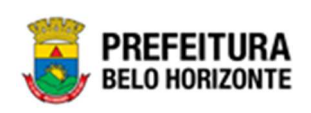

| Informações Gerais                   |                                           |
|--------------------------------------|-------------------------------------------|
| Dados do comodato                    |                                           |
| Número do Termo Ano                  | Situação                                  |
| 25 2021                              | EM ANDAMENTO                              |
| Тіро                                 | Vigência                                  |
| CEDIDO                               |                                           |
|                                      |                                           |
| Informações Basicas da Ocupação      |                                           |
| Tipo de Ocupação do Patrimônio * 🛛 🔍 | Conta Contabil da Ocupação                |
| Descrição da Ocupação                | Natureza da Ocupação                      |
| Tipo de Uso da Ocupação              | Utilização do Patrimonio                  |
|                                      |                                           |
| Adicionar Patrimônios                |                                           |
| Código Polígono Tipo de Imóvel       | Valor de Aquisição Unidade Administrativa |
| Não se encontraram registros         |                                           |
| Confirmar Voltar                     |                                           |

Nesta interface serão exibidos os seguintes campos:

| Campo                             | Descrição                                                                                                    |
|-----------------------------------|----------------------------------------------------------------------------------------------------|
| Nº do Termo/Ano                   | <ul> <li>Campo preenchido automaticamente pelo sistema. * Campo<br/>indisponível para alteração.</li> </ul>                                               |
| Ano                               | <ul> <li>Campo preenchido automaticamente pelo sistema. * Campo<br/>indisponível para alteração.</li> </ul>                                               |
| Situação                          | <ul> <li>Campo preenchido automaticamente pelo sistema. * Campo<br/>indisponível para alteração.</li> </ul>                                               |
| Тіро                              | <ul> <li>Informe o tipo da Cessão/Comodato a ser cadastrada.</li> </ul>                                                                                   |
| Tipo de Ocupação do<br>Patrimônio | <ul> <li>Informe o tipo da Ocupação do Patrimônio. Campo de<br/>preenchimento obrigatório e pode ser feito com auxílio da<br/>ferramenta Lupa.</li> </ul> |
| Conta Contábil da<br>Ocupação     | <ul> <li>Campo preenchido automaticamente pelo sistema. * Campo<br/>indisponível para alteração.</li> </ul>                                               |
| Descrição da<br>Ocupação          | <ul> <li>Campo preenchido automaticamente pelo sistema. * Campo<br/>indisponível para alteração.</li> </ul>                                               |
| Natureza da<br>Ocupação           | <ul> <li>Campo preenchido automaticamente pelo sistema. * Campo<br/>indisponível para alteração.</li> </ul>                                               |
| Tipo de Uso da<br>Ocupação        | <ul> <li>Campo preenchido automaticamente pelo sistema. * Campo<br/>indisponível para alteração.</li> </ul>                                               |
| Utilização do<br>Patrimônio       | <ul> <li>Campo preenchido automaticamente pelo sistema. * Campo<br/>indisponível para alteração.</li> </ul>                                               |
| Adicionar Patrimônios             | <ul> <li>Botão que permite adicionar patrimônio ao comodato.</li> </ul>                                                                                   |

Para efetivar a finalização da Cessão/Comodato, o usuário deve informar os dados obrigatórios da ocupação e ao clicar no botão **Confirmar**. A solução trará a tela de Tramitar Comodato, que se apresenta conforme o exemplo:

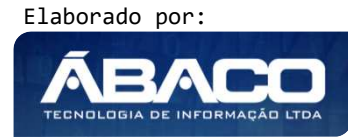

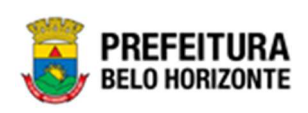

| Tramitar Comodato          |                                  |                                     |                          | ×   |
|----------------------------|----------------------------------|-------------------------------------|--------------------------|-----|
| Informações Gerais         |                                  |                                     |                          |     |
| N° Termo/Ano<br>25/2021    | Tipo de Tramitação<br>FINALIZADO | Data do Trâmite<br>05/01/2022 22:56 | Data de Contabilização * | 100 |
| Detalhes do Trâmite *      |                                  |                                     |                          |     |
|                            |                                  |                                     |                          |     |
|                            |                                  |                                     |                          |     |
|                            |                                  |                                     |                          | li  |
| Responsável<br>02227699981 | PETHRA VENSKE                    |                                     |                          |     |
|                            |                                  |                                     |                          |     |
| Confirmar Voltar           |                                  |                                     |                          |     |

#### Nesta interface serão exibidos os seguintes campos:

| Campo                | Descrição                                                                       |
|----------------------|---------------------------------------------------------------------------------|
| Nº Termo/Ano         | Campo preenchido automaticamente pelo sistema. * Campo                          |
|                      | indisponível para alteração.                                                    |
| Tipo de Tramitação   | Campo preenchido automaticamente pelo sistema. * Campo                          |
|                      | indisponível para alteração.                                                    |
| Data do Trâmite      | Campo preenchido automaticamente pelo sistema. * Campo                          |
|                      | indisponível para alteração.                                                    |
| Data de              | <ul> <li>Informe a data de Contabilização. Campo pode ser preenchido</li> </ul> |
| Contabilização       | com o auxílio da ferramenta lupa.                                               |
| Detalhes do Trâmite* | <ul> <li>Informe o detalhe da tramitação da Cessão/Comodato a ser</li> </ul>    |
|                      | cadastrado. Campo de preenchimento obrigatório                                  |
| Responsável          | Campo preenchido automaticamente pelo sistema. * Campo                          |
|                      | indisponível para alteração.                                                    |

Para efetivar o Tramite da Movimentação, o usuário deve informar os dados obrigatórios e clicar no botão **Confirmar**. Desta forma o sistema realizará o processo. Para cancelar a tramitação da movimentação, o usuário deve clicar no botão **Voltar**.

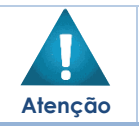

 Ao finalizar o comodato cedido, o sistema irá fazer uma ocupação nova com o status Pendente. Desta forma, o usuário deverá acessar os dados da ocupação e finalizar a ocupação

### Finalizar Cessão/Comodato Tipo Recebido

Ao clicar na ação **Finalizar**, a solução apresentará a interface de confirmação da finalização da Cessão/Comodato.

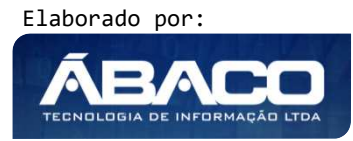

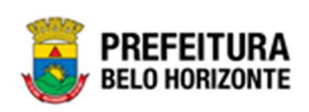

| Atenção                                                 | ×       |
|---------------------------------------------------------|---------|
| Deseja realmente finalizar o Comodato " 12 - 1667974" ? |         |
|                                                         | Sim Não |

Para cancelar e voltar à tela de Consulta de Cessão/Comodato de Bens Imóveis, o usuário deve clicar no botão **Não**.

Para confirmar a finalização da de Cessão/Comodato, o usuário deve clicar no botão **Sim.** A solução apresentará a interface *Encerrar Comodato Patrimonial Imóvel*.

| cerrar comodato Patrimonial imovel |    |                       | 2022 - Em Execuç |
|------------------------------------|----|-----------------------|------------------|
| formações Gerais                   |    |                       |                  |
| Dados do comodato                  |    |                       |                  |
| ₹ Termo/Ano                        |    | Ano                   |                  |
| 12/2022                            |    | 2022                  |                  |
| ituação                            |    | Тіро                  |                  |
| EM ANDAMENTO                       |    | RECEBIDO              |                  |
| nício da Vigência                  |    | Fim da Vigência       |                  |
| 11/01/2022                         |    | 31/01/2022            |                  |
| – Dados para o Encerramento –      |    |                       |                  |
| i* Balxa/Ano                       |    | Tipo Bem              |                  |
|                                    |    | IMÓVEL                |                  |
| lata                               |    | Situação              |                  |
| 14/01/2022                         | 63 | ELABORADO             |                  |
| lotivo da Baixa do Patrimônio *    |    |                       |                  |
| Selecione o Motivo da Baixa        | ~  | Portaria e Comissão Q |                  |
| Adicionar Patrimônios              |    |                       |                  |
| Código Plaqueta Material           |    | Valor Atual           | Valor de Baixa   |
| ão se encontraram registros        |    |                       |                  |
|                                    |    |                       |                  |

Nesta interface serão exibidos os seguintes campos:

| Nº do Termo/Ano  Campo preenchido automaticamente pelo sistema. * | rição                                                                             | ampo Descrição                                              |
|-------------------------------------------------------------------|-----------------------------------------------------------------------------------|-------------------------------------------------------------|
| indisponível para alteração.                                      | ampo preenchido automaticamente pelo sistema. * Campo ndisponível para alteração. | <ul> <li>o Termo/Ano</li> <li>Campo<br/>indispor</li> </ul> |

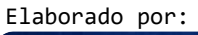

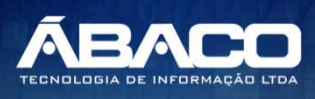

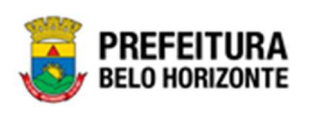

| Campo                             | Descrição                                                                                                    |
|-----------------------------------|----------------------------------------------------------------------------------------------------|
| Ano                               | <ul> <li>Campo preenchido automaticamente pelo sistema. * Campo<br/>indisponível para alteração.</li> </ul>                                                         |
| Situação                          | <ul> <li>Campo preenchido automaticamente pelo sistema. * Campo<br/>indisponível para alteração.</li> </ul>                                                         |
| Тіро                              | <ul> <li>Campo preenchido automaticamente pelo sistema. * Campo<br/>indisponível para alteração.</li> </ul>                                                         |
| Início da Vigência                | <ul> <li>Campo preenchido automaticamente pelo sistema. * Campo<br/>indisponível para alteração.</li> </ul>                                                         |
| Fim da Vigência                   | <ul> <li>Campo preenchido automaticamente pelo sistema. * Campo<br/>indisponível para alteração.</li> </ul>                                                         |
| Nº da Baixa/Ano                   | <ul> <li>Campo preenchido automaticamente pelo sistema. * Campo<br/>indisponível para alteração.</li> </ul>                                                         |
| Tipo do Bem                       | <ul> <li>Campo preenchido automaticamente pelo sistema. * Campo<br/>indisponível para alteração.</li> </ul>                                                         |
| Data                              | <ul> <li>Informe a data de Encerramento.</li> </ul>                                                                                                    |
| Situação                          | <ul> <li>Campo preenchido automaticamente pelo sistema. * Campo<br/>indisponível para alteração.</li> </ul>                                                         |
| Motivo da Baixa do<br>Patrimônio* | <ul> <li>Utilize o seletor para informar o motivo da baixa. Campo de<br/>preenchimento obrigatório.</li> </ul>                                                      |
| Portaria/Comissão                 | <ul> <li>Selecione a portaria de reavaliação da Cessão/Comodato a ser<br/>cadastrada. Este campo pode ser preenchido com auxílio da<br/>ferramenta Lupa.</li> </ul> |
| Adicionar Patrimônios             | <ul> <li>Botão que permite adicionar patrimônio ao comodato.</li> </ul>                                                                                             |

Para efetivar a finalização da Cessão/Comodato, o usuário deve informar os dados obrigatórios da baixa e ao clicar no botão **Confirmar**. A solução retornará à tela de Manutenção de Cessão/Comodato Imóvel, com a mensagem de confirmação.

# Anular Cessão/Comodato

Esta operação permite Anular a Cessão/Comodato que esteja finalizada e caso o bem não tenha movimentação posterior a data informada e a contabilidade não esteja fechada. Para isso, o usuário deve selecionar o registro desejado na tela de Manutenção de Cessão/Comodato Imóvel e clicar na ação de **Anular** (Vide exemplo abaixo).

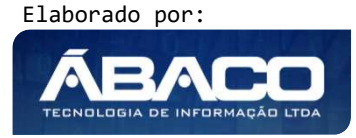

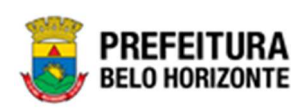

| nutenção de                         | e Cessão/Como                                                                                | dato Imóvel                                                         | l                                                                                                    |                                                                                                    |                                                                                  |                                                                                                    | 2022 - E                                                                                | m Execução                                                                             |
|-------------------------------------|----------------------------------------------------------------------------------------------|---------------------------------------------------------------------|----------------------------------------------------------------------------------------------------|----------------------------------------------------------------------------------------------------|----------------------------------------------------------------------------------|----------------------------------------------------------------------------------------------------|-----------------------------------------------------------------------------------------|----------------------------------------------------------------------------------------|
| ções                                |                                                                                              |                                                                     |                                                                                                    |                                                                                                    |                                                                                  |                                                                                                    |                                                                                         |                                                                                        |
| Inserir Sel                         | lecionar colunas 👻                                                                           |                                                                     |                                                                                                    |                                                                                                    | <b>T</b> - Filtrar                                                               | por Código do Bem                                                                                                    | valor                                                                                   | 0                                                                                      |
| (                                   |                                                                                              |                                                                     |                                                                                                    |                                                                                                    | Filtrar                                                                          | por Código Polígono                                                                                                    | valor                                                                                   | 0                                                                                      |
|                                     |                                                                                              |                                                                     |                                                                                                    |                                                                                                    | Filtrar                                                                          | por Nº do Termo                                                                                                    | ✓ valor = ✓                                                                             | 0 0                                                                                    |
| Legenda                             |                                                                                              |                                                                     |                                                                                                    |                                                                                                    |                                                                                  |                                                                                                    |                                                                                         |                                                                                        |
|                                     |                                                                                              |                                                                     |                                                                                                    |                                                                                                    |                                                                                  |                                                                                                    |                                                                                         |                                                                                        |
|                                     | N° do Termo ↓<br>98                                                                          | Ano -                                                               | Data de Elaboração                                                                                                    | Descrição -<br>COMODATO IMÓVEL                                                                                                    | Tipo -                                                                           | Início da Vigência 🕞                                                                                                   | Fim da Vigência +                                                                       | Situação                                                                               |
|                                     | N° do Termo ↓<br>98<br>96                                                                    | Ano -<br>2022<br>2022                                               | Data de Elaboração<br>10/04/2022<br>10/04/2022                                                                                                    | Descrição -<br>COMODATO IMÓVEL<br>COMODATO RECEBIDO INTERNO                                                                                                    | Tipo -<br>RECEBIDO<br>RECEBIDO                                                   | Início da Vigência -<br>10/04/2022<br>01/04/2022                                                                       | Fim da Vigência -<br>14/04/2022<br>28/04/2022                                           | Situação<br>CANCELADO<br>CANCELADO                                                     |
|                                     | N° do Termo ↓<br>98<br>96<br>94                                                              | Ano -<br>2022<br>2022<br>2022                                       | Data de Elaboração           10/04/2022           10/04/2022           04/04/2022                                                                                                    | Descrição -<br>COMODATO IMÓVEL<br>COMODATO RECEBIDO INTERNO<br>1668332                                                                                                    | Tipo ~<br>RECEBIDO<br>RECEBIDO<br>CEDIDO                                         | Início da Vigência ~<br>10/04/2022<br>01/04/2022<br>04/04/2022                                                         | Fim da Vigência ~<br>14/04/2022<br>28/04/2022<br>08/04/2022                             | Situação<br>CANCELADO<br>CANCELADO<br>CANCELADO                                        |
|                                     | N° do Termo ↓<br>98<br>96<br>94<br>93                                                        | Ano -<br>2022<br>2022<br>2022<br>2022<br>2022                       | Data de Elaboração<br>10/04/2022<br>10/04/2022<br>04/04/2022<br>04/04/2022                                                                                                    | Descrição ~<br>COMODATO INÓVEL<br>COMODATO RECEBIDO INTERNO<br>1668332<br>TESTE                                                                                                    | Tipo -<br>RECEBIDO<br>RECEBIDO<br>CEDIDO<br>CEDIDO                               | Início da Vigência -<br>10/04/2022<br>01/04/2022<br>04/04/2022<br>04/04/2022                                           | Fim da Vigência ~<br>14/04/2022<br>28/04/2022<br>08/04/2022<br>08/04/2022               | Situação<br>CANCELADO<br>CANCELADO<br>CANCELADO<br>FINALIZADO                          |
| ) ()<br>) ()<br>) ()<br>Visualizar  | № do Termo         ↓           98         96           94         93           92         92 | Ano -<br>2022<br>2022<br>2022<br>2022<br>2022<br>2022               | Data de Elaboração           10/04/2022           10/04/2022           04/04/2022           04/04/2022           01/04/2022           01/04/2022                                                                                                    | Descrição -<br>COMODATO IMÓVEL<br>COMODATO RECEBIDO INTERNO<br>1668332<br>TESTE<br>YY                                                                                                | Tipo -<br>RECEBIDO<br>RECEBIDO<br>CEDIDO<br>CEDIDO<br>CEDIDO                     | Início da Vigência  - 10/04/2022 01/04/2022 04/04/2022 04/04/2022 01/04/2022                                           | Fim da Vigência v<br>14/04/2022<br>28/04/2022<br>08/04/2022<br>08/04/2022<br>28/04/2022 | Situação<br>CANCELADO<br>CANCELADO<br>CANCELADO<br>FINALIZADO<br>EM ANDAMEN            |
| Visualizar<br>Imprimir              | N° do Termo ↓<br>98<br>96<br>94<br>93<br>92<br>92<br>91                                      | Ano -<br>2022<br>2022<br>2022<br>2022<br>2022<br>2022<br>2022<br>20 | Data de Elaboração           10/04/2022           10/04/2022           04/04/2022           04/04/2022           01/04/2022           01/04/2022           01/04/2022                                                                                     | Descrição         ~           COMODATO IMÓVEL                                                                                                    | Tipo ~<br>RECEBIDO<br>RECEBIDO<br>CEDIDO<br>CEDIDO<br>CEDIDO<br>CEDIDO           | Início da Vigência •<br>10/04/2022<br>01/04/2022<br>04/04/2022<br>01/04/2022<br>01/04/2022                             | Fim da Vigência                                                                         | Situação<br>CANCELADO<br>CANCELADO<br>CANCELADO<br>FINALIZADO<br>EM ANDAMEN<br>ANULADO |
| Visualizar<br>Imprimir<br>Histórico | N° do Termo ↓<br>98<br>96<br>94<br>93<br>92<br>92<br>91<br>90                                | Ano -<br>2022<br>2022<br>2022<br>2022<br>2022<br>2022<br>2022<br>20 | Data de Elaboração           10/04/2022           10/04/2022           04/04/2022           04/04/2022           04/04/2022           01/04/2022           01/04/2022           01/04/2022           01/04/2022           01/04/2022           01/04/2022 | Descrição -           COMODATO IMÓVEL           COMODATO RECEBIDO INTERNO           1668332           TESTE           YY           JBSDOVYHBSDOIUGSDAOIUYGSDVPOIUBSD           TESTE | Tipo -<br>RECEBIDO<br>RECEBIDO<br>CEDIDO<br>CEDIDO<br>CEDIDO<br>CEDIDO<br>CEDIDO | Início da Vigência -<br>10/04/2022<br>01/04/2022<br>04/04/2022<br>04/04/2022<br>01/04/2022<br>01/04/2022<br>01/04/2022 | Fim da Vigência                                                                         | Situação<br>CANCELADO<br>CANCELADO<br>CANCELADO<br>FINALIZADO<br>EM ANDAMEN<br>ANULADO |

A solução fará uma verificação da Cessão/Comodato e exibirá uma mensagem. No caso de haver inconsistências impedindo a anulação, a mensagem será exibida conforme exemplo:

| Atenção!                                                                                                    | ×    | DI       |
|----------------------------------------------------------------------------------------------------|------|----------|
| Não foi possível gerar anulação, pois os bens adicionados estão vinculados a outras movimentações.<br>proceder com essa anulação, essas outras movimentações deverão ser anuladas, canceladas ou<br>excluídas. | Para | )1<br>)1 |
| Ver Inconsistências Volt                                                                                                    | ar   | 33       |

Para visualizar as inconsistências que estão impedindo a anulação da Cessão/Comodato, o usuário deve clicar em **Ver Inconsistências**. Para sair sem visualizar, basta clicar em **Voltar**.

Caso não haja inconsistências na Cessão/Comodato selecionada, a interface de Cadastro de Trâmite da Cessão/Comodato será exibida, conforme exemplo:

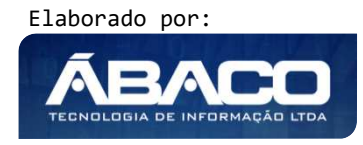

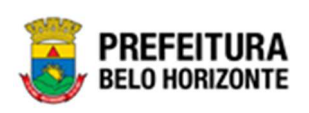

| Informações Gerais         |                     |                  |                       |         |
|----------------------------|---------------------|------------------|-----------------------|---------|
| Nº Termo/Ano               | Tipo de Tramitação  | Data do Trâmite  | Data do Pedido de Anu | lação * |
| 93/2022                    | ANULADO             | 12/04/2022 14:11 | 12/04/2022            | Ē       |
| Detalhes do Trâmite *      |                     |                  |                       |         |
|                            |                     |                  |                       |         |
| Responsável<br>07028657612 | DANIELA ALVES GAMAR | ΙΑΝΟ             |                       |         |

### Sendo campos desta interface:

| Campo              | Descrição                                                                                                   |
|--------------------|----------------------------------------------------------------------------------------------------|
| Nº Reavaliação/Ano | Campo preenchido automaticamente pelo sistema. * Campo                                                      |
|                    | indisponível para alteração.                                                                                |
| Situação           | <ul> <li>Campo preenchido automaticamente pelo sistema. * Campo<br/>indisponível para alteração.</li> </ul> |
| Data               | <ul> <li>Campo preenchido automaticamente pelo sistema. * Campo<br/>disponível para alteração.</li> </ul>   |
| Data do pedido de  | • Campo destinado à data do Pedido de Anulação. Campo de                                                    |
| Anulação *         | preenchimento obrigatório.                                                                                  |
| Responsável        | <ul> <li>Campo preenchido automaticamente pelo sistema. * Campo<br/>indisponível para alteração.</li> </ul> |

Para anular a Cessão/Comodato, o usuário deve clicar no botão **Confirmar**; Para cancelar e voltar à tela de Consulta da Cessão/Comodato, o usuário deve clicar no botão **Voltar**.

### Imprimir Cessão/Comodato

Esta operação permite imprimir um Cessão/Comodato de Bens Imóveis. Para imprimir a Cessão/Comodato de Bens imóveis, o usuário deve selecionar o registro desejado na tela de Manutenção de Cessão/Comodato Imóvel e clicar na ação **Imprimir**(Vide exemplo abaixo).

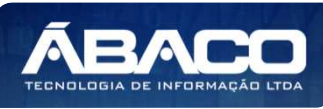

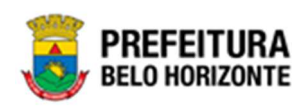

|                                | Nº do Termo ↑ | Ano – | Data de Elaboração | Descrição 👻  | Tipo –   | Início da Vigência 👻 | Fim da Vigência 👻 | Situação 👻   |
|--------------------------------|---------------|-------|--------------------|--------------|----------|----------------------|-------------------|--------------|
|                                | 1             | 2022  | 07/01/2022         | DSDDSSDSSDSD | CEDIDO   | 01/12/2021           | 31/01/2022        | FINALIZADO   |
| <ul> <li>Visualizar</li> </ul> | 5             | 2022  | 10/01/2022         | TESTE        | CEDIDO   | 01/01/2022           | 11/01/2022        | FINALIZADO   |
| 🔒 Imprimir                     | 6             | 2022  | 10/01/2022         | TESTE        | RECEBIDO | 01/01/2022           | 11/01/2022        | CANCELADO    |
| Histórico     Apular           | 11            | 2022  | 20/01/2022         | TESTE MANUAL | CEDIDO   | 01/01/2022           | 31/01/2022        | FINALIZADO   |
|                                | 12            | 2022  | 20/01/2022         | 1667974      | RECEBIDO | 01/01/2022           | 31/01/2022        | EM ANDAMENTO |

A solução apresentará uma tela de impressão em pdf, numa guia lateral do navegador de internet.

| ≡ | app.patrimonio.arcomodatopatrimonio                                                                                        | 1 / 1   - 100%                                                       | • +   ⊑ �                                                                             |                     |              | ŧ | ē | : |
|---|----------------------------------------------------------------------------------------------------|----------------------------------------------------------------------|---------------------------------------------------------------------------------------|---------------------|--------------|---|---|---|
|   |                                                                                                    | TERMO DE                                                             | E CESSÃO/COMODATO IMÓVEL - CEDIDO                                                     |                     |              |   |   |   |
|   | Comodato Nr.: 10/2021<br>Legislação: NÃO INF<br>Unidade Origem: 0022 - PB<br>Destinatário: 0008 - SE<br>Descrição: DESCRIÇ | L<br>DRMADA<br>H ATIVOS SIA<br>CRETARIA NUNICIPAL DE EDUCAÇÃO<br>AO  | Vigência: 01/01/2021 a 01/12/2021                                                     |                     |              |   |   |   |
|   | Código Poligono                                                                                                    | Fipo de Imóvel                                                       |                                                                                       | Situação Retorno    | Data Retorno |   |   |   |
|   | 1667867 100                                                                                                    | CONTAINER TIPO MÓDULO HABITACIONAL, TIPO VESTIÁRIO, DIMENSÕES APROXI | VTAINER TIPO MÓDULO HABITACIONAL, TIPO VESTIÁRIO, DIMENSÕES APROXIMADAS:              |                     |              |   |   |   |
|   | Quantidade de Itens: 1                                                                                                    |                                                                      |                                                                                       |                     |              |   |   |   |
|   | //<br>                                                                                                    | Responsivel Origem                                                   | Declaro, pelo presente documento, o recebimento<br>dos bens acima listados.<br>//<br> | Responsável Destino |              | I |   |   |
|   |                                                                                                    |                                                                      | 1                                                                                     |                     |              |   |   |   |

### **Baixa Patrimonial Imóvel**

### Patrimônio >> Movimentação Patrimonial >> Patrimônio Imóvel >Baixa Patrimonial Imóvel

Através desta rotina a solução apresenta recursos para a manutenção da Movimentação de Baixa do Patrimônio. Os recursos apresentados em tela permitem ao usuário optar por realizar uma **consulta**, ou uma **inserção** de uma Baixa. Ao utilizar as opções de filtro para realizar uma Consulta, a solução apresentará as informações das Baixas já cadastradas seguindo as definições que o usuário utilizou no botão "Selecionar Colunas". Para cada registro será apresentado o botão de "Ações" que permite a **visualização**, **edição**, **exclusão**, **Histórico**, **finalização** e **impressão** da Baixa selecionada.

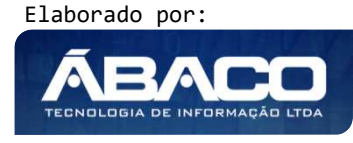

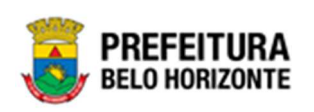

| <b>GRP</b> BH                               | =                                                                       | 😦 PETHRA VENSKE 🗸 | PBH - Homologação |
|---------------------------------------------|-------------------------------------------------------------------------|-------------------|-------------------|
| Q Procurar opção do menu                    | Inicio                                                                  | 2022 -            | Em Elaboração 🎽   |
| A Principal                                 |                                                                         |                   |                   |
| ứ≣ Cadastros Básicos >                      | n                                                                       |                   |                   |
| Incorporação Patrimonial ➤                  | PATRIMÔNIO                                                              |                   |                   |
| #≣ Movimentação Patrimonial                 |                                                                         |                   |                   |
| ∂ # Patrimonial Móvel >                     |                                                                         |                   |                   |
| <ul> <li>E Patrimonial Imóvel </li> </ul>   |                                                                         |                   |                   |
| Reavaliação Imóvel                          |                                                                         |                   |                   |
| Comodato Imóvel                             |                                                                         |                   |                   |
| Baixa Patrimonial<br>Imóvel                 |                                                                         |                   |                   |
| Seguro Patrimonial<br>Imóvel                |                                                                         |                   |                   |
| <ul> <li>Depreciação Patrimonial</li> </ul> |                                                                         |                   |                   |
| Integração CASP >                           |                                                                         |                   |                   |
|                                             | GRP-BH - SOLUÇÃO INTEGRADA DE GESTÃO<br>05.994.01 * 04/01/2022 10:02:54 |                   | BELO HORIZONTE    |

A seguir serão apresentadas as operações para Manutenção de Baixa Patrimonial Imóvel.

# **Consultar Baixa**

Ao utilizar as opções de filtro para realizar uma **Consulta** a solução deverá apresentar as Baixas já cadastrados (Vide exemplo abaixo).

| anutenção de Baixa Patrimonial Imóvel           |                               |             |                            |                         | 202                      | 2 - Em Exe | cução           |
|-------------------------------------------------|-------------------------------|-------------|----------------------------|-------------------------|--------------------------|------------|-----------------|
| ções<br>Inserir Selecionar colunas 👻            |                               | ₹-          | Filtrar por                | Código do Bem           | valor                    |            | 0               |
|                                                 |                               |             | Filtrar por<br>Filtrar por | Polígono<br>Nº da Baixa | valor<br>🗸 valor         |            | 0<br>1 <b>(</b> |
| Elaborado 💿 Em Processo de Baixa 💿 Finalizado 🌑 | Cancelado/Anulado             |             |                            |                         |                          |            |                 |
| N° da Baixa – Ano – Data de Elaboração –        | Motivo da Baixa 👻             | Descrição - | Observaçã                  | io - Unida              | de Administrativa        | - Si       | tuação          |
| <ul> <li>1 2022 06/01/2022</li> </ul>           | VENDA DE AREA<br>REMANESCENTE |             |                            | SECRE<br>FAZEN          | TARIA MUNICIPAL DE<br>DA | FI         | ALIZAD          |
| Jágina 1 de 1                                   |                               |             |                            |                         |                          | Ant        | 1               |

As operações de visualização, edição, exclusão, Histórico, finalização e impressão para cada registro são disponibilizadas de acordo com o perfil de acesso do usuário.

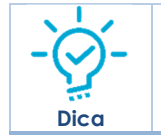

Se a linha do registro estiver vermelha, significa que este registro de movimentação está pendente de finalização. Caso a linha do registro estiver branca, significa que este registro de movimentação já foi finalizado.

Elaborado por:

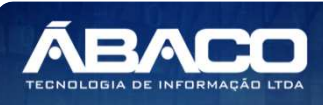

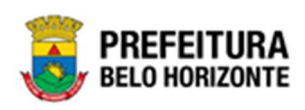

#### Inserir Baixa Patrimonial

Esta operação permite a inclusão da Baixa. Para inserir, o usuário deve clicar no botão **Inserir** (Vide exemplo abaixo).

| Manutenção de Baixa Patrimonial Imóvel                                                                       | 2022 - Em Execuçã   | io 🗸 |
|----------------------------------------------------------------------------------------------------|---------------------|------|
| Opções                                                                                                    |                     |      |
| Inserir Selecionar colunas - 🛛 🗸 Filtrar por Código do Bem                                                   | valor 0             |      |
| Filtrar por Polígono                                                                                         | valor 0             |      |
| Filtrar por Nº da Baixa 🗸                                                                                    | valor               | •    |
| Legenda                                                                                                    |                     |      |
| <ul> <li>Elaborado</li> <li>Em Processo de Baixa</li> <li>Finalizado</li> <li>Cancelado / Anulado</li> </ul> |                     |      |
|                                                                                                    |                     |      |
| N° da Baixa → Ano → Data de Elaboração → Motivo da Baixa → Descrição → Observação → Unidade Admin            | istrativa – Situaçã | ão – |

Ao clicar no botão **Inserir**, a solução apresentará a interface de Cadastro de Baixa Patrimonial Imóvel, contendo as abas de Dados da Baixa, Bens da Baixa e Controle/Anexos onde deverão ser preenchidos todos os campos obrigatórios para concluir o cadastro da Baixa.

#### Dados da Baixa

Aba correspondente às informações de dados da Baixa.

| D     D                        |   |   |                     |   |  |
|--------------------------------|---|---|---------------------|---|--|
| Dados da Baixa                 |   |   |                     |   |  |
| Nº Baixa/Ano                   |   |   | Tipo Bem            |   |  |
|                                |   |   | IMÓVEL              |   |  |
| Motivo da Baixa do Patrimônio* |   |   | Situação            |   |  |
| Selecione                      |   | ~ | ELABORADO           |   |  |
| Tipo de Baixa                  |   |   |                     |   |  |
| ITEM                           |   |   |                     |   |  |
|                                |   |   |                     |   |  |
| Unidade Administrativa *       | Q |   | Portaria e Comissão | Q |  |
|                                |   |   |                     |   |  |
| Permutante                     | Q |   |                     |   |  |
|                                |   |   |                     |   |  |

Nesta interface serão exibidos os seguintes campos:

Elaborado por:

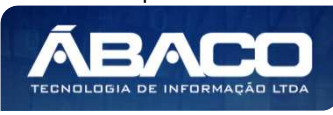

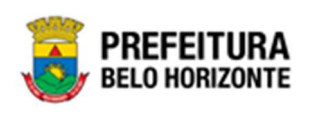

| Campo                 | Descrição                                                                        |
|-----------------------|----------------------------------------------------------------------------------|
| Nº Baixa/Ano          | Campo preenchido automaticamente pelo sistema. * Campo                           |
|                       | indisponível para alteração.                                                     |
| Tipo de Bem           | Campo preenchido automaticamente pelo sistema. * Campo                           |
|                       | indisponível para alteração.                                                     |
| Motivo da Baixa do    | Selecione o motivo da baixa do Patrimônio. Campo de                              |
| Patrimônio*           | preenchimento obrigatório.                                                       |
| Situação              | Campo preenchido automaticamente pelo sistema. * Campo                           |
|                       | indisponível para alteração.                                                     |
| Tipo de Baixa         | Campo preenchido automaticamente pelo sistema. * Campo                           |
|                       | indisponível para alteração.                                                     |
| Unidade               | ▶ Informe o código da Unidade Administrativa. Este campo tem                     |
| Administrativa *      | preenchimento obrigatório e pode ser feito com o auxílio da                      |
|                       | ferramenta lupa.                                                                 |
| Portaria e Comissão   | <ul> <li>Informe o código da portaria e comissão. Campo pode ser</li> </ul>      |
|                       | preenchido com o auxílio da ferramenta Lupa.                                     |
| Boletim de Ocorrência | <ul> <li>Informe o boletim de ocorrência da Baixa a ser cadastrada.</li> </ul>   |
|                       | Campo disponível apenas para Baixa com Motivo sendo Roubo,                       |
|                       | Perda/Extravio e Morte.                                                          |
| Donatário *           | Informe o código do donatário. Campo de preenchimento                            |
|                       | obrigatório e pode ser feito com o auxílio da ferramenta Lupa.                   |
| D                     | Campo disponível apenas para baixa com Motivo sendo Doação.                      |
| Permutante            | proopchimento abrigatário o podo ser foito com o quivílio da                     |
|                       | ferramenta Lupa. Campo disponível apenas para baixa com                          |
|                       | Motivo sendo Permuta.                                                            |
| Lei                   | Informe a Lei referida. Campo pode ser preenchido com o auxílio                  |
|                       | da ferramenta Lupa. Campo disponível apenas para baixa com                       |
|                       | Motivo sendo Permuta.                                                            |
| N° Processo Judicial  | Informe o número do processo Judicial. Este campo é exibido                      |
|                       | apenas quando o Motivo da Baixa for Permuta                                      |
| Data de Devolução     | <ul> <li>Informe a Data de Devolução do Imovel. Este campo pode ser</li> </ul>   |
| (imovei)              | evibido apenas auando o Motivo da Baixa for Permuta                              |
| Autor                 | <ul> <li>Informe o Autor da Baixa. Este campo pode ser preenchido com</li> </ul> |
|                       | auxílio da ferramenta Lupa e só é exibido auando o campo Motivo                  |
|                       | da Baixa for Permuta                                                             |
| Tipo de Pagamento     | Utilize o seletor pra informar a forma de pagamento. Este campo é                |
|                       | exibido apenas quando o Motivo da Baixa for Permuta, Venda de                    |
|                       | Area Remanescente                                                                |
| Comprador             | Informe o Comprador da Baixa. Este campo pode ser preenchido                     |
|                       | com auxilio da terramenta Lupa e so e exibido quando o campo                     |
| Valor                 | Informa a Valar da Paiva. Esta campa á avibida aparas avanda a                   |
| Valor                 | Mativo da Baixa for Permuta. Venda de Area Pemanescente                          |

Obs.: A exibição de alguns campos e a exigência de sua obrigatoriedade irá depender da parametrização realizada para os tipos de Motivo de Baixa no cadastro de motivo de baixa.

Para efetivar a inserção da Baixa, o usuário deve informar os dados obrigatórios e clicar no botão **Confirmar**. Desta forma o sistema apresenta a aba **Bens da Baixa** e **Controle/Anexos**. Para cancelar a inserção da Baixa, o usuário deve clicar no botão **Voltar**.

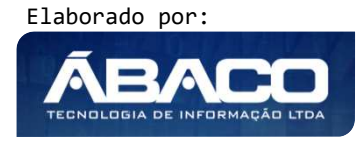

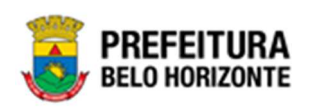

#### Bens da Baixa

Aba correspondente às informações de bens da Baixa.

| Dados da Baixa Bens da Baixa Controle/Anexos |                                                             |
|----------------------------------------------|-------------------------------------------------------------|
| Opções                                       |                                                             |
| Adicionar Patrimônio                         |                                                             |
| Código 🕆 Polígono - Tipo de Imóvel -         | Valor Atual 👻 Valor Avaliado 🤟 Valor de Venda 👻 Ganho/Perda |
| Não se encontraram registros                 |                                                             |
|                                              | Valor Total: 0,00                                           |
| 4                                            | •                                                           |
| Voltar                                       |                                                             |

Para Vincular um patrimônio Imóvel a Baixa, o usuário deve clicar no botão Adicionar Patrimônio.

### Adicionar Patrimônio

Ao clicar na ação **Adicionar Patrimônio**, a solução apresentará a interface de Consulta Patrimônio - Imóvel, para a seleção de um bem para a movimentação.

| Opçé | ŏes      |              |                       |                                                                                            |                      |                                     |
|------|----------|--------------|-----------------------|--------------------------------------------------------------------------------------------|----------------------|-------------------------------------|
| Se   | lecionar | Marcar Todos | 🙀 Filtrar por Código  | ✓ valor                                                                                    | = • 0 0              |                                     |
|      | Código 👻 | Polígono 👻   | Cód. Tipo de Imóvel 🕞 | Tipo de Imóvel 👻                                                                           | Data de Tombamento 🕞 | Unidade Administrativa              |
|      | 1667940  | 2521         | 44597.2.54.10         | GUARITA PARA VIGIA,<br>EM FIBRA DE VIDRO,<br>DIMENSÕES 1,20 X<br>1,20 M X ALTURA 2,30<br>M | 19/10/2021           | SECRETARIA MUNICIPAL DE<br>EDUCAÇÃO |
|      | 1667942  | 27569        | 53768.2.54.10         | GUARITA/CONTAINER -<br>PATRIMÔNIO                                                          | 10/10/2021           | SECRETARIA MUNICIPAL DE<br>EDUCAÇÃO |
| 0    | 1667988  | 1103         | 44597.2.54.10         | GUARITA PARA VIGIA,<br>EM FIBRA DE VIDRO,<br>DIMENSÕES 1,20 X<br>1,20 M X ALTURA 2,30<br>M | 11/03/2019           | SECRETARIA MUNICIPAL DE<br>EDUCAÇÃO |
|      | 1668023  | 10           | 53768.2.54.10         | GUARITA/CONTAINER -<br>PATRIMÔNIO                                                          | 31/12/2021           | SECRETARIA MUNICIPAL DE<br>EDUCAÇÃO |

Para selecionar o bem, basta clicar no ícone  $\square$  e após botão **Selecionar**.

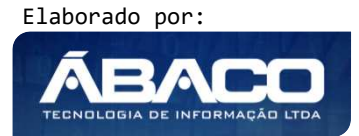

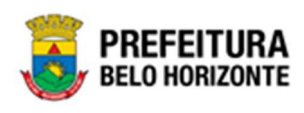

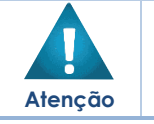

A solução permite clicar no Marcar Todos, desta forma será selecionado todos os bens por página que não possuem movimentação em aberto.

A solução bloqueia seleção de bens que esteja em movimentação.

Para voltar à tela de Cadastro de Baixa Patrimonial Imóvel, o usuário deve clicar no botão 🔀 no canto superior direito da tela.

### Controle/Anexos

Aba correspondente às informações de anexos da movimentação contendo o painel Informações Gerais.

| Informações Gerais                                                                                            |                    |                   |                |               |
|----------------------------------------------------------------------------------------------------|--------------------|-------------------|----------------|---------------|
| Nº do Documento                                                                                               |                    |                   |                |               |
| 0                                                                                                    |                    | Data *            |                |               |
| Tipo do Documento                                                                                             |                    |                   |                |               |
| BOLETIM DE OCORRÊN <mark>CIA</mark>                                                                           |                    | Y Document        | o / Processo * |               |
| Resumo *                                                                                                    |                    |                   |                |               |
|                                                                                                    |                    |                   |                |               |
| Comentário                                                                                                    |                    |                   |                |               |
| Adicionar Arquivos<br>Tamanho Por Arquivo: 10 M8<br>Tamanho Total de Envio: 100 M8                            |                    |                   |                |               |
| Comentário<br>Adicionar Arquivos<br>Tamanho Por Arquivo: 10 M8<br>Tamanho Total de Envio: 100 M8<br>Adicionar |                    |                   |                |               |
| Comentário Adicionar Arquivos Tamanho Por Arquivo: 10 M8 Tamanho Por Arquivo: 10 0 M8 Adicionar Número/Ano    | Documento/Processo | Tipo do Documento | Resumo         | Data do Docum |

Nesta interface serão exibidos os seguintes campos:

Elaborado por:

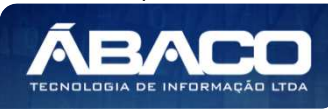

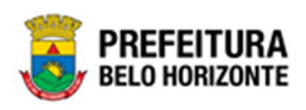

| Campo              | Descrição                                                     |
|--------------------|---------------------------------------------------------------|
| Nº do Documento    | Campo preenchido automaticamente pelo sistema. * Campo        |
|                    | indisponível para alteração.                                  |
| Data *             | Informe a data do documento do bem na Movimentação a ser      |
|                    | cadastrada. Campo de preenchimento obrigatório.               |
| Tipo do Documento  | • Selecione o tipo de documento do bem na Movimentação a ser  |
|                    | cadastrada. Campo de preenchimento obrigatório.               |
| Documento /        | Informe o documento/processo do bem na Movimentação a ser     |
| Processo*          | cadastrada. Campo de preenchimento obrigatório.               |
| Resumo*            | Informe o resumo do bem na Movimentação a ser cadastrada.     |
|                    | Campo de preenchimento obrigatório.                           |
| Comentário         | Informe o comentário do bem na Movimentação a ser cadastrada. |
| Adicionar Arquivos | • Selecione o documento desejado para que seja carregado na   |
|                    | aplicação.                                                    |

Para adicionar as informações do documento e seus anexos, o usuário deve clicar no botão Adicionar.

Ao clicar em **adicionar**, a solução apresentará uma lista de documentos com seus respectivos anexos permitindo alteração.

Para cancelar a inserção do Controle/Anexo na Baixa Patrimonial, o usuário deve clicar no botão **Voltar**.

### Visualizar Baixa Patrimonial

Esta operação permite visualizar os dados da Baixa. Para visualizar, o usuário deve selecionar o registro desejado na tela de Manutenção de Baixa Patrimonial Imóvel e clicar na ação **Visualizar** (Vide exemplo abaixo).

|                      | N° da Baixa | *  | Ano – | Data de Elaboração 👒 | Motivo da Baixa 👻             | Descrição | * | Observação 👻               | Unidade Administrativa 👒           | Situação 👻 |
|----------------------|-------------|----|-------|----------------------|-------------------------------|-----------|---|----------------------------|------------------------------------|------------|
|                      |             | 1  | 2022  | 06/01/2022           | VENDA DE AREA<br>REMANESCENTE |           |   |                            | SECRETARIA MUNICIPAL DE<br>FAZENDA | FINALIZADO |
|                      |             | 3  | 2022  | 07/01/2022           | PERMUTA                       |           |   |                            | PBH ATIVOS S/A                     | FINALIZADO |
| 🖶 Imprimir           |             | 25 | 2022  | 09/02/2022           | DOAÇÃO                        |           |   |                            | SECRETARIA MUNICIPAL DE<br>FAZENDA | ANULADO    |
| Histórico     Anular |             | 26 | 2022  | 10/02/2022           | DOAÇÃO                        |           |   | CANCELAMENTO<br>AUTOMATICO | SECRETARIA MUNICIPAL DE<br>FAZENDA | CANCELADO  |
|                      |             | 39 | 2022  | 25/02/2022           | HASTA PÚBLICA                 |           |   |                            | PBH ATIVOS S/A                     | ANULADO    |

Ao clicar na ação **Visualizar**, a solução apresentará a interface de visualização do registro com os dados preenchidos e bloqueados para alteração

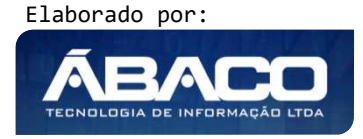

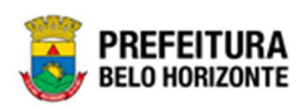

| Cadastro de Baixa Patrimonial Imóvel         |                     | 2021 - Em Execução 💙   |
|----------------------------------------------|---------------------|------------------------|
| Dados da Baixa Bens da Baixa Controle/Anexos |                     |                        |
| № Babxa/Ano                                  | Tipo Bem            | Data de Contabilização |
| 8/2021                                       | IMÓVEL              | 1.1                    |
| Motivo da Baixa do Patrimônio®               | Situação            |                        |
| DOAÇÃO                                       | FINALIZADO          |                        |
| Tipo de Baixa                                |                     |                        |
| ITEM                                         |                     |                        |
| Unidade Administrativa *                     | Portaria e comissão |                        |
| 0008 SECRETARIA MUNICIPAL DE EDUCAÇÃO        | 44                  | 123.526/2021           |
|                                              |                     |                        |
| Voltar                                       |                     | ,                      |

Para voltar à tela de Manutenção de Baixa Patrimonial Imóvel, o usuário deve clicar no botão **Voltar**.

#### Editar Baixa Patrimonial

Esta operação permite editar os dados da Baixa Patrimonial. Para editar, o usuário deve selecionar o registro desejado na tela da Manutenção de Baixa Patrimonial Imóvel e clicar na ação de **Editar** (*Vide exemplo abaixo*).

|   | A Visualizar  | N° da Baixa | *  | Ano - | Data de Elaboração 👻 | Motivo da Baixa               | * | Descrição | Ŧ | Observação -               | Unidade Administrativa             | -   | Situação - |
|---|---------------|-------------|----|-------|----------------------|-------------------------------|---|-----------|---|----------------------------|------------------------------------|-----|------------|
| E | Editar        | 1           | 54 | 2022  | 30/03/2022           | DOAÇÃO                        |   |           |   |                            | PBH ATIVOS S/A                     |     | ANULADO    |
|   | 1 Finalizar   |             | 55 | 2022  | 30/03/2022           | VENDA DE AREA<br>REMANESCENTE |   |           |   |                            | SECRETARIA MUNICIPAL DE<br>FAZENDA |     | ANULADO    |
| • | B Histórico   |             | 56 | 2022  | 31/03/2022           | DOAÇÃO                        |   |           |   | CANCELAMENTO<br>AUTOMATICO | PBH ATIVOS S/A                     |     | CANCELADO  |
| C |               |             | 57 | 2022  | 08/04/2022           | HASTA PÚBLICA                 |   |           |   |                            | PBH ATIVOS S/A                     |     | ELABORADO  |
|   | Página 2 de 2 |             |    |       |                      |                               |   |           |   |                            |                                    | Ant | 1 2 Seg    |

Ao clicar na ação *Editar*, a solução apresentará a interface de edição do registro com os dados preenchidos, possibilitando a alteração.

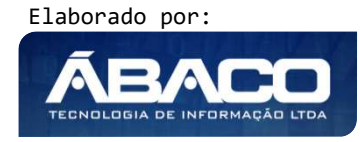

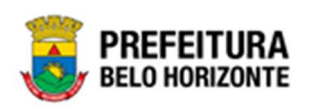

| Cadastro de Baixa Patrimonial Imóvel         | 2021 - Em Execução  |
|----------------------------------------------|---------------------|
| Dados da Baixa Bens da Baixa Controle/Anexos |                     |
| Nº Baixa/Ano                                 | Tipo Bem            |
| 65/2021                                      | IMÓVEL              |
| Motivo da Baixa do Patrimônio®               | Situação            |
| HASTA PÚBLICA                                | ELABORADO           |
| Tipo de Baixa                                |                     |
| ITEM                                         |                     |
| Unidade Administrativa *                     | Portaria e comissão |
| 0008 SECRETARIA MUNICIPAL DE EDUCAÇÃO        | Q                   |
|                                              |                     |
| Confirmar Voltar                             |                     |

Para efetivar a edição do registro da Baixa Patrimonial, o usuário deve clicar no botão **Confirmar**.

Para cancelar e voltar à tela da Manutenção de Baixa Patrimonial Imóvel, o usuário deve clicar no botão **Voltar**.

### **Excluir Baixa Patrimonial**

Esta operação permite excluir a Baixa Patrimonial. Para excluir, o usuário deve selecionar o registro desejado na tela de Manutenção de Baixa Patrimonial Imóvel, e clicar na ação de **Excluir** (*Vide exemplo abaixo*).

|                                | N° da Baixa | t  | Ano 🗸 | Data de Elaboração 👒 | Motivo da Baixa 👻          | Descrição 👻 | Observação 👻            | Unidade Administrativa 👻         | Situação 👻 |
|--------------------------------|-------------|----|-------|----------------------|----------------------------|-------------|-------------------------|----------------------------------|------------|
|                                | _           | 57 | 2022  | 08/04/2022           | HASTA PÚBLICA              |             |                         | PBH ATIVOS S/A                   | ELABORADO  |
| <ul> <li>Visualizar</li> </ul> |             | 56 | 2022  | 31/03/2022           | DOAÇÃO                     |             | CANCELAMENTO AUTOMATICO | PBH ATIVOS S/A                   | CANCELADO  |
| 🖍 Editar                       |             | 55 | 2022  | 30/03/2022           | VENDA DE AREA REMANESCENTE |             |                         | SECRETARIA MUNICIPAL DE FAZENDA  | ANULADO    |
| Excluir                        |             | 54 | 2022  | 30/03/2022           | DOAÇÃO                     |             |                         | PBH ATIVOS S/A                   | ANULADO    |
| Histórico                      |             | 53 | 2022  | 30/03/2022           | HASTA PÚBLICA              |             |                         | SECRETARIA MUNICIPAL DE EDUCAÇÃO | ANULADO    |
|                                | _           | 50 | 2022  | 28 (02 (2022         | Poucio                     |             |                         |                                  |            |

A solução exibirá uma mensagem, solicitando a confirmação da exclusão do registro.

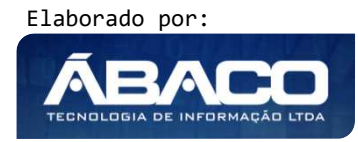

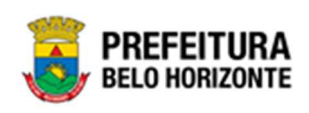

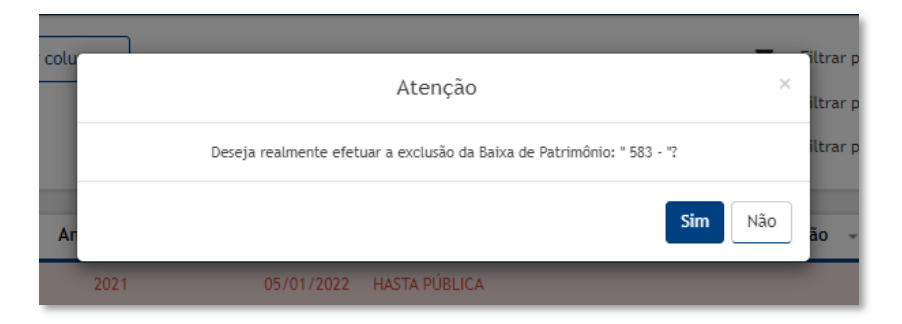

Para excluir a Baixa, o usuário deve clicar no botão Sim;

Para cancelar e voltar à tela de Manutenção de Baixa Patrimonial Imóvel, o usuário deve clicar no botão **Não**.

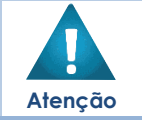

Só é permitida a exclusão de baixas que não estejam vinculadas ao movimento.

# Finalizar Baixa Patrimonial

Esta operação permite Finalizar uma Baixa Patrimonial de Bens Imóveis. Para finalizar a Baixa de Bens Imóveis, o usuário deve selecionar o registro desejado na tela de Manutenção de Baixa Patrimonial Imóvel e clicar na ação **Finalizar**(Vide exemplo abaixo).

| ſ | O Visualizar                                   | N° da Baixa | *  | Ano 👻 | Data de Elaboração 👻 | Motivo da Baixa               | * | Descrição | Ŧ | Observação 👻               | Unidade Administrativa             | ÷   | Situação 👻 |
|---|------------------------------------------------|-------------|----|-------|----------------------|-------------------------------|---|-----------|---|----------------------------|------------------------------------|-----|------------|
|   | <ul> <li>Visualizar</li> <li>Editar</li> </ul> |             | 54 | 2022  | 30/03/2022           | DOAÇÃO                        |   |           |   |                            | PBH ATIVOS S/A                     |     | ANULADO    |
| ľ | 1 Finalizar                                    |             | 55 | 2022  | 30/03/2022           | VENDA DE AREA<br>REMANESCENTE |   |           |   |                            | SECRETARIA MUNICIPAL DE<br>FAZENDA |     | ANULADO    |
| ľ | Histórico                                      |             | 56 | 2022  | 31/03/2022           | DOAÇÃO                        |   |           |   | CANCELAMENTO<br>AUTOMATICO | PBH ATIVOS S/A                     |     | CANCELADO  |
| ( |                                                |             | 57 | 2022  | 08/04/2022           | HASTA PÚBLICA                 |   |           |   |                            | PBH ATIVOS S/A                     |     | ELABORADO  |
|   | Página 2 de 2                                  |             |    |       |                      |                               |   |           |   |                            |                                    | Ant | 1 2 Seg    |

A solução exibirá uma mensagem, solicitando a confirmação da finalização do registro.

|      |                 | Atenção                          |            | ×      |
|------|-----------------|----------------------------------|------------|--------|
|      | Deseja realment | e efetuar a Baixa de Patrimônio: | " 583 - "? | IIt    |
| Ar   |                 |                                  | Sim        | Não ão |
| 2021 | 05/01/2022      | HASTA PUBLICA                    |            |        |

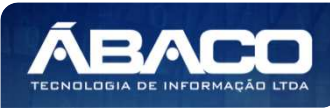

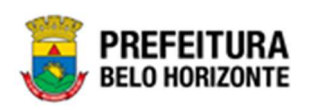

Para cancelar e voltar à tela de Consulta de Manutenção de Baixa Patrimonial Imóvel, o usuário deve clicar no botão **Não**.

Para confirmar a finalização da Baixa, o usuário deve clicar no botão **Sim.** A solução apresentará a interface de Tramitação das movimentações.

| Cadastro de Trâmite de Baixa |               |                  |                          | 2  |
|------------------------------|---------------|------------------|--------------------------|----|
| Informações Gerais           |               |                  |                          |    |
| Nº Baixa/Ano                 | Тіро          | Data             | Data de Contabilização * |    |
| 65/2021                      | FINALIZADO    | 06/01/2022 00:14 | 06/01/2022               |    |
| Detalhes do Trâmite *        |               |                  |                          |    |
|                              |               |                  |                          |    |
|                              |               |                  |                          |    |
|                              |               |                  |                          |    |
|                              |               |                  |                          | li |
| Responsável                  |               |                  |                          |    |
| 02227699981                  | PETHRA VENSKE |                  |                          |    |
| Confirmar Voltar             |               |                  |                          |    |

#### Nesta interface serão exibidos os seguintes campos:

| Campo               | Descrição                                                   |
|---------------------|-------------------------------------------------------------|
| Nº Baixa/Ano        | Campo preenchido automaticamente pelo sistema. * Campo      |
|                     | indisponível para alteração.                                |
| Tipo                | Campo preenchido automaticamente pelo sistema. * Campo      |
|                     | indisponível para alteração.                                |
| Data                | Campo preenchido automaticamente pelo sistema. * Campo      |
|                     | indisponível para alteração.                                |
| Data de             | ▶ Informe a data de contabilização da baixa. Campo de       |
| Contabilização*     | preenchimento obrigatório e pode ser feito com o auxílio da |
|                     | ferramenta Lupa.                                            |
| Detalhes do Trâmite | Informe o detalhe da tramitação da Baixa Patrimonial a ser  |
|                     | cadastrada.                                                 |
| Responsável         | Campo preenchido automaticamente pelo sistema. * Campo      |
|                     | indisponível para alteração.                                |

Para efetivar o Trâmite da Movimentação, o usuário deve informar os dados obrigatórios e clicar no botão **Confirmar**. Desta forma o sistema realizará o processo.

Para cancelar a tramitação da movimentação, o usuário deve clicar no botão Voltar.

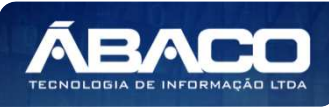

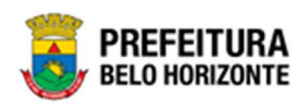

#### Anular Baixa Patrimonial

Esta operação permite Anular a Baixa Patrimonial que esteja finalizada e caso o bem não tenha movimentação posterior a data informada e a contabilidade não esteja fechada. Para isso, o usuário deve selecionar o registro desejado na tela de Manutenção de Baixa Patrimonial e clicar na ação de **Anular** (Vide exemplo abaixo).

| anutençao d                                     | de Baixa Patri                                                                                                    | monial Im                                                           | óvel                                                                                                    |                                                                                                    |             |                                                                                                    | 2022 - 6                                                                                                    | im Execução                                                                                     |
|-------------------------------------------------|----------------------------------------------------------------------------------------------------|---------------------------------------------------------------------|----------------------------------------------------------------------------------------------------|----------------------------------------------------------------------------------------------------|-------------|----------------------------------------------------------------------------------------------------|----------------------------------------------------------------------------------------------------|-------------------------------------------------------------------------------------------------|
| Opções                                          |                                                                                                    |                                                                     |                                                                                                    |                                                                                                    |             |                                                                                                    |                                                                                                    |                                                                                                 |
| Inserir                                         | Selecionar colunas -                                                                                                    |                                                                     |                                                                                                    |                                                                                                    |             | <b>२</b> -                                                                                                    | Filtrar por Código do Bem valor                                                                                                    | 0                                                                                               |
|                                                 |                                                                                                    |                                                                     |                                                                                                    |                                                                                                    |             |                                                                                                    | Filtrar por Polígono valor                                                                                                    | 0                                                                                               |
|                                                 |                                                                                                    |                                                                     |                                                                                                    |                                                                                                    |             |                                                                                                    | Filtrar por Nº da Baixa 💙 valor                                                                                                    | 0 0                                                                                             |
|                                                 |                                                                                                    |                                                                     |                                                                                                    |                                                                                                    |             |                                                                                                    |                                                                                                    |                                                                                                 |
| Legende                                         |                                                                                                    |                                                                     |                                                                                                    |                                                                                                    |             |                                                                                                    |                                                                                                    |                                                                                                 |
| Elaborad                                        | to 🕚 Em Proc                                                                                                    | esso de Baixa                                                       | 🕒 Finalizado 🍈 Can                                                                                                    | ncelado/Anulado                                                                                                    |             |                                                                                                    |                                                                                                    |                                                                                                 |
|                                                 |                                                                                                    |                                                                     |                                                                                                    |                                                                                                    |             |                                                                                                    |                                                                                                    |                                                                                                 |
|                                                 |                                                                                                    |                                                                     |                                                                                                    |                                                                                                    |             |                                                                                                    |                                                                                                    |                                                                                                 |
|                                                 | N° da Baixa 👍                                                                                                    | Ano -                                                               | Data de Elaboração ,                                                                                                    | Motivo da Baixa -                                                                                                    | Descrição - | Observação -                                                                                                    | Unidade Administrativa 🕞                                                                                                    | Situação -                                                                                      |
| =                                               | N° da Baixa ↓<br>57                                                                                                    | Ano -<br>2022                                                       | Data de Elaboração -<br>08/04/2022                                                                                                    | Motivo da Baixa -<br>HASTA PÚBLICA                                                                                                    | Descrição - | Observação +<br>CANCELAMENTO AUTOMATICO                                                                                  | Unidade Administrativa –<br>PBH ATIVOS S/A                                                                                                    | Situação -<br>CANCELADO                                                                         |
| -                                               | N° da Baixa +<br>57<br>56                                                                                                    | Ano -<br>2022<br>2022                                               | Data de Elaboração -<br>08/04/2022<br>31/03/2022                                                                                                    | Motivo da Baixa -<br>HASTA PÚBLICA<br>DOAÇÃO                                                                                                    | Descrição - | Observação -<br>CANCELAMENTO AUTOMATICO<br>CANCELAMENTO AUTOMATICO                                                       | Unidade Administrativa –<br>PBH ATIVOS 5/A<br>PBH ATIVOS 5/A                                                                                                    | Situação -<br>CANCELADO<br>CANCELADO                                                            |
|                                                 | N° da Baixa +<br>57<br>56                                                                                                    | Ano -<br>2022<br>2022<br>2022                                       | Data de Elaboração -<br>08/04/2022<br>31/03/2022<br>30/03/2022                                                                                                    | Motivo da Baixa -<br>HASTA PÚBLICA<br>DOAÇÃO<br>VENDA DE AREA REMANESCENTE                                                                              | Descrição - | Observação -<br>CANCELAMENTO AUTOMATICO<br>CANCELAMENTO AUTOMATICO                                                       | Unidade Administrativa –<br>PBH ATIVOS S/A<br>PBH ATIVOS S/A<br>SECRETARIA MUNICIPAL DE FAZENDA                                                                                                    | Situação -<br>CANCELADO<br>CANCELADO<br>ANULADO                                                 |
|                                                 | N° da Baixa +<br>57<br>56<br>55<br>54                                                                                           | Ano -<br>2022<br>2022<br>2022<br>2022                               | Data de Elaboração -<br>06/04/2022<br>31/03/2022<br>30/03/2022<br>30/03/2022                                                                                                    | Motivo da Baixa -<br>HASTA PÚBLICA<br>DOAÇÃO<br>VENDA DE AREA REMANESCENTE<br>DOAÇÃO                                                                    | Descrição - | Оbservação -<br>Сансецаженто аитоматісо<br>Сансецаженто аитоматісо                                                       | Unidade Administrativa –<br>PBH ATIVOS 5/A<br>PBH ATIVOS 5/A<br>SECRETARIA MUNICIPAL DE FAZENDA<br>PBH ATIVOS 5/A                                                                                                    | Situação -<br>CANCELADO<br>CANCELADO<br>ANULADO<br>ANULADO                                      |
|                                                 | N° da Baixa +<br>57<br>56<br>59<br>54<br>53                                                                                     | Ano -<br>2022<br>2022<br>2022<br>2022<br>2022                       | Data de Elaboração           08/04/2022           31/03/2022           30/03/2022           30/03/2022           30/03/2022           30/03/2022                                                                | Motivo da Baixa -<br>HASTA PÚBLICA<br>DOAÇÃO<br>VEIDA DE AREA REMANESCENTE<br>DOAÇÃO<br>HASTA PÚBLICA                                                   | Descrição - | Observação -<br>CANCELAMENTO AUTOMATICO<br>CANCELAMENTO AUTOMATICO                                                       | Unidade Administrativa –<br>PBH ATIVOS 5/A<br>PBH ATIVOS 5/A<br>SECRETARIA MUNICIPAL DE FAZENDA<br>PBH ATIVOS 5/A<br>SECRETARIA MUNICIPAL DE EDUCAÇÃO                                                                        | Situação -<br>CANCELADO<br>CANCELADO<br>ANULADO<br>ANULADO<br>ANULADO                           |
| Visualizar                                      | N* da Baixa 4<br>57<br>56<br>55<br>54<br>54<br>52<br>54                                                                         | Ano -<br>2022<br>2022<br>2022<br>2022<br>2022<br>2022<br>2022       | Data de Elaboração           08/04/2022           31/03/2022           30/03/2022           30/03/2022           30/03/2022           30/03/2022           30/03/2022           28/03/2022                      | Motivo da Baixa -<br>HASTA PÚBLICA<br>DOAÇÃO<br>VENDA DE AREA REMANESCENTE<br>DOAÇÃO<br>HASTA PÚBLICA<br>DOAÇÃO                                         | Descrição - | Оbservação -<br>Санседаменто аитоматісо<br>Санседаменто аитоматісо<br>Санседаменто аитоматісо                            | Unidade Administrativa –<br>PBH ATIVOS 5/A<br>PBH ATIVOS 5/A<br>SECRETARIA MUNICIPAL DE FAZENDA<br>PBH ATIVOS 5/A<br>SECRETARIA MUNICIPAL DE EDUCAÇÃO<br>SECRETARIA MUNICIPAL DE ESPORTES E LAZER                            | Situação -<br>CANCELADO<br>CANCELADO<br>ANULADO<br>ANULADO<br>ANULADO<br>CANCELADO              |
| Visualizar<br>Dimprimir<br>Di Histórico         | N" da Baixa 4<br>57<br>56<br>55<br>54<br>53<br>53<br>53<br>53<br>53<br>53                                                       | Ano -<br>2022<br>2022<br>2022<br>2022<br>2022<br>2022<br>2022<br>20 | Data de Elaboração           08/04/2022           31/03/2022           30/03/2022           30/03/2022           30/03/2022           20/03/2022           28/03/2022           28/03/2022           28/03/2022 | Motivo da Baixa  Motivo da Baixa  Motivo da Baixa  Motivo da Baixa  Motivo da Baixa  Motivo da Centro da Cessão de Uso                                  | Descrição - | Observação -<br>CANCELAMENTO AUTOMATICO<br>CANCELAMENTO AUTOMATICO                                                       | Unidade Administrativa –<br>PBH ATIVOS 5/A<br>PBH ATIVOS 5/A<br>SECRETARIA MUNICIPAL DE FAZENDA<br>PBH ATIVOS 5/A<br>SECRETARIA MUNICIPAL DE EDUCAÇÃO<br>SECRETARIA MUNICIPAL DE EDUCAÇÃO                                    | Situação -<br>CANCELADO<br>CANCELADO<br>ANULADO<br>ANULADO<br>CANCELADO<br>ANULADO              |
| Visualizar<br>Nisualizar<br>Histórico<br>Anular | N" da Baixa 4<br>57<br>58<br>59<br>54<br>51<br>52<br>51<br>51<br>51<br>51<br>51<br>51<br>51<br>51<br>51<br>51<br>51<br>51<br>51 | Ano -<br>2022<br>2022<br>2022<br>2022<br>2022<br>2022<br>2022<br>20 | Data de Elaboração           08/04/2022           31/03/2022           30/03/2022           30/03/2022           20/03/2022           28/03/2022           28/03/2022           28/03/2022           14/03/2022 | Motivo da Baixa -<br>HASTA PÚBLICA<br>DOAÇÃO<br>VENDA DE AREA REMANESCENTE<br>DOAÇÃO<br>HASTA PÚBLICA<br>ENCERRAMENTO DA CESSÃO DE USO<br>HASTA PÚBLICA | Descrição - | Оbservação -<br>Сансецаменто аитоматісо<br>Сансецаменто аитоматісо<br>Сансецаменто аитоматісо<br>Сансецаменто аитоматісо | Unidade Administrativa –<br>PBH ATIVOS 5/A<br>PBH ATIVOS 5/A<br>SECRETARIA MUNICIPAL DE FAZENDA<br>PBH ATIVOS 5/A<br>SECRETARIA MUNICIPAL DE EDUCAÇÃO<br>SECRETARIA MUNICIPAL DE EDUCAÇÃO<br>PROCURADORIA-GERAL DO MUNICÍPIO | Situação -<br>CANCELADO<br>CANCELADO<br>ANULADO<br>ANULADO<br>CANCELADO<br>ANULADO<br>CANCELADO |

A solução fará uma verificação da baixa e exibirá uma mensagem. No caso de haver inconsistências impedindo a anulação, a mensagem será exibida conforme exemplo:

| Í | Atenção!                                                                                                    | × or |
|---|----------------------------------------------------------------------------------------------------|------|
| 1 | Não foi possível gerar anulação, pois os bens adicionados estão vinculados a outras movimentações. Par<br>proceder com essa anulação, essas outras movimentações deverão ser anuladas, canceladas ou<br>excluídas. | a )1 |
| 4 | Ver Inconsistências Voltar                                                                                                    | 33   |

Para visualizar as inconsistências que estão impedindo a anulação da baixa, o usuário deve clicar em **Ver Inconsistências**. Para sair sem visualizar, basta clicar em **Voltar**.

Caso não haja inconsistências na baixa selecionada, a interface de Cadastro de Trâmite da Baixa será exibida, conforme exemplo:

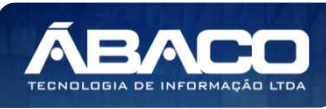

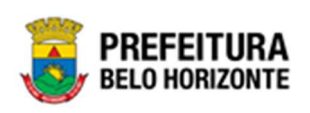

| Informações Gerais         |                   |                  |                       |         |
|----------------------------|-------------------|------------------|-----------------------|---------|
| ° Baixa/Ano                | Тіро              | Data             | Data do Pedido de Anu | lação * |
| 0/2022                     | ANULADO           | 12/04/2022 14:01 | 12/04/2022            | Ō       |
| etalhes do Trâmite *       |                   |                  |                       |         |
|                            |                   |                  |                       |         |
|                            |                   |                  |                       |         |
|                            |                   |                  |                       |         |
|                            |                   |                  |                       |         |
|                            |                   |                  |                       |         |
| Responsável                |                   |                  |                       |         |
| Responsável<br>17028657612 | DANIELA ALVES GAM | IARANO           |                       | ,       |

### Sendo campos desta interface:

| Descrição                                                                                                   |
|----------------------------------------------------------------------------------------------------|
| • Campo preenchido automaticamente pelo sistema. * Campo                                                    |
| indisponível para alteração.                                                                                |
| <ul> <li>Campo preenchido automaticamente pelo sistema. * Campo<br/>indisponível para alteração.</li> </ul> |
| <ul> <li>Campo preenchido automaticamente pelo sistema. * Campo<br/>disponível para alteração.</li> </ul>   |
| • Campo destinado à data do Pedido de Anulação. Campo de                                                    |
| preenchimento obrigatório.                                                                                  |
| <ul> <li>Campo preenchido automaticamente pelo sistema. * Campo<br/>indisponível para alteração.</li> </ul> |
|                                                                                                    |

Para anular a Baixa, o usuário deve clicar no botão Confirmar;

Para cancelar e voltar à tela de Consulta da Baixa Patrimonial, o usuário deve clicar no botão **Voltar**.

### Histórico da Baixa Patrimonial

Esta operação permite visualizar o Histórico do bem na movimentação. Para visualizar, o usuário deve selecionar o registro desejado na tela de Manutenção de Baixa Patrimonial Imóvel e clicar na ação **Histórico** (Vide exemplo abaixo).

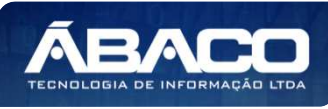

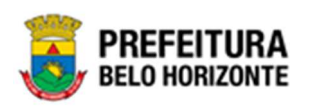

|                      | N° da Baixa | Ŧ  | Ano – | Data de Elaboração 👒 | Motivo da Baixa 👻             | Descrição | Ŧ | Observação -               | Unidade Administrativa 👒           | Situação 👻 |
|----------------------|-------------|----|-------|----------------------|-------------------------------|-----------|---|----------------------------|------------------------------------|------------|
|                      |             | 1  | 2022  | 06/01/2022           | VENDA DE AREA<br>REMANESCENTE |           |   |                            | SECRETARIA MUNICIPAL DE<br>FAZENDA | FINALIZADO |
| ❷ Visualizar         |             | 3  | 2022  | 07/01/2022           | PERMUTA                       |           |   |                            | PBH ATIVOS S/A                     | FINALIZADO |
| Imprimir             |             | 25 | 2022  | 09/02/2022           | DOAÇÃO                        |           |   |                            | SECRETARIA MUNICIPAL DE<br>FAZENDA | ANULADO    |
| Histórico     Anular | 4           | 26 | 2022  | 10/02/2022           | DOAÇÃO                        |           |   | CANCELAMENTO<br>AUTOMATICO | SECRETARIA MUNICIPAL DE<br>FAZENDA | CANCELADO  |
| <b>G</b> Andra       |             | 39 | 2022  | 25/02/2022           | HASTA PÚBLICA                 |           |   |                            | PBH ATIVOS S/A                     | ANULADO    |

Ao clicar na ação **Histórico**, a solução apresentará a interface de visualização do Histórico do Patrimônio da Movimentação selecionada. Permitindo efetuar filtros ou navegar na paginação para buscar o histórico desejado.

| Tabela | de Trâmite de Baixa Patrimonial |                                       |               |       | ×   |
|--------|---------------------------------|---------------------------------------|---------------|-------|-----|
| Opçõe  | 5                               |                                       |               |       |     |
| Sele   | cionar colunas - 🛛 🏹 - Fi       | iltrar por 🛛 Tipo de Tramitação 👻 val | or Todos      | v     | 0   |
|        | Tipo de Tramitação 👻            | Data 🛧                                | Responsável 👻 |       |     |
| 0      | ELABORADO                       | 05/01/2022 23:52                      | PETHRA VENSKE |       |     |
| Págir  | na 1 de 1                       |                                       |               | Ant 1 | Seg |

Para voltar à tela de Consulta da Baixa, o usuário deve clicar no botão 🗶 no canto superior direito da tela.

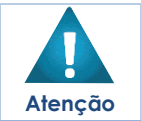

A solução permite clicar no 🥝 e o usuário será direcionado ao detalhamento do histórico da movimentação selecionada.

#### Imprimir Baixa Patrimonial

Esta operação permite imprimir o relatório da Baixa Patrimonial de Bens Imóveis. Para imprimir o relatório da Baixa de Bens Imóveis, o usuário deve selecionar o registro desejado na tela de Manutenção de Baixa Patrimonial Imóvel e clicar na ação **Imprimir** (Vide exemplo abaixo).

|                                | N° da Baixa | Ŧ  | Ano – | Data de Elaboração 👒 | Motivo da Baixa 👻             | Descrição | * | Observação 👻               | Unidade Administrativa 👻           | Situ | ação - |
|--------------------------------|-------------|----|-------|----------------------|-------------------------------|-----------|---|----------------------------|------------------------------------|------|--------|
|                                |             | 1  | 2022  | 06/01/2022           | VENDA DE AREA<br>REMANESCENTE |           |   |                            | SECRETARIA MUNICIPAL DE<br>FAZENDA | FINA | LIZADO |
| <ul> <li>Visualizar</li> </ul> |             | 3  | 2022  | 07/01/2022           | PERMUTA                       |           |   |                            | PBH ATIVOS S/A                     | FINA | LIZADO |
| B Imprimir                     |             | 25 | 2022  | 09/02/2022           | DOAÇÃO                        |           |   |                            | SECRETARIA MUNICIPAL DE<br>FAZENDA | ANU  | LADO   |
| Histórico     Anular           |             | 26 | 2022  | 10/02/2022           | DOAÇÃO                        |           |   | CANCELAMENTO<br>AUTOMATICO | SECRETARIA MUNICIPAL DE<br>FAZENDA | CAN  | CELADO |
| <b>U</b> Midda                 |             | 39 | 2022  | 25/02/2022           | HASTA PÚBLICA                 |           |   |                            | PBH ATIVOS S/A                     | ANU  | LADO   |

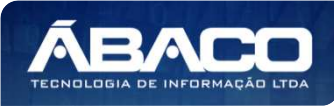

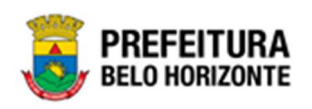

A solução apresentará uma tela de impressão em **pdf**, numa guia lateral do navegador de internet.

| patrimonic | o.artermobaixaimovel                                                   |                                   | 1 / 1                                    | - 100% +                | I 🔿                             |                 |                             | a.             |
|------------|------------------------------------------------------------------------|-----------------------------------|------------------------------------------|-------------------------|---------------------------------|-----------------|-----------------------------|----------------|
|            |                                                                        |                                   |                                          |                         |                                 |                 |                             |                |
|            | BELO HORIZO                                                            | RA                                |                                          | RELATÓRIO DE BAI        | KA PATRIMONIAL IMÓVEL           |                 |                             |                |
|            | Motivo da Baixa: DOAÇÃ<br>Situação: FINALIZ<br>Unidade Administrativa: | 0<br>ADO<br>0022 - PBH ATIVOS S/A | Data: 26/11/2021<br>Portaria e Comissão: | Tipo de Bem: IMÓVEL     | Tipo de Baixa: ITEN             | и               |                             |                |
|            | BENS DA BAIXA                                                          |                                   |                                          |                         |                                 |                 |                             |                |
|            | Código Polígono                                                        | Material                          |                                          | V 120 M V ALTERA 2.20 M | Valo                            | or Atual        | Valor Avaliado              | Valor da Baixa |
|            | 1667993 7447<br>Total de Itens: 1                                      | GUARITA PARA VIGIA, EM FIBRO      | R DE VIDRO, DIMENSOES 1,20               | Total dos Bens Baixados | Valor Atual: 16 974 52          | 6.974,52        | 16.000,00<br>Valor da Baixa | 16.974.52      |
|            |                                                                        |                                   |                                          |                         | Declaro, pelo presente, a baixa | a dos ítens aci | ima relacionados.           |                |
|            | 8 · 1 ·                                                                |                                   |                                          |                         |                                 |                 |                             |                |

A aba de ltens Incorporados, é exibida apenas para o motivo de baixa por Permuta e possui integração com o cadastro de incorporação Imóvel. O funcionamento ocorre da seguinte forma: Após ter sido adicionados patrimônios na aba anterior de "Bens da Baixa" é necessário finalizar a baixa. Em seguida, é necessário realizar uma nova incorporação na tela de Incorporação de Bens Imóveis, e selecionar o tipo de entrada = PERMUTA e será exibido o campo de "Nº da Baixa" que permite que o usuário selecione uma baixa do tipo permuta em situação FINALIZADO. • Atenção Ao selecionar a baixa neste campo, o campo "Responsável Atual" na tela de Incorporação Imóvel, será carregado automaticamente com as informações do "Permutante" inserido na tela de baixa por permuta. Ao finalizar o registro dessa incorporação, o bem incorporado será exibido automaticamente na aba de "Itens Incorporados" da baixa por permuta que foi referenciada na incorporação Imóvel.

### Seguro Patrimonial Imóvel

#### Patrimônio >> Movimentação Patrimonial >> Patrimônio Imóvel >> Seguro Patrimonial Imóvel

Através desta rotina a solução apresenta recursos para a manutenção da Movimentação de Seguro do Patrimônio Imóvel. Os recursos apresentados em tela permitem ao usuário optar por realizar uma **consulta**, ou uma **inserção** de um Seguro. Ao utilizar as opções de filtro para realizar uma Consulta, a solução apresentará as informações dos Seguros já cadastrados seguindo as definições que o usuário utilizou no botão "Selecionar Colunas". Para cada registro será apresentado o botão de "Ações" que permite a **visualização**, **edição**, **exclusão**, **Histórico**, **Finalização**, **Estorno e Impressão** do Seguro selecionado.

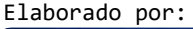

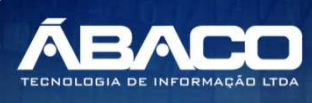

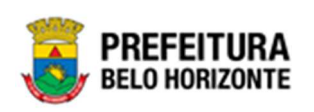

| GRPBH                                                                                        |                                                                         | 👤 PETHRA VENSKE 🗸 | PBH - Homologação           |
|----------------------------------------------------------------------------------------------|-------------------------------------------------------------------------|-------------------|-----------------------------|
| Q Procurar opção do menu                                                                     | Inicio                                                                  | 2022 -            | Em Elaboração 💙             |
| Principal     Cadastros Básicos     incorporação Patrimonial >     Movimentação Patrimonial> | PATRIMÔNIO                                                              |                   |                             |
| Reavaliação Imóvel     Comodato Imóvel     Baixa Patrimonial                                 |                                                                         |                   |                             |
| Imovel Seguro Patrimonial Imóvel Depreciação Patrimonial                                     |                                                                         |                   |                             |
| r= Integração CASP >                                                                         | GRP-BH - SOLUÇÃO INTEGRADA DE GESTÃO<br>05.994.01 * 04/01/2022 10:02:54 |                   | REFEITURA<br>BELO HORIZONTE |

A seguir serão apresentadas as operações para Manutenção do Seguro Patrimonial Imóvel.

# **Consultar Seguro**

Ao utilizar as opções de filtro para realizar uma **Consulta** a solução deverá apresentar os Seguros já cadastrados (Vide exemplo abaixo).

|                       | o Patrim           | onial I              | móvel                                          |                                  |                                |                                                       |                              |                                               | 2022 - Em                                    | Execução                         |
|-----------------------|--------------------|----------------------|------------------------------------------------|----------------------------------|--------------------------------|-------------------------------------------------------|------------------------------|-----------------------------------------------|----------------------------------------------|----------------------------------|
| yções                 |                    |                      |                                                |                                  |                                |                                                       |                              |                                               |                                              |                                  |
| Inserir Selecionar co | lunas 🗸            |                      |                                                |                                  |                                | - F                                                   | - Filtra                     | r por Código do Bem                           | valor                                        | 0                                |
| ][                    | ]                  |                      |                                                |                                  |                                |                                                       | Filtra                       | r por Nº do Polígono                          | valor                                        | 0                                |
|                       |                    |                      |                                                |                                  |                                |                                                       | Filtra                       | r por № do Seguro                             | ✓ valor                                      | 17                               |
|                       |                    |                      |                                                |                                  |                                |                                                       |                              |                                               |                                              |                                  |
| 👂 Seguro Vigente 🥚    | Seguro E           | xpirado              | Cancelado                                      |                                  |                                |                                                       |                              |                                               |                                              |                                  |
|                       |                    |                      |                                                |                                  |                                |                                                       |                              |                                               |                                              |                                  |
| Nº do Seguro          | o – Ar             | 10 †                 | Data de Elaboração                             | N° Apólice 👻                     | N° Proposta 👻                  | Segurad                                               | ora –                        | Início Vigência 👻                             | Final Vigência 👻                             | Situação                         |
| N° do Segur           | o - Ar<br>17       | סר<br>2021           | Data de Elaboração<br>19/10/2021               | N° Apólice -<br>6464646          | N° Proposta 👻                  | Segurad<br>MARIA AL<br>QUEIROZ                        | ora 👻<br>ZIRA DE             | Início Vigência 👻<br>20/10/2021               | Final Vigência 👻                             | Situação                         |
| N° do Seguro          | o - Ar<br>17<br>17 | 10 †<br>2021<br>2022 | Data de Elaboração<br>19/10/2021<br>25/02/2022 | N° Apólice -<br>6464646<br>99966 | N° Proposta ~<br>66363636<br>0 | Segurad<br>MARIA AL<br>QUEIROZ<br>'CARMELI<br>HENRIQU | ora –<br>ZIRA DE<br>NA<br>ES | Início Vigência 👻<br>20/10/2021<br>25/02/2022 | Final Vigência -<br>30/10/2021<br>28/02/2022 | Situação<br>CANCELA<br>FINALIZAI |

As operações de visualização, edição, exclusão, Histórico, Finalização, Estorno e Impressão para cada registro são disponibilizadas de acordo com o perfil de acesso do usuário.

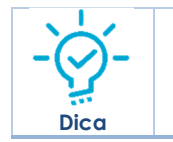

Se a linha do registro estiver vermelha, significa que este registro de movimentação está pendente de finalização. Caso a linha do registro estiver branca, significa que este registro de movimentação já foi finalizado.

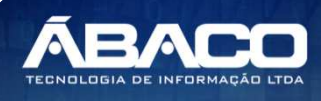

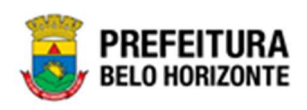

### Legenda – Situação do Seguro

Para cada registro apresentado na tela, a solução exibirá uma legenda de acordo com a situação da movimentação (Vide exemplo abaixo):

|        | ao de Seguro P              | atrimoni                                  | al Imovel                                                                         |                                           |                                        |                                                                                                 |                                                             | 2022 - Er                                                  | n Execuç                            |
|--------|-----------------------------|-------------------------------------------|-----------------------------------------------------------------------------------|-------------------------------------------|----------------------------------------|-------------------------------------------------------------------------------------------------|-------------------------------------------------------------|------------------------------------------------------------|-------------------------------------|
| ies    |                             |                                           |                                                                                   |                                           |                                        |                                                                                                 |                                                             |                                                            |                                     |
| nserir | Selecionar coluna           | IS <b>~</b>                               |                                                                                   |                                           |                                        | <b>▼</b> - Filtrar p                                                                            | or Código do Bem                                            | valor                                                      | 0                                   |
|        |                             |                                           |                                                                                   |                                           |                                        | Filtrar p                                                                                       | or Nº do Polígono                                           | valor                                                      | 0                                   |
|        |                             |                                           |                                                                                   |                                           |                                        | Filtrar p                                                                                       | or Nº do Seguro                                             | ✓ valor                                                    | 0                                   |
| Seg    | uro Vigente 🛛 🔴             | Seguro Expirac                            | o 🌒 Cancelado                                                                     |                                           |                                        |                                                                                                 |                                                             |                                                            |                                     |
| Seg    | ruro Vigente   Nº do Seguro | Seguro Expirad                            | o Cancelado<br>Data de Elaboração                                                 | N° Apólice 👻                              | N° Proposta 👻                          | Seguradora 👻                                                                                    | Início Vigência 👻                                           | Final Vigência 👻                                           | Situaç                              |
| Seg    | uro Vigente                 | Seguro Expirad<br>Ano †<br>7 202          | o Cancelado Data de Elaboração 1 19/10/2021                                       | N* Apólice -<br>6464646                   | N° Proposta 👻                          | Seguradora –<br>MARIA ALZIRA DE<br>QUEIROZ                                                      | Início Vigência 👻<br>20/10/2021                             | Final Vigência 👻<br>30/10/2021                             | Situaç<br>CANCE                     |
| Seg    | N° do Seguro -              | Seguro Expirad<br>Ano †<br>7 202<br>2 202 | o Cancelado Data de Elaboração 1 19/10/2021 1 03/05/2021                          | N° Apólice -<br>6464646<br>65678          | N* Proposta *<br>66363636<br>9674      | Seguradora –<br>MARIA ALZIRA DE<br>QUEIROZ<br>MAFRAN GODINHO<br>LIMA                            | Início Vigência -<br>20/10/2021<br>01/01/2021               | Final Vigência                                             | Situaç<br>CANCE<br>CANCE            |
| Seg    | N° do Seguro -              | Ano †<br>7 202<br>2 202<br>7 202          | o Cancelado<br>Data de Elaboração<br>1 19/10/2021<br>1 03/05/2021<br>2 25/02/2022 | N* Apólice -<br>6464646<br>65678<br>99966 | N* Proposta -<br>66363636<br>9674<br>0 | Seguradora -<br>MARIA ALZIRA DE<br>QUEIROZ<br>MAFRAN GODINHO<br>LIMA<br>'CARMELINA<br>HENRIQUES | Início Vigência -<br>20/10/2021<br>01/01/2021<br>25/02/2022 | Final Vigência -<br>30/10/2021<br>01/01/2022<br>28/02/2022 | Situaç<br>CANCE<br>CANCE<br>FINALIZ |

| Legenda | Descrição                                                                               |
|---------|-----------------------------------------------------------------------------------------|
| •       | <ul> <li>Seguro Vigente = O seguro está dentro da data de<br/>vigência.</li> </ul>      |
|         | Seguro Cancelado = O seguro está cancelado.                                             |
| •       | <ul> <li>Seguro Expirado= O seguro encontra-se fora da data de<br/>vigência.</li> </ul> |

#### **Inserir Seguro**

Esta operação permite a inclusão do Seguro. Para inserir, o usuário deve clicar no botão **Inserir** (Vide exemplo abaixo).

| Manutenção de Seguro Patrimonial Imóvel        |                    |                    | 2022    | - Em Execuçã | • • |
|------------------------------------------------|--------------------|--------------------|---------|--------------|-----|
| Opções                                         |                    |                    |         |              |     |
| Inserir Selecionar colunas -                   | <b>▼</b> - Filtrar | oor Código do Bem  | valor   | 0            |     |
|                                                | Filtrar            | oor Nº do Polígono | valor   | 0            |     |
|                                                | Filtrar            | oor Nº do Seguro   | ✓ valor | 0            | D   |
| Legenda                                        |                    |                    |         |              |     |
| ● Seguro Vigente ● Seguro Expirado ● Cancelado |                    |                    |         |              |     |

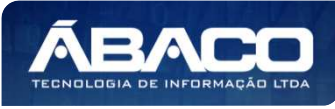

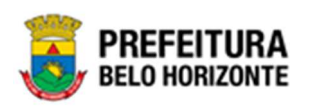

Ao clicar no botão **Inserir**, a solução apresentará a interface de Cadastro de Seguro Patrimonial Imóvel, contendo a aba de Dados do Seguro, Detalhes de Itens e Controle/Anexo onde deverão ser preenchidos todos os campos obrigatórios para concluir o cadastro do Seguro.

# Dados do Seguro

Aba correspondente às informações de dados do Seguro Patrimonial.

| Dados do Seguro   |          |                  |                       |
|-------------------|----------|------------------|-----------------------|
| N* Seguro         |          | Tipo do Bem *    | Situação<br>ELABORADO |
| N° Apólice *      |          | N° Proposta *    |                       |
| Início Vigência * | <u> </u> | Final Vigência * | <b></b>               |
| Observação        |          |                  |                       |
|                   |          |                  |                       |
| Seguradora *      | Q        |                  |                       |
| Corretora         | Q        |                  |                       |
| Confirmar Voltar  |          |                  |                       |

Nesta interface serão exibidos os seguintes campos:

| Campo            | Descrição                                                                                                    |
|------------------|----------------------------------------------------------------------------------------------------|
| N° Seguro        | Campo preenchido automaticamente pelo sistema. * Campo                                                                               |
|                  | indisponível para alteração.                                                                                                    |
| Tipo do Bem *    | <ul> <li>Campo preenchido automaticamente pelo sistema. * Campo<br/>indisponível para alteração.</li> </ul>                          |
| Situação         | <ul> <li>Campo preenchido automaticamente pelo sistema. * Campo<br/>indisponível para alteração.</li> </ul>                          |
| № Apólice*       | <ul> <li>Informe o número da apólice do Seguro Patrimonial a ser<br/>cadastrado. Campo de preenchimento obrigatório.</li> </ul>      |
| Nº Proposta*     | <ul> <li>Informe o número da proposta do Seguro Patrimonial a ser<br/>cadastrado. Campo de preenchimento obrigatório.</li> </ul>     |
| Início Vigência* | <ul> <li>Informe o início da vigência do Seguro Patrimonial a ser<br/>cadastrado. Campo de preenchimento obrigatório.</li> </ul>     |
| Final Vigência*  | <ul> <li>Informe o final da vigência do Seguro Patrimonial a ser cadastrado.</li> <li>Campo de preenchimento obrigatório.</li> </ul> |
| Observação       | <ul> <li>Informe a observação do Seguro Patrimonial a ser cadastrado.</li> </ul>                                                     |
| Seguradora*      | • Informe a seguradora do Seguro Patrimonial a ser cadastrado.                                                                       |
|                  | Campo de preenchimento obrigatório.                                                                                                  |

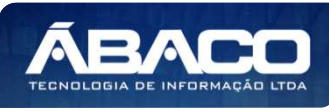

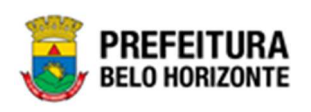

| Corretora                                                                            | Descrição                                                                                |                                                                                                    |
|--------------------------------------------------------------------------------------|------------------------------------------------------------------------------------------|----------------------------------------------------------------------------------------------------|
|                                                                                      | <ul> <li>Informe a corretora do</li> </ul>                                               | o Seguro Patrimonial a ser cadastrado.                                                                                         |
| ara efetivar a inserção<br>o botão <b>Confirmar</b> . De<br>ara cancelar a inserçã   | o do seguro, o usuário devo<br>sta forma o sistema aprese<br>io do Bens no Seguro, o usi | e informar os dados obrigatórios e clico<br>enta a aba <b>Detalhes de Itens.</b><br>Jário deve clicar no botão <b>Voltar</b> . |
| Detalhes de Itens                                                                    |                                                                                          |                                                                                                    |
| Aba correspondente                                                                   | às informações de detalh                                                                 | es de Itens do Seguro.                                                                                                    |
| Cadastro de Seguro Patrimonial                                                       | Imóvel                                                                                   | 2022 - Em Elaboração                                                                                                    |
| Informações Gerais                                                                   |                                                                                          |                                                                                                    |
| Dados do Seguro Detalhes de Ite                                                      | ns Controle/Anexos                                                                       |                                                                                                    |
|                                                                                      |                                                                                          |                                                                                                    |
|                                                                                      |                                                                                          |                                                                                                    |
| Opções                                                                               |                                                                                          |                                                                                                    |
| Opções<br>Adicionar Patrimônio                                                       |                                                                                          |                                                                                                    |
| Opções<br>Adicionar Patrimônio<br>Código †                                           | Polígono – Tipo de Imóvel –                                                              | Unidade Administrativa 👻                                                                                                    |
| Opções<br>Adicionar Patrimônio<br>Código †<br>Não se encontraram registros           | Polígono - Tipo de Imóvel -                                                              | Unidade Administrativa 🕞                                                                                                    |
| Opções<br>Adicionar Patrimônio<br>Código †<br>Não se encontraram registros<br>Voltar | Polígono - Tipo de Imóvel -                                                              | Unidade Administrativa 👻                                                                                                    |

Para Vincular um patrimônio Imóvel ao Seguro, o usuário deve clicar no botão Adicionar Patrimônio.

### Adicionar Patrimônio

Ao clicar na ação **Adicionar Patrimônio**, a solução apresentará a interface de Consulta Patrimônio - Imóvel, para a seleção de um bem para a movimentação.

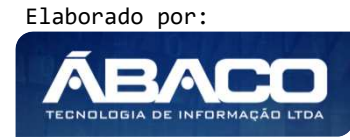

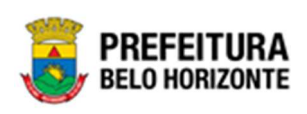

| nsul | ta Patrimônio | - Imóvel      |                     |                                                                                                    |                      |                                     |
|------|---------------|---------------|---------------------|----------------------------------------------------------------------------------------------------|----------------------|-------------------------------------|
| Орç  | ões           |               |                     |                                                                                                    |                      |                                     |
| Se   | elecionar     | 🌠 Filtrar por | Código              | ✓ valor = ✓                                                                                                    | 0 0                  |                                     |
|      | Código 👻      | Polígono 👻    | Cód. Tipo de Imóvel | <ul> <li>Tipo de Imóvel +</li> </ul>                                                                                                    | Data de Tombamento 🔹 | Unidade Administrativa              |
|      | 1667867       | 100           | 76504.2.54.10       | CONTAINER TIPO<br>MÓDULO<br>HABITACIONAL, TIPO<br>VESTIÁRIO, DIMENSÕES<br>APROXIMADAS:<br>COMPRIMENTO 6,00 M<br>X LARGURA 2,40 M X<br>ALTURA 2,95 M<br>ALTURA, CONFORME<br>ESPECIFICAÇÃO EM<br>ANEXO | 08/09/2021           | PBH ATIVOS S/A                      |
|      | 1667886       | 42            | 83550.2.54.10       | GALPÃO                                                                                                    | 15/09/2021           | GABINETE DO PREFEITO                |
| )    | 1667889       | 38            | 53768.2.54.10       | GUARITA/CONTAINER -<br>PATRIMÔNIO                                                                                                    | 16/09/2021           | SECRETARIA MUNICIPAL DE<br>FAZENDA  |
|      | 1667940       | 2521          | 44597.2.54.10       | GUARITA PARA VIGIA,<br>EM FIBRA DE VIDRO,<br>DIMENSÕES 1,20 X<br>1,20 M X ALTURA 2,30<br>M                                                                                                    | 19/10/2021           | SECRETARIA MUNICIPAL DE<br>EDUCAÇÃO |
|      | 1667942       | 27569         | 53768.2.54.10       | GUARITA/CONTAINER -<br>PATRIMÔNIO                                                                                                    | 10/10/2021           | SECRETARIA MUNICIPAL DE<br>EDUCAÇÃO |
|      | 1667971       | 1587          | 53768.2.54.10       | GUARITA/CONTAINER -<br>PATRIMÔNIO                                                                                                    | 17/11/2021           | FUNDAÇÃO MUNICIPAL DE<br>CULTURA    |
| D    | 1667972       | 1588          | 44597.2.54.10       | GUARITA PARA VIGIA,<br>EM FIBRA DE VIDRO,<br>DIMENSÕES 1,20 X<br>1,20 M X ALTURA 2,30<br>M                                                                                                    | 17/11/2021           | PBH ATIVOS S/A                      |
|      |               |               |                     | 1,20 M X ALTURA 2,30<br>M<br>GLIARITA PARA VIGIA.                                                                                                    |                      |                                     |

Para selecionar o bem, basta clicar no ícone 🗌 e após botão **Selecionar.** 

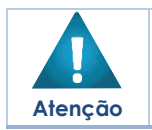

• A solução permite clicar no Marcar Todos, desta forma será selecionado todos os bens por página que não possui movimentação em aberto.

Para voltar à tela de Seguro, o usuário deve clicar no botão 🗶 no canto superior direito da tela.

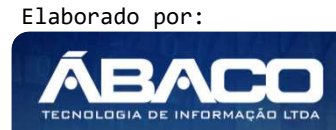

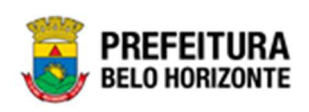

| ⊗     |
|-------|
| 1 Seg |
|       |
|       |
|       |

Para excluir o bem da lista de Seguro, basta clicar no ícone  $\bigotimes$ . Para voltar à tela de Cadastro de Seguro Patrimonial Imóvel, o usuário deve clicar no botão **Voltar**.

### Controle/Anexos

Aba correspondente às informações de anexos da movimentação contendo o painel Informações Gerais-.

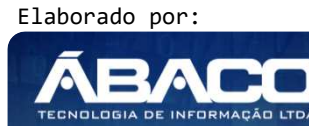

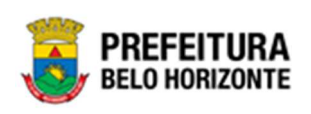

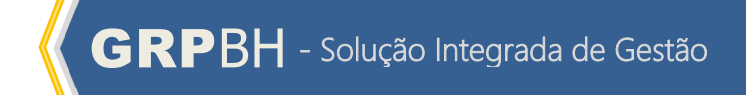

|                                                                                                    | de itens Controle/Anexos |                   |             |                  |
|----------------------------------------------------------------------------------------------------|--------------------------|-------------------|-------------|------------------|
| Informações Gerais                                                                                            |                          |                   |             |                  |
| Nº do Documento                                                                                               |                          |                   |             |                  |
| 0                                                                                                    |                          | Data do Doo       | cumento *   | <b>5</b>         |
| Tipo do Documento                                                                                             |                          |                   |             |                  |
| BOLETIM DE OCORRÊNCIA                                                                                         |                          | ▼ Documento       | /Processo * |                  |
| Resumo *                                                                                                    |                          |                   |             |                  |
| Comentário                                                                                                    |                          |                   |             |                  |
|                                                                                                    |                          |                   |             |                  |
|                                                                                                    |                          |                   |             |                  |
| Adicionar Arquivos                                                                                            |                          |                   |             |                  |
| Adicionar Arquivos<br>Tamanho Por Arquivo: 10 M8<br>Tamanho Total de Envio: 100 M8                            |                          |                   |             |                  |
| Adicionar Arquivos<br>Tamanho Por Arquivo: 10 MB<br>Tamanho Total de Envio: 100 MB<br>Adicionar               |                          |                   |             |                  |
| Adicionar Arquivos<br>Tamanho Por Arquivo: 10 MB<br>Tamanho Total de Errio: 100 MB<br>Adicionar<br>Número/Ano | Documento/Processo       | Tipo de Documento | Resumo      | Data do Document |

# Nesta interface serão exibidos os seguintes campos:

| Campo                | Descrição                                                                                                   |
|----------------------|----------------------------------------------------------------------------------------------------|
| Nº do Documento      | <ul> <li>Campo preenchido automaticamente pelo sistema. * Campo<br/>indisponível para alteração.</li> </ul> |
| Data do Documento    | <ul> <li>Informe a data do documento do bem na Movimentação a ser</li> </ul>                                |
|                      | cadastrada. Campo de preenchimento obrigatório.                                                             |
| Tipo do Documento    | <ul> <li>Selecione o tipo de documento do bem na Movimentação a ser</li> </ul>                              |
|                      | cadastrada.                                                                                                 |
| Documento / Processo | <ul> <li>Informe o documento/processo do bem na Movimentação a ser</li> </ul>                               |
|                      | cadastrada. Campo de preenchimento obrigatório.                                                             |
| Resumo               | <ul> <li>Informe o resumo do bem na Movimentação a ser cadastrada.</li> </ul>                               |
| Comentário           | • Informe o comentário do bem na Movimentação a ser cadastrada.                                             |
| Adicionar Arquivos   | <ul> <li>Botão para adicionar do bem na</li> </ul>                                                          |
|                      | Movimentação a ser cadastrada.                                                                              |
| Adicionar            | <ul> <li>Botão para adicionar o documento e seus anexos na</li> </ul>                                       |
|                      | Movimentação a ser cadastrada.                                                                              |

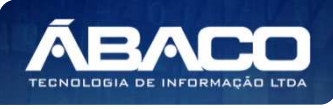

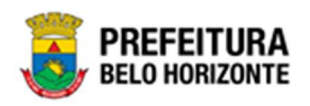

Ao clicar em *adicionar*, a solução apresentará uma lista de documentos com seus respectivos anexos permitindo alteração.

Para cancelar a inserção da Seguro, o usuário deve clicar no botão Voltar.

#### Visualizar Seguro

Esta operação permite visualizar os dados do seguro de Bens Imóveis. Para visualizar, o usuário deve selecionar o registro desejado na tela de Manutenção de Seguro Patrimonial Imóvel e clicar na ação de **Visualizar** (*Vide exemplo abaixo*).

|                                                      | N° do Seguro 👻 | Ano 🕇 | Data de Elaboração | N° Apólice 👻 | N° Proposta 👒 | Seguradora 👻                                          | Início Vigência 👻 | Final Vigência 👻 | Situação 👻 |
|------------------------------------------------------|----------------|-------|--------------------|--------------|---------------|-------------------------------------------------------|-------------------|------------------|------------|
|                                                      | 1              | 7 202 | 19/10/2021         | 6464646      | 66363636      | MARIA ALZIRA DE<br>QUEIROZ                            | 20/10/2021        | 30/10/2021       | CANCELADO  |
|                                                      |                | 2 202 | 03/05/2021         | 65678        | 9674          | MAFRAN GODINHO<br>LIMA                                | 01/01/2021        | 01/01/2022       | CANCELADO  |
|                                                      | 1              | 7 202 | 25/02/2022         | 99966        | 0             | 'CARMELINA<br>HENRIQUES                               | 25/02/2022        | 28/02/2022       | FINALIZADO |
| <ul> <li>Ø Visualizar</li> <li>➡ Imprimir</li> </ul> | 2              | 3 202 | 22/03/2022         | 23           | 0             | A ALADIM<br>INDUSTRIA E<br>COMERCIO DE<br>PRODUTOS DE | 01/03/2022        | 23/03/2022       | CANCELADO  |

Ao clicar na ação **Visualizar**, a solução apresentará a interface de visualização do registro com os dados preenchidos e bloqueados para alteração.

| dastro de Seguro Patrimonial Imóvel               |                  |           | 2022 - Em Elaboraçi |
|---------------------------------------------------|------------------|-----------|---------------------|
| formações Gerais                                  |                  |           |                     |
| Dados do Seguro Detalhes de Itens Controle/Anexos |                  |           |                     |
| N* Seguro                                         | Tipo do Bem *    | Situação  |                     |
| 1/2022                                            | IMÓVEL           | ELABORADO |                     |
| N° Apólice *                                      | N° Proposta *    |           |                     |
| 10                                                | 5000             |           |                     |
| início Vigência *                                 | Final Vigência * |           |                     |
| 05/01/2022                                        | 10/01/2022       |           |                     |
| Observação                                        |                  |           |                     |
| Seguradora *                                      |                  |           |                     |
| 29326486672 'CARMELINA HENRIQUES                  |                  |           |                     |
| Corretora                                         |                  |           |                     |
|                                                   |                  |           |                     |
|                                                   |                  |           |                     |
| Voltar                                            |                  |           |                     |
|                                                   |                  |           |                     |

Para voltar à tela de Manutenção de Seguro Patrimonial Imóvel, o usuário deve clicar no botão **Voltar**.

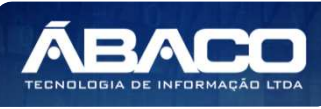
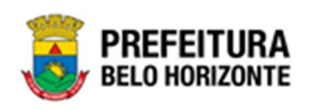

#### **Editar Seguro**

Esta operação permite editar os dados do Seguro de Bens Imóveis. Para editar, o usuário deve selecionar o registro desejado na tela de Manutenção de Seguro Patrimonial Imóvel e clicar na ação de **Editar** (Vide exemplo abaixo).

|              | 31 | 2022 | 08/04/2022 | 4444  | 0    | ABADIA MARIA<br>VIEIRA RAMOS | 08/04/2022 | 12/04/2022 | ELABORADO  |
|--------------|----|------|------------|-------|------|------------------------------|------------|------------|------------|
| Ø Visualizar | 21 | 2022 | 14/03/2022 | 99966 | 0    | 'CARMELINA<br>HENRIQUES      | 14/03/2022 | 14/09/2022 | FINALIZADO |
| 🖍 Editar     | 1  | 2022 | 06/01/2022 | 10    | 5000 | 'CARMELINA<br>HENRIQUES      | 05/01/2022 | 10/01/2022 | FINALIZADO |
| Excluir      | 29 | 2022 | 30/03/2022 | 6666  | 0    | DANIELA ALVES<br>GAMARANO    | 30/03/2022 | 31/03/2022 | CANCELADO  |
|              |    |      |            |       |      |                              |            | Ant        | 1 2 Seg    |

Ao clicar na ação **Editar**, a solução apresentará a interface de edição do registro com os dados preenchidos, possibilitando a alteração.

| ormações Gerais  |                   |                      |   |                  |           |           |
|------------------|-------------------|----------------------|---|------------------|-----------|-----------|
| Dados do Seguro  | Detalhes de Itens | Controle/Anexos      |   |                  |           |           |
| l" Seguro        |                   |                      |   | Tipo do Bern *   | Situação  |           |
| /2022            |                   |                      |   | IMÓVEL           | ELABORADO |           |
| {* Apólice *     |                   |                      |   | N* Proposta *    |           |           |
| 0                |                   |                      |   | 5000             |           |           |
| nício Vigência * |                   |                      |   | Final Vigência * |           |           |
| 5/01/2022        |                   |                      | Ħ | 10/01/2022       |           | <u>55</u> |
| Observação       |                   |                      |   |                  |           |           |
|                  |                   |                      |   |                  |           |           |
|                  |                   |                      |   |                  |           |           |
|                  |                   |                      |   |                  |           |           |
|                  |                   |                      |   |                  |           |           |
|                  |                   |                      |   |                  |           |           |
|                  |                   |                      |   |                  |           |           |
|                  |                   |                      |   |                  |           |           |
|                  |                   |                      |   |                  |           | li li     |
| Seguradora *     |                   |                      |   |                  |           |           |
| 9326486672       | Q                 | 'CARMELINA HENRIQUES |   |                  |           |           |
|                  |                   |                      |   |                  |           |           |
|                  | 0                 |                      |   |                  |           |           |
|                  | 0                 |                      |   |                  |           |           |
| Corretora        |                   |                      |   |                  |           |           |
| Corretora        |                   |                      |   |                  |           |           |

Para efetivar a edição do registro de Seguro, o usuário deve clicar no botão **Confirmar**. Para cancelar e voltar à tela de Manutenção de Seguro Patrimonial Imóvel, o usuário deve clicar no botão **Voltar**.

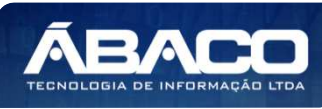

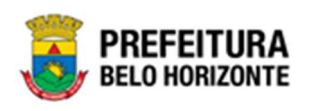

# **Excluir Seguro**

Esta operação permite excluir um Seguro de Bens Imóveis. Para excluir, o usuário deve selecionar o registro desejado na tela de Manutenção de Seguro Patrimonial Imóvel e clicar na ação de **Excluir** (*Vide exemplo abaixo*). Está ação fica disponível apenas quando situação do Termo = Elaborado.

|               | 31 | 2022 | 08/04/2022 | 4444  | 0    | ABADIA MARIA<br>VIEIRA RAMOS | 08/04/2022 | 12/04/2022 | ELABORADO  |
|---------------|----|------|------------|-------|------|------------------------------|------------|------------|------------|
|               | 21 | 2022 | 14/03/2022 | 99966 | 0    | 'CARMELINA<br>HENRIQUES      | 14/03/2022 | 14/09/2022 | FINALIZADO |
| 🖍 Editar      | 1  | 2022 | 06/01/2022 | 10    | 5000 | 'CARMELINA<br>HENRIQUES      | 05/01/2022 | 10/01/2022 | FINALIZADO |
| Excluir       | 29 | 2022 | 30/03/2022 | 6666  | 0    | DANIELA ALVES<br>GAMARANO    | 30/03/2022 | 31/03/2022 | CANCELADO  |
| Pagina i de z |    |      |            |       |      |                              |            | Ant        | 1 2 Seg    |

A solução exibirá uma mensagem, solicitando a confirmação da exclusão do registro.

| -              | Atenção!                                              | ×      | -Filtra<br>Filtra |
|----------------|-------------------------------------------------------|--------|-------------------|
|                | Deseja realmente efetuar a exclusão do Seguro 1/2022? |        | Filtra            |
|                | 2                                                     | im Não |                   |
| eguro Evoirado |                                                       |        |                   |

Para excluir o Seguro, o usuário deve clicar no botão Sim;

Para cancelar e voltar à tela de Manutenção de Seguro Patrimonial Imóvel, o usuário deve clicar no botão **Não**.

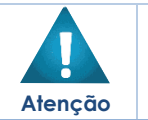

A opção de exclusão só é permitida a registros em status "Elaboração".

#### **Finalizar Seguro**

Esta operação permite Finalizar Seguro de Bens Imóveis. Para finalizar o Seguro de Bens Imóveis, o usuário deve selecionar o registro desejado na tela de Manutenção de Seguro Patrimonial Imóvel e clicar na ação **Finalizar**(*Vide exemplo abaixo*).

|               | 31 | 2022 | 08/04/2022 | 4444  | 0    | ABADIA MARIA<br>VIEIRA RAMOS | 08/04/2022 | 12/04/2022 | ELABORADO  |
|---------------|----|------|------------|-------|------|------------------------------|------------|------------|------------|
| ❷ Visualizar  | 21 | 2022 | 14/03/2022 | 99966 | 0    | 'CARMELINA<br>HENRIQUES      | 14/03/2022 | 14/09/2022 | FINALIZADO |
| 🖍 Editar      | 1  | 2022 | 06/01/2022 | 10    | 5000 | 'CARMELINA<br>HENRIQUES      | 05/01/2022 | 10/01/2022 | FINALIZADO |
| Excluir       | 29 | 2022 | 30/03/2022 | 6666  | 0    | DANIELA ALVES<br>GAMARANO    | 30/03/2022 | 31/03/2022 | CANCELADO  |
| Pagina Line 7 |    |      |            |       |      |                              |            | Ant        | 1 2 Seg    |

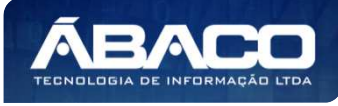

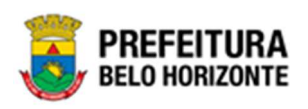

A solução exibirá uma mensagem, solicitando a confirmação da finalização do registro do seguro.

| r colu | Atenção!                                    |          |
|--------|---------------------------------------------|----------|
|        | Deseja realmente finalizar o Seguro 1/2022? | iltrar p |
|        |                                             | Sim Não  |

Para cancelar e voltar à tela de Manutenção de Seguro Patrimonial Imóvel, o usuário deve clicar no botão **Não**.

Para confirmar a finalização do Seguro, o usuário deve clicar no botão **Sim.** A solução apresentará a interface Tramitar Seguro Patrimonial.

| Tramitar Seguro Patrimonial |                    |                    | × |
|-----------------------------|--------------------|--------------------|---|
| Informações Gerais          |                    |                    |   |
| Nº Seguro                   | Tipo de Tramitação | Data de Tramitação |   |
| 1/2022                      | FINALIZADO         | 06/01/2022 01:08   |   |
| Detalhes *                  |                    |                    |   |
|                             |                    |                    |   |
|                             |                    |                    |   |
|                             |                    |                    |   |
|                             |                    |                    |   |
| Responsável                 |                    |                    |   |
| 02227699981                 | PETHRA VENSKE      |                    |   |
| Confirmar Voltar            |                    |                    |   |

Nesta interface serão exibidos os seguintes campos:

| Campo              | Descrição                                                                                                    |
|--------------------|----------------------------------------------------------------------------------------------------|
| N° Seguro          | <ul> <li>Campo preenchido automaticamente pelo sistema. * Campo<br/>indisponível para alteração.</li> </ul>                      |
| Tipo de Tramitação | <ul> <li>Campo preenchido automaticamente pelo sistema. * Campo<br/>indisponível para alteração.</li> </ul>                      |
| Data de Tramitação | <ul> <li>Campo preenchido automaticamente pelo sistema. * Campo<br/>indisponível para alteração.</li> </ul>                      |
| Detalhes*          | <ul> <li>Informe o detalhe da tramitação do Termo de Guarda a ser<br/>cadastrado. Campo de preenchimento obrigatório.</li> </ul> |

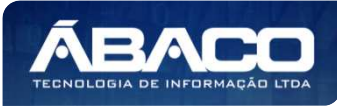

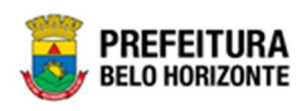

| Campo       | Descrição                                                |
|-------------|----------------------------------------------------------|
| Responsável | • Campo preenchido automaticamente pelo sistema. * Campo |
|             | indisponível para alteração.                             |

Para efetivar o Trâmite da Movimentação, o usuário deve informar os dados obrigatórios e clicar no botão **Confirmar**. Desta forma o sistema realizará o processo. Para cancelar a tramitação da movimentação, o usuário deve clicar no botão **Voltar**.

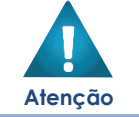

A finalização do seguro patrimonial, indica que este seguro se encontra encerrado, devido a data final de vigência ou caso o usuário tenha finalizado manualmente por outro motivo.

# Imprimir Seguro

Esta operação permite imprimir um Seguro de Bens Imóveis. Para imprimir o Seguro de Bens Imóveis, o usuário deve selecionar o registro desejado na tela de Manutenção de Seguro Patrimonial Imóvel e clicar na ação **Imprimir** (*Vide exemplo abaixo*).

|                                | N° do Seguro 👒 | Ano ↑  | Data de Elaboração | N° Apólice 👻 | N° Proposta 👻 | Seguradora 👻               | Início Vigência 👻 | Final Vigência 👻 | Situação 👻 |
|--------------------------------|----------------|--------|--------------------|--------------|---------------|----------------------------|-------------------|------------------|------------|
|                                | 1              | 7 2021 | 19/10/2021         | 6464646      | 66363636      | MARIA ALZIRA DE<br>QUEIROZ | 20/10/2021        | 30/10/2021       | CANCELADO  |
|                                | :              | 2 2021 | 03/05/2021         | 65678        | 9674          | MAFRAN GODINHO<br>LIMA     | 01/01/2021        | 01/01/2022       | CANCELADO  |
|                                | 1              | 7 2022 | 25/02/2022         | 99966        | 0             | 'CARMELINA<br>HENRIQUES    | 25/02/2022        | 28/02/2022       | FINALIZADO |
| <ul> <li>Visualizar</li> </ul> |                |        |                    |              |               | A ALADIM<br>INDUSTRIA E    |                   |                  |            |
| 🔒 Imprimir                     | 2:             | 3 2022 | 22/03/2022         | 23           | 0             | COMERCIO DE<br>PRODUTOS DE | 01/03/2022        | 23/03/2022       | CANCELADO  |

A solução apresentará a tela de impressão em PDF, numa guia lateral do navegador de internet.

| ≡ | app.patrimon | io.arelseg | uropat                         |                                 |                                                                                | 1 /                                                   | i ii             | - 100% +                        | 50                     |                |             | Ŧ | ē | : |
|---|--------------|------------|--------------------------------|---------------------------------|--------------------------------------------------------------------------------|-------------------------------------------------------|------------------|---------------------------------|------------------------|----------------|-------------|---|---|---|
|   |              |            | PREFEITU<br>Belo Horizo        | RA                              |                                                                                |                                                       |                  | SEGURO                          | PATRIMONIAL IMÓVEL     | 2              |             |   |   |   |
|   |              |            | N° S<br>N° A                   | eguro: 1<br>pólice: 1           | /2022<br>0                                                                     | Pro                                                   | Ativo:<br>posta: | SEGURO VIGENTE                  |                        |                |             | ٦ |   |   |
|   |              |            | Periodo da Vig<br>Segur<br>Con | ência: 0<br>adora: 1<br>retora: | 5/01/2022 à 10/01/2022<br>CARMELINA HENRIQUES                                  |                                                       |                  |                                 |                        | CNPJ:<br>CNPJ: | 29326486672 |   |   |   |
|   |              | Código     | Poligono                       | Tipo de                         | Imóvel                                                                         |                                                       |                  |                                 | Unidade Administrativa |                |             |   |   |   |
|   |              | 1667867    | 100                            | APRO)                           | INER TIPO MÓDULO HABITA<br>(IMADAS: COMPRIMENTO 6,0<br>A. CONFORME ESPECIFICA) | CIONAL, TIPO VES<br>00 M X LARGURA 2,<br>2ÃO EM ANEXO | TIÁRIC<br>40 M X | ), DIMENSÕES<br>( ALTURA 2,95 M | 0022 - PBH ATIVOS S/A  |                |             | - |   |   |
|   |              | Quantidad  | de de Itens:                   | 1                               |                                                                                |                                                       |                  |                                 |                        |                |             |   |   |   |
|   |              |            |                                |                                 |                                                                                |                                                       |                  |                                 |                        |                |             | _ |   |   |

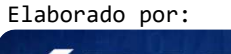

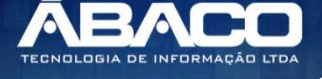

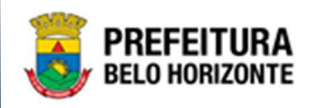

# Depreciação Patrimonial

### Patrimônio >> Movimentação Patrimonial >> Depreciação Patrimonial

Através desta rotina a solução apresenta recursos para a manutenção da Depreciação Patrimonial. Os recursos apresentados em tela permitem ao usuário optar por realizar uma consulta de uma Depreciação. Ao utilizar as opções de filtro para realizar uma Consulta, a solução apresentará as informações das Depreciações já cadastrados seguindo as definições que o usuário utilizou no botão "Selecionar Colunas". Para cada registro será apresentado o botão de "Ações" que permite a visualização, Log do Processamento da Depreciação Patrimonial selecionada.

| <b>GRP</b> BH               |                                                                         | •                                             |                           | PBH - Homologação               |
|-----------------------------|-------------------------------------------------------------------------|-----------------------------------------------|---------------------------|---------------------------------|
| Q. Frocurar opção do menu.  | Manutenção de Depreciação Patrimonial                                   |                                               |                           | 2022 - Em Execução 💙            |
| 🛠 Principal                 | Opções                                                                  |                                               |                           |                                 |
| Æ Cadastros Básicos →       | Selecionar colunas 🗸 🛛 Gerar Depreciação                                | ▼- Filtrar por Código do Bem                  | valor                     | Ø                               |
| Incorporação Patrimonial →  |                                                                         | Filtrar por Nº da Plaqueta                    | valor                     | 0                               |
| 🗄 Movimentação Patrimonial* |                                                                         | Filtrar por Nº do Polígono                    | valor                     | 0                               |
| 🖅 Patrimonial Móvel 🔸       |                                                                         | Filtrar por Mês                               | ✓ valor = 丶               | • 0 •                           |
| 🔉 🗄 Patrimonial Imóvel 🔸    | Legenda                                                                 |                                               |                           |                                 |
| Depreciação Patrimonial     | Processado com Sucesso erro no Processamento Contabilizado              | com Sucesso 🧧 Erro na Contabilização 🍵 Anulad | lo / Anulado Parcialmente |                                 |
|                             | N° Depreciação + Ano + Mês + Inicio do Processam                        | ento - Final do Processamento - Tipo 🔻        | Classificação - U         | nidade Administrativa 👻         |
|                             | 6 2022 4 07/04/2                                                        | 2022.09:08 07/04/2022.09:08 IMÓVEL            | SE<br>FA                  | CRETARIA MUNICIPAL DE<br>AZENDA |
|                             | Página 1 de 1                                                           |                                               |                           | An                              |
|                             | GRP-BH - SOLUÇÃO INTEGRADA DE GESTÃO<br>06.000.07 * 06/04/2022 11:31:58 |                                               |                           |                                 |

A seguir serão apresentadas as operações para Manutenção do Depreciação Patrimonial.

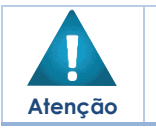

A solução gera automaticamente a rotina de Depreciação conforme parâmetro estabelecido pelo usuário. 

Somente a construção pode sofrer depreciação.

### Consultar Depreciação

Ao utilizar as opções de filtro para realizar uma Consulta a solução deverá apresentar as Depreciações já cadastradas (Vide exemplo abaixo).

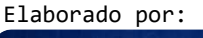

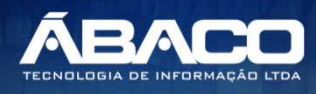

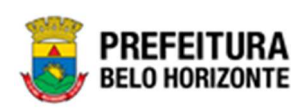

| anutenção de Depreciação Patrimonial                                           |                                                      | 2022 - Em Execução                  |
|--------------------------------------------------------------------------------|------------------------------------------------------|-------------------------------------|
| Opções                                                                         |                                                      |                                     |
| Selecionar colunas 🗸 🛛 Gerar Depreciação                                       | ▼ Filtrar por Código do Bem valor                    | 0                                   |
|                                                                                | Filtrar por N° da Plaqueta valor                     | 0                                   |
|                                                                                | Filtrar por Nº do Polígono valor                     | 0                                   |
|                                                                                | Filtrar por Mês 🗸 valor                              | = 🗸 4 💿                             |
| Processado com Sucesso     Erro no Processamento     Contabilizado com Sucesso | Erro na Contabilização 🌒 Anulado / Anulado Parcialmo | ente                                |
| N° Depreciação + Ano + Mês + Inicio do Processamento + Final o                 | do Processamento 👻 Tipo 👻 Classificação              | Unidade Administrativa              |
| 6 2022 4 07/04/2022 09:08                                                      | 07/04/2022 09:08 IMÓVEL                              | SECRE IARIA MUNICIPAL DE<br>FAZENDA |
| Página 1 de 1                                                                  |                                                      |                                     |

A operação de visualização para cada registro é disponibilizada de acordo com o perfil de acesso do usuário.

# Visualizar Depreciação

Esta operação permite visualizar os dados da Depreciação. Para visualizar, o usuário deve selecionar o registro desejado na tela de Manutenção de Depreciação Patrimonial e clicar na ação de **Visualizar** (Vide exemplo abaixo).

| N° Depreciação          | · · | Ano - | Mês - | Inicio do Processamento | *    | Final do Processamento 📼 | Tipo - | Classificação 👻 | Unidade Administrativa 👻              |
|-------------------------|-----|-------|-------|-------------------------|------|--------------------------|--------|-----------------|---------------------------------------|
|                         | 8   | 2022  |       | 3 07/04/2022 0          | 9:13 | 07/04/2022 09:13         | MÓVEL  | TANGÍVEL        | PROCURADORIA-GERAL DO<br>MUNICÍPIO    |
| ❷ Visualizar            | 7   | 2022  |       | 3 07/04/2022 0          | 9:09 | 07/04/2022 09:09         | MÓVEL  | TANGÍVEL        | SECRETARIA MUNICIPAL DE<br>EDUCAÇÃO   |
| Log de Processamento    | 6   | 2022  |       | 4 07/04/2022 0          | 9:08 | 07/04/2022 09:08         | IMÓVEL |                 | SECRETARIA MUNICIPAL DE<br>FAZENDA    |
| O Log de Contabilização | 5   | 2022  |       | 3 31/03/2022 1          | 4:31 | 31/03/2022 14:31         | MÓVEL  | TANGÍVEL        | SUPERINTENDÊNCIA DE LIMPEZA<br>URBANA |

Ao clicar na ação **Visualizar**, a solução apresentará a interface de visualização da Depreciação com os dados preenchidos e bloqueados para alteração. A solução apresentará a interface de Depreciação Patrimonial, contendo o painel *Informações Gerais* e as abas de Dados Gerais e Patrimônios Depreciados.

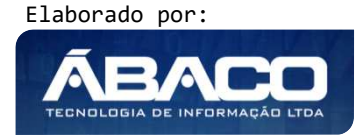

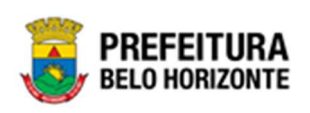

| Depreciação Patrimonial              |                     |                        |                  | 2021 - Em Execução 💙 |
|--------------------------------------|---------------------|------------------------|------------------|----------------------|
| Informações Gerais                   |                     |                        |                  |                      |
| Nº Depreciação/Ano                   | Data da Depreciação |                        | Tipo Patrimonial |                      |
| 329/2021                             | 01/12/2021          |                        | IMÓVEL           |                      |
| Unidade Administrativa               |                     |                        |                  |                      |
| 0022 - PBH ATIVOS S/A                |                     |                        |                  |                      |
| Dados Gerais Patrimônios Depreciados |                     |                        |                  |                      |
| Portaria e Comissão                  |                     | Periodicidade          |                  |                      |
|                                      |                     | MENSAL                 |                  |                      |
| Envio Contábil                       |                     | Situação               |                  |                      |
| PENDENTE                             |                     | FINALIZADO             |                  |                      |
| Inicio do Processamento              |                     | Final do Processamento |                  |                      |
| 09/12/2021 18:01                     |                     | 09/12/2021 18:01       |                  |                      |
|                                      |                     |                        |                  |                      |
| Voltar                               |                     |                        |                  |                      |

# Informações Gerais

Aba correspondente às informações de Informações Gerais da Depreciação Patrimonial.

| Informações Gerais     |                     |                  |
|------------------------|---------------------|------------------|
| Nº Depreciação/Ano     | Data da Depreciação | Tipo Patrimonial |
| 329/2021               | 01/12/2021          | IMÓVEL           |
| Unidade Administrativa |                     |                  |
| 0022 - PBH ATIVOS S/A  |                     |                  |

# **Dados Gerais**

Aba correspondente às informações de dados gerais da Depreciação Patrimonial.

| Dados Gerais Patrimônios Depreciados     |                                         |
|------------------------------------------|-----------------------------------------|
| Portaria e Comissão                      | Periodicidade                           |
| Envio Contábil<br>PENDENTE               | Situação<br>FINALIZADO                  |
| Inicio do Processamento 09/12/2021 18:01 | Final do Processamento 09/12/2021 18:01 |

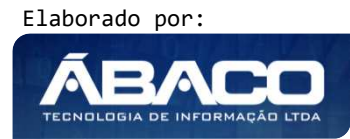

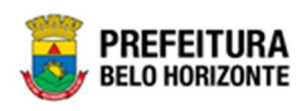

Para cancelar a visualização da Depreciação, o usuário deve clicar no botão Voltar.

# Patrimônios Depreciados

Aba correspondente às informações de patrimônios depreciados de Bens Imóveis.

| trimônios | ; Depreciados                                                  |                         |                                             |                                                                  |                                                                           |
|-----------|----------------------------------------------------------------|-------------------------|---------------------------------------------|------------------------------------------------------------------|---------------------------------------------------------------------------|
|           |                                                                |                         |                                             |                                                                  |                                                                           |
|           |                                                                |                         | <b>▼-</b> Filtrar por                       | Código do Bem 👻 valor                                            | 0                                                                         |
| ono –     | Tipo de Imóvel 👻                                               | Grupo -                 | Meses Depreciados                           | Depreciação Mensal (R\$)                                         | Depreciação Acun                                                          |
| 697       | GUARITA PARA VIGIA, EM FIBRA DE VIDRO, DIMENSÕES 1,20 X 1,20 M | EDIFICAÇÕES<br>PRE-     | 1                                           | 527,03                                                           |                                                                           |
|           | 274E101012300 M                                                | FABRICADAS              |                                             |                                                                  |                                                                           |
|           | gono –                                                         | gono - Tipo de Imóvel - | gono - Tipo de Imóvel - Grupo - EDIFICAÇÕES | gono → Tipo de Imóvel → Grupo → Meses Depreciados<br>EDIFICAÇÕES | gono → Tipo de Imóvel → Grupo → Meses Depreciados Depreciação Mensal (RS) |

Para visualizar detalhes da depreciação do bem, o usuário deverá clicar no botão acessar as **Informações Detalhadas.** Desta forma a Aplicação apresentará a interface de Depreciação Patrimonial.

| Patrimônio                            | Nº do Polígono                           |                                            |
|---------------------------------------|------------------------------------------|--------------------------------------------|
| 1667985                               | 697                                      |                                            |
| Tipo de Imóvel                        |                                          |                                            |
| GUARITA PARA VIGIA, EM FIBRA          | DE VIDRO, DIMENSÕES 1,20 X 1,20 M X ALTU | JRA 2,30 M                                 |
| Grupo                                 |                                          |                                            |
| EDIFICAÇÕES PRE-FABRICADAS            |                                          |                                            |
| Valor Depreciável (R\$)               | Vida Útil (meses)                        | "Valor Atual (R\$)" na Data da Depreciação |
|                                       | 144                                      | 74.839,16                                  |
| 75.892,22                             |                                          |                                            |
| 75.892,22<br>Depreciação Mensal (R\$) | Depreciação Acumulada (R\$)              | Meses Depreciados                          |

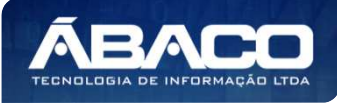

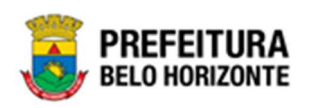

Para visualizar mais detalhes da Depreciação, o usuário deve clicar em **Detalhes**, onde uma nova interface é exibida, com a Depreciação Detalhada Mês a Mês:

| ados do Bem        |                       |                     |                         |
|--------------------|-----------------------|---------------------|-------------------------|
| trimônio           |                       | Nº da Plaqueta      |                         |
| 67985              |                       | 0                   |                         |
| epreciação Detalha | da                    |                     |                         |
| Exercício Atual    | Exercícios Anteriores |                     |                         |
| Seq.               | Data                  | Base da Depreciação | Valor Depreciado no Mês |
| 3ª                 |                       | 01/12/2021          | 527,03                  |
| 2ª                 |                       | 01/11/2021          | 527,03                  |
| 1ª                 |                       | 01/10/2021          | 527,03                  |
| Página 1 de 1      |                       |                     | Ant 1 Seg               |
| •                  |                       |                     | Valor Total: 1.581,09   |
|                    |                       |                     |                         |
|                    |                       |                     |                         |
|                    |                       |                     |                         |
|                    |                       |                     |                         |

Esta interface exibe as depreciações de forma mais detalhada (mês a mês), sendo que o usuário pode optar por visualizar as depreciações de Exercícios Anteriores ou Exercício Atual.

Para sair desta janela, o usuário necessita clicar no ícone 🕺 no lado direito superior da janela.

Para fechar a tela de visualização de Dados da Depreciação, o usuário deve clicar no botão **Fechar**.

Para cancelar a visualização da Depreciação e retornar à tela de Consulta de Depreciação, o usuário deve clicar no botão **Voltar**.

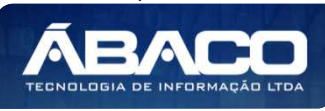

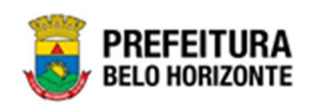

#### Log de Processamento

Esta operação permite exibir o Log do de Processamento da Depreciação Patrimonial de Bens Imóveis. Para acessar o Log de Processamento, o usuário deve selecionar o registro desejado na tela de Manutenção de Depreciação Patrimonial e clicar na ação **Log de Processamento** (Vide exemplo abaixo).

| l | Ν°           | Depreciação | * | Ano - | Mês - | Inicio do Processamento 📼 | Final do Processamento 📼 | Tipo - | Classificação 👻 | Unidade Administrativa 👒              |
|---|--------------|-------------|---|-------|-------|---------------------------|--------------------------|--------|-----------------|---------------------------------------|
| E |              |             | 8 | 2022  | 3     | 07/04/2022 09:13          | 07/04/2022 09:13         | MÓVEL  | TANGÍVEL        | PROCURADORIA-GERAL DO<br>MUNICÍPIO    |
|   | ❷ Visualizar |             | 7 | 2022  | 3     | 07/04/2022 09:09          | 07/04/2022 09:09         | MÓVEL  | TANGÍVEL        | SECRETARIA MUNICIPAL DE<br>EDUCAÇÃO   |
|   | Log de Proce | essamento   | 6 | 2022  | 4     | 07/04/2022 09:08          | 07/04/2022 09:08         | IMÓVEL |                 | SECRETARIA MUNICIPAL DE<br>FAZENDA    |
|   | Log de Conta | abilização  | 5 | 2022  | 3     | 31/03/2022 14:31          | 31/03/2022 14:31         | MÓVEL  | TANGÍVEL        | SUPERINTENDÊNCIA DE LIMPEZA<br>URBANA |

Ao clicar na ação **Log de Processamento**, a interface de Tabela de Item do Log da Depreciação é exibida, conforme exemplo:

| pções   |                                                                            |                                                  |                                                                                                    |   |
|---------|----------------------------------------------------------------------------|--------------------------------------------------|----------------------------------------------------------------------------------------------------|---|
|         |                                                                            |                                                  | Filtrar por Código do Bem valor                                                                                                    | 0 |
|         |                                                                            |                                                  | Filtrar por Nº da Plaqueta ∨ valor                                                                                                    | 0 |
| Legenda |                                                                            |                                                  |                                                                                                    |   |
| Suce    | esso 🔵 Informação                                                          | 😑 Atenção                                        | ● Erro                                                                                                    |   |
|         |                                                                            |                                                  |                                                                                                    |   |
|         |                                                                            |                                                  |                                                                                                    |   |
|         | Código 🕇                                                                   | Nº do Polígono 👻                                 | Mensagem 👻                                                                                                    |   |
|         | Código †<br>1667867                                                        | № do Polígono 👻                                  | Mensagem 👻<br>DEPRECIAÇÃO JA CADASTRADA PARA O IMÓVEL.                                                                                                    |   |
|         | Código †<br>1667867<br>1667972                                             | N° do Polígono 👻<br>100<br>1588                  | Mensagem 👻<br>DEPRECIAÇÃO JA CADASTRADA PARA O IMÓVEL.<br>VALOR DA CONSTRUÇÃO NÃO ENCONTRADO PARA O IMÓVEL.                                                                                                    |   |
|         | Código †<br>1667867<br>1667972<br>1667974                                  | N° do Polígono -<br>100<br>1588<br>74            | Mensagem -<br>DEPRECIAÇÃO JA CADASTRADA PARA O IMÓVEL.<br>VALOR DA CONSTRUÇÃO NÃO ENCONTRADO PARA O IMÓVEL.<br>DEPRECIAÇÃO JA CADASTRADA PARA O IMÓVEL.                                                                                                    |   |
|         | Código ↑<br>1667867<br>1667972<br>1667974<br>1667975                       | N° do Polígono -<br>100<br>1588<br>74<br>3333    | Mensagem<br>DEPRECIAÇÃO JA CADASTRADA PARA O IMÓVEL.<br>VALOR DA CONSTRUÇÃO NÃO ENCONTRADO PARA O IMÓVEL.<br>DEPRECIAÇÃO JA CADASTRADA PARA O IMÓVEL.<br>DEPRECIAÇÃO JA CADASTRADA PARA O IMÓVEL.                                                                                                    |   |
|         | Código ↑<br>1667867<br>1667972<br>1667974<br>1667975<br>1667976            | N° do Polígono 100<br>1588<br>74<br>3333<br>6669 | Mensagem       •         DEPRECIAÇÃO JA CADASTRADA PARA O IMÓVEL.         VALOR DA CONSTRUÇÃO NÃO ENCONTRADO PARA O IMÓVEL.         DEPRECIAÇÃO JA CADASTRADA PARA O IMÓVEL.         DEPRECIAÇÃO JA CADASTRADA PARA O IMÓVEL.         DEPRECIAÇÃO JA CADASTRADA PARA O IMÓVEL.         DEPRECIAÇÃO JA CADASTRADA PARA O IMÓVEL.                                                                                                   |   |
|         | Código ↑<br>1667867<br>1667972<br>1667974<br>1667975<br>1667976<br>1667977 | N° do Polígono<br>100 1588 74 3333 6669 663      | Mensagem       •         DEPRECIAÇÃO JA CADASTRADA PARA O IMÓVEL.         VALOR DA CONSTRUÇÃO NÃO ENCONTRADO PARA O IMÓVEL.         DEPRECIAÇÃO JA CADASTRADA PARA O IMÓVEL.         DEPRECIAÇÃO JA CADASTRADA PARA O IMÓVEL.         DEPRECIAÇÃO JA CADASTRADA PARA O IMÓVEL.         DEPRECIAÇÃO JA CADASTRADA PARA O IMÓVEL.         DEPRECIAÇÃO JA CADASTRADA PARA O IMÓVEL.         DEPRECIAÇÃO JA CADASTRADA PARA O IMÓVEL. |   |

Sendo que cada ação possui à sua esquerda a informação do status de processamento, conforme:

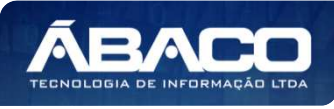

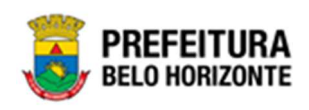

|         | Legenda                                                                                                    |
|---------|----------------------------------------------------------------------------------------------------|
|         | Sucesso Informação O Atenção Erro                                                                                                    |
| Atenção | <ul> <li>Após a depreciação ser executada os valores de depreciação serão atualizados automaticamente nos painéis "Depreciação" e "Valores Atualizados" da Incorporação de Bens Imóveis.</li> <li>Regras de Execução da Depreciação</li> <li>O processo de depreciação acontece considerando somente os grupos vinculados por taxa de depreciação.</li> <li>A depreciação começará a contar a partir do primeiro dia do segundo mês seguinte à data de aquisição do bem.</li> <li>Não há taxa de depreciação para período inferior a 30 dias.</li> <li>A depreciação ocorrerá em relação a data de entrada.</li> <li>O processamento automático é programado para execução as 00:00h ocorrendo sempre no início (dia 1º) de cada mês.</li> <li>Se a incorporação for realizada a mais de dois meses após a data de aquisição por exemplo, deverá ser registrada a depreciação a retroativa.</li> <li>A ação "Log de Erros" será exibida caso ocorra algum erro ao executar a depreciação que exibirá o detalhamento dos erros ocorridos</li> <li>Se existir uma reavaliação elaborada, ao executar a depreciação a reavaliação deverá ser cancelada.</li> <li>O processo de reavaliação (valor da construção) alterará o valor do bem imóvel, desta forma o processo de depreciação</li> <li>Somente construção irá sofrer depreciação</li> </ul> |

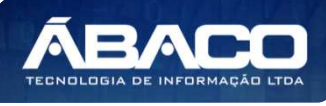

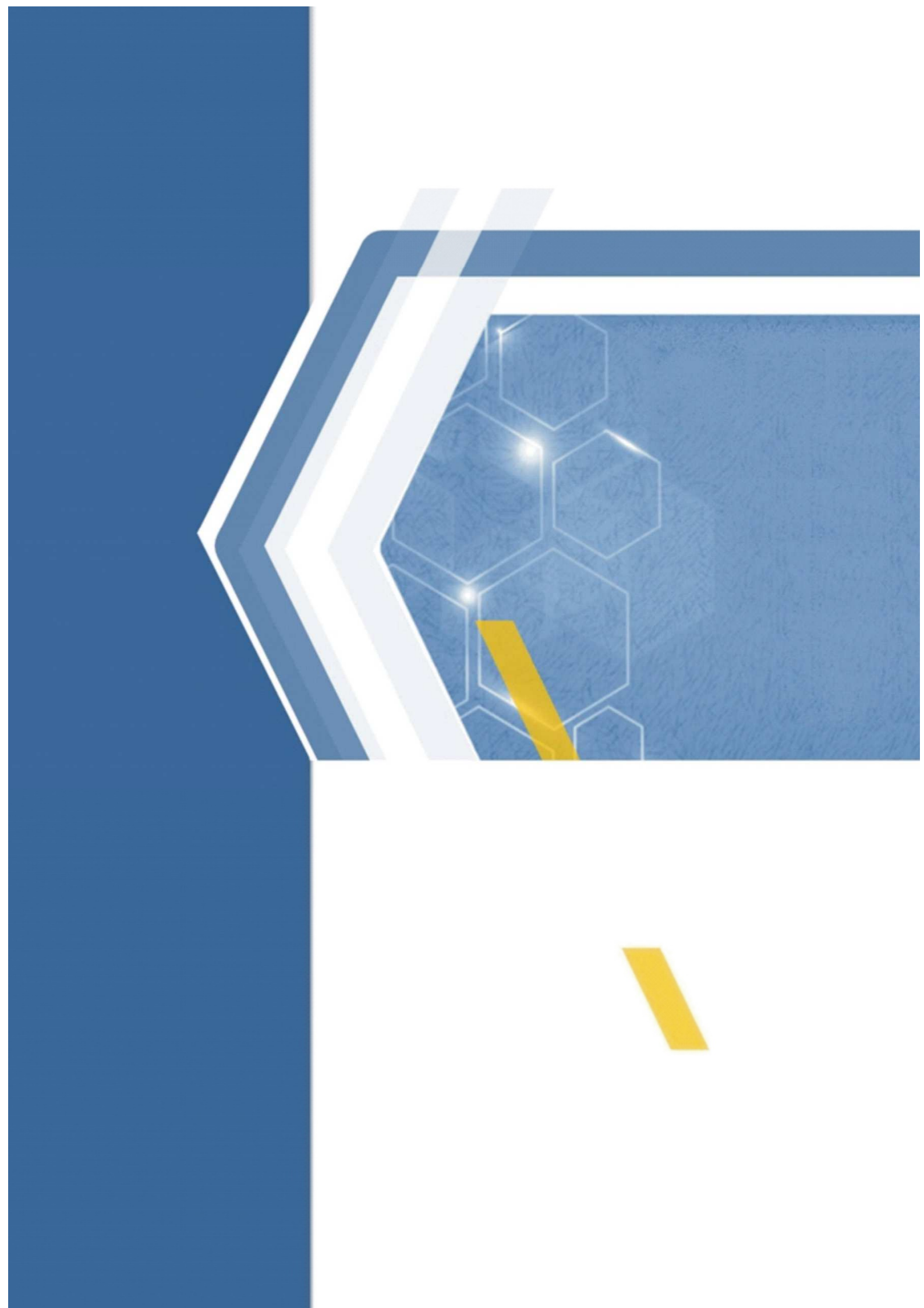